# SIEMENS

# SIMATIC

# Process Control System PCS 7 APL Operator Guide (V9.0 SP3)

**Operating Manual** 

| Security information    | 1  |
|-------------------------|----|
| Introduction            | 2  |
| Motor and Valve blocks  | 3  |
| Operator control blocks | 4  |
| Monitoring blocks       | 5  |
| Dosing blocks           | 6  |
| Interlock blocks        | 7  |
| Counter blocks          | 8  |
| Controller blocks       | 9  |
| Timers                  | 10 |
| Analog logic blocks     | 11 |
| Functions of faceplates | 12 |

# Legal information

#### Warning notice system

This manual contains notices you have to observe in order to ensure your personal safety, as well as to prevent damage to property. The notices referring to your personal safety are highlighted in the manual by a safety alert symbol, notices referring only to property damage have no safety alert symbol. These notices shown below are graded according to the degree of danger.

# A DANGER

indicates that death or severe personal injury **will** result if proper precautions are not taken.

#### 🛕 WARNING

indicates that death or severe personal injury may result if proper precautions are not taken.

# 

indicates that minor personal injury can result if proper precautions are not taken.

#### NOTICE

indicates that property damage can result if proper precautions are not taken.

If more than one degree of danger is present, the warning notice representing the highest degree of danger will be used. A notice warning of injury to persons with a safety alert symbol may also include a warning relating to property damage.

#### **Qualified Personnel**

The product/system described in this documentation may be operated only by **personnel qualified** for the specific task in accordance with the relevant documentation, in particular its warning notices and safety instructions. Qualified personnel are those who, based on their training and experience, are capable of identifying risks and avoiding potential hazards when working with these products/systems.

#### **Proper use of Siemens products**

Note the following:

#### 

Siemens products may only be used for the applications described in the catalog and in the relevant technical documentation. If products and components from other manufacturers are used, these must be recommended or approved by Siemens. Proper transport, storage, installation, assembly, commissioning, operation and maintenance are required to ensure that the products operate safely and without any problems. The permissible ambient conditions must be complied with. The information in the relevant documentation must be observed.

#### Trademarks

All names identified by <sup>®</sup> are registered trademarks of Siemens AG. The remaining trademarks in this publication may be trademarks whose use by third parties for their own purposes could violate the rights of the owner.

#### **Disclaimer of Liability**

We have reviewed the contents of this publication to ensure consistency with the hardware and software described. Since variance cannot be precluded entirely, we cannot guarantee full consistency. However, the information in this publication is reviewed regularly and any necessary corrections are included in subsequent editions.

# Table of contents

| 1 | Security ir                                      | nformation                                                                                                    | 9  |
|---|--------------------------------------------------|----------------------------------------------------------------------------------------------------|----|
| 2 | Introducti                                       | ion                                                                                                    |    |
| 3 | Motor and                                        | d Valve blocks                                                                                                    | 13 |
|   | 3.1<br>3.1.1<br>3.1.2<br>3.1.3                   | MotL - Motor (Large)<br>MotL views<br>MotL Standard view<br>MotL Preview                                                                                                   |    |
|   | 3.2<br>3.2.1<br>3.2.2<br>3.2.3                   | MotS - Motor (Small)<br>MotS views<br>MotS Standard view<br>MotS Preview                                                                                                   |    |
|   | 3.3<br>3.3.1<br>3.3.2<br>3.3.3                   | MotRevL - Reversible motor<br>MotRevL views<br>MotRevL Standard view<br>MotRevL Preview                                                                                    |    |
|   | 3.4<br>3.4.1<br>3.4.2<br>3.4.3<br>3.4.4          | MotSpdCL - Controllable reversible motor<br>MotSpdCL views<br>MotSpdCL Standard view<br>MotSpdCL Preview<br>MotSpdCL Parameter view                                        |    |
|   | 3.5<br>3.5.1<br>3.5.2<br>3.5.3                   | MotSpdL - Two-speed motor<br>MotSpdL views<br>MotSpdL Standard view<br>MotSpdL Preview                                                                                     |    |
|   | 3.6<br>3.6.1<br>3.6.2<br>3.6.3<br>3.6.4<br>3.6.5 | ShrdResL - Multiplexer for shared resources (Large)<br>ShrdResL views<br>ShrdResL Standard view<br>ShrdResL Preview<br>ShrdResL General Preview<br>ShreResL Parameter View |    |
|   | 3.7<br>3.7.1<br>3.7.2<br>3.7.3                   | ShrdResS - Multiplexer for shared resources (Small)<br>ShrdResS views<br>ShrdResS Standard view<br>ShrdResS Preview                                                        |    |
|   | 3.8<br>3.8.1<br>3.8.2<br>3.8.3<br>3.8.4          | Vlv2WayL - Two-way valve<br>Vlv2WayL views<br>Vlv2WayL Standard view<br>Vlv2WayL Preview<br>Vlv2WayL Preview                                                               |    |
|   | 3.9<br>3.9.1                                     | VlvL - Valve (Large)<br>VlvL views                                                                                                    |    |

| 3.9.2       | VlvL Standard view                                             | . 92 |
|-------------|----------------------------------------------------------------|------|
| 3.9.3       | VlvL Preview                                                   | . 98 |
| 3.10        | VlvS - Valve (small)                                           | 102  |
| 3.10.1      | VlvS views                                                     | 102  |
| 3.10.2      | VlvS Standard view                                             | 102  |
| 3.10.3      | VlvS Preview                                                   | 107  |
| 3.11        | VlvMotL - Motor valve                                          | 110  |
| 3.11.1      | VlvMotL views                                                  | 110  |
| 3.11.2      | VlvMotL Standard view                                          | 110  |
| 3.11.3      | VlvMotL Preview                                                | 116  |
| 3.11.4      | VlvMotL Parameter view                                         | 121  |
| 3.12        | VlvAnL - Control valve                                         | 123  |
| 3.12.1      | VlvAnL views                                                   | 123  |
| 3.12.2      | VlvAnL Standard view                                           | 123  |
| 3.12.3      | VlvAnL Preview                                                 | 132  |
| 3.12.4      | VlvAnL Parameter view                                          | 137  |
| 3.12.5      | VlvAnL Limit view                                              | 138  |
| 3.13        | VlvPosL - Valve positioner                                     | 141  |
| 3.13.1      | VlvPosL views                                                  | 141  |
| 3.13.2      | VlvPosL Standard view                                          | 141  |
| 3.13.3      | VlvPosL Preview                                                | 150  |
| 3.13.4      | VlvPosL Parameter view                                         | 154  |
| 3.13.5      | VlvPosL Limit view                                             | 157  |
| Operator co | ontrol blocks                                                  | 161  |
| 4.1         | OpAnL - Check and output analog signals (large)                | 161  |
| 4.1.1       | OpAnL views                                                    | 161  |
| 4.1.2       | OpAnL Standard view                                            | 162  |
| 4.1.3       | OpAnL Preview                                                  | 166  |
| 4.1.4       | OpAnL Parameter view                                           | 168  |
| 4.2         | OpAnS - Check and output analog signals (small)                | 169  |
| 4.2.1       | OpAnS views                                                    | 169  |
| 4.2.2       | OpAnS Standard view                                            | 169  |
| 4.2.3       | OpAnS Preview                                                  | 174  |
| 4.2.4       | OpAnS Parameter view                                           | 175  |
| 4.3         | OpDi01 - Manipulating a digital value (2 pushbuttons)          | 176  |
| 4.3.1       | OpDi01 views                                                   | 176  |
| 4.3.2       | OpDi01 Standard view                                           | 176  |
| 4.3.3       | OpDi01 Preview                                                 | 179  |
| 4.4         | OpDi03 - Manipulating a digital value (3 pushbuttons)          | 181  |
| 4.4.1       | OpDi03 views                                                   | 181  |
| 4.4.2       | OpDi03 Standard view                                           | 181  |
| 4.4.3       | OpDi03 Preview                                                 | 184  |
| 4.5         | OpStations - Configuration of the local operator authorization | 186  |
| 4.5.1       | OpStations views                                               | 186  |
| 4.5.2       | OpStations Standard view                                       | 186  |
| 4.6         | OpTrig - Manipulating a digital value (1 pushbutton)           | 189  |
| 4.6.1       | OpTrig views                                                   | 189  |

4

|   | 4.6.2       | OpTrig Standard view                                   |     |
|---|-------------|--------------------------------------------------------|-----|
|   | 4.6.3       | OpTrig Preview                                         | 191 |
| 5 | Monitoring  | g blocks                                               | 193 |
|   | 5.1         | MonAnL - Monitoring of an analog process tag (Large)   | 193 |
|   | 5.1.1       | MonAnL views                                           | 193 |
|   | 5.1.2       | MonAnL Standard view                                   | 194 |
|   | 5.1.3       | MonAnL Preview                                         | 199 |
|   | 5.1.4       | MonAnL Parameter view                                  | 200 |
|   | 5.1.5       | MonAnL Limit view                                      | 201 |
|   | 5.2         | MonAnS - Monitoring of an analog process tag (Small)   | 204 |
|   | 5.2.1       | MonAnS views                                           | 204 |
|   | 5.2.2       | MonAnS Standard view                                   | 204 |
|   | 5.2.3       | MonAnS Preview                                         | 207 |
|   | 5.2.4       | MonAnS Parameter view                                  | 208 |
|   | 5.2.5       | MonAnS Limit view                                      | 209 |
|   | 5.3         | MonDiL - Monitoring of a digital process tag (Large)   |     |
|   | 5.3.1       | MonDiL views                                           |     |
|   | 5.3.2       | MonDiL Standard view                                   |     |
|   | 5.3.3       | MonDiL Preview                                         |     |
|   | 5.3.4       | MonDiL Parameter view                                  |     |
|   | 5.4         | MonDiS - Monitoring of a digital process tag (Small)   |     |
|   | 5.4.1       | MonDiS views                                           | 217 |
|   | 5.4.2       | MonDiS Standard view                                   |     |
|   | 5.4.3       | MonDiS Preview                                         | 219 |
|   | 5.4.4       | MonDiS Parameter view                                  | 220 |
|   | 5.5         | MonDi08 - Monitoring 8 digital process tags            | 222 |
|   | 5.5.1       | MonDi08 views                                          | 222 |
|   | 5.5.2       | MonDi08 Standard view                                  | 222 |
|   | 5.5.3       | MonDi08 Preview                                        | 225 |
|   | 5.5.4       | MonDi08 Parameter view                                 | 226 |
| 6 | Dosing blo  | ocks                                                   | 229 |
|   | 6.1         | DoseL                                                  | 229 |
|   | 6.1.1       | DoseL views                                            | 229 |
|   | 6.1.2       | DoseL Standard view                                    | 230 |
|   | 6.1.3       | DoseL Preview                                          | 238 |
|   | 6.1.4       | DoseL Limit view                                       |     |
|   | 6.1.5       | DoseL Parameter view                                   | 243 |
|   | 6.1.6       | DoseL Flow setpoint view                               |     |
|   | 6.1.7       | DoseLQuantity setpoint view                            | 247 |
| 7 | Interlock b | llocks                                                 | 249 |
|   | 7.1         | Intlk02, Intlk04, Intlk08, Intlk16                     |     |
|   | 7.1.1       | Interlock views                                        | 249 |
|   | 7.1.2       | Interlock blocks Standard view                         | 249 |
|   | 7.1.3       | Interlock blocks Preview                               | 254 |
| 8 | Counter bl  | ocks                                                   | 257 |
|   | 8.1         | CountScL - Counter with up and down counting direction | 257 |

|   | 8.1.1                       | CountScL views                                                                    | 257        |
|---|-----------------------------|-----------------------------------------------------------------------------------|------------|
|   | 8.1.2                       | CountScL Standard view                                                            | 257        |
|   | 8.1.3                       | CountScL Preview                                                                  | 261        |
|   | 8.1.4                       | CountScL Parameter view                                                           | 262        |
|   | 8.1.5                       | CountScL Limit view                                                               | 263        |
|   | 82                          | CountOb - Determining runtime                                                     | 265        |
|   | 821                         | CountOh views                                                                     | 265        |
|   | 822                         | CountOh Standard view                                                             | 265        |
|   | 823                         | CountOh Praview                                                                   | 269        |
|   | 0.2.5                       | CountOh Parameter view                                                            | 200        |
|   | 825                         | CountOh Limit view                                                                | 209<br>270 |
|   | 0.2.5                       |                                                                                   |            |
|   | 8.3                         | TotalL - Additive counter with upward or downward counting direction              | 272        |
|   | 8.3.1                       | TotalL views                                                                      | 272        |
|   | 8.3.2                       | TotalL Standard view                                                              | 272        |
|   | 8.3.3                       | TotalL Preview                                                                    | 276        |
|   | 8.3.4                       | TotalL Parameter view                                                             | 277        |
|   | 8.3.5                       | TotalL Limit view                                                                 | 279        |
|   | 84                          | CntOhSc - Runtime determination and counters with counting                        | 281        |
|   | 841                         | CntOhSc views                                                                     | 281        |
|   | 8/1.7                       | CntOhSc Standard view                                                             | 201        |
|   | 0. <del>1</del> .2<br>8 / 2 |                                                                                   | 201        |
|   | 844                         | CntOhSc Limit view                                                                | 285        |
| • | <b>6</b>                    |                                                                                   |            |
| 9 | Controlle                   | r blocks                                                                          | 289        |
|   | 9.1                         | ConPerMon - Monitoring of the control performance of control loops                | 289        |
|   | 9.1.1                       | ConPerMon views                                                                   | 289        |
|   | 9.1.2                       | ConPerMon Standard view                                                           | 289        |
|   | 9.1.3                       | ConPerMon Preview                                                                 | 292        |
|   | 9.1.4                       | ConPerMon Limit view                                                              | 293        |
|   | 9.1.5                       | ConPerMon Parameter view                                                          | 295        |
|   | 9.1.6                       | ConPerMon Setpoint view                                                           | 296        |
|   | 9.2                         | EmCont - Interface to module EM 355                                               | 298        |
|   | 9.2                         | EmCont views                                                                      | 290        |
|   | 927                         | EmCont Standard view (analog, pulse controller, and step controller with position |            |
|   | 5.2.2                       | feedback)                                                                         | 299        |
|   | 923                         | EmCont Standard view (step controller without position feedback)                  | 303        |
|   | 924                         | EmCont Preview                                                                    | 308        |
|   | 925                         | EmCont Limit view                                                                 | 310        |
|   | 926                         | EmCont Parameter view                                                             | 313        |
|   | 5.2.0                       |                                                                                   |            |
|   | 9.3                         | FmTemp - Interface to temperature controller modules FM 355-2                     | 315        |
|   | 9.3.1                       | FmTemp views                                                                      | 315        |
|   | 9.3.2                       | FmTemp Standard view (analog)                                                     | 316        |
|   | 9.3.3                       | FmTemp Standard view (step controller without position feedback)                  | 317        |
|   | 9.3.4                       | FmTemp Standard view (analog, pulse controller, and step controller with position | 224        |
|   | 0 7 5                       |                                                                                   | 321        |
|   | 9.3.5                       | Fmiemp Preview                                                                    | 326        |
|   | 9.3.6                       | FmTemp Limit view                                                                 | 328        |
|   | 9.3./                       | Fm lemp Parameter view                                                            | 332        |
|   | 9.4                         | GainSched - Adapting parameter values for a PID controller                        | 334        |

| 9.4.1<br>9.4.2 | GainSched views<br>GainSched Standard view                 |         |
|----------------|------------------------------------------------------------|---------|
| 9.4.3<br>9.4.4 | GainSched Parameter view                                   |         |
| 9.5<br>9.5.1   | ModPreCon - Model predictive controller<br>ModPreCon views |         |
| 9.5.2<br>9.5.3 | ModPreCon Standard View<br>ModPreCon Preview               |         |
| 9.5.4<br>9.5.5 | ModPreCon Trend view<br>ModPreCon Parameter view           |         |
| 9.5.6          | ModPreCon Parameter view channel 1 to 4                    |         |
| 9.6<br>9.6 1   | PID controller blocks                                      |         |
| 9.0.1          | PIDConl. PIDCons and PIDCons Standard view                 | 352     |
| 963            | PIDConL PIDConS and PIDConR Preview                        | 358     |
| 9.6.4          | Limit view of PID controllers                              |         |
| 9.7            | PIDStepL - Step controller                                 |         |
| 9.7.1          | PIDStepL views                                             |         |
| 9.7.2          | PIDStepL Standard view without position feedback           |         |
| 9.7.3          | PIDStepL Standard view with position feedback              |         |
| 9.7.4          | PIDStepL Preview                                           |         |
| 9.8            | Ratio - Ratio controlling                                  |         |
| 9.8.1          | Ratio Views                                                |         |
| 9.8.2          | Ratio Standard View                                        |         |
| 9.8.3<br>9.8.4 | Ratio Parameter view<br>Ratio Preview                      |         |
| 9.9            | MPC10x10 - Large predictive controller                     |         |
| 9.9.1          | MPC10x10 views                                             |         |
| 9.9.2          | MPC10x10 Standard view                                     |         |
| 9.9.3          | MPC10x10 Parameter view                                    |         |
| 9.9.4          | MPC10x10 CV Parameter view                                 |         |
| 9.9.5          | MPC10x10 MV Parameter view                                 |         |
| 9.9.6          | MPC10x10 Preview                                           |         |
| 9.9.7          | MPC10x10 Trend view                                        |         |
| 9.10           | KalFilt - Status estimator                                 |         |
| 9.10.1         | KalFit Views                                               |         |
| 9.10.2         | Kalfilt Standard View                                      |         |
| 9.10.5         | KalFill Preview                                            | 400 A01 |
| 9.10.4         | KalFilt Paramotor view 2                                   | 401     |
| 9.10.5         | Kallilt Measurement view                                   | 402     |
| 9.10.7         | KalFilt Trend view                                         |         |
| Timers         |                                                            | 405     |
| 10.1           | TimeTrig - Calculations with the date formats DT and TIME  |         |
| 10.1.1         | TimeTrig views                                             | 405     |
| 10.1.2         | TimeTrig Standard view                                     | 405     |
| 10.1.3         | TimeTrig Preview                                           |         |
| 10.1.4         | TimeTrig Parameter view                                    |         |

10

| 11 Analog logic blocks |                                    | ic blocks                                                                                             |                          |  |
|------------------------|------------------------------------|----------------------------------------------------------------------------------------------------|--------------------------|--|
|                        | 11.1<br>11.1.1<br>11.1.2<br>11.1.3 | SelA16In - Output of 16 analog values<br>SelA16in views<br>SelA16In Standard view<br>SelA16In Preview | 413<br>413<br>414<br>417 |  |
|                        | 11.2<br>11.2.1<br>11.2.2<br>11.2.3 | SelAn16L - Large version of SelA16In<br>SelAn16L Views<br>SelAn16L Standard View<br>SelAn16L Preview  | 419<br>419<br>420<br>423 |  |
| 12                     | Functions of                       | of faceplates                                                                                         | 425                      |  |
|                        | 12.1                               | APL Operator Trend Control (AOTC)                                                                     | 425                      |  |
|                        | 12.2                               | Parameter view of PID controllers                                                                     | 437                      |  |
|                        | 12.3                               | Limit view of PID controllers                                                                         | 440                      |  |
|                        | 12.4                               | Limit view for readback values                                                                        | 444                      |  |
|                        | 12.5                               | Parameter view for motors and valves                                                                  | 446                      |  |
|                        | 12.6                               | Limit view of motors                                                                                  | 448                      |  |
|                        | 12.7                               | Alarm view                                                                                            | 450                      |  |
|                        | 12.8                               | Batch view                                                                                            | 452                      |  |
|                        | 12.9                               | Memo view                                                                                             | 453                      |  |
|                        | 12.10                              | Trend view                                                                                            | 456                      |  |
|                        | 12.11                              | Ramp view                                                                                             | 457                      |  |
|                        | 12.12                              | Changing values                                                                                       | 459                      |  |
|                        | Index                              |                                                                                                    | 463                      |  |

# Security information

Siemens provides products and solutions with industrial security functions that support the secure operation of plants, systems, machines and networks.

In order to protect plants, systems, machines and networks against cyber threats, it is necessary to implement – and continuously maintain – a holistic, state-of-the-art industrial security concept. Siemens' products and solutions constitute one element of such a concept.

Customers are responsible for preventing unauthorized access to their plants, systems, machines and networks. Such systems, machines and components should only be connected to an enterprise network or the internet if and to the extent such a connection is necessary and only when appropriate security measures (e.g. firewalls and/or network segmentation) are in place.

For additional information on industrial security measures that may be implemented, please visit

https://www.siemens.com/industrialsecurity.

Siemens' products and solutions undergo continuous development to make them more secure. Siemens strongly recommends that product updates are applied as soon as they are available and that the latest product versions are used. Use of product versions that are no longer supported, and failure to apply the latest updates may increase customer's exposure to cyber threats.

To stay informed about product updates, subscribe to the Siemens Industrial Security RSS Feed under

https://www.siemens.com/industrialsecurity.

# Introduction

# Introduction

The "Advanced Process Library" (APL) is the standard PCS 7 library for implementing automation and process control solutions. The numerous functions of APL are represented on the user interface by block icons and the corresponding faceplates. These feature display, control and navigation elements that enable a clear presentation of data from a process tag.

By using descriptions and instructions, the "APL Operator Guide" supports you in operating the APL block icons and faceplates. It offers information about the numerous displays, operator control functions and graphs, which you can use in your daily work.

#### **Target group**

The "APL Operator Guide" is aimed at people who operate and monitor APL block icons and faceplates.

#### Content

The "APL Operator Guide" contains information only for the operator control and monitoring of APL block icons and faceplates. You can find information on configuration with APL in the PCS 7 online help and the APL style guide.

The "APL Operator Guide" describes the main functions of the APL block icons and faceplates. The illustrations it contains should be regarded as examples and the charecteristics are project specific.

Introduction

# Motor and Valve blocks

# 3.1 MotL - Motor (Large)

# 3.1.1 MotL views

#### **MotL views**

The MotL views provides information on the following:

- MotL Standard view (Page 13)
- Alarm view (Page 450)
- Limit view of motors (Page 448)
- Trend view (Page 456)
- Parameter view for motors and valves (Page 446)
- MotL Preview (Page 18)
- Memo view (Page 453)
- Batch view (Page 452)

# 3.1.2 MotL Standard view

# Standard view of MotL

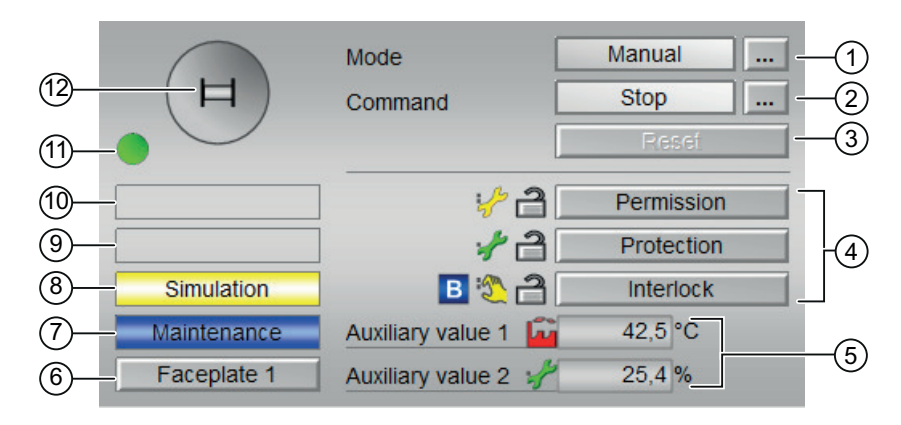

The MotL Standard view consists of the following areas:

- (1) Displaying and switching the operating mode
- (2) Starting and stopping the motor
- (3) Resetting the block
- (4) Operator control and display area for interlock functions of the block
- (5) Display of auxiliary values
- (6) Navigation button for switching to the standard view of any faceplate
- (7), (8), (9) and (10) Display area for block states
- (11) Automatic preview
- (12) Status display of the motor

# (1) Displaying and switching the operating mode

This area provides information on the currently operating mode. In this block, the following operating modes are available:

- 1. Local mode
- 2. Automatic mode
- 3. Manual mode
- 4. Out of service mode
- Local mode: This operating mode is used for motor unit. The control settings are made directly or through a locally available control station. In local mode, the following operations can be performed:
  - Start
  - Stop

#### Note

A motor operated in local mode is controlled either by "local" signals or by feedback signals.

- 2. Automatic mode: In automatic mode, control of the device is performed automatically by the program.
- 3. Manual mode: In this mode, the control settings for the device are made manually by the operator. The operator can change the manipulated variable (output signal). The manipulated variable can be analog or binary.
- 4. Out of service mode: This operating mode is available to all devices that have an operating mode switchover and a direct connection to the process. This mode is intended for purposes of maintenance and servicing (replacing the device, for example). All functions of the device are disabled in this operating mode. Incoming or outgoing messages are not received or generated in this case. Only one operating mode switchover is possible in this operating mode.

#### Switching operating modes

Follow these steps to set the motor to a particular mode or to switch between the different operating modes:

- 1. Ensure the faceplate containing the respective block is open.
- 2. Click on the [...] button to open the operating window.

|     | Mode    | Manual |
|-----|---------|--------|
| (日) | Command | Stop   |
|     |         | Reset  |
|     |         |        |
|     |         |        |
|     |         |        |
|     |         |        |
|     |         |        |

#### Note

The operating window is opened as an extension of the faceplate.

3. Select the respective button for the desired operating mode.

| Mode           |        |        |
|----------------|--------|--------|
| Automatic      | Manual | Local  |
| Out of service |        |        |
| Execution      | I OK   | Cancel |

- 4. If acknowledgement is required, click "OK".
- 5. The motor will be switched to the selected operating mode.

#### (2) Starting and Stopping the motor

This area displays the default operating state for the motor. In this block, the following operating states can be displayed and executed:

- Start
- Stop
- Rapid stop

#### Starting a motor

Follow the steps provided below to start a motor:

- 1. In the faceplate, select the appropriate mode that is required for the current operation.
- Select [...] and choose the mode. The operating window is displayed as an extension of the faceplate.
- To confirm execution, select the OK button. The mode changes to the respective mode you have selected.
- 4. Start the motor operation by providing the Start command. The operating window is displayed as an extension of the faceplate.

#### Note

#### Automatic mode

In this mode, the motor is started automatically. You do not have the option to stop the motor.

5. In the operating window, confirm execution for the Start operation by clicking OK. The motor is started. This status is indicated with green color in the graphical block icon within the faceplate.

#### Stopping a motor

Follow the steps provided below to stop a motor:

- 1. In the faceplate, observe for the currently selected mode.
- Select [...] and choose the Stop command. The operating window is displayed as an extension of the faceplate.
- 3. Next, confirm execution for the Stop operation by clicking OK. This will stop the motor that is in running state. The graphical block icon for motor changes to gray indicating the motor is stopped.

#### Rapid stop for motors

Rapid stop has the highest priority in all operating modes (manual and automatic as well as local mode) and operating states. Rapid stop is activated from the faceplate.

When you click on the "Rapid stop" button in the faceplate, the drive stops immediately with the status as displayed below:

Rapid stop

Rapid stop is unlocked for all operating modes using the "Reset" button in faceplate. Rapid stop can be selected even with the motor in "Stop" state. In this case, the motor start is prevented.

# (3) Resetting the block

Click "Reset" button in faceplate to reset the interlocks or errors.

# (4) Operator control and display area for interlock functions of the block

This display is only visible when the corresponding block input is connected. You can use this button to control the interlock functions of the block. The following status is displayed in addition to the buttons:

Interlock status

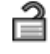

• Signal status

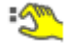

Bypass information

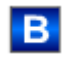

# (5) Display of auxiliary values

This display is only visible when the corresponding block input is connected.

# (6) Navigation button for switching to the standard view of any faceplate

This display is only visible when the corresponding block input is connected.

# (7), (8), (9) and 10 Display area for block states

This area provides additional information on the operating state of the block (from high to low according to priority):

- Maintenance
- Simulation
- Delay
- Motor protection
- External error
- Status error
- Control error
- Invalid signal
- Changeover error
- Forced start
- Forced stop
- Request 0/1 : A reset to "automatic mode" is expected.

# (11) Automatic preview

This display is only visible in "manual mode", "local mode" or with a reset request in "automatic mode", when the current output signals are not identical to the control in "automatic mode".

The display shows what state the motor would assume if you switched from "manual" or 'local" mode to "automatic mode", or performed a reset to "automatic mode".

#### (12) Status display of the motor

The current status of the motor is graphically displayed in this area.

The color code indicates the following status:

- Green: Motor is running
- Gray: Motor idle
- Red: A fault has occurred.

# 3.1.3 MotL Preview

# **Preview of MotL**

|                    | Automatic    |         | Ê 🗌       | Start   | - |
|--------------------|--------------|---------|-----------|---------|---|
|                    | Monitoring   | time    |           | 0, s    | _ |
| Enabled operations |              |         |           |         |   |
| 🖉 Stop             | <b>v</b>     | Autom   | atic      |         |   |
| 🗸 Start            | $\checkmark$ | Manua   | ıl        |         |   |
| 🖉 Reset            | $\checkmark$ | Local   |           |         |   |
|                    |              | Out of  | service   |         |   |
|                    | <b>~</b>     | / Local | oper. per | mission | + |
| Inputs and outputs |              |         |           |         |   |
| Permission         | 2 1          | Local   | stop      | [       | 0 |
| Protection         | 2 1          | Local   | start     | [       | 0 |
| Interlock          | 2 1          | Feedb   | ack       | 2       | 0 |
| Local              | 0            | Stop    |           | [       | 1 |
| Motor protection   | 1            | Start   |           | 2       | 0 |
| Bypass protection  | 0            | Chann   | el start  | [       | 1 |
| Faceplate 2        |              |         |           |         |   |
|                    |              |         |           |         |   |

Display of the remaining monitoring time is visible.

ŵ Start 1 Automatic 2 Enabled operations Stop Automatic 🖌 Start Manual (3) Reset Local Out of service Local oper. permission -Inputs and outputs Permission Local stop 0 Protection Local start 0 1 Interlock 1 Feedback 0 (4) Local 0 Stop 1 Motor protection 1 Start Bypass protection 0 Channel start 1 Faceplate 2

Display of the remaining monitoring time is not visible.

With respect to the screenshots shown above, the MotL preview consists of the following areas:

- (1) Automatic preview
- (2) Monitoring time

(5)

- (3) Enable operations
- (4) Displaying current control signals
- (5) Navigation button for switching to the standard view of any faceplate

#### (1) Automatic preview

Automatic preview shows the state in which the drive is set after a change from the "manual" mode or "Local" mode to the "automatic" mode.

If the motor is already in "automatic" mode, the current operating state is displayed in this area.

#### (2) Monitoring time

In this area, the remaining "Monitoring time" is displayed in seconds.

#### (3) Enable operations

This area shows all operations for which special operator permissions are assigned.

Icons for enabled operation:

- Green check mark: The operator can control this parameter
- Gray check mark: The operator cannot control this parameter at this time due to the process
- Red cross: The operator cannot control this parameter due to the configured AS operator permissions

Information about the feasibility of the below mentioned actions are displayed in this area of preview window.

| Action                    | Description                                                                                                    |
|---------------------------|----------------------------------------------------------------------------------------------------|
| Start                     | Start motor                                                                                                    |
| Stop                      | Stop motor                                                                                                    |
| Reset                     | Reset for interlocks and errors                                                                                                    |
| Automatic                 | Switch to automatic mode                                                                                                    |
| Manual                    | Switch to manual mode                                                                                                    |
| Local                     | Switch to local mode                                                                                                    |
| Out of service            | Switch to "Out of service" operating mode                                                                                                    |
| Local operator permission | Whether or not the device is released for operation<br>generally depends on this permission. The local<br>operator permission can be set individually for each<br>device. |
|                           | Use the $\leftarrow$ button to switch to the standard view of the OpStations block.                                                                                       |
|                           | Devices at work place can be released or locked independent of each other.                                                                                                |
| Monitoring time           | Display of the remaining monitoring time                                                                                                    |

# (4) Displaying current control signals

This area shows the most important parameters of the device with the current control.

The following table shows the parameters that are displayed in this area:

| Parameter                          | Control                                                               |  |  |
|------------------------------------|-----------------------------------------------------------------------|--|--|
| Permission                         | 0: No activation enable                                               |  |  |
|                                    | 1: Enable for start/stop for motors from the neutral position         |  |  |
| Protection                         | 0: Safety interlock enabled                                           |  |  |
|                                    | A reset must be performed once the interlock con-<br>ditions are gone |  |  |
|                                    | 1: Safety interlock disabled                                          |  |  |
| Interlock                          | 0: Interlock enabled                                                  |  |  |
|                                    | A reset is not necessary once the interlock condi-<br>tions are gone. |  |  |
|                                    | 1: Interlock disabled                                                 |  |  |
| Motor protection (only for motors) | 0: Motor protection in effect                                         |  |  |
|                                    | 1: Motor protection not in effect                                     |  |  |

| Parameter                  | Control                                                                    |  |
|----------------------------|----------------------------------------------------------------------------|--|
| Interlock deact.           | 0: Bypass disabled                                                         |  |
|                            | 1: Bypassing of interlock in local mode or during process value simulation |  |
| Local correct              | 0: No operation in local mode                                              |  |
|                            | 1: Operation in local mode                                                 |  |
| Start / open local         | 1: Start in local mode                                                     |  |
| Stop / close local         | 1: Stop in local mode                                                      |  |
| Feedback (only for motors) | 1: Motor has started and is running                                        |  |
| Start (only for motors)    | 1: Start motor                                                             |  |
| Stop (only for motors)     | 1: Stop motor                                                              |  |
| Channel Start              | Signal from the output channel block "Start"                               |  |

# (5) Navigation button for switching to the standard view of any faceplate

This display is only visible when the corresponding block input is connected.

3.2 MotS - Motor (Small)

# 3.2 MotS - Motor (Small)

# 3.2.1 MotS views

#### **MotS views**

The MotS views provides information on the following:

- MotS Standard view (Page 22)
- Alarm view (Page 450)
- Trend view (Page 456)
- Parameter view for motors and valves (Page 446)
- MotS Preview (Page 27)
- Memo view (Page 453)
- Batch view (Page 452)

# 3.2.2 MotS Standard view

# Standard view of MotS

| 11—<br>10— | H             | Mode<br>Command | Manual<br>Stop<br>Reset | -1<br>-2<br>-3 |
|------------|---------------|-----------------|-------------------------|----------------|
| 9—<br>8—   | -             | B 🌯 🔒           | Interlock               | -4             |
| 7)-        | - Simulation  |                 |                         |                |
| 6          | Maintenance   |                 |                         |                |
| (5)        | - Faceplate 1 |                 |                         |                |

The MotS Standard view consists of the following areas:

- (1) Displaying and switching the operating mode
- (2) Starting and stopping the motor
- (3) Resetting the block
- (4) Operator control and display area for interlock functions of the block
- (5) Navigation button for switching to the standard view of any faceplate
- (6), (7), (8) and (9) Display area for block states

(10) Automatic preview

(11) Status display of the motor

# (1) Displaying and switching the operating mode

This area provides information on the currently operating mode. In this block, the following operating modes are available:

- 1. Local mode
- 2. Automatic mode
- 3. Manual mode
- 4. Out of service mode
- Local mode: This operating mode is used for motor unit. The control settings are made directly or through a locally available control station. In local mode, the following operations can be performed:
  - Start
  - Stop

#### Note

A motor operated in local mode is controlled either by "local" signals or by feedback signals.

- 2. Automatic mode: In automatic mode, control of the device is performed automatically by the program.
- 3. Manual mode: In this mode, the control settings for the device are made manually by the operator. The operator can change the manipulated variable (output signal). The manipulated variable can be analog or binary.
- 4. Out of service mode: This operating mode is available to all devices that have an operating mode switchover and a direct connection to the process for example, with a connection to the process tag. This mode is mainly intended for the purpose of maintenance and servicing (replacing the device, for example). All device functions are disabled in this mode. Incoming and outgoing messages are not received or generated in this case. Only one operating mode switchover is possible in this operating mode. All outputs for the motor are set to the neutral position in this operating mode.

3.2 MotS - Motor (Small)

#### Switching operating modes

Follow these steps to set the motor to a particular mode or to switch between the different operating modes:

- 1. Ensure the faceplate containing the respective block is open.
- 2. Click on the [...] button to open the operating window.

|          | Mode    | Manual |
|----------|---------|--------|
| (日)      | Command | Stop   |
| $\smile$ |         | Reset  |
|          |         |        |
|          |         |        |
|          |         |        |
|          |         |        |
|          |         |        |

#### Note

The operating window is opened as an extension of the faceplate.

3. Select the respective button for the desired operating mode.

| Mode      |        |                |
|-----------|--------|----------------|
| Automatic | Manual | Out of service |
| Execution | طب OK  | Cancel         |

- 4. If acknowledgement is required, click "OK".
- 5. The motor will be switched to the selected operating mode.

# (2) Starting and stopping the motor

This area displays the default operating state for the motor. In the block, the following operating states can be displayed and executed:

- Start
- Stop

#### Starting a motor

Follow the steps provided below to start a motor:

- 1. In the faceplate, select the appropriate mode required for the current operation.
- Select [...] and choose the respective mode. The operating window is displayed as an extension of the faceplate.
- 3. To confirm execution, select the OK button. The mode changes to the respective mode you have selected.
- 4. Start the motor operation by providing the Start command. The operating window is displayed as an extension of the faceplate.

#### Note

#### Automatic mode

In this mode, the motor is started automatically. You do not have the option to stop the motor.

5. In the operating window, confirm execution for the Start operation by clicking OK. The motor is started. This status is indicated with the green color in the graphical block icon within the faceplate.

#### Stopping a motor

Follow the steps provided below to stop a motor:

- 1. In the faceplate, look for the currently selected mode.
- Select [...] and choose the Stop command. The operating window is displayed as an extension of the faceplate.
- 3. Next, confirm execution for the Stop operation by clicking "OK". This will stop a motor that is in running state. The graphical block icon for the motor changes to the color gray, indicating that the motor has stopped.

#### (3) Resetting the block

Click "Reset" button in faceplate to reset the interlocks or errors.

#### (4) Operator control and display area for interlock functions of the block

This display is only visible when the corresponding block input is connected.

You can use this button to control the interlock functions of the block.

3.2 MotS - Motor (Small)

The following status is displayed in addition to the buttons:

Interlock status

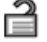

Signal status

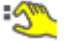

Bypass information

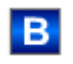

# (5) Navigation button for switching to the standard view of any faceplate

This display is only visible when the corresponding block input is connected.

# (6), (7), (8) and (9) Display area for block states

This area provides additional information on the operating state of the block (from high to low according to priority):

- Maintenance
- Simulation
- Motor protection
- External error
- Status error
- Control error
- Invalid signal
- Request 0/1: A reset to "automatic mode" is expected.

#### (10) Automatic preview

This display is visible only in "manual mode", "local mode" or with a reset request in "automatic mode", when the current output signals are not identical to the control in "automatic mode".

The display shows what state the motor would assume if you switched from "manual" or "local" mode to "automatic mode", or performed a reset to "automatic mode".

#### (11) Status display of the motor

The current status of the motor is graphically displayed here:

- Green: Motor is running
- Gray: Motor idle
- Red: A fault has occurred.

# 3.2.3 MotS Preview

# **Preview of MotS**

| Au                 | tomatic | Ê            | Start     | (1) |
|--------------------|---------|--------------|-----------|-----|
| Enabled operations |         |              |           |     |
| √ Stop             | 🗹 Aut   | omatic       |           |     |
| 🗹 Start            | 🗹 Mai   | nual         |           | (2) |
| √ Reset            | 🗹 🗸     | t of service |           |     |
|                    | 🖌 Loc   | al oper, per | mission 🗲 |     |
| Inputs and outputs |         |              |           |     |
| Interlock 🧬        | 1 Fee   | edback       | ۰         |     |
| Local              | 0 Sto   | р            | 1         | -3  |
| Motor protection   | 1 Sta   | irt          | ۰         |     |
| Bypass protection  | 0 Cha   | annel start  | 1         |     |

With respect to the screenshots shown above, the MotS preview consists of the following areas:

- (1) Automatic preview
- (2) Enable operations
- (3) Displaying current control signals

#### (1) Automatic preview

This area of the preview window displays the block status after it has switched from manual or local mode to automatic mode.

If the block is in automatic mode, the current block state is displayed.

# (2) Enabled operations

This area shows all operations for which special operator permissions are assigned.

Icons for enabled operation:

- Green check mark: The operator can control this parameter
- Gray check mark: The operator cannot control this parameter at this time due to the process
- Red cross: The operator cannot control this parameter due to the configured AS operator permissions

3.2 MotS - Motor (Small)

The list of enabled operations are explained below:

| Action                    | Description                                                             |  |
|---------------------------|-------------------------------------------------------------------------|--|
| Start                     | Start motor                                                             |  |
| Stop                      | Stop motor                                                              |  |
| Reset                     | Reset motor after interlocks or errors                                  |  |
| Automatic                 | Switch to automatic mode                                                |  |
| Manual                    | Switch to manual mode                                                   |  |
| Out of service            | Switch to "Out of service" operating mode                               |  |
| Local operator permission | Use the ← button to switch to the standard view of the faceplate block. |  |

# (3) Displaying current control signals

This area displays the important parameters for this block with the current selection:

| Operation        | Description                                                                                                    |  |
|------------------|----------------------------------------------------------------------------------------------------|--|
| Interlock        | 0 = Interlocking without reset is active; the block<br>can be operated without reset once the interlock-<br>ing condition has disappeared. |  |
|                  | 1 = Good state                                                                                                    |  |
| Local correct    | 1 = control signal for local mode (LocalLi) is active                                                                                      |  |
| Motor protection | 1 = motor is in "good" state                                                                                                    |  |
|                  | 0 = motor protection in effect                                                                                                    |  |
| Interlock deact  | 0 = Bypass disabled                                                                                                    |  |
|                  | 1 = Bypassing interlock in "local mode" and in "sim-<br>ulation"                                                                           |  |
| Feedback->       | 1 = motor has started and is running                                                                                                    |  |
| Stop             | 1 = stop motor                                                                                                    |  |
| Start            | 1 = start motor                                                                                                    |  |
| Channel start    | Signal from the output channel block for "Start"                                                                                           |  |

3.3 MotRevL - Reversible motor

# 3.3 MotRevL - Reversible motor

# 3.3.1 MotRevL views

#### **MotRevL views**

The MotRevL views provides information on the following:

- MotRevL Standard view (Page 29)
- Alarm view (Page 450)
- Limit view of motors (Page 448)
- Trend view (Page 456)
- Parameter view for motors and valves (Page 446)
- MotRevL Preview (Page 37)
- Memo view (Page 453)
- Batch view (Page 452)

# 3.3.2 MotRevL Standard view

# Standard view of MotRevL

Option 1:

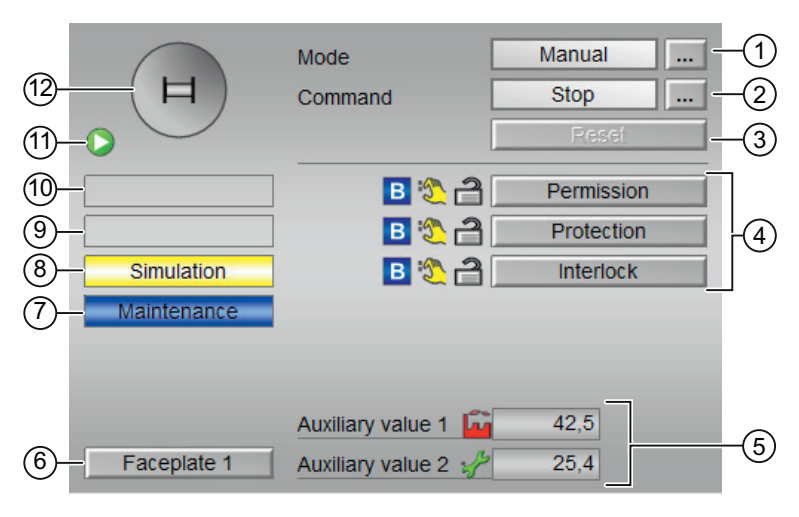

Option 2:

#### 3.3 MotRevL - Reversible motor

| (12)-<br>(1)-           | H                             | Mode<br>Command                                     | Manual<br>Stop<br>Fiesei                                               | -1<br>-2<br>-3 |
|-------------------------|-------------------------------|-----------------------------------------------------|------------------------------------------------------------------------|----------------|
| 10<br>(9)<br>(8)<br>(7) | - Simulation<br>- Maintenance | Permission<br>Protection                            | B 2 3 B 2<br>Forward Reverse<br>B 2 2 B 2<br>Forward Reverse           | 4              |
| 6                       | - Faceplate 1                 | Interlock<br>Auxiliary value 1<br>Auxiliary value 2 | B         B         A           Forward         Reverse           42,5 | 5              |

The MotRevL Standard view consists of the following areas:

- (1) Displaying and switching the operating mode
- (2) Starting and stopping the motor
- (3) Resetting the block
- (4) Operating range for interlock functions of the block
- (5) Display of auxiliary values
- (6) Navigation button for switching to the standard view of any faceplate
- (7), (8), (9) and (10) Display area for block states
- (11) Automatic preview
- (12) Status display of the motor

#### (1) Displaying and switching the operating mode

This area provides information on the currently valid operating mode. In this block, the following operating modes are available:

- 1. Local mode
- 2. Automatic mode
- 3. Manual mode
- 4. Out of service mode

- 1. Local mode: This operating mode is used for the motor unit. The control settings are made directly or through a locally available control station. The following actions can be performed on the motor in local mode:
  - Starting the motor in forward
  - Starting the motor in reverse
  - Stopping the motor

#### Note

A motor operated in local mode is controlled either by "local" signals or by feedback signals.

- 2. Automatic mode: In automatic mode, the following actions can be performed on the motor:
  - Starting the motor in forward
  - Starting the motor in reverse
  - Stopping the motor
- 3. Manual mode: In this mode, the control settings for the device are made manually by the operator. The operator can change the manipulated variable (output signal). The manipulated variable can be analog or binary. In manual mode, the following actions can be performed on the motor:
  - Starting the motor in forward
  - Starting the motor in reverse
  - Stopping the motor
- 4. Out of service mode: The out of service operating mode is available to all devices that have an operating mode switchover and a direct connection to the process (with a connection to process tag, for example).

This operating mode is intended for the purpose of maintenance and servicing (replacing the device, for example). All functions of the device are disabled in the "Out of service" mode. Incoming and outgoing messages are not received or generated in this case. Only one operating mode switchover is possible in this mode.

3.3 MotRevL - Reversible motor

#### Switching operating modes

Follow these steps to set the motor to a particular mode or to switch between the different operating modes:

- 1. Ensure the faceplate containing the respective block is open.
- 2. Click on the [...] button to open the operating window.

|          | Mode    | Manual |
|----------|---------|--------|
| (日)      | Command | Stop   |
| $\smile$ |         | Reset  |
|          |         |        |
|          |         |        |
|          |         |        |
|          |         |        |
|          |         |        |
|          |         |        |
|          |         |        |
|          |         |        |

#### Note

The operating window is opened as an extension of the faceplate.

3. Select the respective button for the desired operating mode.

| Mode           |        |        |
|----------------|--------|--------|
| Automatic      | Manual | Local  |
| Out of service |        |        |
| Execution      | d OK   | Cancel |

- 4. If acknowledgement is required, click "OK".
- 5. The motor will be switched to the selected operating mode.

#### (2) Starting and stopping the motor

This area displays the default operating state for the motor. In this block, the following operating states can be displayed and executed:

- Start  $\rightarrow$
- Start ←

- Stop
- Rapid stop

#### Starting a motor

The reversible motor block can be used to start the motor in both forward and reverse directions with respect to the operator input.

Follow the steps below to start a motor:

- 1. In the faceplate, select the appropriate mode that is required for current operation.
- 2. Select [...] and choose the mode. The operating window is displayed as an extension of the faceplate.
- 3. To confirm execution, select the "OK" button. The mode changes to the mode you have selected.
- 4. Start the desired motor operation (forward or reverse) by providing the Start command. The operating window is displayed as an extension of the faceplate.

#### Note

#### **Operating modes**

The starting of a motor in forward and reverse directions can be controlled in manual, automatic and local modes.

5. In the operating window, confirm execution for the Start operation by clicking "OK". The motor is started in the desired direction. This status is indicated with the color green in the graphical block icon within the faceplate.

#### Stopping a motor

Follow the steps below to stop a motor:

- 1. In the faceplate, observe for the currently selected mode.
- Select [...] and choose the mode. The operating window is displayed as an extension of the faceplate.
- Next, confirm execution for the Stop command by clicking "OK". This will stop the motor that is in running state. The graphical block icon for the motor changes to gray indicating the stopping of the motor.

#### Rapid stop for motors

Rapid stop has the highest priority in all operating modes (manual and automatic mode as well as local mode) and operating states. It is activated via the faceplate.

#### Note

The Rapid stop is supported only by "Large" blocks. Small blocks do not support rapid stop.

When the operator clicks on the "Rapid stop" button in faceplate, the drive stops immediately. This is shown as follows in the faceplate.

Rapid stop

#### 3.3 MotRevL - Reversible motor

The Rapid stop is unlocked for all operating modes using the "Reset" button in faceplate. Rapid stop can be selected even with the motor in stop state. In this case, the motor start is prevented.

#### (3) Resetting the block

Click "Reset" button in faceplate to reset the interlocks or errors.

#### (4) Operator range for interlock functions of the block

This display is only visible when the corresponding block input is connected.

You can use this button to control the interlock functions of the block.

The following status is displayed in addition to the buttons:

• Interlock status

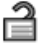

• Signal status

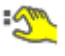

• Bypass information

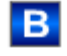

Depending on the block, a maximum of three types of interlocks can be used. The block MotRevL supports the following interlocks:

#### **Option 1**

- Activation enable ("Permission")
- Interlock with reset ("Protection")
- Interlock without reset ("Interlock")

#### **Option 2**

- Activation enable forward
- Activation enable reverse
- Interlock forward without reset
- Interlock reverse without reset
- Interlock forward with reset
- Interlock reverse with reset

#### MotRevL block with interlock function and Option 1

- Activation enable (Permission): The activation enable makes it possible to leave the neutral position of the block in response to operator input. The activation enable has no effect if the block is not in neutral position.
- Interlock with reset (Protection): An active interlock condition brings the block to neutral position. After the interlock conditions are cleared, the operator or an activation sequence must perform a reset to once again enable activation of the control according to the input parameters.
- Interlock without reset (Interlock): An active interlock condition brings the block to neutral position. After the interlock condition has gone, the currently active control function becomes active again in automatic or local mode. In manual mode, the faceplate can be operated again after the interlock condition has gone.

#### MotRevL block with interlock function and Option 2

- Activation enable forward (Enable forward): This activation enable makes it possible to leave the neutral position of the block in forward direction in response to operator input. The activation enable has no effect if the block is not in neutral position.
- Activation enable reverse (Enable reverse): This activation enable makes it possible to leave the neutral position of the block in reverse direction in response to operator input. The activation enable has no effect if the block is not in neutral position.
- Interlock forward without reset (Interlock forward): A pending forward interlock condition only puts the block in the neutral position when the motor is running in this direction. Once the forward interlock condition is cleared, the currently active forward control becomes active again in automatic or local mode. In manual mode, the faceplate can be operated forward again.
- Interlock reverse without reset (Interlock reverse): A pending reverse interlock condition only puts the block in the neutral position when the motor is running in this direction. Once the reverse interlock condition is cleared, the currently active reverse control becomes active again in automatic or local mode. In manual mode, the faceplate can be operated reverse again.
- Interlock forward with reset (Protection forward): A pending forward interlock condition only
  puts the block in neutral position when the motor is running in this direction. Once the
  interlock condition is cleared, the operator or an active sequence must perform a reset to
  once again enable activation of the forward control according to input parameters.
- Interlock reverse with reset (Protection reverse): A pending reverse interlock condition only puts the block in neutral position when the motor is running in this direction. Once the interlock condition is cleared, the operator or an active sequence must perform a reset to once again enable activation of the reverse control according to input parameters.

#### (5) Display of auxiliary values

This display is only visible when the corresponding block input is connected. You can use this area to display two auxiliary values that have been configured in the engineering system (ES).

#### 3.3 MotRevL - Reversible motor

# (6) Navigation button for switching to the standard view of any faceplate

This display is only visible when the corresponding block input is connected. Use this navigation button to open the standard view of a block configured in the engineering system (ES).

# (7), (8), (9) and (10) Display area for block states

This area provides additional information on the operating state of the block:

- Maintenance
- Simulation
- Delay
- Motor protection
- External error
- Status error
- Control error
- Invalid signal
- Changeover error
- Forced stop
- Forced start →
- Forced start ←
- Request 0/1: A reset to "automatic mode" is expected.

#### (11) Automatic preview

This display is only visible in "manual mode", "local mode", or with a reset request in "automatic mode", when the current output signals are not identical to the control in "automatic mode".

The display shows what state the motor would assume if you switched from "manual" or "local" mode to "automatic mode", or performed a reset to "automatic mode".

#### (12) Status display of the motor

The current status of the motor is graphically displayed in this area.
# 3.3.3 MotRevL Preview

# Preview of MotRevL

|                    | Automatic  | <u> </u>             | Start 🗪 |
|--------------------|------------|----------------------|---------|
|                    | Monitoring | j time 0             | , s     |
| Enabled operations |            |                      |         |
| 🗹 Stop             | ٩          | / Automatic          |         |
| 🧹 → Start          | 0          | / Manual             |         |
| 🧹 🗲 Start          | 0          | / Local              |         |
| √ Reset            | ٩          | / Out of service     |         |
|                    | ٩          | 🖊 Local oper. permis | sion 🗲  |
| Inputs and outputs |            |                      |         |
| Permission Fwd     | : 1        | Local stop           | 0       |
| Permission Rev     | 1          | -> Local start       | 0       |
| Protection Fwd     | 21         | 🗲 Local start        | 0       |
| Protection Rev     | 1          | > Feedback           | ٥ 🌊     |
| Interlock Fwd      | <i>f</i> 1 | - Feedback           | ۰       |
| Interlock Rev      | 1          | Stop                 | 1       |
| Local              | 0          | -> Start             | ۰ 🖉     |
| Motor protection   | 1          | 🗲 Start              | ۰ 🖉     |
| Bypass protection  | 0          | -> Channel star      | t O     |
| - Faceplate 2      |            | ← Channel star       | t O     |

Display of the remaining monitoring time is visible.

|                    | Automatic |                      | Start 🔶 | -  |
|--------------------|-----------|----------------------|---------|----|
|                    |           |                      | ]       | η. |
| Enabled operations |           |                      |         | L. |
| 🖉 Stop             | V         | Automatic            |         | L. |
| 🧹 🔶 Start          | V         | / Manual             |         | lt |
| 🗹 🗲 Start          | V         | / Local              |         |    |
| 🖉 Reset            | v         | Out of service       |         |    |
|                    | *         | 🖊 Local oper. permis | sion 🗲  |    |
| Inputs and outputs |           |                      |         | -  |
| Permission Fwd     | 3 1       | Local stop           | 0       |    |
| Permission Rev     | 1         | -> Local start       | 0       |    |
| Protection Fwd     | 21        | 🗲 Local start        | 0       | L. |
| Protection Rev     | 1         | -> Feedback          | ۰ 🕂     | L. |
| Interlock Fwd      | 21        | 🗲 Feedback           | ۰ 👏     |    |
| Interlock Rev      | 1         | Stop                 | 1       |    |
| Local              | 0         | -> Start             | 20      | L. |
| Motor protection   | 1         | 🗲 Start              | 20      | L. |
| Bypass protection  | 0         | -> Channel star      | t O     |    |
|                    |           | 🔶 Channel star       | t O     |    |
| - Faceplate 2      |           |                      |         |    |

Display of the remaining monitoring time is not visible.

- (1) Automatic preview
- (2) Enabled operations
- (3) Displaying current control signals
- (4) Navigation button for switching to standard view of any faceplate

## (1) Automatic preview

This area diplays the block status after it has switched from manual to auomatic mode. If the block is in automatic mode, the current block state is displayed.

## (2) Enabled operations

This area displays all operations for which special operator permissions are assigned.

Icons for enabled operation:

- Green check mark: The operator can control this parameter.
- Gray check mark: The operator cannot control this parameter at this time due to the process.
- Red cross: The operator cannot control this parameter due to the configured operator permissions.

The following enabled operations are displayed in the faceplate area:

| Action                    | Description                                              |
|---------------------------|----------------------------------------------------------|
| Stop                      | You can stop the motor                                   |
| Start →                   | You can start the motor in forward direction             |
| Start ←                   | You can start the motor in reverse direction             |
| Reset                     | You can reset the motor after interlocks or errors       |
| Automatic                 | You can switch to automatic mode                         |
| Manual                    | Manual: You can switch to manual mode                    |
| Local                     | You can switch to local mode                             |
| Out of service            | You can switch to out of service operating mode          |
| Local operator permission | Use the < button to switch to standard view of the block |
| Monitoring time           | Display of the remaining monitoring time                 |

### (3) Displaying current control signals

This area displays the most important parameters for this block with current selection:

| Parameter      | Control                                                                                                    |
|----------------|----------------------------------------------------------------------------------------------------|
| Permission     | 0 = No OS release for energizing motor                                                                                                    |
|                | 1 = Enable for starting or stopping from the neutral position                                                                              |
| Enable         | 0 = No OS release for energizing motor                                                                                                    |
|                | 1 = Enables start from the neutral position                                                                                                |
| Permission Fwd | 0 = No OS release for energizing motor in forward                                                                                          |
|                | 1 = Enables start forward from the neutral position                                                                                        |
| Permission Rev | 0 = No OS release for energizing motor in reverse                                                                                          |
|                | 1 = Enables start reverse from the neutral position                                                                                        |
| Protection     | 0 = Protective interlocking is effective; once the in-<br>terlocking condition has disappeared, you will have<br>to reset the block        |
|                | 1 = Good state                                                                                                    |
| Protection Fwd | 0 = Protective forward interlocking is effective;<br>once the interlocking condition has disap-<br>peared,you will have to reset the block |
|                | 1 = Good state                                                                                                    |

| Parameter                 | Control                                                                                                    |  |
|---------------------------|----------------------------------------------------------------------------------------------------|--|
| Protection Rev            | 0 = Protective reverse interlocking is effective; once<br>the interlocking condition has disappeared, you will<br>have to reset the block        |  |
|                           | 1 = Good state                                                                                                    |  |
| Interlock                 | 0 = Interlocking without reset is active; you can op-<br>erate the block without reset once the interlocking<br>condition has disappeared        |  |
|                           | 1 = Good state                                                                                                    |  |
| Interlock Fwd             | 0 = Forward interlocking without reset is active;<br>you can operate the block without reset once thein-<br>terlocking condition has disappeared |  |
|                           | 1 = Good state                                                                                                    |  |
| Interlock Rev             | 0 = Reverse interlocking without reset is active; you<br>can operate the block without reset once theinter-<br>locking condition has disappeared |  |
|                           | 1 = Good state                                                                                                    |  |
| Local correct             | 1 = Control signal for local mode is active                                                                                                    |  |
| Motor protection          | 1 = Motor is in good state                                                                                                    |  |
|                           | 0 = Motor protection in effect                                                                                                    |  |
| Interlock deact           | 0 = Bypass disabled                                                                                                    |  |
|                           | 1 = Bypass interlock in local mode and in simulation                                                                                             |  |
| Local stop                | 1 = Stopping the motor in local mode                                                                                                    |  |
| Local start $\rightarrow$ | 1 = Forward starting the motor in local mode                                                                                                    |  |
| Local start ←             | 1 = Reverse starting the motor in local mode                                                                                                    |  |
| Feedback →                | 1 = Motor has started and is running forward                                                                                                    |  |
| Feedback ←                | 1 = Motor has started and is running reverse                                                                                                    |  |
| Stop                      | 1 = Stop motor                                                                                                    |  |
| Start →                   | 1 = Start motor in forward                                                                                                    |  |
| Start ←                   | 1 = Start motor in reverse                                                                                                    |  |
| Channel Start →           | Signal from output channel block for "Start" forward                                                                                             |  |
| Channel Start ←           | Signal from output channel block for "Start" reverse                                                                                             |  |

# (4) Navigation button for switching to standard view of any faceplate

This display is only visible when the corresponding block input is connected.

Use this navigation button to open the standard view of a block. The visibility of this navigation button depends on the configuration.

# 3.4 MotSpdCL - Controllable reversible motor

# 3.4.1 MotSpdCL views

### MotSpdCL views

The MotSpdCL views provides information on the following:

- MotSpdCL Standard view (Page 42)
- Alarm view (Page 450)
- Limit view of motors (Page 448)
- MotSpdCL limit view for readback values (Page 444)
- Trend view (Page 456)
- Ramp view (Page 457)
- MotSpdCL Parameter view (Page 55)
- MotSpdCL Preview (Page 52)
- Memo view (Page 453)
- Batch view (Page 452)

# 3.4.2 MotSpdCL Standard view

# Standard view of MotSpdCL

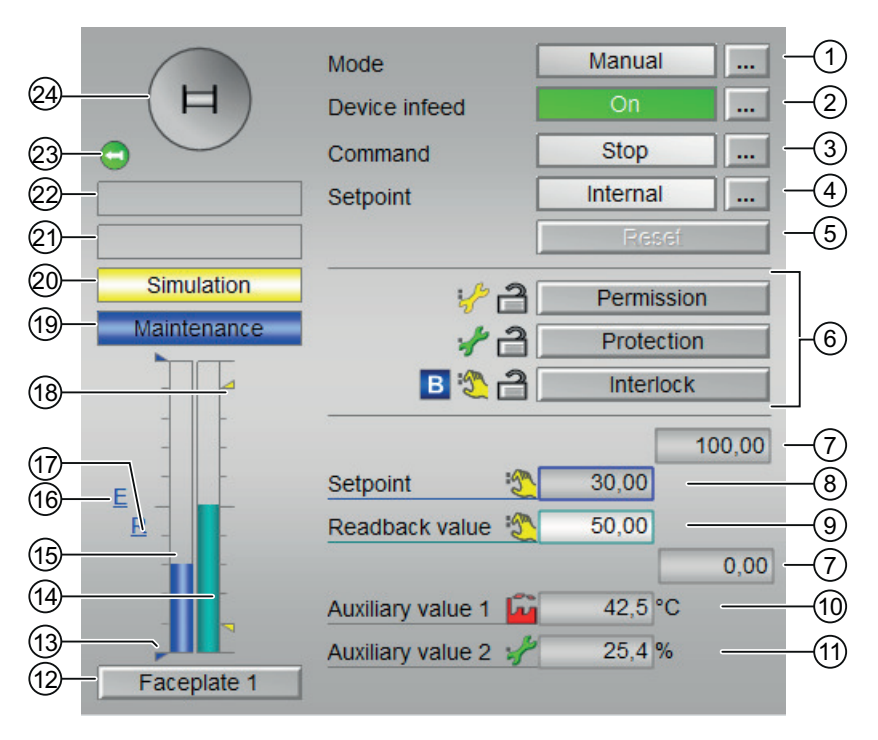

Option 1: Setpoint and readback value have the same area of the feedback value.

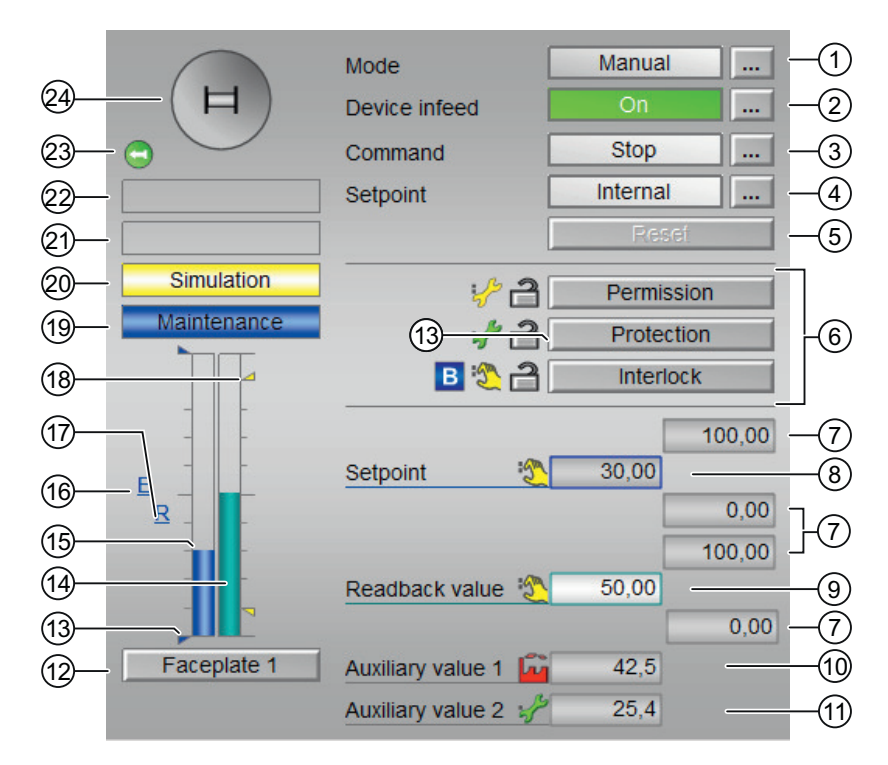

Option 2: Setpoint and readback value have separate areas.

The MotSpdCL Standard view consists of the following areas:

- (1) Displaying and switching the operating mode
- (2) Separate switching on/off of the device infeed
- (3) Starting and stopping the motor
- (4) Switching the setpoint internal / external
- (5) Resetting the block
- (6) Operating range for the interlock functions of the block
- (7) High and low scale range for the setpoint
- (8) Displaying and changing the setpoint including signal status
- (9) Displaying the readback value
- (10) and (11) Displaying auxiliary values
- (12) Navigation button for switching to the standard view of any faceplate
- (13) Displaying the limits
- (14) Bar graph for the readback value
- (15) Bar graph for the setpoint
- (16) Displaying external setpoint
- (17) Target setpoint display of the setpoint ramp
- (18) Limit display

- (19), (20), (21), (22) Display area for block states
- (23) Automatic preview
- (24) Status display of the motor

# (1) Displaying and switching the operating mode

This area provides information on the currently valid operating mode. In this block, the following operating modes are available:

- 1. Local mode
- 2. Automatic mode
- 3. Manual mode
- 4. Out of service mode
- 1. Local mode: This operating mode is used for the motor unit. The control settings are made directly or through a locally available control station

### Note

### Local mode for MotSpdCL block

The motor operated in "local mode" is controlled either by "local" signals or by the feedback signals.

The following actions can be controlled in the local mode:

- Starting in forward direction
- Starting in reverse direction
- Stopping
- 2. Automatic mode: In automatic mode, control of the device is performed automatically by the program.

The following actions can be controlled in the automatic mode:

- Starting in forward direction
- Starting in reverse direction
- Stopping

3. Manual mode: In this mode, the control settings for the device are made manually by the operator. The operator can change the manipulated variable (output signal). The manipulated variable can be analog or binary.

The following actions can be controlled in the manual mode:

- Starting in forward direction
- Starting in reverse direction
- Stopping
- 4. Out of service mode: The "Out of service" operating mode is available to all devices that have an operating mode switchover and a direct connection to the process (for example, with a connection to a process tag). This operating mode is intended for purposes of maintenance and servicing (for example, replacing the device). All functions of the device are disabled in the "Out of service" operating mode. Incoming and outgoing messages are not received or generated in this case. Only one operating mode switchover is possible in this operating mode.

## Note

# Out of service mode for MotSpdCL block

In case of external setpoint value specification, the block switches to internal setpoint value specification.

### Switching operating modes

Follow these steps to set the motor to a particular mode or to switch between the different operating modes:

- 1. Ensure the faceplate containing the respective block is open.
- 2. Click "[...]" under "Mode" to open the operating window.

| H          | Mode           | Manual   |
|------------|----------------|----------|
| $\bigcirc$ | Command        | Stop     |
|            | Setpoint       | Internal |
|            |                | Resef    |
|            |                |          |
|            |                |          |
|            |                |          |
|            |                | 100.00   |
| -   -      | Setpoint       | 0.00     |
|            | Readback value | 0.00     |
|            |                | 0.00     |
|            |                |          |
| E JIL      |                |          |
|            |                |          |

3. Select the respective button for the desired operating mode.

| Mode           |        |        |
|----------------|--------|--------|
| Automatic      | Manual | Local  |
| Out of service |        |        |
| Execution      | M OK   | Cancel |

4. Click "OK" if an acknowledgement is required,. The motor is switched to the selected operating mode.

## (2) Separate switching on/off of the device infeed

This area displays the default operating state for the device infeed. In this block, the following states can be displayed and executed;

- "On"
- "Off"

### (3) Starting and stopping the motor

This area displays the default operating state for the variable motor. In this block, the following states can be displayed and executed:

- "Start |→"
- "Start ←|"
- "Stop"
- "Rapid stop"

### Starting the motor

The MotSpdCL block can be used to start the motor in both forward and reverse directions with respect to the operator input.

Follow the steps below to start a motor:

- In the faceplate, Click "[...]" under "Mode" The operating window is displayed as an extension of the faceplate.
- 2. Click on the appropriate mode.
- 3. Click "OK" to confirm the execution. The mode changes to the respective mode that you have selected.
- 4. Start the desired motor operation ("Forward" or "Reverse") by providing the Start command. The operating window is displayed as an extension of the faceplate.

#### Note

#### **Operating modes**

The starting of the motor in forward and reverse directions can be controlled in manual, automatic and local modes.

5. In the operating window, confirm execution for the Start operation by clicking "OK". The motor is started in the selected direction. This status is indicated with the color green in the graphical block icon within the faceplate.

#### Stopping the motor

Follow the steps below to stop a motor:

In the faceplate, look at the currently selected mode.

- 1. In the faceplate, Click "[...]" under "Mode" The operating window is displayed as an extension of the faceplate.
- 2. Select the desired motor operation ("Forward" or "Reverse").

- 3. Click "OK" to confirm the execution of the Stop command.
- 4. This stops the motor that is in running state. The graphical block icon for the motor changes to gray, indicating that the motor is stoppedstop of the motor.

### Rapid stop for motors

Rapid stop has the highest priority in all operating modes (manual and automatic mode as well as local mode) and operating states. It is activated through the faceplate.

### Note

### Rapid stop for MotSpdCL

The Rapid stop is supported only by "Large" blocks. Small blocks do not support rapid stop.

When the operator clicks on the "Rapid stop" button in faceplate, the drive stops immediately. This is shown as follows in the faceplate.

## Rapid stop

The Rapid stop is unlocked for all operating modes using the "Reset" button in the faceplate.

Rapid stop can be selected even with the motor in stop state. In this case, the motor start is prevented.

## (4) Switching the setpoint internal/external

This area displays how to specify the setpoint. The setpoint can be specified as follows:

- By the application ("External")
- By the user directly in the faceplate ("Internal").

### Switching setpoint type

Follow the steps mentioned below to switch to a particular setpoint type:

1. Click "[...]" next to "Setpoint"

| Motor speed control - Larg | ge 🔞                       | h 🔁 💷 🕄 🐖 🛶 🕷                  |
|----------------------------|----------------------------|--------------------------------|
| H                          | Mode                       | Manual                         |
|                            | Command                    | Stop                           |
|                            | Setpoint                   | Internal                       |
|                            |                            | Reset                          |
|                            | Setpoint<br>Readback value | 100.00<br>0.00<br>0.00<br>0.00 |

The operating window is displayed as an extension of the faceplate.

| Setpoint  |          |   |          |        |
|-----------|----------|---|----------|--------|
|           | External |   | Infernal |        |
| Execution |          | ᆐ | OK       | Cancel |

- 2. Choose the setpoint type ("External / Internal")
- 3. To confirm execution, Click "OK". The setpoint type changes to the respective type you have selected.

### (5) Resetting the block

In the faceplate, click "Reset" button to reset the block when any interlock or error has occured.

## (6) Operating range for the interlock functions of the block

This display is only visible when the corresponding block input is connected.

The following status is displayed in addition to the buttons:

Interlock status

ì

• Signal status

:<u>S</u>

• Bypass information

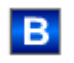

# (7) High and low scale range for the setpoint

This area is already set and cannot be changed.

## (8) Display and change the setpoint including signal status

This area displays the current setpoint with the corresponding signal status.

The setpoint specification also needs to be set to "Internal" for this block.

### (9) Displaying the readback value

This area displays the current readback value with the corresponding signal status.

### (10) and (11) Display of auxiliary values

This display is only visible when the corresponding block input is connected. You can use this area to display two auxiliary values that have been configured in the engineering system (ES).

# (12) Navigation button for switching to the standard view of any faceplate

This display is only visible when the corresponding block input is connected.

Use this navigation button to open the standard view of a block configured in the engineering system (ES). .

### (13) Displaying the limits

These triangles display the setpoint limits configured.

## (14) Bar graph for the readback value

This area displays the current readback value in the form of a bar graph.

## (15) Bar graph for the setpoint

This area displays the current setpoint value in the form of a bar graph.

## (16) Displaying external setpoint

This display [E] is only visible when you have selected "Internal" setpoint specification. It displays the external setpoint that would apply if you were to change the setpoint specification to "external".

## (17) Target setpoint display of the setpoint ramp

This display [R] shows the target setpoint and is only visible if you have enabled ramp generation in the Ramp view.

### (18) Limit display

These colored triangles displays the configured limits in the respective bar graph.

# (19), (20), (21), (22) Display area for block states

This area provides additional information on the operating state of the block:

- Maintenance
- Simulation
- Delay
- Motor protection
- External error
- Status error
- Control error
- Invalid signal
- Changeover error
- Forced stop
- Forced start  $| \rightarrow$
- Forced start ←|
- Request 0/1: A reset to "automatic mode" is expected
- SP ramp active

### (23) Automatic preview

This display is only visible in "manual mode", in "local mode", or with a reset request in "automatic mode", when the current output signals are not identical to the control in "automatic mode".

The display shows what state the motor would assume if you switched from "manual" or "local" mode to "automatic mode", or performed a reset to "automatic mode".

### (24) Status display of the motor

The current status of the motor is graphically displayed here.

# 3.4.3 MotSpdCL Preview

## Preview of MotSpdCL

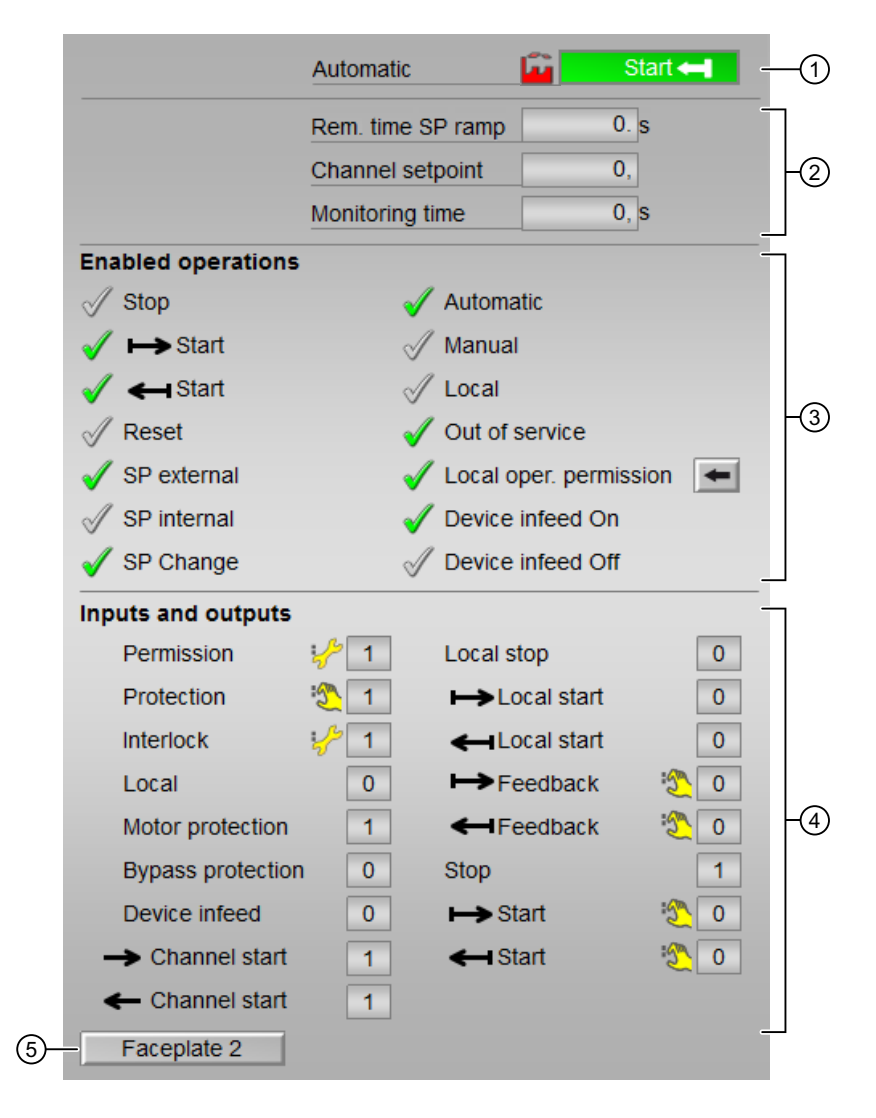

The preview of the MotSpdCL consists of the following:

- (1) Automatic preview
- (2) Preview Area

- (3) Enable operations
- (4) Displaying current control signals
- (5) Navigation button for switching to the standard view of any faceplate

### (1) Automatic preview

This area shows you the block status after it has switched from "manual" or "local" mode to "automatic" mode. If the block is in "automatic mode", the current block state is displayed.

### (2) Preview Area

This area shows you a preview of the following values:

- "Rem. time SP ramp" : Remaining time to reach the ramp target value.
- "Channel Setpoint": Setpoint from the output channel block.
- "Monitoring time": Display of the remaining monitoring time.

### (3) Enable operations

This area shows all operations for which special operator permissions are assigned.

Icons for enabled operation:

- Green check mark: the OS operator can control this parameter.
- Gray check mark: the OS operator cannot control this parameter at this time due to the process.
- Red cross: the OS operator cannot control this parameter due to the configured AS operator permissions.

The following enabled operations are shown here:

| Action         | Description                                                                                                    |
|----------------|----------------------------------------------------------------------------------------------------|
| Stop           | You can stop the motor. If text is configured for this command, it is also displayed in brackets.                       |
| Start  →       | You can start the motor in forward. If text is config-<br>ured for this command, it is also displayed in brack-<br>ets. |
| Start ←        | You can start the motor in reverse. If text is config-<br>ured for this command, it is also displayed in brack-<br>ets. |
| Reset          | You can reset the motor after interlocks or errors.                                                                     |
| SP external    | You can feedforward the external setpoint.                                                                              |
| SP internal    | You can feedforward the internal setpoint.                                                                              |
| Change SP      | You can change the setpoint.                                                                                            |
| Automatic      | You can switch to "automatic mode".                                                                                     |
| Manual         | You can switch to "manual mode".                                                                                        |
| Local          | You can switch to "local mode".                                                                                         |
| Out of service | You can switch to "Out of service" operating mode.                                                                      |

| Action                    | Description                                                              |
|---------------------------|--------------------------------------------------------------------------|
| Local operator permission | Use the ← button to switch to the standard view of the OpStations block. |
| Device infeed On          | You can activate the device infeed.                                      |
| Device infeed Off         | You can deactivate the device infeed.                                    |

# (4) Displaying current control signals

This area shows the most important parameters for this block with the current selection:

| Signals          | Values                                                                                                    |
|------------------|----------------------------------------------------------------------------------------------------|
| Permission       | 0 = No OS release for energizing motor.                                                                                                    |
|                  | 1 = Enables "opening"/"closing" from the neutral position.                                                                                 |
| Protection       | 0 = Protective interlocking is effective; once the in-<br>terlocking condition has disappeared, you will have<br>to reset the block.       |
|                  | 1 = "Good" state.                                                                                                    |
| Interlock        | 0 = Interlocking without reset is active; you can op-<br>erate the block without reset once the interlocking<br>condition has disappeared. |
|                  | 1 = "Good" state.                                                                                                    |
| Local correct    | 1 = Control signal for "Local mode" (LocalLi) is ac-<br>tive.                                                                              |
| Motor protection | 1 = Motor is in "good" state.                                                                                                    |
|                  | 0 = Motor protection in effect                                                                                                    |
| Interlock deact  | 0 = Bypass disabled                                                                                                    |
|                  | 1 = Bypassing interlock in "local mode" and in "sim-<br>ulation".                                                                          |
| Local stop       | 1= Block is operated in "local mode".                                                                                                    |
| Local start  →   | 1= Block is operated forward a controlled manner in "local mode".                                                                          |
| Local start ←    | 1=Block is operated reverse in a controlled manner in "local mode".                                                                        |
| Feedback  →      | 1 = Motor has started and is running forward.                                                                                              |
| Feedback←        | 1 = Motor has started and is running reverse.                                                                                              |
| Stop             | 1 = Stop motor.                                                                                                    |
| Start  →         | 1 = Start motor in forward                                                                                                    |
| Start ←          | 1 = Start motor in reverse                                                                                                    |
| Device infeed    | 1 = Enable device infeed.                                                                                                    |
| Channel Start →  | Signal from the output channel block for "Start" forward.                                                                                  |
| Channel Start ←  | Signal from the output channel block for "Start" reverse.                                                                                  |

# (5) Navigation button for switching to the standard view of any faceplate

This display is only visible when the corresponding block input is connected.

# 3.4.4 MotSpdCL Parameter view

# Parameter view of MotSpdCL

The Parameter view consists of the following: It depends on the control parameters

| 3— | - Enabled operations  | Monitoring         |              |   |      |
|----|-----------------------|--------------------|--------------|---|------|
|    | <b>√</b>              | Control            | 3. s         |   |      |
|    |                       |                    |              |   |      |
|    | $\checkmark$          | Status             | 3. s         |   | ΓŪ   |
|    | <ul> <li>✓</li> </ul> | Monitoring         | $\checkmark$ |   |      |
|    | <                     | SP := SP external  |              | _ |      |
|    |                       | Delay factor       |              |   |      |
|    | ✓                     | ER H alarm         | 15           |   | -(4) |
|    | <                     | ER L alarm         | 30           | _ |      |
|    |                       | Service            |              |   |      |
|    | 1                     | Simulation         | On           |   | -2   |
|    | 1                     | Release for maint. | Yes          |   |      |

| 3— | - Enabled operations  | Monitoring         |      |      |
|----|-----------------------|--------------------|------|------|
|    | 1                     | Control Start      | 3. s |      |
|    | $\checkmark$          | Control stop       | 3. s |      |
|    | ✓                     | Status             | 3. s | F(1) |
|    | <ul> <li>✓</li> </ul> | Monitoring         |      |      |
|    | <                     | SP := SP external  |      |      |
|    |                       | Delay factor       |      | 7    |
|    | ✓                     | ER H alarm         | 15   | -4   |
|    | <                     | ER L alarm         | 30   |      |
|    |                       | Service            |      |      |
|    | $\checkmark$          | Simulation         | On   | -2   |
|    | $\checkmark$          | Release for maint. | Yes  |      |
|    |                       |                    |      |      |

(1) Monitoring

- (2) Service
- (3) Enabled operation
- (4) Delay factor

# (1) Monitoring

In this area, you change parameters and therefore influence the motor. You can influence the following parameters:

- "Control": Monitoring time during startup and shutdown of the motor (dynamic)
- "Control stop": Monitoring time during shutdown of the motor (dynamic)
- "Control start": Monitoring time during startup of the motor (dynamic)

# Status monitoring

You can monitor time during permanent operation of the motor (static).

# Enable monitoring

You can enable monitoring by selecting the check box ( $ensuremath{\mathbb{Z}}$ )

# Activating bumpless switchover

"SP := SP external": 🗹 Bumpless switchover of setpoint from external to internal. The internal setpoint is tracked to the external one.

# (2) Service

You can select the following functions in this area:

- Simulation
- Release for maintenance

# (3) Enabled operation

This area shows all operations for which special operator permissions are assigned.

Icons for enabled operation:

- Green check mark: the OS operator can control this parameter
- Gray check mark: the OS operator cannot control this parameter at this time due to the process
- Red cross: the OS operator cannot control this parameter due to the configured AS operator permissions.

# (4) Delay factor

In this area, you can change the following:

- "ER H alarm": Delay factor at the positive setpoint step changes for incoming alarms at the control deviation monitoring.
- "ER L alarm": Delay factor at the negative setpoint step changes for incoming alarms at the control deviation monitoring.

# 3.5 MotSpdL - Two-speed motor

# 3.5.1 MotSpdL views

### MotSpdL views

The MotSpdL views provides information on the following:

- MotSpdL Standard view (Page 58)
- Alarm view (Page 450)
- Limit view of motors (Page 448)
- Trend view (Page 456)
- Parameter view for motors and valves (Page 446)
- MotSpdL Preview (Page 65)
- Memo view (Page 453)
- Batch view (Page 452)

# 3.5.2 MotSpdL Standard view

### Standard view of MotSpdL

Option 1:

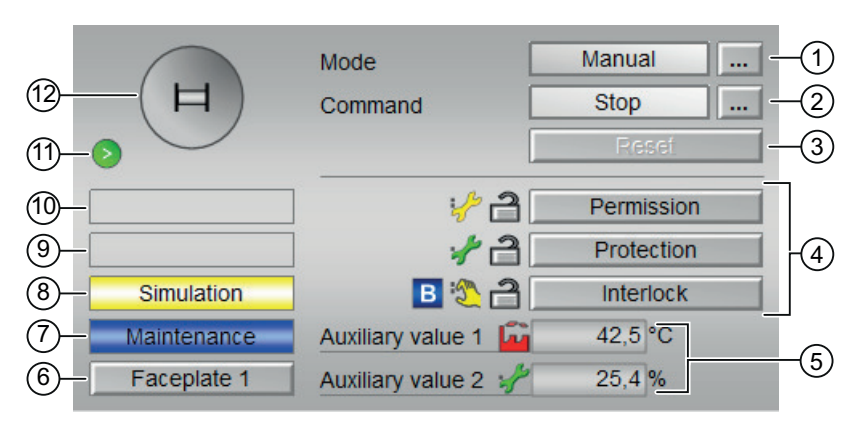

Option 2:

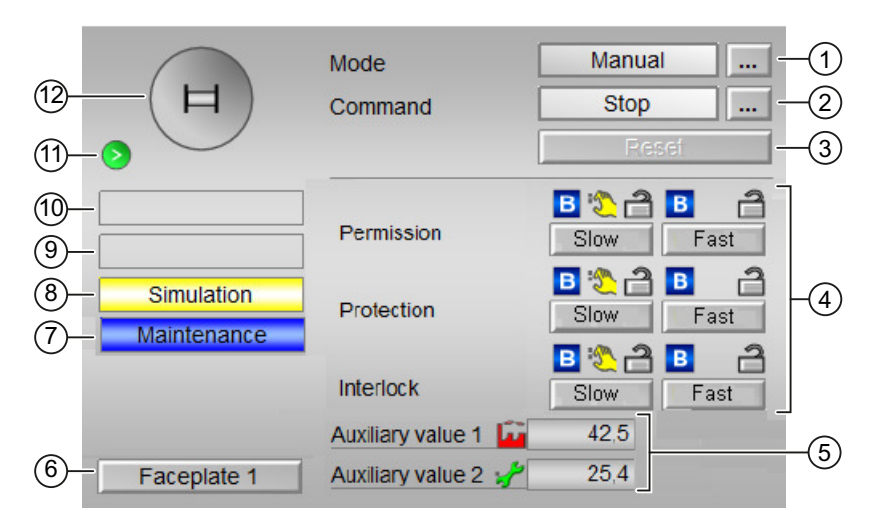

The MotSpdL Standard view consists of the following areas:

- (1) Displaying and switching the operating mode
- (2) Starting and stopping the motor
- (3) Resetting the block
- (4) Operating range for the interlock functions of the block
- (5) Displaying auxiliary values
- (6) Navigation button for switching to the standard view of any faceplate
- (7), (8), (9) and (10) Display area for block states
- (11) Automatic preview
- (12) Status display of the motor

#### (1) Displaying and switching the operating mode

This area provides information on the currently valid operating node. In this block, the following operating modes are available:

- 1. Local mode
- 2. Automatic mode
- 3. Manual mode
- 4. Out of service mode

1. Local mode: This operating mode is used for the motor unit. The control settings are made directly or through a locally available control station.

### Note

### Local mode for the MotSpdL block

The motor operated in "local mode" is controlled either by "local" signals or by the feedback signals.

The following actions can be controlled in the local mode:

- starting with speed 1
- starting with speed 2
- stopping
- 2. Automatic mode: In automatic mode, control of the device is performed automatically by the program.

The following actions can be controlled in the automatic mode:

- starting with speed 1
- starting with speed 2
- stopping
- 3. Manual mode: In this mode, the control settings for the device are made manually by the operator. The operator can change the manipulated variable (output signal). The manipulated variable can be analog or binary. The following actions can be controlled in the manual mode:
  - starting with speed 1
  - starting with speed 2
  - stopping
- 4. Out of service mode: The "Out of service" operating mode is available to all devices that have an operating mode switchover and a direct connection to the process (for example, with a connection to a process tag). This operating mode is intended for purposes of maintenance and servicing (for example, replacing the device).

All functions of the device are disabled in the "Out of service" operating mode. Incoming and outgoing messages are not received or generated in this case. Only one operating mode switchover is possible in this operating mode.

### Switching operating modes

Follow these steps to set the motor to a particular mode or to switch between the different operating modes:

- 1. Ensure the faceplate containing the respective block is open.
- 2. Click "[...]" under "Mode" to open the operating window.

| Mode    | Manual          |
|---------|-----------------|
| Command | Stop            |
|         | Reset           |
|         |                 |
|         |                 |
|         |                 |
|         |                 |
|         |                 |
|         | Mode<br>Command |

#### Note

The operating window is opened as an extension of the faceplate.

3. Select the respective button for the desired operating mode.

| Mode           |        |        |
|----------------|--------|--------|
| Automatic      | Manual | Local  |
| Out of service |        |        |
| Execution      | GK OK  | Cancel |

4. Click "OK" if the acknowledgement is required. The motor is switched to the selected operating mode.

## (2) Starting and stopping the motor

This area displays the default operating state for the motor. In this block, the following states can be displayed and executed:

- Start >
- Start >>
- Stop
- Rapid stop

### Starting the motor

The MotSpdL block can be used to start the motor in two different speed with respect to the operator input.

Follow the steps below to start a motor:

- In the faceplate, Click "[...]" under "Mode" The operating window is displayed as an extension of the faceplate.
- 2. Click on the appropriate mode.
- 3. Click "OK" to confirm the execution. The mode changes to the respective mode that you have selected.
- 4. Start the desired motor operation ("Fast" or "Slow") by providing the Start command. The operating window is displayed as an extension of the faceplate

### Note

#### **Operating modes**

The starting of the motor can be done with two speeds ("Fast" and "Slow") in manual, automatic and local modes.

5. In the operating window, confirm execution for the Start operation by clicking "OK". The motor is started with the respective speed. This status is indicated with the color green in the graphical block icon within the faceplate.

#### Stopping the motor

Follow the steps below to stop a motor:

In the faceplate, observe for the currently selected mode.

- In the faceplate, Click "[...]" under "Mode" The operating window is displayed as an extension of the faceplate.
- 2. Select the desired motor operation ("Fast" or "Slow").
- 3. Click "OK" to confirm the execution of the Stop command.

This will stop the motor that is in running state. The graphical block icon for the motor changes to the color gray, indicating the stop of the motor.

#### Rapid stop for motors

Rapid stop has the highest priority in all operating modes (manual and automatic mode as well as local mode) and operating states. It is activated through the faceplate.

#### Note

#### Rapid stop for MotSpdL

The Rapid stop is supported only by "Large" blocks. Small blocks do not support rapid stop.

When the operator clicks on the "Rapid stop" button in faceplate, the drive stops immediately. This is shown as follows in the faceplate.

Rapid stop

The Rapid stop is unlocked for all operating modes using the "Reset" button in the faceplate. Rapid stop can be selected even with the motor in stop state. In this case, the motor start is prevented.

### (3) Resetting the block

In the faceplate, click "Reset" button to reset the block when any interlock or error has occured.

## (4) Operating range for the interlock functions of the block

This display is only visible when the corresponding block input is connected.

The following status is displayed in addition to the buttons:

• Interlock status

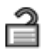

• Signal status

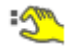

Bypass information

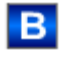

### (5) Displaying auxiliary values

This display is only visible when the corresponding block input is connected. You can use this area to display two auxiliary values that have been configured in the engineering system (ES).

### (6) Navigation button for switching to the standard view of any faceplate

This display is only visible when the corresponding block input is connected. You can use this area to display two auxiliary values that have been configured in the engineering system (ES).

### (7), (8), (9) and (10) Display area for block states

This area provides additional information on the operating state of the block:

- Maintenance
- Simulation
- Delay
- Motor protection
- External error
- Status error
- Control error
- Invalid signal

- Changeover error
- Forced stop
- Forced start >
- Forced start >>
- Request 0/1: A reset to "automatic mode" is expected

### (11) Automatic preview

This display is only visible in "manual mode", in "local mode", or with a reset request in "automatic mode", when the current output signals are not identical to the control in "automatic mode".

The display shows what state the motor would assume if you switched from "manual" or "local" mode to "automatic mode", or performed a reset to "automatic mode".

### (12) Status display of the motor

The current status of the motor is graphically displayed here.

# 3.5.3 MotSpdL Preview

# Preview of MotSpdL

| Monito       |           |                                                                                                    |                                                                                                    |
|--------------|-----------|----------------------------------------------------------------------------------------------------|----------------------------------------------------------------------------------------------------|
| wonto        | ring time | 0                                                                                                    | ), s                                                                                                    |
| s            |           |                                                                                                    |                                                                                                    |
|              | 🗹 Auto    | matic                                                                                                    |                                                                                                    |
|              | 🛷 Manı    | lal                                                                                                    |                                                                                                    |
|              | 🛷 Loca    | I                                                                                                    |                                                                                                    |
|              | 🧹 Out d   | of service                                                                                                    |                                                                                                    |
|              | 🖌 Loca    | l oper. permi                                                                                                    | ssion 🗲                                                                                                    |
| ;            |           |                                                                                                    |                                                                                                    |
| <b>~</b> 1   | Loca      | I stop                                                                                                    | 0                                                                                                    |
| ÷ <u>%</u> 1 | Loca      | I slow                                                                                                    | 0                                                                                                    |
| <i>- 2</i> 1 | Loca      | l fast                                                                                                    | 0                                                                                                    |
| 0            | Feed      | lback slow                                                                                                    | ۰ 🏷                                                                                                    |
| 1            | Feed      | lback fast                                                                                                    | ۰                                                                                                    |
| n 0          | Stop      |                                                                                                    | 1                                                                                                    |
| 0            | Slow      |                                                                                                    | ۰                                                                                                    |
| 0            | Fast      |                                                                                                    | <b>3</b> 0                                                                                                    |
|              | 5         | s<br>✓ Autor<br>✓ Manu<br>✓ Loca<br>✓ Out c<br>✓ Loca<br>✓ Loca<br>✓ Loca<br>✓ Loca<br>✓ Loca<br>✓ 1<br>Loca<br>✓ 1<br>Loca<br>0<br>Feed<br>1<br>Feed<br>0<br>Slow<br>0<br>Fast | Automatic<br>√ Automatic<br>√ Manual<br>√ Local<br>√ Local<br>√ Local oper. permi<br>1 Local stop<br>1 Local slow<br>1 Local fast<br>0 Feedback slow<br>1 Feedback fast<br>0 Stop<br>0 Slow<br>0 Fast |

Option 1: Display of the current monitoring time is visible.

|                    | Automatio | : 🖬             | Start≫    | - |
|--------------------|-----------|-----------------|-----------|---|
|                    |           |                 |           |   |
| Enabled operations |           |                 |           |   |
| 🗹 Stop             |           | 🧹 Automatic     |           |   |
| 🗹 Slow             |           | 🖉 Manual        |           |   |
| 🗹 Fast             |           | 🖉 Local         |           |   |
| 🗸 Reset            |           | 🧹 Out of servio | ce        |   |
|                    |           | 🧹 Local permis  | ssion 🗲   |   |
| In- and outputs    |           |                 |           |   |
| Permission slow    | 3 1       | Local stop      | 0         |   |
| Permission fast    | 1         | Local slow      | 0         |   |
| Protection slow    | 2 1       | Local fast      | 0         |   |
| Protection fast    | 1         | Feedback sl     | low 🖏 O   |   |
| Interlock slow     | 3 1       | Feedback fa     | ast 🛛 🖏 O |   |
| Interlock fast     | 1         | Stop            | 1         |   |
| Local              | 0         | Slow            | 0 🔮       |   |
| Trip               | 1         | Fast            | 0 🖄       |   |
| Bypass protection  | 0         |                 |           |   |
| Channel slow       | 0         |                 |           |   |
| Channel fast       | 0         |                 |           |   |
| Faceplate 2        |           |                 |           |   |

Option 2: Display of the current monitoring time is not visible.

The MotSpdL preview consists of the following areas:

- (1) Automatic preview
- (2) Enable operations
- (3) Displaying current control signals
- (4) Navigation button for switching to the standard view of any faceplate

## (1) Automatic preview

This area shows you the block status after it has switched from "manual" or "local" mode to "automatic" mode.

### (2) Enable operations

This area shows all operations for which special operator permissions are assigned.

Icons for enabled operation:

- Green check mark: the OS operator can control this parameter
- Gray check mark: the OS operator cannot control this parameter at this time due to the process.
- Red cross: the OS operator cannot control this parameter due to the configured AS operator permissions.

The following enabled operations are shown here:

| Action                    | Description                                                                                                    |
|---------------------------|----------------------------------------------------------------------------------------------------|
| Stop                      | You can stop the motor. If text is configured for this command, it is also displayed in brackets                      |
| Slow                      | You can start the motor in the "slow" state. If text is configured for this command, it is also displayed in brackets |
| Fast                      | You can start the motor in the "fast" state. If text is configured for this command, it is also displayed in brackets |
| Reset                     | You can reset the motor after interlocks or errors.                                                                   |
| Automatic                 | You can switch to "automatic mode"                                                                                    |
| Manual                    | You can switch to "manual mode"                                                                                       |
| Local                     | You can switch to "local mode"                                                                                        |
| Out of service            | You can switch to "Out of service" operating mode                                                                     |
| Local operator permission | Use the $\leftarrow$ button to switch to the standard view of the OpStations block                                    |
| Monitoring time           | Display of the remaining monitoring time                                                                              |

## (3) Displaying current control signals

This area shows the most important parameters for this block with the current selection:

| Signals         | Description                                                                                                    |  |
|-----------------|----------------------------------------------------------------------------------------------------|--|
| Permission      | 0 = Motor valve activation not enabled on OS                                                                                               |  |
|                 | 1 = Enable for "slow"/"fast" from the neutral position                                                                                     |  |
| Permission slow | 0 = Motor valve activation not enabled on OS                                                                                               |  |
|                 | 1 = Enable for "slow" from the neutral position                                                                                            |  |
| Permission fast | 0 = Motor valve activation not enabled on OS                                                                                               |  |
|                 | 1 = Enable for "fast" from the neutral position                                                                                            |  |
| Protection      | 0 = Protective interlocking is effective; once the in-<br>terlocking condition has disappeared, you have to<br>reset the block             |  |
|                 | 1 = "Good" state                                                                                                    |  |
| Protection slow | 0 = Protective interlocking for slow is effective; once<br>the interlocking condition has disappeared, you<br>will have to reset the block |  |
|                 | 1 = "Good" state                                                                                                    |  |

| Signals          | Description                                                                                                    |  |
|------------------|----------------------------------------------------------------------------------------------------|--|
| Protection fast  | 0 = Protective interlocking for fast is effective; once<br>the interlocking condition has disappeared, you<br>will have to reset the block         |  |
|                  | 1 = "Good" state                                                                                                    |  |
| Interlock        | 0 = Interlocking without reset is active; you can op-<br>erate the block without reset once the interlocking<br>condition has disappeared          |  |
|                  | 1 = "Good" state                                                                                                    |  |
| Interlock slow   | 0 = Interlocking for slow without reset is active; you<br>can operate the block without reset once the inter-<br>locking condition has disappeared |  |
|                  | 1 = "Good" state                                                                                                    |  |
| Interlock fast   | 0 = Interlocking for fast without reset is active; you can operate the block without reset once the inter-<br>locking condition has disappeared    |  |
|                  | 1 = "Good" state                                                                                                    |  |
| Local correct    | 1 = Control signal for "Local mode" (LocalLi) is active                                                                                            |  |
| Motor protection | 1 = Motor is in "good" state                                                                                                    |  |
|                  | 0 = Motor protection in effect                                                                                                    |  |
| Interlock deact  | 0 = Bypass disabled                                                                                                    |  |
|                  | 1 = Bypassing interlock in "local mode" and in "sim-<br>ulation"                                                                                   |  |
| Local stop       | 1 = Stopping the motor in "local mode"                                                                                                    |  |
| Local slow       | 1 = Starting the motor in "local mode", slow                                                                                                    |  |
| Local fast       | 1 = Starting the motor in "local mode", fast                                                                                                    |  |
| Feedback slow    | 1 = Motor has started and is running slow                                                                                                    |  |
| Feedback fast    | 1 = Motor has started and is running fast                                                                                                    |  |
| Stop             | 1 = Stop motor                                                                                                    |  |
| Slow             | 1 = Motor is running slow                                                                                                    |  |
| Fast             | 1 = Motor is running fast                                                                                                    |  |
| Channel Slow     | Signal from the output channel block for "Slow"                                                                                                    |  |
| Channel Fast     | Signal from the output channel block for "Fast"                                                                                                    |  |

# (4) Navigation button for switching to the standard view of any faceplate

This display is only visible when the corresponding block input is connected.

# 3.6.1 ShrdResL views

### ShrdResL views

The ShrdResL views provides information on the following:

- ShrdResL Standard view (Page 70)
- ShrdResL Preview (Page 72)
- ShrdResL General Preview (Page 73)
- ShreResL Parameter View (Page 74)
- Memo view (Page 453)

# 3.6.2 ShrdResL Standard view

# Standard view of ShrdResL

|     |             | Assignment<br>Active channel | None None | 1<br>2                   |
|-----|-------------|------------------------------|-----------|--------------------------|
|     |             | Resource                     | Not ready | <b>→</b> -4 <sup>3</sup> |
|     |             | Active allocation            |           |                          |
|     |             | Batch released               | ×         | (5)                      |
|     |             | Batch name                   |           |                          |
|     |             |                              |           | 6                        |
|     |             | Batch ID                     |           | 07                       |
| 10- | - Reduce << | Batch step                   |           | 08                       |
|     |             | Assignment                   | Enable    |                          |
|     | Channel 1   | 0                            | 1         |                          |
|     | Channel 2   | 0                            | 1         |                          |
|     | Channel 3   | 0                            | 1         |                          |
|     | Channel 4   | 0                            | 1         | -9                       |
|     | Channel 5   | 0                            | 1         |                          |
|     | Channel 6   | 0                            | 1         |                          |
|     | Channel 7   | 0                            | 1         |                          |
|     | Channel 8   | 0                            | 1         |                          |

The ShrdResL Standard view consists of the following areas:

- (1) Assignment
- (2) Active channel
- (3) Resource
- (4) Jump key to standard view of any faceplate
- (5) Release Batch
- (6) Batch name
- (7) Batch ID
- (8) Batch step
- (9) Display channel 1 8
- (10) Reduce
- (11) Expand/Collapse

### (1) Assignment

This area displays the assignment status.

The options available are listed below:

- "None"
- "Requested"
- "Active"

### (2) Active channel

The channel number of the active channel is displayed in this area.

### (3) Resource

The status of the enable signal is displayed in this area:

- "Idle"
- "Not ready"

#### Note

### ShrdResL

Use the  $\rightarrow$  button to switch to the standard view of the connected SelFpRes block.

### (4) Jump key to standard view of any faceplate

This display is only visible when the corresponding block input is interconnected.

### (5) Release Batch

This area displays whether the block is released for operation through SIMATIC BATCH.

#### (6) Batch name

This area displays whether the block is released for operation via SIMATIC BATCH.

### (7) Batch ID

This area displays the identification number of the batch that is currently running.

### (8) Batch step

This area displays the step number of the batch that is currently running.

### (9) Display channel 1 - 8

This area is only visible when the (10) "Expand" button is pressed.

The "Assignment" and "Release" status of channels 1 to 8 are displayed in this area.

### (10) Reduce

This button enables or disables the display area (9). The label of the button changes accordingly.

#### (11) Expand/Collapse

This button enables or disables the display areas (9). The label of the button changes accordingly.

# 3.6.3 ShrdResL Preview

# Preview of ShrdResL

| Channel 4  |                |     |      |
|------------|----------------|-----|------|
|            | Assignment     | No  |      |
|            | Enable         | Yes | 2    |
| Assignment |                |     |      |
|            | Batch released | X   | 3    |
|            | Batch name     |     | -4   |
|            | Batch ID       |     | 0 -5 |
|            | Batch step     |     | 0 -6 |

The preview displays information about the operability of the parameters in the entire faceplate.

#### Note

Each of the four channels has its own preview. The previews of the individual channels are identical. The preview described here is based on channel 4.

With respect to the screenshots above, the ShrdResL preview consists of the following areas:

- (1) Assignment
- (2) Enable
- (3) Release Batch
- (4) Batch name
- (5) Batch ID
- (6) Batch step
### 3.6 ShrdResL - Multiplexer for shared resources (Large)

# (1) Assignment

The assignment statuses of the channel is displayed in this area.

The options available are:

- "No"
- "Requested"
- "Active"

# (2) Enable

The status of the "Enable" signal is displayed in this area:

- "Yes"
- "No"

## (3) Release Batch

This area displays whether the block is released for operation through SIMATIC BATCH.

# (4) Batch name

This area displays the name of the batch that is currently running.

### (5) Batch ID

This area displays the identification number of the batch that is currently running.

### (6) Batch step

This area displays the step number of the batch that is currently running.

# 3.6.4 ShrdResL General Preview

# General preview of ShrdResL

| Enabled operations     | 🗸 Local oper. permission |  |
|------------------------|--------------------------|--|
| (1) Enabled operations |                          |  |

# (1) Enabled operations

This area shows all operations for which special operator permissions are assigned.

# 3.6 ShrdResL - Multiplexer for shared resources (Large)

Icons for enabled operation:

- Green check mark: The OS operator can control this parameter.
- Gray check mark: The OS operator cannot control this parameter at this time due to the process.
- Red cross: The OS operator cannot control this parameter due to the configured AS operator permissions.

The following enabled operation is shown here:

• "Local operator permission": Use the ← button to switch to the standard view of the OpStations block.

# 3.6.5 ShreResL Parameter View

# Parameter view of ShrdResL

| 1- | - Enabled operations  | Parameters     |   | _ | 1  |
|----|-----------------------|----------------|---|---|----|
|    | $\checkmark$          | Priority Chn 1 | 1 |   |    |
|    | 1                     | Priority Chn 2 | 2 |   |    |
|    | 1                     | Priority Chn 3 | 3 | ] |    |
|    | <ul> <li>✓</li> </ul> | Priority Chn 4 | 4 |   | -2 |
|    | $\checkmark$          | Priority Chn 5 | 5 |   |    |
|    | 1                     | Priority Chn 6 | 6 |   |    |
|    | 1                     | Priority Chn 7 | 7 | ] |    |
|    | 1                     | Priority Chn 8 | 8 |   |    |

# (1) Enabled operations

This area shows all operations for which special operator permissions are assigned. Icons for operation enable:

- Green check mark: The OS operator can control this parameter.
- Gray check mark: The OS operator cannot control this parameter at this time due to the process.
- Red cross: The OS operator cannot control this parameter due to the configured AS operator permissions.

# (2) Parameters

In this area, you can change the parameters and thereby influence the behavior of ShrdResL.

# 3.7.1 ShrdResS views

### ShrdResS views

The ShrdResS views provides information on the following:

- ShrdResS Standard view (Page 70)
- ShrdResS Preview (Page 72)
- Memo view (Page 453)

# 3.7.2 ShrdResS Standard view

# Standard view of ShrdResS

|   |           | Assignment<br>Active channel | None None | -   | -1<br>-2     |
|---|-----------|------------------------------|-----------|-----|--------------|
|   |           | Resource                     | Not ready | -   | -3           |
|   |           | Active allocation            |           |     |              |
|   |           | Batch released               | ×         |     | -4           |
|   |           | Batch name                   |           |     |              |
|   |           |                              |           | _   | -5           |
|   |           | Batch ID                     |           | 0 - | -6           |
| 9 | Reduce << | Batch step                   |           | 0 - | -7           |
|   |           | Assignment                   | Enable    | _   | 7            |
|   | Channel 1 | 0                            | 1         |     |              |
|   | Channel 2 | 0                            | 1         |     |              |
|   | Channel 3 | 0                            | 1         |     | $[ \bigcirc$ |
|   | Channel 4 | 0                            | 1         | _   |              |

The ShrdResS Standard view consists of the following areas:

- (1) Assignment
- (2) Active channel
- (3) Resource
- (4) Release batch

- (5) Batch name
- (6) Batch ID
- (7) Batch step
- (8) Display channel 1 4
- (9) Expand / Collapse

### (1) Assignment

The allocation status is displayed in this area:

- "None"
- "Requested"
- "Active"

### (2) Active channel

The channel number of the active channel is displayed in this area.

#### Note

### ShrdResS Active channel

Use the  $\leftarrow$  button to switch to the standard view of the connected input block.

Use the  $\rightarrow$  button to switch to the standard view of the connected output block.

### (3) Resource

The status of the general enable signal is displayed in this area.

- Idle
- Not ready

#### Note

### ShrdResS Resource

Use the  $\rightarrow$  button to switch to the standard view.

### (4) Release batch

This area displays if the block is released for operation through SIMATIC BATCH.

### (5) Batch name

This area shows the name of the batch that is currently running.

### (6) Batch ID

This area shows the identification number of the batch that is currently running.

## (7) Batch step

This area displays the step number of the batch that is currently running.

### (8) Display channel 1 - 4

This area is only visible when the (9) "Expand" button is pressed. The "Allocation" and "Release" status of channels 1 - 4 are displayed in this area.

## (9) Expand / collapse

This button enables or disables the display area (8). The label of the button changes accordingly.

## 3.7.3 ShrdResS Preview

## **Preview of ShrdResS**

| 7— | Channel 4  | Assignment<br>Enable   | No<br>No   | (1)<br>(2)   |
|----|------------|------------------------|------------|--------------|
|    | Assignment | Batch released         | ~          | 3            |
|    |            | Batch name             | <b>~</b> . | -4           |
|    |            | Batch ID<br>Batch step | (          | ) -5<br>) -6 |

### Note

Each of the four channels has its own preview. The previews of the individual channels are identical except for number (7). The preview described here is based on "Channel 4".

With respect to the screenshot shown above, the ShrdResS preview consists of the following areas:

- (1) Assignment
- (2) Enable

- (3) Release batch
- (4) Batch name
- (5) Batch ID
- (6) Batch step
- (7) Button  $\leftarrow$

## (1) Assignment

The allocation status of the channel is displayed in this area:

- "No"
- "Requested"
- "Active"

## (2) Enable

The status of the enable is displayed in this area:

- "Yes"
- "No"

### (3) Release batch

This area displays if the block is released for operation through SIMATIC BATCH.

### (4) Batch name

This area displays the name of the batch that is currently running.

### (5) Batch ID

This area displays the identification number of the batch that is currently running.

### (6) Batch step

This area displays the step number of the batch that is currently running.

### (7) Button $\leftarrow$

Use the  $\leftarrow$  button to switch to the standard view of the cascaded ShrdResS block. This button is only available for channel 4.

# 3.8 Vlv2WayL - Two-way valve

# 3.8.1 Vlv2WayL views

### Vlv2WayL views

The VIv2WayL views provides information on the following:

- Vlv2WayL Standard view (Page 79)
- Alarm view (Page 450)
- Trend view (Page 456)
- Vlv2WayL Parameter view (Page 90)
- Vlv2WayL Preview (Page 85)
- Memo view (Page 453)
- Batch view (Page 452)

# 3.8.2 Vlv2WayL Standard view

## Standard view of VIv2WayL

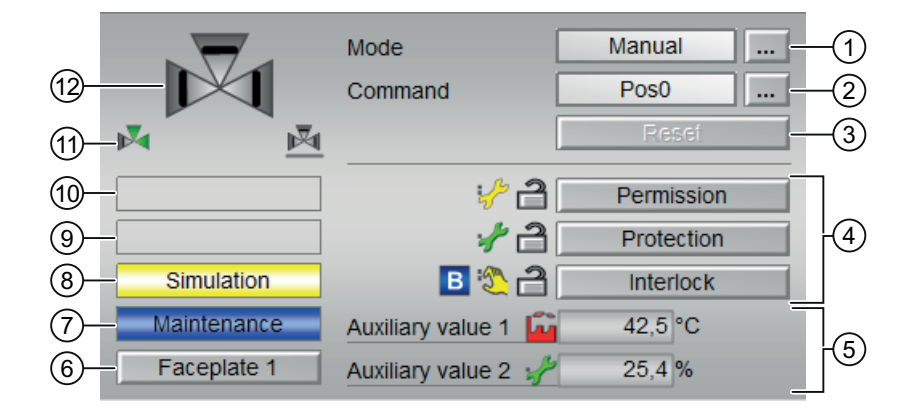

The VIv2WayL Standard view consists of the following areas:

- (1) Displaying and switching the operating mode
- (2) Selecting the position for 2-way valve
- (3) Resetting the block
- (4) Operating range for the interlock functions of the block
- (5) Display of auxiliary values

- (6) Navigation button for switching to the standard view of any faceplate
- (7), (8), (9) and (10) Display area for block states
- (11) Automatic preview
- (12) Status display of the valve
- (13) Neutral position of the valve

### (1) Displaying and switching the operating mode

This area provides information on the currently valid operating mode. In this block, the following operating modes are available:

- 1. Local mode
- 2. Automatic mode
- 3. Manual mode
- 4. Out of service mode
- Local mode: This operating mode is used for valve units. The control settings are made directly or through a locally available control station. The following valve actions can be controlled in the "local mode":
  - Travel to neutral position
  - Moving to position 1
  - Moving to position 2

#### Note

A valve operated in local mode is controlled either by "local" signals or by feedback signals.

2. Automatic mode: In automatic mode, control of the device is performed automatically by the program.

The following valve actions can be controlled in the "automatic mode":

- Travel to neutral position
- Moving to position 1
- Moving to position 2

3. Manual mode: In this mode, the control settings for the device are made manually by the operator. The operator can change the manipulated variable (output signal). The manipulated variable can be analog or binary.

The following valve actions can be controlled in the "manual mode":

- Travel to neutral position
- Moving to position 1
- Moving to position 2
- 4. Out of service mode: The "Out of service" operating mode is available to all devices that have an operating mode switchover and a direct connection to the process (for example, with a connection to a process tag). This operating mode is intended for the purposes of maintenance and servicing (for example, replacing the device). All functions of the device are disabled in the "Out of service" operating mode. Incoming and outgoing mossages are not received or generated in this case. Only one operating mode.

outgoing messages are not received or generated in this case. Only one operating mode switchover is possible in this operating mode.

### Switching operating modes

Follow these steps to set the motor to a particular mode or to switch between the different operating modes:

- 1. Ensure the faceplate containing the respective block is open.
- 2. Click on the [...] button to open the operating window.

|            | Mode    | Manual |  |
|------------|---------|--------|--|
|            | Command | Pos0   |  |
|            |         | Reset  |  |
|            |         |        |  |
|            |         |        |  |
| Simulation |         |        |  |
|            |         |        |  |
|            |         |        |  |

#### Note

The operating window is opened as an extension of the faceplate.

3. Select the respective button for the desired operating mode.

| N | lode           |        |        |
|---|----------------|--------|--------|
|   | Automatic      | Manual | Local  |
| [ | Out of service |        |        |
| E | execution      | en OK  | Cancel |

- 4. Click "OK" if an acknowledgement is required.
- 5. The motor is switched to the selected operating mode.

## (2) Selecting the position for 2-way valve

This area displays the default operating state for the valve. The following states can be displayed and executed:

- "Pos0"
- "Pos1"
- "Pos2"

## Selecting the valve position

The Vlv2WayL block valve position can be set in the following way:

 In the faceplate, Click "[...]" under "Mode". The operating window is displayed as an extension of the faceplate.

|            | Mode    | Manual |
|------------|---------|--------|
|            | Command | Pos0   |
|            |         | Reset  |
|            |         |        |
|            |         |        |
| Simulation |         |        |
|            |         |        |
|            |         |        |

- 2. Click on the appropriate mode.
- 3. Click "OK" to confirm the execution. The mode changes to the respective mode that you have selected.

| Command   |       |        |
|-----------|-------|--------|
| Pos0      | Pos1  | Pos2   |
| Execution | di OK | Cancel |

- 4. Select the desired valve position ("Pos0", "Pos1", "Pos2"). The operating window is displayed as an extension of the faceplate.
- 5. In the operating window, confirm execution for the desired valve position by clicking "OK".

## (3) Resetting the block

In the faceplate, click "Reset" button to reset the block when any interlock or error has occured.

## (4) Operating range for the interlock functions of the block

This display is only visible when the corresponding block input is connected. You can use this button to control the interlock functions of the block.

The following status is displayed in addition to the buttons:

Interlock status

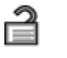

Signal status

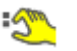

Bypass information

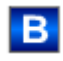

## (5) Display of auxiliary values

This display is only visible when the corresponding block input is connected. You can use this area to display two auxiliary values that have been configured in the engineering system (ES).

### (6) Navigation button for switching to the standard view of any faceplate

This display is only visible when the corresponding block input is connected. You can use this area to display two auxiliary values that have been configured in the engineering system (ES).

### (7), (8), (9) and (10) Display area for block states

This area provides additional information on the operating state of the block:

- Maintenance
- Simulation
- Delay
- External error
- End position error
- Control error
- Invalid signal
- Changeover error
- Force Pos0
- Force Pos1

- Force Pos2
- Request 0/1: A reset to "automatic mode" is expected.

### (11) Automatic preview

This display is only visible in "manual mode", in "local mode", or with a reset request in "automatic mode", when the current output signals are not identical to the control in "automatic mode".

The display shows what state the valve would assume if you switched from "manual" or "local" mode to "automatic mode", or performed a reset to "automatic mode".

## (12) Status display of the valve

The following valve states are shown here:

| Icon | Meaning          |
|------|------------------|
|      | Valve open       |
| ×    | Error at valve   |
|      | Valve is opening |
|      | Valve closed     |
|      | Valve is closing |

### (13) Neutral position of the valve

The neutral position of the valve is shown here. If the neutral position of the valve is "Closed", a gray valve is shown. If the neutral position of the valve is "Open", a green valve is shown.

# 3.8.3 Vlv2WayL Preview

# Preview of Vlv2WayL

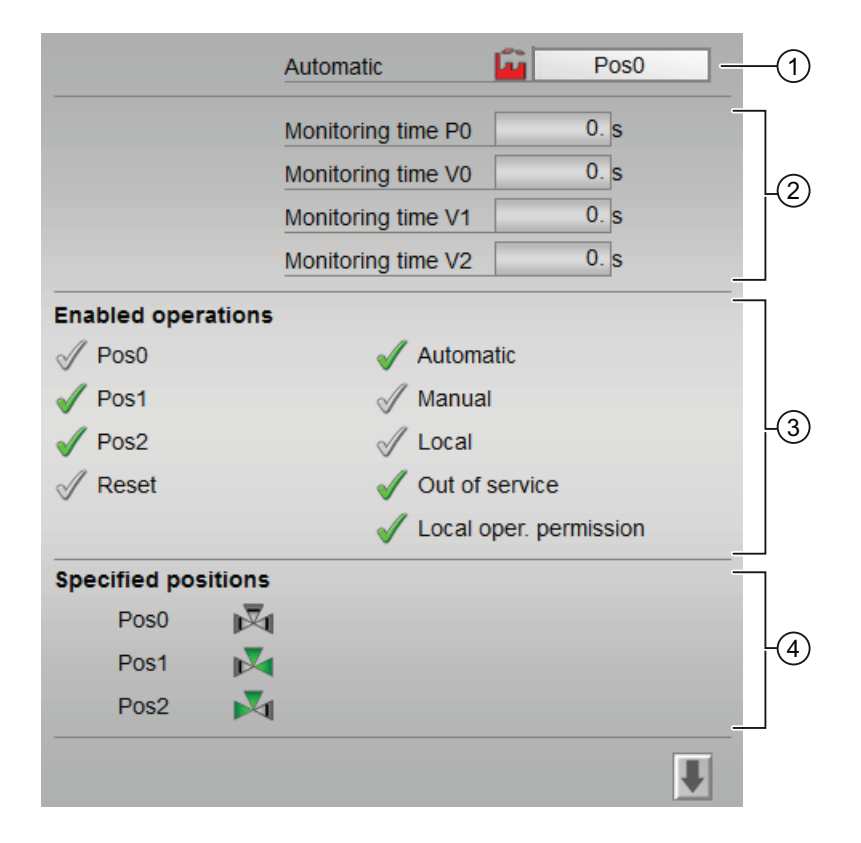

Option 1: Two-way valve with single value feedback signals

### Note

The preview has an upper half and a lower half. You can change between the two halves with arrow keys.

| Inputs and outputs |     |                    |   |   |
|--------------------|-----|--------------------|---|---|
| Permission         | 1   | Control V0         | 0 | 7 |
| Protection         | 3 1 | Control V1         | 0 |   |
| Interlock          | 1   | Control V2         | 0 |   |
| Local              | 0   | Feedback Pos0      | 0 |   |
| Local Pos0         | 0   | Feedback V0        | 0 |   |
| Local Pos1         | 0   | Feedback V1        | 0 |   |
| Local Pos2         | 0   | Feedback V2        | 0 |   |
| Bypass protection  | 0   | Chn. Control V0 P0 | 0 |   |
|                    |     | Chn. Control V1 P1 | 0 |   |
| Faceplate 2        |     | Chn. Control V2 P2 | 0 |   |

Option 2: Two-way valve with position feedback signals

|               | Automatic  🖬       | Pos0 1     |
|---------------|--------------------|------------|
|               | Monitoring time P0 | 0, s       |
|               | Monitoring time P1 | 0, s       |
|               | Monitoring time P2 | 0, s       |
| Enabled oper  | rations            |            |
| 🖉 Pos0        | √ Automatic        |            |
| V Pos1        | 🛷 Manual           |            |
| V Pos2        | 🗹 Local            | -(3        |
| 🖉 Reset       | Out of server      | vice       |
|               | 🗹 Local oper       | permission |
| Specified pos | sitions            |            |
| Pos0          | <b>N</b>           |            |
| Pos1          | - M                | -(4)       |
| Pos2          | M                  |            |
|               |                    | <b>I</b>   |

#### Note

The preview has an upper half and a lower half. You can change between the two halves with arrow keys.

| Inputs and outputs         Permission                                                                                                    |                    |     |                    |   |   |
|----------------------------------------------------------------------------------------------------|--------------------|-----|--------------------|---|---|
| Inputs and outputs         Permission                                                                                                    |                    |     |                    |   |   |
| Permission       \$\$\notherwidthin{aligned}{2}\$ 1       Control Pos0       1         Protection       \$\$\notherwidthin{aligned}{2}\$ 1       Control Pos1       0         Interlock       1       Control Pos2       0         Local       0       Feedback Pos0       0         Local Pos0       0       Feedback Pos1       0         Local Pos1       0       Feedback Pos2       0         Local Pos2       0 | Inputs and outputs |     |                    |   |   |
| Protection       1       Control Pos1       0         Interlock       1       Control Pos2       0         Local       0       Feedback Pos0       0         Local Pos0       0       Feedback Pos1       0         Local Pos1       0       Feedback Pos2       0         Local Pos2       0                                                                                                    | Permission         | 1   | Control Pos0       | 1 | 7 |
| Interlock       1       Control Pos2       0         Local       0       Feedback Pos0       0         Local Pos0       0       Feedback Pos1       0         Local Pos1       0       Feedback Pos2       0         Local Pos2       0                                                                                                    | Protection         | 2 1 | Control Pos1       | 0 |   |
| Local       0       Feedback Pos0       0         Local Pos0       0       Feedback Pos1       0         Local Pos1       0       Feedback Pos2       0         Local Pos2       0                                                                                                    | Interlock          | 1   | Control Pos2       | 0 |   |
| Local Pos0       0       Feedback Pos1       0         Local Pos1       0       Feedback Pos2       0         Local Pos2       0                                                                                                    | Local              | 0   | Feedback Pos0      | 0 |   |
| Local Pos1       0       Feedback Pos2       0         Local Pos2       0                                                                                                    | Local Pos0         | 0   | Feedback Pos1      | 0 |   |
| Local Pos2       0       Image: Christian Control V0 P0       0         Bypass protection       0       Chn. Control V1 P1       0         Chn. Control V1 P1       0       Chn. Control V2 P2       0                                                                                                    | Local Pos1         | 0   | Feedback Pos2      | 0 |   |
| Bypass protection       0       Chn. Control V0 P0       0         Chn. Control V1 P1       0         Faceplate 2       Chn. Control V2 P2       0                                                                                                    | Local Pos2         | 0   |                    |   |   |
| Chn. Control V1 P1 0<br>Faceplate 2 Chn. Control V2 P2 0                                                                                                    | Bypass protection  | 0   | Chn. Control V0 P0 | 0 |   |
| Faceplate 2 Chn. Control V2 P2 0                                                                                                    |                    |     | Chn. Control V1 P1 | 0 |   |
|                                                                                                    | Faceplate 2        |     | Chn. Control V2 P2 | 0 |   |

With respect to the screenshots shown above, the VIv2WayL preview consists of the following areas:

- (1) Automatic preview
- (2) Preview area
- (3) Enable operations
- (4) Specified Position
- (5) Displaying current control signals
- (6) Navigation button for switching to the standard view of any faceplate

### (1) Automatic preview

This area shows you the status of a block after it has switched from "manual" or "local" mode to "automatic" mode.

If the block is in "automatic mode", the current block state is displayed.

# (2) Preview area

The following enabled operations are shown here:

| Time               | Operation                                   |
|--------------------|---------------------------------------------|
| Monitoring time P0 | Display of the remaining monitoring time P0 |
| Monitoring time P1 | Display of the remaining monitoring time P1 |
| Monitoring time P2 | Display of the remaining monitoring time P2 |
| Monitoring time V0 | Display of the remaining monitoring time V0 |
| Monitoring time V1 | Display of the remaning monitoring time V1  |
| Monitoring time V2 | Display of the remaining monitoring time V2 |

## (3) Enable operations

This area shows all operations for which special operator permissions are assigned.

Icons for enabled operation:

- Green check mark: the OS operator can control this parameter
- Gray check mark: the OS operator cannot control this parameter at this time due to the process
- Red cross: the OS operator cannot control this parameter due to the configured AS operator permissions

The following enabled operations are shown here:

| Action                    | Description                                                             |
|---------------------------|-------------------------------------------------------------------------|
| PosO                      | You can set the valve to position 0.                                    |
| Pos1                      | You can set the valve to position 1.                                    |
| Pos2                      | You can set the valve to position 2.                                    |
| Reset                     | You can reset the valve if errors occur.                                |
| Automatic                 | You can switch to "automatic mode".                                     |
| Manual                    | You can switch to "manual mode".                                        |
| Local                     | You can switch to "local mode".                                         |
| Out of service            | You can switch to "Out of service" operating mode.                      |
| Local operator permission | Use the ← button to switch to the standard view of the OpStations block |

# (4) Specified Position

Preview of the valve positions.

# (5) Displaying current control signals

This area shows the most important parameters for this block with the current selection:

| Signals                                                    | Values                                                                                                    |
|------------------------------------------------------------|----------------------------------------------------------------------------------------------------|
| Permission                                                 | 0 = Valve activation not enabled on OS                                                                                                    |
|                                                            | 1 = Enable for "starting"/"stopping" from the neu-<br>tral position                                                                       |
| Protection                                                 | 0 = Protective interlocking is effective; once the in-<br>terlocking condition has disappeared, you will have<br>to reset the block.      |
|                                                            | 1 = "Good" state                                                                                                    |
| Interlock                                                  | 0 = Interlocking without reset is active; you can op-<br>erate the block without reset once the interlocking<br>condition has disappeared |
|                                                            | 1 = "Good" state                                                                                                    |
| Local correct                                              | 1 = Control signal for "Local mode" (LocalLi) is active                                                                                   |
| Local PosO                                                 | 1 = Block was set to position 0 in "local mode"                                                                                           |
| Local Pos1                                                 | 1 = Block was set to position 1 in "local mode"                                                                                           |
| Local Pos2 1 = Block was set to position 2 in "local mode" |                                                                                                    |
| Interlock deact                                            | 0 = Bypass disabled                                                                                                    |
|                                                            | 1 = Bypassing interlock in "local mode" and in "sim-<br>ulation"                                                                          |
| Control and feedback signals with Feature bit 12           | 2 = 0                                                                                                    |
| Control Pos0                                               | 1 = Control signal for the position 0                                                                                                    |
| Control V0                                                 | 1 = Control signal for the valve 0                                                                                                    |
| Control V1                                                 | 1 = Control signal for the valve 1                                                                                                    |
| Control V2                                                 | 1 = Control signal for the valve 2                                                                                                    |
| Feedback Pos0                                              | 1 = Valve is in position 0                                                                                                    |
| Feedback V0                                                | 1 = Feedback if valve 0 was opened                                                                                                    |
| Feedback V1                                                | 1 = Feedback if valve 1 was opened                                                                                                    |
| Feedback V2                                                | 1 = Feedback if valve 2 was opened                                                                                                    |
| Control and feedback signals with Feature bit 12           | 2 = 1                                                                                                    |
| Control Pos0                                               | 1 = Control signal for the position 0                                                                                                    |
| Control Pos1                                               | 1 = Control signal for the position 1                                                                                                    |
| Control Pos2                                               | 1 = Control signal for the position 2                                                                                                    |
| Feedback Pos0                                              | 1 = Valve is in position 0                                                                                                    |
| Feedback Pos1                                              | 1 = Valve is in position 1                                                                                                    |
| Feedback Pos2                                              | 1 = Valve is in position 2                                                                                                    |
| Control signals of the output channel block                |                                                                                                    |
| Channel control V0 P0                                      | Control signal for V0 or P0 of the output channel block                                                                                   |
| Channel control V1 P1                                      | Control signal for V1 or P1 of the output channel block                                                                                   |
| Channel control V2 P2                                      | Control signal for V2 or P2 of the output channel block                                                                                   |

# (6) Navigation button for switching to the standard view of any faceplate

This display is only visible when the corresponding block input is connected. Use this navigation button to open the standard view of a block configured in the engineering system (ES).

# 3.8.4 Vlv2WayL Parameter view

## Parameter view of Vlv2WayL

The Parameter view consists of the following:

It depends on the two-way valve with separate valve feedback signals:

| 3 Enabled opera | tions Monitoring   |      |    |
|-----------------|--------------------|------|----|
| 1               | Control P0         | 3, s | ]  |
| 1               | Control V0         | 3, s |    |
| $\checkmark$    | Control V1         | 3, s |    |
| 1               | Control V2         | 3, s |    |
| $\checkmark$    | End position       | 3, s |    |
| $\checkmark$    | Monitoring         |      |    |
|                 | Service            |      |    |
| $\checkmark$    | Simulation         | Off  | ിത |
| $\checkmark$    | Release for maint. | No   | jø |

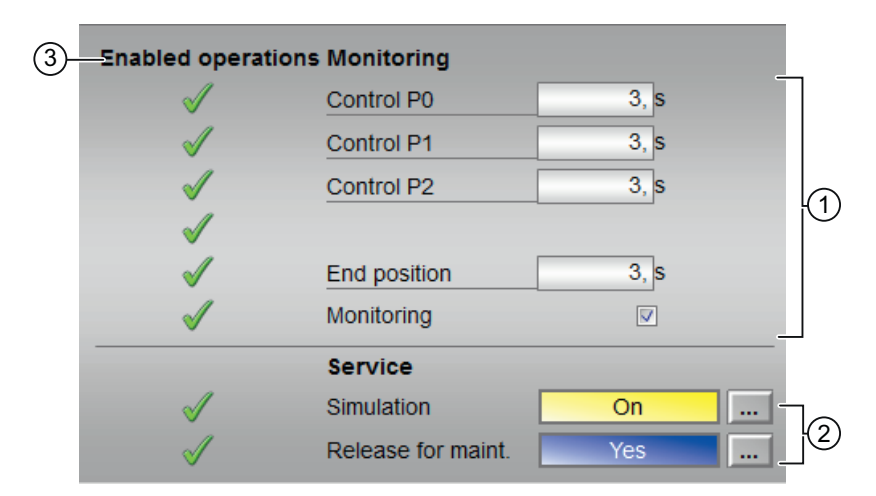

- (1) Monitoring
- (2) Service
- (3) Enabled operation

# (1) Monitoring

In this area, you change parameters and therefore influence the valve. You can influence the following parameters:

- "Control PO": Monitoring time while "opening"/"closing" the valve
- "Control P1": Monitoring time while "opening"/"closing" the valve
- "Control P2": Monitoring time while "opening"/"closing" the valve
- "Control V0": Monitoring time while "opening"/"closing" the valve
- "Control V1": Monitoring time while "opening"/"closing" the valve
- "Control V2": Monitoring time while "opening"/"closing" the valve
- "End position": Monitoring time for maintaining the valve position

### **Enable monitoring**

You can enable monitoring by selecting the check box  $(\ensuremath{\mathbb{Z}})$ 

## (2) Service

You can select the following functions in this area:

- "Simulation"
- "Release for maintenance"

# (3) Enabled operation

This area shows all operations for which special operator permissions are assigned. Icons for enabled operation:

- Green check mark: the OS operator can control this parameter
- Gray check mark: the OS operator cannot control this parameter at this time due to the process
- Red cross: the OS operator cannot control this parameter due to the configured AS operator permissions.

# 3.9 VlvL - Valve (Large)

## 3.9.1 VlvL views

### VlvL views

The VIvL views provides information on the following:

- VlvL Standard view (Page 92)
- Alarm view (Page 450)
- Trend view (Page 456)
- Parameter view for motors and valves (Page 446)
- VlvL Preview (Page 98)
- Memo view (Page 453)
- Batch view (Page 452)

# 3.9.2 VlvL Standard view

# Standard view of VlvL

| 13-  |             | Mode                | Manual     | (1) |
|------|-------------|---------------------|------------|-----|
| (12) | -           | Command             | Close      | -2  |
| (1)- |             | <u> </u>            | Reset      | 3   |
| 10-  |             | ) 🖓 👌               | Permission |     |
| 9—   |             | /2                  | Protection | 4   |
| 8    | Simulation  | 🔋 🔁 🔁 🗌             | Interlock  |     |
| 7    | Maintenance | Auxiliary value 1 🤷 | 42,5 °C    |     |
| 6    | Faceplate 1 | Auxiliary value 2 🦨 | 25,4 %     |     |

The VIvL Standard view consists of the following areas:

- (1) Displaying and switching the operating mode
- (2) Opening and closing the valve
- (3) Resetting the block

- (4) Operating range for the interlock functions of the block
- (5) Display of auxiliary values
- (6) Navigation button for switching to the standard view of any faceplate
- (7), (8), (9) and (10) Display area for block states
- (11) Automatic preview
- (12) Status display of the valve
- (13) Neutral position of the valve

## (1) Displaying and switching the operating mode

This area provides information on the currently valid operating mode. In this block, the following operating modes are available:

- 1. Local mode
- 2. Automatic mode
- 3. Manual mode
- 4. Out of service mode
- Local mode: This operating mode is used for valve units. The control settings are made directly or through a locally available control station. The following valve actions can be controlled in the "Local mode":
  - "Open"
  - "Close"

### Note

A valve operated in local mode is controlled either by "local" signals or by feedback signals.

2. Automatic mode: In automatic mode, control of the device is performed automatically by the program.

The following valve actions can be controlled in the "Automatic mode":

- "Open"
- "Close"

3. Manual mode: In this mode, the control settings for the device are made manually by the operator. The operator can change the manipulated variable (output signal). The manipulated variable can be analog or binary.
The following update a sticked are larger to a structure of the structure of the stru

The following valve actions can be controlled in the "Manual mode":

- "Open"
- "Close"
- 4. Out of service mode: The "Out of service" operating mode is available to all devices that have an operating mode switchover and a direct connection to the process (for example, with a connection to a process tag). This operating mode is intended for the purposes of maintenance and servicing (for example, replacing the device). All functions of the device are disabled in the "Out of service" operating mode. Incoming and outgoing messages are not received or generated in this case. Only one operating mode

switchover is possible in this operating mode.

### Switching operating modes

Follow these steps to set the motor to a particular mode or to switch between the different operating modes:

- 1. Ensure the faceplate containing the respective block is open.
- 2. Click on the [...] button to open the operating window.

|               | Mode    | Manual . |  |
|---------------|---------|----------|--|
|               | Command | Close .  |  |
|               |         | Reset    |  |
| _             |         |          |  |
| Control error |         |          |  |
|               |         |          |  |
|               |         |          |  |
|               |         |          |  |

### Note

The operating window is opened as an extension of the faceplate.

3. Select the respective button for the desired operating mode.

| Mode           |        |        |
|----------------|--------|--------|
| Automatic      | Manual | Local  |
| Out of service |        |        |
| Execution      | ط OK   | Cancel |

- 4. Click "OK" if an acknowledgement is required.
- 5. The motor is switched to the selected operating mode.

## (2) Opening and closing the valve

This area displays the default operating state for the valve. The following states can be displayed and executed:

- Open
- Close

### Opening the valve

The VIvL block valve can be opened in the following way:

 In the faceplate, Click "[...]" under "Mode" The operating window is displayed as an extension of the faceplate.

|               | Mode    | Manual |  |
|---------------|---------|--------|--|
|               | Command | Close  |  |
|               |         | Reset  |  |
|               |         |        |  |
| Control error |         |        |  |
|               |         |        |  |
|               |         |        |  |
|               |         |        |  |

- 2. Click on the appropriate mode.
- 3. Click "OK" to confirm the execution. The mode changes to the respective mode that you have selected.

### 4. Select the "Open" command

The operating window is displayed as an extension of the faceplate

| Command   |      |    |       |        |
|-----------|------|----|-------|--------|
|           | Open |    | Close |        |
| Execution |      | -# | ОК    | Cancel |

5. In the operating window, confirm execution for the desired valve position by clicking "OK".

### Closing the valve

Once the VIvL block is opened, the valve can be closed in the following way:

- 1. Select the "Close" command The operating window is displayed as an extension of the faceplate
- 2. In the operating window, confirm execution for the desired valve position by clicking "OK".

## (3) Resetting the block

Click "Reset" for interlocks or errors.

# (4) Operating range for the interlock functions of the block

This display is only visible when the corresponding block input is connected.

You can use this button to control the interlock functions of the block.

The following are displayed in addition to the buttons:

Interlock status

2

• Signal status

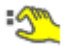

• Bypass information

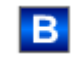

# (5) Display of auxiliary values

This display is only visible when the corresponding block input is connected. You can use this area to display two auxiliary values that have been configured in the engineering system (ES).

### (6) Navigation button for switching to the standard view of any faceplate

This display is only visible when the corresponding block input is connected. You can use this area to display two auxiliary values that have been configured in the engineering system (ES).

# (7), (8), (9) and (10) Display area for block states

This area provides additional information on the operating state of the block:

- Maintenance
- Simulation
- Delay
- External error
- End position error

- Control error
- Invalid signal
- Changeover error
- Forced open
- Forced close
- Request 0/1: A reset to "automatic mode" is expected.

### (11) Automatic preview

This display is only visible in "manual mode", in "local mode", or with a reset request in "automatic mode", when the current output signals are not identical to the control in "automatic mode".

The display shows what state the valve would assume if you switched from "manual" or "local" mode to "automatic mode", or performed a reset to "automatic mode".

### (12) Status display of the valve

The current status of the valve is graphically displayed here:

The following valve states are shown here:

| Icon | Meaning          |
|------|------------------|
|      | Valve open       |
|      | Error at valve   |
|      | Valve is opening |
|      | Valve closed     |
|      | Valve is closing |
|      | Valve closed     |
|      | Valve is closing |

### (13) Neutral position of the valve

Display the neutral position for the valve:

- If the neutral position of the valve is "Closed", a gray valve is shown.
- If the neutral position of the valve is "Open", a green valve is shown.

# 3.9.3 VlvL Preview

# Preview of VIvL

|                    | Automatic      | <u> </u>    | C      | Open   | - |
|--------------------|----------------|-------------|--------|--------|---|
|                    | Monitoring tin | ne          | 0      | , s    |   |
| Enabled operations |                |             |        |        |   |
| 🗹 Open             |                | Automatic   |        |        |   |
| 🖉 Close            | $\checkmark$   | Manual      |        |        |   |
| 🖉 Reset            | $\checkmark$   | Local       |        |        |   |
|                    | 1              | Out of serv | vice   |        |   |
|                    | <b>v</b>       | Local oper  | permis | sion 🗲 |   |
| Inputs and outputs |                |             |        |        |   |
| Permission         | <b>;</b> ∱1    | Control     |        | 0 🔮    |   |
| Protection         | 21             | Feedback    | open   | 🕐      |   |
| Interlock          | <b>*</b> 1     | Feedback    | close  | 2 1    |   |
| Local              | 0              | Channel co  | ontrol | 1      |   |
| Local open         | 0              |             |        |        |   |
| Local close        | 0              |             |        |        |   |
| Bypass protection  | 0              |             |        |        |   |
| Faceplate 2        |                |             |        |        |   |

Display of the remaining monitoring time is visible.

|                    | Automatic    | <u> </u>         | Open      | (1 | D |
|--------------------|--------------|------------------|-----------|----|---|
|                    |              |                  |           |    |   |
| Enabled operations |              |                  |           |    |   |
| 🞻 Open             | 1            | Automatic        |           |    | ~ |
| 🗸 Close            | $\checkmark$ | Manual           |           |    | 2 |
| 🖉 Reset            | $\checkmark$ | Local            |           |    |   |
|                    |              | Out of service   |           |    |   |
|                    | √            | Local oper. perr | mission 🗲 |    |   |
| Inputs and outputs |              |                  |           |    |   |
| Permission         |              | Control          | ۰ 🕂       |    |   |
| Protection         | ا            | Feedback open    | ٥ ڴ       |    |   |
| Interlock          | <i>- 1</i>   | Feedback close   | e  1      |    |   |
| Local              | 0            | Channel control  | I 1       |    | 3 |
| Local open         | 0            |                  |           |    |   |
| Local close        | 0            |                  |           |    |   |
| Bypass protection  | 0            |                  |           |    |   |
| Faceplate 2        |              |                  |           |    |   |

Display of the remaining monitoring time is not visible.

With respect to the screenshots shown above, the VIvL preview consists of the following areas:

(1) Automatic preview

(4)

- (2) Enable operations
- (3) Displaying current control signals
- (4) Navigation button for switching to the standard view of any faceplate

### (1) Automatic preview

This area shows you the block status after it has switched from "manual" or "local" mode to "automatic" mode.

If the block is in "automatic mode", the current block state is displayed.

### (2) Enable operations

This area shows all operations for which special operator permissions are assigned.

Icons for enabled operation:

- Green check mark: the OS operator can control this parameter
- Gray check mark: the OS operator cannot control this parameter at this time due to the process
- Red cross: the OS operator cannot control this parameter due to the configured AS operator permissions

The following enabled operations are shown here:

| Signals                   | Description                                                              |
|---------------------------|--------------------------------------------------------------------------|
| Open                      | You can open the valve.                                                  |
| Close                     | You can close the valve.                                                 |
| Reset                     | You can reset the valve if interlocks or errors occur.                   |
| Automatic                 | You can switch to "automatic mode".                                      |
| Manual                    | You can switch to "manual mode".                                         |
| Local                     | You can switch to "local mode".                                          |
| Out of service            | You can switch to "Out of service" operating mode.                       |
| Local operator permission | Use the ← button to switch to the standard view of the OpStations block. |
| Monitoring time           | Display of the remaining monitoring time.                                |

# (3) Displaying current control signals

This area shows the most important parameters for this block with the current selection:

| Signals         | Description                                                                                                    |
|-----------------|----------------------------------------------------------------------------------------------------|
| Permission      | 0 = Valve activation not enabled on OS                                                                                                    |
|                 | 1 = Enable for "opening"/"closing" from the neutral position                                                                              |
| Protection      | 0 = Protective interlocking is effective; once the in-<br>terlocking condition has disappeared, you will have<br>to reset the block       |
|                 | 1 = "Good" state                                                                                                    |
| Interlock       | 0 = Interlocking without reset is active; you can op-<br>erate the block without reset once the interlocking<br>condition has disappeared |
|                 | 1 = "Good" state                                                                                                    |
| Local correct   | 1 = Control signal for "Local mode" (LocalLi) is active                                                                                   |
| Local open      | 1 = Opening the valve in "local mode"                                                                                                    |
| Local close     | 1 = Closing the valve in "local mode"                                                                                                    |
| Interlock deact | 0 = Bypass disabled                                                                                                    |
|                 | 1 = Bypassing interlock in "local mode" and in "sim-<br>ulation"                                                                          |
| Control         | 0 = Valve is closing                                                                                                    |
|                 | 1 = Valve is opening                                                                                                    |
| Feedback open   | 1 = Valve is open                                                                                                    |

| Signals         | Description                           |
|-----------------|---------------------------------------|
| Feedback close  | 1 = Valve is closed                   |
| Channel Control | Control signal of the output channel. |

# (4) Navigation button for switching to the standard view of any faceplate

This display is only visible when the corresponding block input is connected. Use this navigation button to open the standard view of a block configured in the engineering system.

3.10 VlvS - Valve (small)

# 3.10 VlvS - Valve (small)

## 3.10.1 VlvS views

### **VIvS views**

The VIvS views provides information on the following:

- VlvS Standard view (Page 92)
- Alarm view (Page 450)
- Trend view (Page 456)
- Parameter view for motors and valves (Page 446)
- VlvS Preview (Page 107)
- Memo view (Page 453)
- Batch view (Page 452)

# 3.10.2 VlvS Standard view

# Standard view of VIvS

| (12)- |               | Mode    | Manual    | 1(1) |
|-------|---------------|---------|-----------|------|
| (11)- |               | Command | Close     | -2   |
| 10-   |               |         | Reset     | 3    |
| 9-    |               | в 🌯 着   | Interlock |      |
| 8-    | _             |         |           |      |
| 7-    | - Simulation  |         |           |      |
| 6-    | - Maintenance |         |           |      |
| 5-    | - Faceplate 1 |         |           |      |

The VIvS Standard view consists of the following areas:

- (1) Displaying and switching the operating mode
- (2) Opening and closing the valve
- (3) Resetting the block

3.10 VIvS - Valve (small)

- (4) Operating range for the interlock functions of the block
- (5) Navigation button for switching to the standard view of any faceplate
- (6), (7), (8) and (9) Display area for block states
- (10) Automatic preview
- (11) Status display of the valve
- (12) Neutral position of the valve

### (1) Displaying and switching the operating mode

This area provides information on the currently valid operating mode. In the block, the following operating modes are available:

- 1. Local mode
- 2. Automatic mode
- 3. Manual mode
- 4. Out of service mode
- 1. Local mode: This operating mode is used for valve units. The control settings are made directly or through a locally available control station. The following valve actions can be controlled in the "Local mode":
  - Open
  - Close
- 2. Automatic mode: In automatic mode, control of the device is performed automatically by the program.

The following valve actions can be controlled in the "Automatic mode":

- Open
- Close
- 3. Manual mode: In this mode, the control settings for the device are made manually by the operator. The operator can change the manipulated variable (output signal). The manipulated variable can be analog or binary. The following valve actions can be controlled in the "Manual mode":

- Open
- Close
- 4. Out of service mode: The "Out of service" operating mode is available to all devices that have an operating mode switchover and a direct connection to the process (for example, with a connection to a process tag). This operating mode is intended for the purposes of maintenance and servicing (for example, replacing the device). All functions of the device are disabled in the "Out of service" operating mode. Incoming and outgoing messages are not received or generated in this case. Only one operating mode

switchover is possible in this operating mode.

3.10 VlvS - Valve (small)

### Switching operating modes

Follow these steps to set the motor to a particular mode or to switch between the different operating modes:

- 1. Ensure the faceplate containing the respective block is open.
- 2. Click on the [...] button to open the operating window.

|               | Mode    | Manual |
|---------------|---------|--------|
|               | Command | Close  |
|               |         | Resef  |
|               |         |        |
| Control error |         |        |
|               |         |        |
|               |         |        |
|               |         |        |
|               |         |        |

### Note

The operating window is opened as an extension of the faceplate.

3. Select the respective button for the desired operating mode.

| Mode      |        |                |
|-----------|--------|----------------|
| Automatic | Manual | Out of service |
| Execution | di OK  | Cancel         |

- 4. Click "OK" if an acknowledgement is required.
- 5. The motor is switched to the selected operating mode.

# (2) Opening and closing the valve

This area displays the default operating state for the valve. The following states can be displayed and executed:

- Open
- Close

### Opening the valve

The VIvS block valve can be opened in the following way:

- 1. In the faceplate, Click "[...]" under "Mode"
  - The operating window is displayed as an extension of the faceplate.

|               | Mode    | Manual |
|---------------|---------|--------|
|               | Command | Close  |
|               |         | Reset  |
|               |         |        |
| Control error |         |        |
|               |         |        |
|               |         |        |
|               |         |        |

- 2. Click on the appropriate mode.
- 3. Click "OK" to confirm the execution. The mode changes to the respective mode that you have selected.

| Command   |      |      |     |       |
|-----------|------|------|-----|-------|
|           | Open | CI   | ose |       |
| Execution |      | م OK | С   | ancel |

- 4. Select the "Open" command The operating window is displayed as an extension of the faceplate.
- 5. In the operating window, confirm execution for the desired valve position by clicking "OK".

#### **Closing the valve**

Once the VIvS block is opened, the valve can be closed in the following way:

- 1. Select the "Close" command The operating window is displayed as an extension of the faceplate.
- 2. In the operating window, confirm execution for the desired valve position by clicking "OK".

### (3) Resetting the block

Click "Reset" for interlocks or errors.

### (4) Operating range for the interlock functions of the block

This display is only visible when the corresponding block input is connected.

You can use this button to control the interlock functions of the block.

3.10 VlvS - Valve (small)

The following icons are displayed in addition to the buttons:

• Interlock status

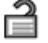

Signal status

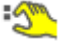

Bypass information

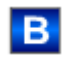

# (5) Navigation button for switching to the standard view of any faceplate

This display is only visible when the corresponding block input is connected. Use this navigation button to open the standard view of a block configured in the engineering system (ES).

# (6), (7), (8) and (9) Display area for block states

This area provides additional information on the following operating state of the block:

- Maintenance
- Simulation
- External error
- End position error
- Control error
- Invalid signal
- Request 0/1: A reset to "automatic mode" is expected.

### (10) Automatic preview

This display is only visible in "manual mode", "local mode", or with a reset request in "automatic mode", when the current output signals are not identical to the control in "automatic mode".

The display shows what state the valve would assume if you switched from "manual" or "local" mode to "automatic mode", or performed a reset to "automatic mode".

# (11) Status display of the valve

The current status of the valve is graphically displayed here.

| Icon | Meaning         |
|------|-----------------|
|      | Valve is open   |
|      | Valve is closed |
|      | Fault at valve  |

## (12) Neutral position of the valve

Display the neutral position for the valve:

- If the neutral position of the valve is "Closed", a gray valve is shown.
- If the neutral position of the valve is "Open", a green valve is shown.

# 3.10.3 VlvS Preview

### **Preview of VIvS**

|                   | Automatic    | <u> </u>         | Open –    | -1 |
|-------------------|--------------|------------------|-----------|----|
| Enabled operation | ons          |                  |           |    |
| 🗹 Open            | <b>v</b>     | Automatic        |           |    |
| 🖉 Close           | $\checkmark$ | Manual           |           | 2  |
| 🖉 Reset           | <b>v</b>     | Out of service   |           |    |
|                   | <b>v</b>     | Local oper. perm | nission 🗲 |    |
| Inputs and outpu  | Its          |                  |           | _  |
| Interlock         | : 1          | Control          | ۰ 🏷       |    |
| Local             | 0            | Feedback open    | و 🏷       | 3  |
| Bypass protec     | tion 0       | Feedback close   | 2 1       |    |
|                   |              | Channel control  | 1         |    |

With respect to the screenshots shown above, the VIvS preview consists of the following areas:

- (1) Automatic preview
- (2) Enable operations
- (3) Displaying current control signals

3.10 VlvS - Valve (small)

# (1) Automatic preview

This area shows you the block status after it has switched from "manual" or "local" mode to "automatic" mode.

If the block is in "automatic mode", the current block state is displayed.

# (2) Enable operations

This area shows all operations for which special operator permissions are assigned.

Icons for enabled operation:

- Green check mark: the OS operator can control this parameter
- Gray check mark: the OS operator cannot control this parameter at this time due to the process
- Red cross: the OS operator cannot control this parameter due to the configured AS operator permissions

The following enabled operations are shown here:

| Signals                   | Description                                                              |
|---------------------------|--------------------------------------------------------------------------|
| Open                      | You can open the valve.                                                  |
| Close                     | You can close the valve.                                                 |
| Reset                     | You can reset the valve if interlocks or errors occur.                   |
| Automatic                 | You can switch to "automatic mode".                                      |
| Manual                    | You can switch to "manual mode".                                         |
| Out of service            | You can switch to "Out of service" operating mode.                       |
| Local operator permission | Use the ← button to switch to the standard view of the OpStations block. |

# (3) Displaying current control signals

This area shows the most important parameters for this block with the current selection:

| Signals         | Descriptions                                                                                                    |
|-----------------|----------------------------------------------------------------------------------------------------|
| Interlock       | 0 = Interlocking without reset is active; you can op-<br>erate the block without reset once the interlocking<br>condition has disappeared |
|                 | 1 = "Good" state                                                                                                    |
| Local correct   | 1 = Control signal for "Local mode" (LocalLi) is ac-<br>tive.                                                                             |
| Interlock deact | 0 = Bypass disabled                                                                                                    |
|                 | 1 = Bypassing interlock in "local mode" and in "sim-<br>ulation"                                                                          |
| Control         | 0 = Valve is closing                                                                                                    |
|                 | 1 = Valve is opening                                                                                                    |
| Feedback open   | 1 = Valve is open.                                                                                                    |
3.10 VIvS - Valve (small)

| Signals         | Descriptions                               |
|-----------------|--------------------------------------------|
| Feedback close  | 1 = Valve is closed.                       |
| Channel Control | Control signal of the output channel block |

# 3.11 VlvMotL - Motor valve

## 3.11.1 VlvMotL views

#### **VIvMotL views**

The VlvMotL views provides information on the following:

- VlvMotL Standard view (Page 110)
- Limit view of motors (Page 448)
- Alarm view (Page 450)
- Trend view (Page 456)
- VlvMotL Parameter view (Page 121)
- VlvMotL Preview (Page 116)
- Memo view (Page 453)
- Batch view (Page 452)

## 3.11.2 VlvMotL Standard view

### Standard view of VIvMotL

The images shown below provide the standard view of the VIvMotL block: Display of the remaining monitoring time of the motor/valve is visible.

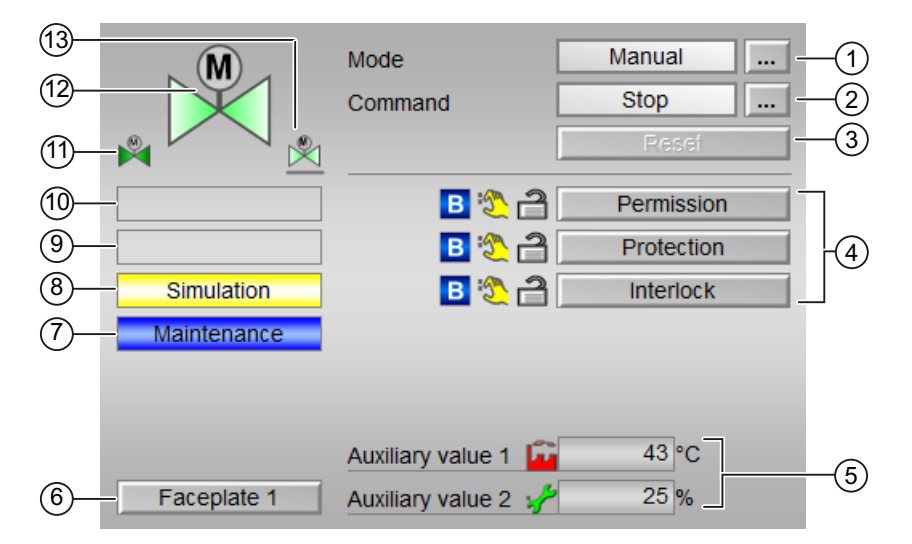

Display of the remaining monitoring time of the motor/valve is visible.

| 13—<br>12—<br>(1)—    |               | Mode<br>Command                                     | Manual<br>Stop<br>Reset                                                                                                    | -(1)<br>-(2)<br>-(3) |
|-----------------------|---------------|-----------------------------------------------------|----------------------------------------------------------------------------------------------------|----------------------|
| 10-<br>9-<br>8-<br>7- | Simulation    | Permission<br>Protection                            | B   Image: Close     Open   Close     B   Image: Close     Open   Close                                                                                                    | -4                   |
| 6—                    | – Faceplate 1 | Interlock<br>Auxiliary value 1<br>Auxiliary value 2 | B <sup>(2</sup> ) <sup>(2</sup> ) <sup>(2)</sup> <sup>(2)</sup> <sup>(2</sup> | -5                   |

The VIvMotL Standard view consists of the following areas:

- (1) Displaying and switching the operating mode
- (2) Open, close and stop the motor valve
- (3) Resetting the block
- (4) Operating range for the interlock functions of the block
- (5) Auxiliary values display
- (6) Navigation button for switching to the standard view of any faceplate
- (7), (8), (9) and (10) Block states display area
- (11) Automatic preview
- (12) Status display of the motor valve
- (13) Neutral position of the valve

## (1) Displaying and switching the operating mode

This area provides information on the currently valid operating mode. The following operating modes can be seen here:

- 1. Local mode
- 2. Automatic mode
- 3. Manual mode
- 4. Out of service

- Local Mode: This operating mode is used for motor unit. The control settings are made directly or through a locally available control station. In local mode, the following operations can be performed:
  - Open
  - Close
  - Stop
- 2. Automatic Mode: In automatic mode, control of the device is performed automatically by the program.

In automatic mode, the following operations can be performed:

- Open
- Close
- Stop
- 3. Manual Mode: In manual mode, the control settings for the device are made manually by the operator. The operator can change the manipulated variable (output signal). The manipulated variable can be analog or binary. In Manual mode, the following operations can be performed:
  - Open
  - Close
  - Stop
- 4. Out of service Mode: This operating mode is available to all devices that have an operating mode switchover and a direct connection to the process. This mode is intended for purposes of maintenance and servicing (replacing the device, for example). All functions of the device are disabled in this operating mode. Incoming or outgoing messages are not received or generated in this case. Only one operating mode switchover is possible in this operating mode.

#### Switching operating modes

- 1. Follow these steps to set the motor to a particular mode or to switch between the different operating modes:
- 2. Ensure the faceplate containing the respective block is open.

3. Click on the [...] button to open the operating window.

| M | Mode    | Manual |
|---|---------|--------|
|   | Command | Stop   |
|   | 1       | Reset  |
|   |         |        |
|   | ]       |        |
|   | ]       |        |
|   | ]       |        |
|   |         |        |

#### Note

The operating window is opened as an extension of the faceplate.

4. Select the respective button for the desired operating mode.

| Mode           |        |        |
|----------------|--------|--------|
| Automatic      | Manual | Local  |
| Out of service |        |        |
| Execution      | di OK  | Cancel |

- 5. If acknowledgement is required, click "OK".
- 6. The motor will be switched to the selected operating mode.

#### (2) Open, close and stop the motor valve

This area shows you the default operating state for the motor valve. The following states can be seen and executed here:

- "Open"
- "Close"
- "Stop"
- "Rapid stop"

#### Opening, Closing and Stopping the motor valve

- 1. In the faceplate, select the appropriate mode that is required for the current operation.
- Select [...] and choose the mode. The operating window is displayed as an extension of the faceplate.

- 3. To confirm execution, select the OK button. The mode changes to the respective mode you have selected.
- 4. Open the valve by providing the Open command. The operating window is displayed as an extension of the faceplate.
- 5. In the operating window, confirm execution for the Start operation by clicking OK. The motor is started. This status is indicated with green color in the graphical block icon within the faceplate.

#### Closing/Stopping the motor valve

- 1. Select the Close/Stop command. The operating window is displayed as an extension of the faceplate.
- 2. In the operating window, confirm execution for the desired valve position by clicking OK.

#### **Rapid stop**

Rapid stop has the highest priority in all operating modes (manual and automatic as well as local mode) and operating states. Rapid stop is activated from the faceplate.

When you click on the "Rapid stop" button in the faceplate, the drive stops immediately with the status as displayed below:

## Rapid stop

Rapid stop is unlocked for all operating modes using the "Reset" button in faceplate. Rapid stop can be selected even with the motor in "Stop" state. In this case, the motor start is prevented.

### (3) Resetting the block

Click "Reset" for interlocks or errors.

## (4) Operating range for the interlock functions of the block

This display is only visible when the corresponding block input is connected.

You can use this button to control the interlock functions of the block.

The following icons are displayed in addition to the buttons:

• Interlock status

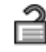

• Signal status

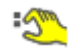

Bypass information

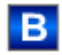

## (5) Display area for auxillary values

This display is only visible when the corresponding block input is connected. You can use this area to display two auxiliary values that have been configured in the engineering system

## 6) Navigation button for switching to the standard view of any faceplate

This display is only visible when the corresponding block input is connected. You can use this area to display two auxiliary values that have been configured in the engineering system

## (7), (8), (9), (10) Display area for block states

This area provides additional information on the following operating states of the block:

- Maintenance
- Simulation
- Delay
- Motor protection
- External error
- Torque active
- End position error
- Control error
- Invalid signal
- Changeover error
- Forced open
- Forced close
- Forced stop
- Request 0/1: A reset to "automatic mode" is expected.

### (11) Automatic preview

This display is only visible in "manual mode", "local mode", or with a reset request in "automatic mode", when the current output signals are not identical to the control in "automatic mode".

The display shows what state the valve would assume if you switch from "manual" or "local" mode to "automatic mode", or performed a reset to "automatic mode".

## (12) Status display of the motor valve

The current status of the motor valve is graphically displayed here.

| Icon | Meaning          |
|------|------------------|
|      | Valve is open    |
|      | Valve is closed  |
|      | Fault at valve   |
|      | Valve is opening |
|      | Valve is closing |

## (13) Neutral position of the valve

This representation shows the neutral position for the valve:

- Green: Neutral position is "Open"
- Gray: Neutral position is "Closed"
- Light green: Neutral position is "Stop"

## 3.11.3 VlvMotL Preview

### **Preview of VIvMotL**

The preview of VIvMotL consists the following:

Display of the remaining monitoring time of the motor/valve is visible.

|                    | Automatic 💼 Stop         |   |
|--------------------|--------------------------|---|
|                    | Monitoring motor 0, s    |   |
|                    | Monitoring valve 0, s    |   |
| Enabled operations | -                        |   |
| 🖉 Stop             | 🗸 Automatic              |   |
| √ Open             | 🗹 Manual                 |   |
| 🖌 Close            | 🖉 Local                  |   |
| 🖉 Reset            | Out of service           |   |
|                    | 🖌 Local oper. permission |   |
| Inputs and outputs |                          |   |
| Permission Open    | 1 Local stop 0           |   |
| Permission Close   | 1 Local open 0           |   |
| Protection Open    | 1 Local close 0          |   |
| Protection Close   | 1 Feedback open 🖏 0      |   |
| Interlock Open     | 🌯 1 Feedback close 🖏 0   |   |
| Interlock Close    | 1 Open 🖏 0               |   |
| Local              | 0 Close 🖏 0              |   |
| Motor protection   | 1 Channel Open 0         |   |
| Bypass protection  | 0 Channel Close 0        |   |
| Torque open        | 1                        |   |
| Torque close       | 1                        | _ |
| Faceplate 2        |                          |   |

Display of the remaining monitoring time of the motor/valve not visible.

|                    | Automatic             | Ê               | Stop      |   |
|--------------------|-----------------------|-----------------|-----------|---|
|                    |                       |                 |           |   |
| Enabled operations |                       |                 |           |   |
| 🗹 Stop             | 1                     | Automatic       |           |   |
| 🗹 Open             | $\checkmark$          | Manual          |           |   |
| V Close            | $\checkmark$          | Local           |           |   |
| 🖉 Reset            | 1                     | Out of service  |           |   |
|                    | <ul> <li>✓</li> </ul> | Local oper. per | mission _ |   |
| Inputs and outputs |                       |                 |           | 8 |
| Permission Open    | <u> </u>              | Local stop      | 0         |   |
| Permission Close   | 1                     | Local open      | 0         |   |
| Protection Open    | 21                    | Local close     | 0         |   |
| Protection Close   | 1                     | Feedback oper   | n 🖏 O     |   |
| Interlock Open     | <u> </u>              | Feedback close  | e 🖏 0     |   |
| Interlock Close    | 1                     | Open            | ۲ 🔁       |   |
| Local              | 0                     | Close           | ۳         |   |
| Motor protection   | 1                     | Channel Open    | 0         |   |
| Bypass protection  | 0                     | Channel Close   | 0         |   |
| Torque open        | 1                     |                 |           |   |
| Torque close       | 1                     |                 | -         |   |
| Faceplate 2        |                       |                 |           |   |

The preview of VIvMotL consists the following:

- (1) Automatic preview
- (2) Enable operations
- (3) Displaying current control signals
- (4) Navigation button for switching to the standard view of any faceplate

## (1) Automatic Preview

This area shows you the block status after it has switched from "manual" or "local" mode to "automatic" mode.

If the block is in "automatic mode", the current block state is displayed.

## (2) Enable operations

Icons for enabled operation:

- Green check mark: the OS operator can control this parameter
- Gray check mark: the OS operator cannot control this parameter at this time due to the process
- Red cross: the OS operator cannot control this parameter due to the configured AS operator permissions

Information about the feasibility of the below mentioned actions are displayed in this area of preview window.

| Action                    | Description                                                                         |
|---------------------------|-------------------------------------------------------------------------------------|
| Stop                      | Stop the motor valve                                                                |
| Open                      | Open the motor valve                                                                |
| Close                     | Close the motor valve                                                               |
| Reset                     | Reset the motor valve if interlocks or errors occur.                                |
| Automatic                 | Switch to "automatic mode".                                                         |
| Manual                    | Switch to "manual mode".                                                            |
| Local                     | Switch to "local mode".                                                             |
| Out of service            | Switch to "out of service mode".                                                    |
| Local operator permission | Use the $\leftarrow$ button to switch to the standard view of the OpStations block. |
| Monitoring motor          | Remaining monitoring time of the motor                                              |
| Monitoring valve          | Remaining monitoring time of the valve                                              |

### (3) Displaying current control signals

This area shows the most important parameters of the device with the current control.

The following table shows the parameters that are displayed in this area:

| Parameter        | Control                                                                                                    |  |
|------------------|----------------------------------------------------------------------------------------------------|--|
| Permission       | 0 = Motor valve activation not enabled on OS                                                                                           |  |
|                  | 1 = Enable for "opening"/"closing" from the neutral position                                                                           |  |
| Permission Open  | 0 = Motor valve "open" activation not enabled on OS                                                                                    |  |
|                  | 1 = Enable for "open" from the neutral position                                                                                        |  |
| Permission Close | 0 = Motor valve "close" activation not enabled on OS                                                                                   |  |
|                  | 1 = Enable for "close" from the neutral position                                                                                       |  |
| Protection       | 0 = Protective interlocking is effective; once the in-<br>terlocking condition has disappeared, you will have<br>to reset the block    |  |
|                  | 1 = "Good" state                                                                                                    |  |
| Protection Open  | 0 = Protective open interlocking is effective; once<br>the interlocking condition has disappeared, you<br>will have to reset the block |  |
|                  | 1 = "Good" state                                                                                                    |  |

| Parameter        | Control                                                                                                    |  |
|------------------|----------------------------------------------------------------------------------------------------|--|
| Protection Close | 0 = Protective close interlocking is effective; once<br>the interlocking condition has disappeared, you<br>will have to reset the block        |  |
|                  | 1 = "Good" state                                                                                                    |  |
| Interlock        | 0 = Interlocking without reset is active; you can op-<br>erate the block without reset once theinterlocking<br>condition has disappeared       |  |
|                  | 1 = "Good" state                                                                                                    |  |
| Interlock Open   | 0 = Interlocking open without reset is active; you<br>can operate the block without reset once the inter-<br>locking condition has disappeared |  |
|                  | 1 = "Good" state                                                                                                    |  |
| Interlock Close  | 0 = Interlocking close without reset is active; you can operate the block without reset once the inter-<br>locking condition has disappeared   |  |
|                  | 1 = "Good" state                                                                                                    |  |
| Local correct    | 1 = Control signal for "Local mode" (LocalLi) is active                                                                                        |  |
| Motor protection | 1 = Motor is in "good" state                                                                                                    |  |
|                  | 0 = Motor protection in effect                                                                                                    |  |
| Interlock deact  | 0 = Bypass disabled                                                                                                    |  |
|                  | 1 = Bypassing interlock in "local mode" and in "sim-<br>ulation"                                                                               |  |
| Torque opening   | 0 = Torque shutdown when opening                                                                                                    |  |
| Torque closing   | 0 = Torque shutdown when closing                                                                                                    |  |
| Local stop       | 1 = Stopping the motor valve in "local mode"                                                                                                   |  |
| Local open       | 1 = Opening the motor valve in "local mode"                                                                                                    |  |
| Local close      | 1 = Closing the motor valve in "local mode"                                                                                                    |  |
| Feedback open    | 1 = Motor valve is open                                                                                                    |  |
| Feedback close   | 1 = Motor valve is closed                                                                                                    |  |
| Open             | 1 = Motor valve is opening                                                                                                    |  |
| Close            | 1 = Motor valve is closing                                                                                                    |  |
| Channel Open     | Signal from the output channel block for "Open"                                                                                                |  |
| Channel Close    | Signal from the output channel block for "Close"                                                                                               |  |

## (4) Navigation button for switching to the standard view of any faceplate

This display is only visible when the corresponding block input is connected.

## 3.11.4 VlvMotL Parameter view

## Parameter view of VlvMotL

Option 1:

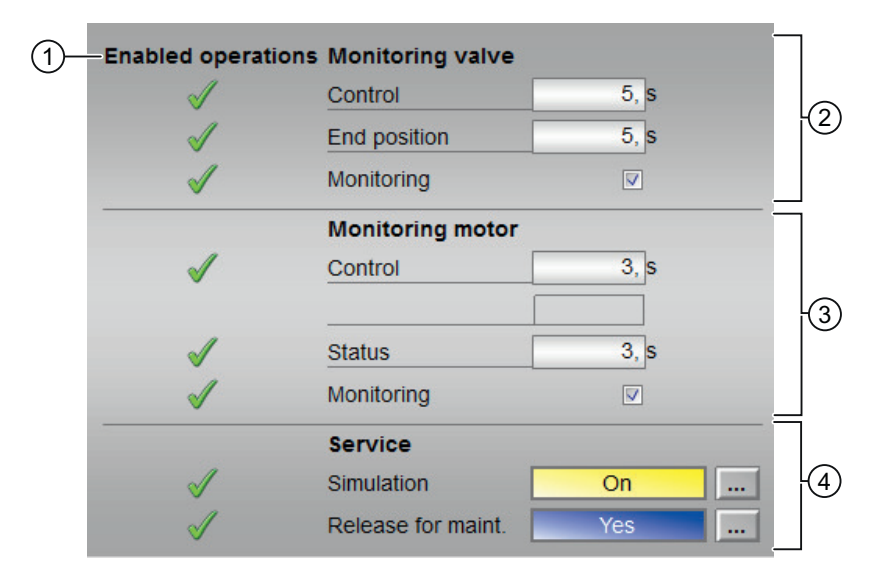

Option 2:

| 1 Enabled operations                                                                                                    | Monitoring valve   |      |    |
|----------------------------------------------------------------------------------------------------|--------------------|------|----|
| 1                                                                                                    | Control            | 5, s |    |
| 1                                                                                                    | End position       | 5, s | 12 |
| 1                                                                                                    | Monitoring         |      |    |
| -                                                                                                    | Monitoring motor   |      |    |
| 1                                                                                                    | Control Start      | 3, s |    |
| 1                                                                                                    | Control stop       | 3, s | 3  |
| 1                                                                                                    | Status             | 3, s |    |
| 1                                                                                                    | Monitoring         |      |    |
|                                                                                                    | Service            |      |    |
| $\checkmark$                                                                                                    | Simulation         | On   | 4  |
| I and the second second | Release for maint. | Yes  |    |

The parameter view of VIvMotL consists of:

- (1) Enabled operation
- (2) Monitoring valve
- (3) Monitoring motor

## (1) Enabled operation

This area shows all operations for which special operator permissions are assigned.

Icons for enabled operation:

- Green check mark: the OS operator can control this parameter
- Gray check mark: the OS operator cannot control this parameter at this time due to the process
- Red cross: the OS operator cannot control this parameter due to the configured AS operator permissions

## (2) Monitoring valve

In this area, you change parameters and therefore influence the valve.

You can influence the following parameters:

- "Control": Monitoring time for the valve run time (dynamic)
- "End position": Monitoring time for maintaining the valve position (static)
- "Monitoring": You can enable monitoring by selecting the check box (☑

## (3) Monitoring motor

In this area, you change parameters and therefore influence the motor.

- "Control": Monitoring time during startup and shutdown of the motor (dynamic) in option 1 picture.
- "Status": Monitoring time during permanent operation of the motor (static) in option 1 picture.
- "Control start": Monitoring time during startup of the motor (dynamic) in option 2 picture.
- "Control stop": Monitoring time during shutdown of the motor (dynamic) in option 2 picture.
- "Status": Monitoring time during permanent operation of the motor (static) in option 2 picture.
- "Monitoring": You can enable monitoring by selecting the check box ( $m{arDelta}$

## (4) Service

You can select the following functions in this area:

- "Simulation"
- "Release for maintenance" (with display for a maintenance request)

# 3.12 VlvAnL - Control valve

## 3.12.1 VlvAnL views

### **VlvAnL views**

The VIvAnL views provides information on the following:

- VlvAnL Standard view (Page 123)
- Limit view of VlvAnL (Page 138)
- Alarm view (Page 450)
- Trend view (Page 456)
- Parameter view of VlvAnL (Page 137)
- VlvAnL Preview (Page 132)
- Memo view (Page 453)
- Batch view (Page 452)
- Ramp view (Page 457)

## 3.12.2 VlvAnL Standard view

### Standard view of VlvAnL

The images shown below provide the standard view of the VIvL block: Standard view with auxiliary valve of VIvAnL Option 1:

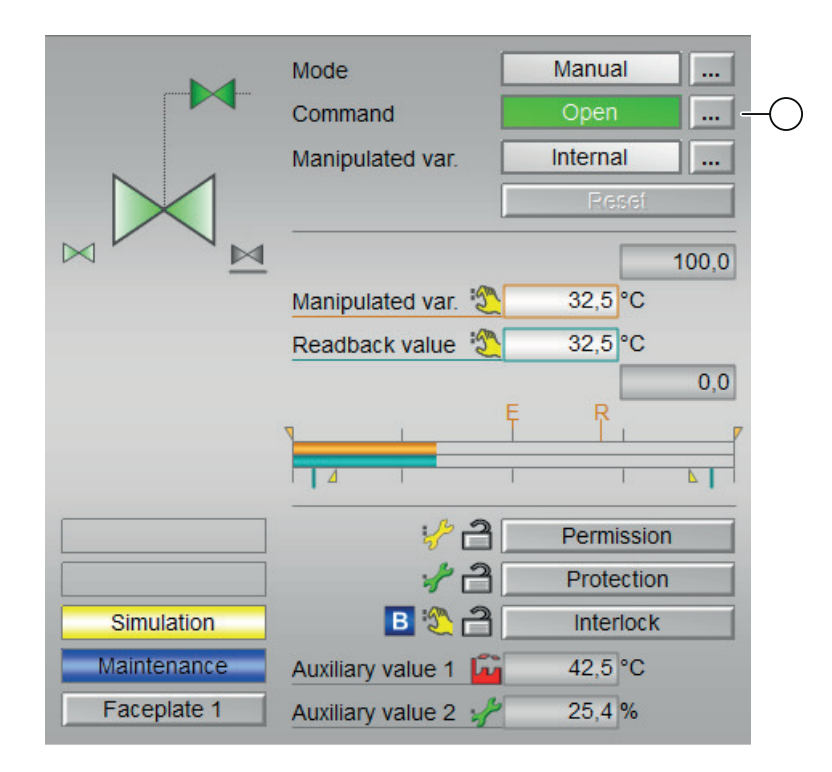

Option 2:

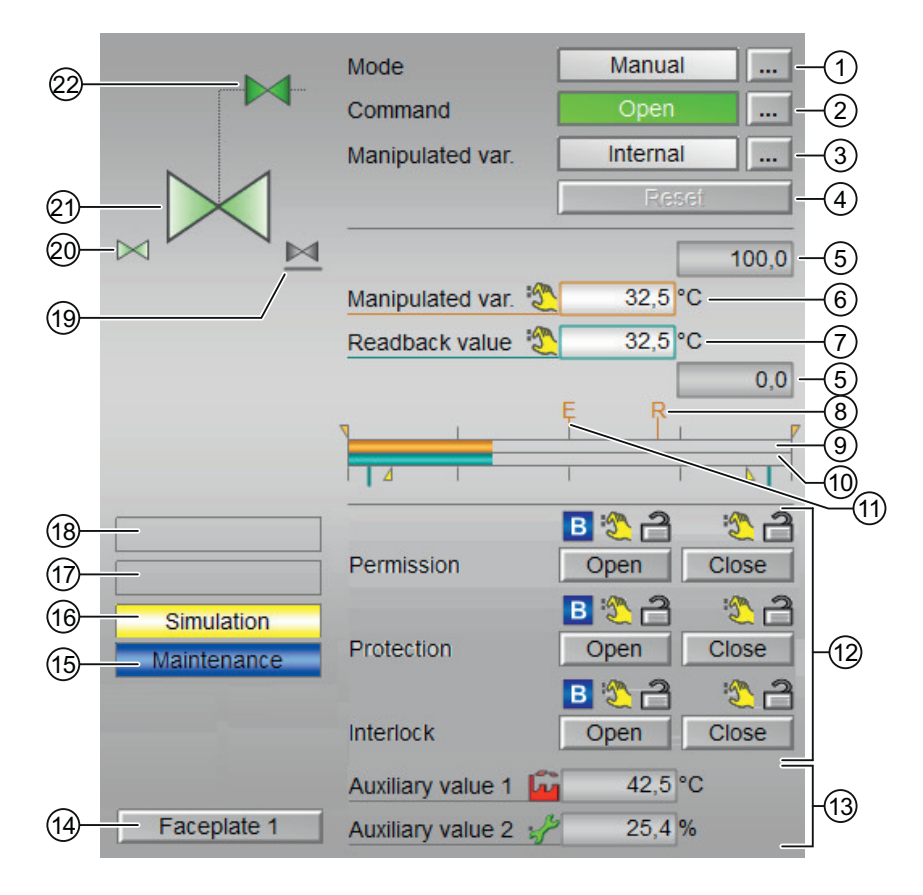

Manual Mode .... Stop .... Command Internal Manipulated var. 100,0 Manipulated var. 🗐 31,9 °C Readback value 31,9 °C 0,0 Ŗ 4 82 Permission 12 Protection B 🖏 🔒 Simulation Interlock Maintenance Auxiliary value 1 🙀 42,5 °C Faceplate 1 Auxiliary value 2 🥠 25,4 %

Standard view without auxiliary valve of VlvAnL

## Option 1:

Option 2:

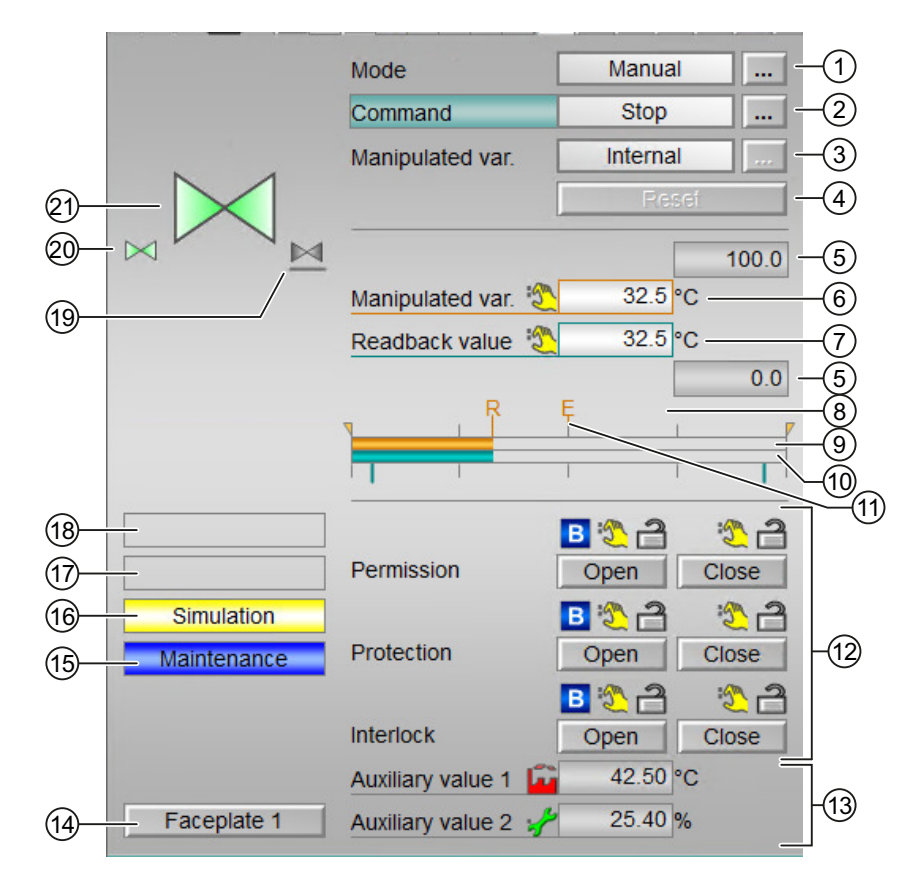

(1) Displaying and switching the operating mode

(2) Opening, closing and stopping the control valve

(3) Displaying and switching the default manipulated variable

(4) Resetting the block

- (5) High and low scale range for the manipulated variable
- (6) Displaying and changing the manipulated variable including signal status
- (7) Displaying the position feedback including signal status
- (8) Target manipulated variable display of the manipulated variable ramp
- (9) Bar graph for the manipulated variable
- (10) Bar graph for position feedback
- (11) Display of external manipulated variable
- (12) Operating range for the interlock functions of the block
- (13) Display of auxiliary values
- (14) Navigation button for switching to the standard view of any faceplate
- (15), (16), (17), (18) Display area for block states
- (19) Representation of neutral position
- (20) Automatic preview

(21) Status display of the control valve

(22) Picture of auxiliary valve

## (1) Displaying and switching the operating mode

This area provides information on the currently valid operating mode. The following operating modes are supported:

- 1. Local mode
- 2. Automatic mode
- 3. Manual mode
- 4. Out of service mode
- 1. Local mode: In local mode, The block supports the local modes 2 and 4. Therefore, the control settings for the block are also made based on internal adjustment of the feedback value.
- 2. Automatic mode: In automatic mode, control of the device is performed automatically by the program.

The following valve actions can be controlled in the "Automatic mode":

- Open
- Close

#### Note

If no auxiliary valve is configured, no internal manipulated variable specifications can be made in "automatic mode". Manipulated variable specification is set to external when the mode is switched to "automatic".

3. Manual mode: In manual mode, the control settings for the device are made manually by the operator. The operator can change the manipulated variable (output signal). The manipulated variable can be analog or binary. The following valve actions can be controlled in the "Manual mode":

-

- Open
- Close

#### Note

If no auxiliary valve is configured, no external manipulated variable specifications can be made in the manual operating mode. Manipulated variable specification is set to internal when the mode is switched to manual.

4. Out of service mode: This operating mode is available to all devices that have an operating mode switchover and a direct connection to the process. This mode is intended for purposes of maintenance and servicing (replacing the device, for example). All functions of the device are disabled in this operating mode. Incoming or outgoing messages are not received or generated in this case. Only one operating mode switchover is possible in this operating mode.

#### Switching operating modes

Follow these steps to set the motor to a particular mode or to switch between the different operating modes:

- 1. Ensure the faceplate containing the respective block is open.
- 2. Click on the [...] button to open the operating window.

|               | Mode             | Manual   |      |
|---------------|------------------|----------|------|
|               | Command          | Close    |      |
|               | Manipulated var. | Internal |      |
|               |                  | Reset    |      |
|               |                  | 1        | 00.0 |
|               | Manipulated var. | 0.0 %    |      |
|               | Readback value   | 0.0 %    |      |
|               |                  |          | 0.0  |
|               | Ę.               |          |      |
|               |                  |          |      |
|               |                  |          |      |
| Control error |                  |          |      |
|               |                  |          |      |
|               |                  |          |      |
|               |                  |          |      |

## Note

The operating window is opened as an extension of the faceplate.

3. Select the respective button for the desired operating mode.

| Mode           |        |        |
|----------------|--------|--------|
| Automatic      | Manual | Local  |
| Out of service |        |        |
| Execution      | a OK   | Cancel |

- 4. If acknowledgement is required, click "OK".
- 5. The motor will be switched to the selected operating mode.

## (2) Opening, closing and stopping the control valve

This area shows you the default operating state for the valve. The following states can be shown and executed here:

- "Open"
- "Close"
- "Stop" (display only, no operation possible)

#### Note

"Close"/"open" command relates to the auxiliary valve. If no auxiliary valve is required for controlling the control valve, the "Open" and "Close" commands affect the control valve.

#### Opening the valve

The VlvAnL block valve can be opened in the following way:

In the faceplate, Click "[...]" under "Mode". The operating window is displayed as an extension of the faceplate.

Click on the appropriate mode.

Click "OK" to confirm the execution. The mode changes to the respective mode that you have selected.

Select the "Open" command. The operating window is displayed as an extension of the faceplate.

In the operating window, confirm execution for the desired valve position by clicking "OK".

#### Closing/Stopping the valve

Once the VIvAnL block is opened, the valve can be closed in the following way:

Select the "Close/Stop" command. The operating window is displayed as an extension of the faceplate.

#### (3) Displaying and switching the default manipulated variable

This area shows how to specify the manipulated variable. The manipulated variable can be specified as follows:

- "External"
- "Internal"

### (4) Resetting the block

Click "Reset" for interlocks or errors.

#### (5) High and low scale range for the manipulated variable

These values provide information on the display range for the bar graph of the manipulated variable.

## (6) Displaying and changing the manipulated variable including signal status

This area shows the current manipulated variable with the corresponding signal status.

The manipulated variable can only be changed by the following:

- Internal manipulated variable specification
- An opened auxiliary valve

### (7) Displaying the position feedback including signal status

This area shows the current feedback of the manipulated variable with the corresponding signal status.

#### (8) Target manipulated variable display of the manipulated variable ramp

This display [R] shows the target setpoint and is only visible if you have enabled ramp generation in the Ramp view.

### (9) Bar graph for the manipulated variable

This area shows the current manipulated variable in the form of a bar graph. The visible area in the bar graph depends on the configuration in the engineering system (ES).

### (10) Bar graph for position feedback

This area shows the current position feedback in the form of a bar graph.

### (11) Display of external manipulated variable

This display [E] is only visible when you have selected "Internal" manipulated variable specification. It shows the external manipulated variable that would apply if you were to change the manipulated variable specification to "External".

### (12) Operating range for the interlock functions of the block

This display is only visible when the corresponding block input is connected.

You can use this button to control the interlock functions of the block.

The following icons are displayed in addition to the buttons:

Interlock status

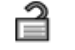

• Signal status

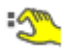

• Bypass information

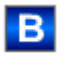

### (13) Display of auxiliary values

This display is only visible when the corresponding block input is connected. You can use this area to display two auxiliary values that have been configured in the engineering system (ES).

## (14) Navigation button for switching to the standard view of any faceplate

This display is only visible when the corresponding block input is connected. You can use this area to display two auxiliary values that have been configured in the engineering system (ES).

### (15), (16), (17) and (18) Display area for block states

This area provides additional information on the following operating states of the block:

- Maintenance
- Simulation
- Delay
- External error
- End position error
- Control error
- Invalid signal
- Changeover error
- Forced open
- Forced close
- Forced tracking
- Tracking
- Request 0/1: A reset to "automatic mode" is expected.
- MV ramp active

## (19) Representation of neutral position

This representation shows the neutral position for the control valve:

- Green: Neutral position is "Open"
- Gray: Neutral position is "Closed"
- Light green: Neutral position is "Stop"

#### (20) Automatic preview

This display is only visible in "manual mode", in "local mode", or with a reset request in "automatic mode", when the current output signals are not identical to the control in "automatic mode".

The display shows what state the valve would assume if you switched from "manual" or "local" mode to "automatic mode" or performed a reset to "automatic mode".

### (21) Status display of the control valve

This display provides the state of the control valve.

### (22) Picture of auxiliary valve

The current status of the auxiliary valve is graphically displayed here.

## 3.12.3 VlvAnL Preview

### **Preview of VlvAnL**

The preview of VlvAnL is as shown below:

|                   | Automatic            | Close -              | -1             |
|-------------------|----------------------|----------------------|----------------|
|                   | MV external          | 50.0 °C              |                |
|                   | MV internal          | 30.0 °C              |                |
|                   | Rem. time MV ramp    | 0. s                 |                |
|                   | MV difference        | 0.0 °C               |                |
|                   | Permissible dev.     | 0.1 °C               |                |
|                   | Open limit           | 95.0 °C              |                |
|                   | Close limit          | 5.0 °C               | Γ <sup>ω</sup> |
|                   | Track MV             | 0                    |                |
|                   | Tracking value       | 0.0 °C               |                |
|                   | Channel MV           | 0. °C                |                |
|                   | Monitoring valve     | 0. s                 |                |
|                   | Monitoring aux. val. | 0. s                 |                |
| Enabled operation | ns                   | -                    |                |
| 🖉 MV external     | 🗹 Automa             | atic                 |                |
| 🖉 MV internal     | 🗹 Manua              | L                    |                |
| 🧹 Change MV       | 🗸 Local              |                      | -3             |
| 🖌 Open            | 🗹 Out of             | service              |                |
| 🖉 Close           | 🗹 Local d            | oper. permission 🛛 🗲 |                |
| 🗸 Reset           |                      |                      |                |
|                   |                      | ¥                    |                |

The preview has an upper half and a lower half. You can change between the two halves with the arrow keys.

|      | In- and Outputs   |     |                       |     | - |
|------|-------------------|-----|-----------------------|-----|---|
|      | Permission open   | 21  | Feedback open         | ۰ 🌊 |   |
|      | Permission close  | 1   | Feedback close        | ۰ 🌊 |   |
|      | Protection open   | 2 1 |                       |     |   |
|      | Protection close  | 1   |                       |     |   |
|      | Interlock open    | 2 1 |                       |     |   |
|      | Interlock close   | 1   | Chn. Ctrl. aux. valve | e 1 |   |
|      | Local             | 0   |                       |     | - |
|      | Bypass protection | 0   |                       |     |   |
| (5)- | Faceplate 2       |     |                       |     |   |

The preview of VIvAnL consists of the following:

- (1) Automatic preview
- (2) Preview area
- (3) Enable operations
- (4) Inputs and outputs
- (5) Navigation button for switching to the standard view of any faceplate

### (1) Automatic preview

This shows the operating status of the control valve after it has switched from "manual" or "local" mode to "automatic" mode.

If the block is in "automatic mode", the current block state is displayed.

## (2) Preview area

| Components                      | Description                                                                                                    |
|---------------------------------|----------------------------------------------------------------------------------------------------|
| Manipulated variable external   | Display current external manipulated variable                                                                                                    |
| Manipulated variable internal   | Display current internal manipulated variable                                                                                                    |
| Rem. time MV ramp               | Remaining time to reach the ramp target value                                                                                                    |
| Manipulated variable difference | Current manipulated variable error                                                                                                    |
| Permissible dev                 | Permissible $\pm$ deviation of manipulated variable that is output.<br>If the manipulated variable feedback Rbk is within this range,<br>the manipulated variable is considered reached. |
| Open limit                      | Limit for forming the "Control valve Open" signal. If the posi-<br>tion feedback reaches this limit, the control valve is open.                                                          |
| Close limit                     | Limit for forming the "Control valve Closed" signal. If the posi-<br>tion feedback reaches this limit, the control valve is closed.                                                      |
| Manipulated variable tracking   | Manipulated variable is corrected to the tracking value. Track-<br>ing value for the "Track manipulated variable".                                                                       |
| Channel MV                      | Display of the manipulated variable by the output channel block.                                                                                                    |
| Auxiliary valve monitoring      | Display of the remaining monitoring time of the auxiliary valve.                                                                                                    |
| Monitoring valve                | Display of the remaining monitoring time of the valve.                                                                                                    |

## (3) Enabled operations

This area shows all operations for which special operator permissions are assigned.

Icons for enabled operation:

- Green check mark: the OS operator can control this parameter
- Gray check mark: the OS operator cannot control this parameter at this time due to the process
- Red cross: the OS operator cannot control this parameter due to the configured AS operator permissions

The following enabled operations are shown here:

| Action                        | Description                                                                          |
|-------------------------------|--------------------------------------------------------------------------------------|
| Manipulated variable external | Enables external manipulated variable specification                                  |
| Manipulated variable internal | Enables internal manipulated variable specification                                  |
| Change MV                     | Changes the manipulated variable                                                     |
| Open                          | Opens the valve.                                                                     |
| Close                         | Closes the valve.                                                                    |
| Reset                         | Resets the valve if interlocks or errors occur.                                      |
| Automatic                     | You can switch to "automatic mode".                                                  |
| Manual                        | You can switch to "manual mode".                                                     |
| Local                         | You can switch to "local mode".                                                      |
| Out of service                | You can switch to "Out of service" operating mode.                                   |
| Local operator permission     | Use the $\leftarrow$ button to switch to the standard view of the Op-Stations block. |

### (4) Inputs and outputs

This area shows the most important parameters for this block with the current selection.

| Parameter        | Control                                                                                                    |  |
|------------------|----------------------------------------------------------------------------------------------------|--|
| Permission       | 0 = Valve activation not enabled on OS.                                                                                                    |  |
|                  | 1 = Enable for "opening"/"closing" from the neutral position.                                                                                  |  |
| Permission open  | 0 = Motor valve "open" activation not enabled on OS                                                                                            |  |
|                  | 1 = Enable for "open" from the neutral position                                                                                                |  |
| Permission close | 0 = Motor valve "close" activation not enabled on OS                                                                                           |  |
|                  | 1 = Enable for "close" from the neutral position                                                                                               |  |
| Protection       | 0 = Protective interlocking is in effect; once the interlocking condition in automatic mode has disappeared, you will have to reset the block. |  |
|                  | 1 = "Good" state                                                                                                    |  |
| Protection open  | 0 = Protective open interlocking is in effect; once the inter-<br>locking condition has disappeared, you will have to reset the<br>block       |  |
|                  | 1 = "Good" state                                                                                                    |  |

### Motor and Valve blocks

## 3.12 VlvAnL - Control valve

| Parameter                                                       | Control                                                                                                    |  |
|-----------------------------------------------------------------|----------------------------------------------------------------------------------------------------|--|
| Protection close                                                | 0 = Protective close interlocking is in effect; once the inter-<br>locking condition has disappeared, you will have to reset the<br>block                       |  |
|                                                                 | 1 = "Good" state                                                                                                    |  |
| Interlock                                                       | 0 = Interlocking without reset is active; you can operate the block without reset once the interlocking condition has disappeared                               |  |
|                                                                 | 1 = "Good" state                                                                                                    |  |
| Interlock open                                                  | 0 = Open interlocking without reset is active; you can operate<br>the block without reset once the interlocking condition has<br>disappeared                    |  |
|                                                                 | 1 = "Good" state                                                                                                    |  |
| Interlock close                                                 | 0 = Close interlocking without reset is active; you can operate<br>the block without reset once the interlocking condition has<br>disappeared                   |  |
|                                                                 | 1 = "Good" state                                                                                                    |  |
| Local correct                                                   | 1 = Control signal for "Local mode" (LocalLi) is active                                                                                                    |  |
| Interlock deact                                                 | 0 = Bypass disabled                                                                                                    |  |
|                                                                 | 1 = Bypassing interlock in "local mode" and in "simulation"                                                                                                    |  |
| Control valve                                                   | "Feedback open": The display is derived from the FbkOpenOut<br>output. However, this output is formed from the configured<br>limit for the "Open" position.     |  |
|                                                                 | "Feedback close": The display is derived from the FbkCloseOut<br>output. However, this output is formed from the configured<br>limit for the "Closed" position. |  |
| Control auxiliary valve: only visible when there is a auxiliary | Control binary control                                                                                                    |  |
| valve                                                           | Feedback open auxiliary valve                                                                                                    |  |
|                                                                 | Feedback closed auxiliary valve                                                                                                    |  |
|                                                                 | Channel Control auxiliary valve: Signal for controlling the aux-<br>iliary valve by the outputchannel block.                                                    |  |

## (5) Navigation button for switching to the standard view of any faceplate

This display is only visible when the corresponding block input is connected.

## 3.12.4 VlvAnL Parameter view

## Parameter view of VlvAnL

| 1                 |                            |          |
|-------------------|----------------------------|----------|
| Enabled operation | ons Monitoring             |          |
| $\checkmark$      | Control 3                  | , s      |
| $\checkmark$      | End position 3             | , s -(2) |
| $\checkmark$      | Monitoring                 |          |
|                   | Monitoring auxiliary valve |          |
|                   |                            | -3       |
|                   |                            |          |
|                   | Settings                   |          |
| $\checkmark$      | MV := Rbk in tracking      | -4       |
| $\checkmark$      | MV := MV external          |          |
|                   | Service                    |          |
| 1                 | Simulation Of              |          |
| 1                 | Release for maint. No      |          |

The Parameter view consists of the following:

- (1) Enabled operation
- (2) Monitoring
- (3) Monitoring auxiliary valve
- (4) Settings
- (5) Service

### (1) Enabled operation

This area shows all operations for which special operator permissions are assigned.

Icons for enabled operation:

- Green check mark: the OS operator can control this parameter
- Gray check mark: the OS operator cannot control this parameter at this time due to the process
- Red cross: the OS operator cannot control this parameter due to the configured AS operator permissions.

## (2) Monitoring

In this area, you change parameters and therefore influence the control valve.

You can influence the following parameters:

- "Control": Monitoring time during opening and closing of the control valve (dynamic)
- "End position": Monitoring time of the end position of the control valve (static)

### **Enable monitoring**

You can enable monitoring by selecting the check box  $(\ensuremath{\mathbb{Z}})$ .

## (3) Monitoring auxiliary valve

As under (2) Monitoring, but only visible when there is an auxiliary valve. Only one common monitoring time can be entered for dynamic and static monitoring.

## (4) Settings

MV = Rbk in tracking mode: Correction is performed with the position feedback Rbk instead of the MV\_Trk tracking value. The switchover from "Track manipulated variable" to "Do not track manipulated variable" is bumpless.

MV = MV extern: Bumpless switchover of manipulated variable from external to internal. The internal manipulated variable is tracked to the external one.

## (5) Service

You can select the following functions in this area:

- "Simulation"
- "Release for maintenance" (with display for a maintenance request)

## 3.12.5 VlvAnL Limit view

### Limit view of VlvAnL

Several values are set in this view by default:

- Manipulated variable difference limits
- Readback value limits
- Manipulated variable operating range

The toolbars of the faceplate and the block icon indicate when the limits are reached or violated.

| Enabled opera                         | tions    | Manipulated var. d | ifference limits (ER) | 7  |
|---------------------------------------|----------|--------------------|-----------------------|----|
| I.                                    | <b>V</b> | H alarm            | 100,0 °C              |    |
| $\checkmark$                          |          | Hysteresis         | 1,0°C                 | F2 |
| $\checkmark$                          | <b>V</b> | Lalarm             | -100,0 °C             |    |
|                                       |          | Readback value lin | nits                  | _  |
| I 📈 📈                                 |          | H warning          | 90,0 °C               |    |
| $\checkmark$                          |          | Hysteresis         | 1,0°C                 | -3 |
| I I I I I I I I I I I I I I I I I I I |          | Lwarning           | 10,0 °C               |    |
|                                       |          | Manipulated varial | ole operating range   |    |
| I.                                    |          | H range            | 100,0 °C              | ]_ |
| <ul><li>✓</li></ul>                   |          | L range            | 0,0 °C                |    |
| (5)                                   | 6        |                    |                       |    |

The Limit view consists of the following:

- (1) Enabled operation
- (2) Manipulated variable difference limits
- (3) Readback value limits (MV)
- (4) Manipulated variable operating range (MV)
- (5) Message suppression / delay
- (6) Suppress messages

### (1) Enabled operation

This area shows all operations for which special operator permissions are assigned. Icons for enabled operation:

- Green check mark: the OS operator can control this parameter
- Gray check mark: the OS operator cannot control this parameter at this time due to the process
- Red cross: the OS operator cannot control this parameter due to the configured AS operator permissions.

### (2) Manipulated variable difference limits

In this area, you can enter the limits for the manipulated variable error.

You can change the following limits:

- "H alarm": Alarm high
- "Hysteresis"
- "L alarm": Alarm low

## (3) Readback value limits (MV)

In this area, you can enter the limits for the readback value (position feedback). You can change the following limits:

- "H warning": Warning high
- "Hysteresis"
- "L warning": Warning low

## (4) Manipulated variable operating range (MV)

In this area, you can enter the limits for the manipulated variable operation range.

You can change the following limits:

- "H range": Range limit high
- "L range": Range limit low

### (5) Message suppression / delay

Message suppression indicates whether or not the suppression of the associated message in the AS block is activated with the xx\_MsgEn parameter. The output of messages is not suppressed when the block is installed (all xx\_MsgEn parameters are preset to 1). Messages can only be output if limit monitoring of the additional analog value has been enabled.

Alarm delays are also displayed in this position.

### (6) Suppress messages

You can enable / disable messages by setting the check mark.

3.13 VlvPosL - Valve positioner

# 3.13 VlvPosL - Valve positioner

## 3.13.1 VlvPosL views

### **VIvPosL views**

The VIvPosL views provides information on the following:

- VlvPosL Standard view (Page 141)
- VlvPosL Limit view (Page 157)
- Alarm view (Page 450)
- Trend view (Page 456)
- VlvPosL Parameter view (Page 154)
- VlvPosL Preview (Page 150)
- Memo view (Page 453)
- Batch view (Page 452)

## 3.13.2 VlvPosL Standard view

## Standard view of VIvPosL

The image shown below provides the standard view of the VIvPosL block: Option1:

3.13 VlvPosL - Valve positioner

| 20-<br>19-<br>18- |               | Mode<br>Command<br>Position control        | Manual<br>Stop<br>Off<br>Peset | (1)<br>(2)<br>(3)<br>(4)<br>(5) |
|-------------------|---------------|--------------------------------------------|--------------------------------|---------------------------------|
|                   |               | Manipulated var. 🖏                         | 5.00 %                         | 6                               |
|                   |               | Readback value                             | 5.00 %                         | -7                              |
|                   |               |                                            | 0.00                           | (5)                             |
|                   |               | Î                                          |                                | -8                              |
|                   |               |                                            | I I I                          | (y)                             |
| 17-               | -             | ÷ a                                        | Permission                     |                                 |
| 16—               | -             | 1                                          | Profection                     | -11                             |
| 15—               | - Simulation  | в 🏷 🔒                                      | Interlock                      |                                 |
| (14)              | Maintenance   |                                            |                                |                                 |
| 13-               | - Faceplate 1 | Auxiliary value 1 📴<br>Auxiliary value 2 🦨 | 43 °C<br>25 %                  | -12                             |

Option2:

3.13 VlvPosL - Valve positioner

| 20-<br>19-<br>18-        |                            | Mode<br>Command<br>Position control        | Manual<br>Stop<br>Off<br>Pesel -                                                                                                    | 1<br>2<br>3<br>4 |
|--------------------------|----------------------------|--------------------------------------------|----------------------------------------------------------------------------------------------------|------------------|
| 0                        |                            | Manipulated var. 🗐                         | 100.00 -<br>5.00 % -<br>5.00 % -<br>0.00 -                                                                                                    |                  |
| 17-<br>16-<br>15-<br>14- | - Simulation - Maintenance | Permission<br>Protection<br>Interlock      | B       Image: Close         Open       Close         B       Image: Close         Open       Close         B       Image: Close         B       Image: Close         Dopen       Close         Close       Image: Close         Dopen       Close         Dopen       Close | -11              |
| (13-                     | - Faceplate 1              | Auxiliary value 1 📔<br>Auxiliary value 2 🚽 | 43°C                                                                                                    | -12              |

- (1) Display and switch the operating mode
- (2) Open, close and stop the motor valve
- (3) Activate positioning at an analog manipulated variable
- (4) Reset the block
- (5) High and low scale range for the manipulated variable
- (6) Display and change the manipulated variable including signal status
- (7) Position feedback display including signal status
- (8) Manipulated variable display for automatic mode
- (9) Bar display for manipulated variable
- (10) Bar display for position feedback
- (11) Area for operating the interlock functions of the block
- (12) Display for auxiliary values
- (13) Jump key to standard view of any faceplate
- (14), (15), (16) and (17) Display area for block states
- (18) Neutral position of the valve
- (19) Automatic preview
- (20) Status display of the motor valve

#### 3.13 VIvPosL - Valve positioner

## (1) Displaying and switching the operating mode

This area provides information on the operating mode currently in use. The following operating modes can be shown here:

- 1. Local mode
- 2. Automatic mode
- 3. Manual mode
- 4. Out of service mode
- 1. Local mode: This operating mode is used for motor unit. The control settings are made directly or through a locally available control station. In local mode, the following operations can be performed:
  - Open
  - Close
  - Stop
- 2. Automatic mode: In automatic mode, control of the device is performed automatically by the program.

In automatic mode, the following operations can be performed:

- Open
- Close
- Stop
- 3. Manual mode: In this mode, the control settings for the device are made manually by the operator. The operator can change the manipulated variable (output signal). The manipulated variable can be analor or binary.

In manual mode, the following operations can be performed:

- Open
- Close
- Stop
- 4. Out of service mode: This operating mode is available to all devices that have an operating mode switchover and a direct connection to the process. This mode is intended for purposes of maintenance and servicing (replacing the device, for example). All functions of the device are disabled in this operating mode. Incoming or outgoing messages are not received or generated in this case. Only one operating mode switchover is possible in this operating mode.
#### Switching operating modes

Follow these steps to set the motor to a particular mode or to switch between the different operating modes:

- 1. Ensure the faceplate containing the respective block is open.
- 2. Click on the [...] button to open the operating window.

| . 🕥 .              | Mode             | Manual |   |
|--------------------|------------------|--------|---|
|                    | Command          | Stop   |   |
|                    | Position control | Off    |   |
|                    |                  | Resef  |   |
|                    |                  | 100.0  |   |
|                    | Manipulated var. | 0.0 %  | J |
|                    | Readback value   | 0.0 %  |   |
|                    |                  | 0.0    |   |
|                    | ₹                | 1      | 7 |
|                    |                  |        |   |
|                    |                  |        | • |
| End position error |                  |        |   |
|                    |                  |        |   |
|                    |                  |        |   |
|                    |                  |        |   |

#### Note

The operating window is opened as an extension of the faceplate.

- 3. Select the respective button for the desired operating mode.
- 4. If acknowledgement is required, click "OK".

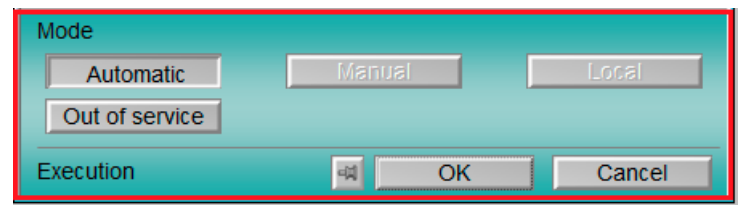

5. The motor will be switched to the selected operating mode.

# (2) Open, close and stop the motor valve

This area shows you the default operating state for the motor valve. The following states can be shown and executed here:

- "Open"
- "Close"
- "Stop"
- "Rapid stop"

## Note

The Analog positioning mode is terminated if one of these commands is executed. Positioning mode can be reactivated using the (3) button.

#### Opening the valve

- In the faceplate, Click "[...]" under "Mode". The operating window is displayed as an extension of the faceplate.
- 2. Click on the appropriate mode.
- 3. Click "OK" to confirm the execution. The mode changes to the respective mode that you have selected.
- 4. Select the "Open" command. The operating window is displayed as an extension of the faceplate.
- 5. In the operating window, confirm execution for the desired valve position by clicking "OK".

#### Closing/Stopping the valve

Once the VIvPosL block is opened, the valve can be closed in the following way:

- 1. Select the "Close/Stop" command. The operating window is displayed as an extension of the faceplate.
- 2. In the operating window, confirm execution for the desired valve position by clicking "OK".

#### **Rapid stop**

Rapid stop has the highest priority in all operating modes (manual and automatic as well as local mode) and operating states. Rapid stop is activated from the faceplate.

When you click on the "Rapid stop" button in the faceplate, the drive stops immediately with the status as displayed below:

#### Rapid stop

Rapid stop is unlocked for all operating modes using the "Reset" button in faceplate. Rapid stop can be selected even with the motor in "Stop" state. In this case, the motor start is prevented.

#### (3) Activate positioning at an analog manipulated variable

This area shows you the default operating state for positioning to the analog manipulated variable. The following states can be shown here:

- "On"
- "Off"

If only the positioning mode is activated :

• "On"

#### Note

Positioning mode is terminated when the motor valve is operated using the (2) button.

#### (4) Reset the block

Click "Reset" in the event of interlocks or errors.

#### (5) High and low scale range for the manipulated variable

These values provide information on the display range for the bar graph of the manipulated variable.

#### (6) Display and change the manipulated variable including signal status

This area shows the current manipulated variable with the corresponding signal status. The manipulated variable can only be changed in manual mode and active position control.

#### (7) Position feedback display including signal status

This area shows the current feedback of the manipulated variable with the corresponding signal status.

#### (8) Manipulated variable display for automatic mode

The display [A] is only visible when the block is not in automatic mode. In Automatic mode, it is displayed when it needs to be reset or when tracking or forced tracking is enabled.

This display shows the manipulated variable that would apply if you were to switch to automatic mode or if you were to reset in automatic mode or disable tracking or forced tracking.

#### (9) Bar display for manipulated variable

This area shows the current manipulated variable in the form of a bar graph.

## (10) Bar display for position feedback

This area shows the current position feedback in the form of a bar graph.

The limits for the "open" and "closed" positions are shown with 2 green lines.

## (11) Area for operating the interlock functions of the block

This display is only visible when the corresponding block input is interconnected. You can use these buttons to control the interlock functions of the block. The following is displayed in addition to the buttons:

• Interlock status

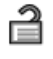

Signal status

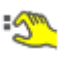

• Bypass information

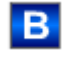

#### (12) Display for auxiliary values

This display is only visible when the corresponding block input is interconnected.

#### (13) Jump key to standard view of any faceplate

This display is only visible when the corresponding block input is interconnected.

#### (14), (15), (16) and (17) Display area for block states

This area provides additional information on the following operating states of the block:

- Maintenance
- Simulation
- Time delay
- Motor protection
- External error
- Vibrate enabled
- End position error
- Control error
- Invalid signal
- Changeover error
- Torque active

- Forced open
- Forced closed
- Forced stop
- Forced tracking
- Tracking
- Request 0/1: A reset to "automatic mode" is expected.

#### (18) Neutral position of the valve

This representation shows the neutral position for the valve:

- Green: Neutral position is "Open"
- Gray: Neutral position is "Closed"
- Light green: Neutral position is "Stop"

#### (19) Automatic preview

This display is only visible in "Manual mode", in "Local mode", or with a reset request in "Automatic mode", when the current output signals are not identical to the control in "Automatic mode".

The display shows what state the valve would assume if you switched from "Manual" or "Local" mode to "Automatic mode", or performed a reset to "Automatic mode".

#### (20) Status display of the motor valve

The current status of the motor valve is graphically displayed here.

# 3.13.3 VlvPosL Preview

## **Preview of VlvPosL**

The preview of VIvPosL is as shown below:

| Automatic          | Die Open |    |
|--------------------|----------|----|
| Auto. pos. control | Off      |    |
| MV automatic       | 49.0 %   | ]  |
| MV difference      | 0.0 %    |    |
| Open limit         | 95.0 %   |    |
| Close limit        | 5.0 %    |    |
| Track MV           | 0        | -2 |
| Tracking value     | 36.0 %   |    |
| Monitoring motor   | 0. s     |    |
| Monitoring valve   | 0. s     |    |
| Monitoring Rbk     | 0. s     |    |

The preview has an upper half and a lower half. You can navigate between the two halves with the arrow keys.

| Enabled operations     |                    |      | 1  |
|------------------------|--------------------|------|----|
| √ Stop                 | 🗸 Automatic        |      |    |
| 🗸 Open                 | 🖉 Manual           |      |    |
| 🗸 Close                | 🖉 Local            |      | -3 |
| 🗸 Position Control     | √ Out of service   |      |    |
| √ Reset                | Local oper. permis | sion |    |
| Inputs and outputs     |                    |      | 1  |
| Permission Open   0    | Local stop         | 0    |    |
| Permission Close 0     | Local open         | 0    |    |
| Protection Open   🕺 0  | Local close        | 0    |    |
| Protection Close 0     | Feedback open      | ۰    |    |
| Interlock Open 🛛 🕺 🛛 🖉 | Feedback close     | €0   |    |
| Interlock Close 0      | Open               | ۰    | -4 |
| Local 0                | Close              | ۲    |    |
| Motor protection 0     | Channel Open       | 0    |    |
| Bypass protection 0    | Channel Close      | 0    |    |
| Torque open 0          |                    |      |    |
| Torque close           |                    |      |    |
| Faceplate 2            |                    | _    | J  |
| 5                      |                    |      |    |

The preview of VIvPosL consists of the following:

- (1) Automatic preview
- (2) Preview area
- (3) Enabled operations
- (4) Display current control signals
- (5) Jump key to standard view of any faceplate

# (1) Automatic preview

This area shows you the block status after it has switched from "manual" or "local" mode to "automatic" mode.

If the block is in "Automatic" mode, the current block state is displayed.

# (2) Preview area

| Options                       | Description                                                                                                    |
|-------------------------------|----------------------------------------------------------------------------------------------------|
| MV Automatic                  | Display of the current automatic manipulated variable (MV).                                                                            |
| MV difference                 | Current manipulated variable difference (ER).                                                                                          |
| Open limit                    | Limit for forming the "Control valve open" signal. If<br>the position feedback reaches this limit, the control<br>valve is open        |
| Close limit                   | Limit for forming the "Control valve closed" signal.<br>If the position feedback reaches this limit, the con-<br>trol valve is closed. |
| Manipulated variable tracking | Manipulated variable is tracked to the tracking value.                                                                                 |
| Tracking value                | Effective manipulated variable for "Track manipu-<br>lated variable"                                                                   |
| Monitoring motor              | Display of the current monitoring time of the mo-<br>tor. This display is only visible when monitoring is<br>activated.                |
| Monitor valve                 | Display of the current monitoring time of the valve.<br>This display is only visible when monitoring is activated.                     |
| Monitoring Rbk                | Display of the current monitoring time for the po-<br>sition feedback. This display is only visible when<br>monitoring is activated.   |

## (3) Enabled operations

This area shows all operations for which special operator permissions are assigned.

Icons enabled for operation:

- Green check mark: The OS operator can control this parameter.
- Gray check mark: The OS operator cannot control this parameter at this time due to the process.
- Red cross: The OS operator cannot control this parameter due to the configured AS operator permissions

| Actions          | Description                             |
|------------------|-----------------------------------------|
| Stop             | Stops the motor of the valve.           |
| Open             | Opens the motor valve.                  |
| Close            | Closes the motor valve                  |
| Position Control | You can switch on the position control. |
| Reset            | Resets the motor valve                  |
| Automatic        | Switch to automatic mode                |
| Manual           | Switch to manual mode                   |
| Local            | Switch to local mode                    |

| Actions                    | Description                                                                                                    |
|----------------------------|----------------------------------------------------------------------------------------------------|
| Out of service             | Switch to "Out of service" operating mode                                                                                                    |
| Local operating permission | Whether or not the device is released for operation<br>generally depends on this permission. The localop-<br>erator permission can be set individually for each<br>device. |
|                            | Devices at work place can be released or locked independent of each other.                                                                                                 |

# (4) Display current control signals

This area shows the most important parameters for this block with the current selection:

| Parameter        | Control                                                                                                    |
|------------------|----------------------------------------------------------------------------------------------------|
| Permission       | 0 = Motor valve activation not enabled on OS                                                                                                    |
|                  | 1 = Enable for "opening"/"closing" from the neutral position                                                                                    |
| Permission Open  | 0 = Motor valve "open" activation not enabled on OS                                                                                             |
|                  | 1 = Enable for "open" from the neutral position                                                                                                 |
| Permission Close | 0 = Motor valve "close" activation not enabled on OS                                                                                            |
|                  | 1 = Enable for "close" from the neutral position                                                                                                |
| Protection       | 0 = Protective interlock is in effect; once the inter-<br>lock condition has cleared, you have to reset the<br>block                            |
|                  | 1 = Good state                                                                                                    |
| Protection Open  | 0 = Protective open interlocking is effective; once<br>the interlocking condition has disappeared, you<br>will have to reset the block          |
|                  | 1 = "Good" state                                                                                                    |
| Protection Close | 0 = Protective close interlocking is effective; once<br>the interlocking condition has disappeared, you<br>will have to reset the block         |
|                  | 1 = "Good" state                                                                                                    |
| Interlock        | 0 = Interlock without reset is enabled; you can op-<br>erate the block without reset once the interlock<br>condition has cleared                |
|                  | 1 = Good state                                                                                                    |
| Interlock Open   | 0 = Open interlocking without reset is active; you can operate the block without reset once the inter-<br>locking condition has disappeared     |
|                  | 1 = "Good" state                                                                                                    |
| Interlock Close  | 0 = Close interlocking without reset is active; you<br>can operate the block without reset once the inter-<br>locking condition has disappeared |
|                  | 1 = "Good" state                                                                                                    |
| Local correct    | 1 = Control signal for "Local mode" (LocalLi) is active                                                                                         |
| Motor protection | 1 = Motor is in "good" state                                                                                                    |
|                  | 0 = Motor protection in effect                                                                                                    |

| Parameter       | Control                                                     |
|-----------------|-------------------------------------------------------------|
| Interlock deact | 0 = Bypass disabled                                         |
|                 | 1 = Bypass interlock in "Local mode" and in simula-<br>tion |
| Torque opening  | 0 = Torque shutoff when opening                             |
| Torque closing  | 0 = Torque shutoff when closing                             |
| Local stop      | 1 = Stop the motor valve in "Local mode"                    |
| Local open      | 1 = Open the motor valve in "Local mode"                    |
| Local close     | 1 = Close the motor valve in "Local mode"                   |
| Feedback open   | 1 = Motor valve is opened                                   |
| Feedback closed | 1 = Motor valve is closed                                   |
| Open            | 1 = Motor valve is opening                                  |
| Close           | 1 = Motor valve is closing                                  |
| Channel Open    | Signal from the output channel block for "Open"             |
| Channel Close   | Signal from the output channel block for "Close"            |

# (5) Jump key to standard view of any faceplate

This display is only visible when the corresponding block input is interconnected.

# 3.13.4 VlvPosL Parameter view

Parameter view of VIvPosL

| 1 | Enabled operations | Monitoring valve  | Г         |      |
|---|--------------------|-------------------|-----------|------|
|   | 1                  | Control           | 5. s      | _    |
|   | 1                  | End position      | 5. s      | -(2) |
|   | <b>√</b>           | Monitoring        |           |      |
|   |                    | Monitoring motor  |           |      |
|   | $\checkmark$       | Control           | 3. s      |      |
|   |                    |                   |           | -(3) |
|   | $\checkmark$       | Status            | 3. s      | Ŭ    |
|   | <                  | Monitoring        |           |      |
|   |                    | Monitoring Readba | ack Value |      |
|   | $\checkmark$       | Position          | 3. s      | -4   |
|   | 1                  | Monitoring        |           |      |

| 1- | Enabled operations | Monitoring valve  |           | _   | 1  |
|----|--------------------|-------------------|-----------|-----|----|
|    | 1                  | Control           | 5.        | s   |    |
|    | <b>√</b>           | End position      | 5.        | s   | -2 |
|    | √                  | Monitoring        |           | ]   |    |
|    |                    | Monitoring motor  |           |     | 1  |
|    | ✓                  | Control Start     | 3.        | s   |    |
|    | ✓                  | Control stop      | 3.        | s   | -3 |
|    | ✓                  | Status            | 3.        | s   |    |
|    | <                  | Monitoring        |           | ]   |    |
|    |                    | Monitoring Readba | ack Value |     | ]  |
|    | <b>a</b>           | Position          | 3.        | s   | -4 |
|    | 1                  | Monitoring        |           | ] _ |    |

The parameter has an upper half and a lower half. You can navigate between the two halves with the arrow keys.

|                       | Parameters         |       | 7  |
|-----------------------|--------------------|-------|----|
| $\checkmark$          | Dead band          | 0. %  |    |
| 1                     | Gain               | 1.    |    |
| <ul> <li>✓</li> </ul> | Lag time           | 4. s  | -5 |
| <                     | Motor actuat. time | 40. s |    |
| <                     | Min. pulse durat.  | 0.1 s |    |
| <ul><li>✓</li></ul>   | Min. break durat.  | 0.1 s | _  |
|                       | Service            |       | 7  |
| $\checkmark$          | Simulation         | Off   | -6 |
| 1                     | Release for maint. | No    |    |

The Parameter view consists of the following:

- (1) Enabled operations
- (2) Monitor valve
- (3) Automatic preview
- (4) Monitoring the valve position
- (5) "Parameters"
- (6) Service

# (1) Enabled operations

This area shows all operations for which special operator permissions are assigned.

Icons for operation enable:

- Green check mark: The OS operator can control this parameter
- Gray check mark: The OS operator cannot control this parameter at this time due to the process
- Red cross: The OS operator cannot control this parameter due to the configured AS operator permissions.

#### (2) Monitor valve

In this area, you change parameters and thereby influence the valve.

You can influence the following parameters:

- "Control": Monitoring time while "opening"/"closing" the valve (dynamic)
- "End position": Monitoring time for maintaining the valve position (static)

#### **Enable monitoring**

You can enable monitoring by selecting the check box  $(\mathbf{Z})$ .

#### (3) Monitor motor

In this area, you change parameters and thereby influence the motor. You can influence the following parameters:

- "Control": Monitoring time during startup and stopping of the motor (dynamic)
- "Control start": Monitoring time during startup of the motor (dynamic)
- "Control stop": Monitoring time during stopping of the motor (dynamic)
- "Status": Monitoring time during permanent operation of the motor (static)

#### **Enable monitoring**

You can enable monitoring by selecting the check box  $(\mathbf{Z})$ .

#### (4) Monitoring the valve position

In this area, you change parameters and thereby influence the valve. You can influence the following parameters:

• "Position": Monitoring time for the valve

#### **Enable monitoring**

You can enable monitoring by selecting the check box  $(\mathbf{Z})$ .

## (5) "Parameters"

In this area, you change parameters and thereby influence the controller.

You can influence the following parameters:

- "Deadband": Width of deadband
- "Gain": Gain
- "Delay": Delay time in [s]
- "Motor actuating time": Motor actuating time [s]
- "Minimum pulse duration": Minimum pulse duration [s]
- "Minimum break duration": Minimum break duration [s]

#### (6) Service

You activate the following functions in this area:

- "Simulation"
- "Release for maintenance" (with display for maintenance demanded)

# 3.13.5 VlvPosL Limit view

#### Limit view of VlvAnL

Several values are set in this view by default:

- Manipulated variable difference limits
- Readback value limits
- Manipulated variable operating range

The toolbars of the faceplate and the block icon indicate when the limits are reached or violated.

| 1                   |              |                    |                     |          |          |
|---------------------|--------------|--------------------|---------------------|----------|----------|
| Enabled operati     | ions         | Manipulated var. d | ifference lim       | its (ER) | -        |
| $\checkmark$        | $\checkmark$ | H alarm            | 100.0 %             |          |          |
| 1                   |              | Hysteresis         | 1.0 %               |          | -2       |
| 1                   | <b>V</b>     | Lalarm             | -100.0 %            |          |          |
|                     |              | Readback value lin | nits                |          |          |
| 🗸 📈                 |              | H warning          | 90.0 <mark>%</mark> |          | ]        |
| <ul><li>✓</li></ul> |              | Hysteresis         | 1.0 %               |          | -3       |
| 🖌 🖌                 |              | L warning          | 10.0 <mark>%</mark> |          |          |
|                     |              | Manipulated variat | ole operating       | g range  |          |
| 1                   |              | H range            | 100.0 %             |          |          |
| 1                   |              | Lrange             | 0.0 %               |          | <b>_</b> |
| (5)                 | 6            |                    |                     |          |          |

The Limit view consists of the following:

- (1) Enabled operation
- (2) Manipulated variable difference limits
- (3) Readback value limits (MV)
- (4) Manipulated variable operating range (MV)
- (5) Message suppression / delay
- (6) Suppress messages

#### (1) Enabled operation

This area shows all operations for which special operator permissions are assigned.

Icons for enabled operation:

- Green check mark: the OS operator can control this parameter
- Gray check mark: the OS operator cannot control this parameter at this time due to the process
- Red cross: the OS operator cannot control this parameter due to the configured AS operator permissions.

### (2) Manipulated variable difference limits

In this area, you can enter the limits for the manipulated variable error.

You can change the following limits:

- "H alarm": Alarm high
- "Hysteresis"
- "L alarm": Alarm low

#### (3) Readback value limits (MV)

In this area, you can enter the limits for the readback value (position feedback). You can change the following limits:

- "H warning": Warning high
- "Hysteresis"
- "L warning": Warning low

## (4) Manipulated variable operating range (MV)

In this area, you can enter the limits for the manipulated variable operation range.

You can change the following limits:

- "H range": Range limit high
- "L range": Range limit low

#### (5) Message suppression / delay

Message suppression indicates whether or not the suppression of the associated message in the AS block is activated with the xx\_MsgEn parameter. The output of messages is notsuppressed when the block is installed (all xx\_MsgEn parameters are preset to 1). Messages can only be output if limit monitoring of the additional analog value has been enabled.

Alarm delays are also displayed in this position.

#### (6) Suppress messages

You can enable / disable messages by setting the check mark.

# **Operator control blocks**

# 4.1 OpAnL - Check and output analog signals (large)

# 4.1.1 OpAnL views

# **OpAnL views**

The OpAnL views provides information on the following:

- OpAnL Standard view (Page 162)
- Alarm view (Page 450)
- Trend view (Page 456)
- Ramp view (Page 457)
- OpAnL Parameter view (Page 168)
- OpAnL Preview (Page 166)
- Memo view (Page 453)
- Batch view (Page 452)

# 4.1.2 OpAnL Standard view

## Standard view of OpAnL

Process value with separate scale range

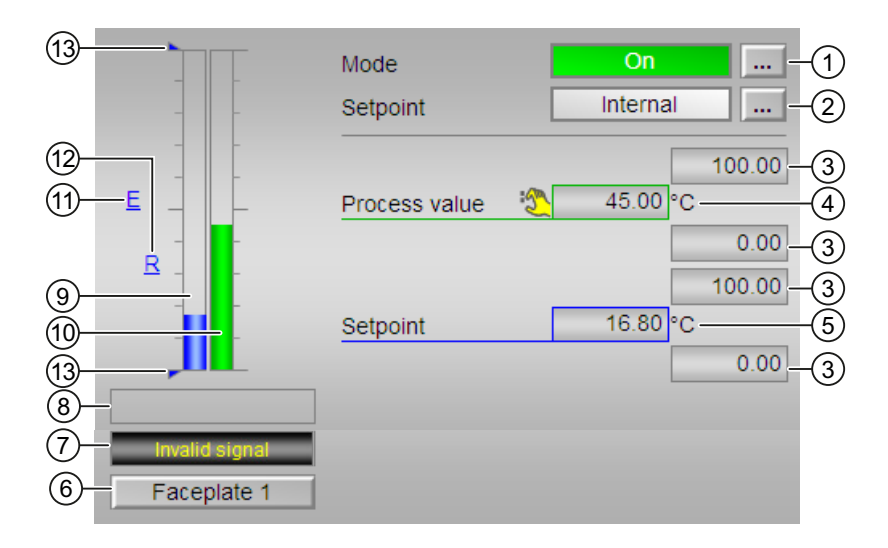

Process value and setpoint with common scale range

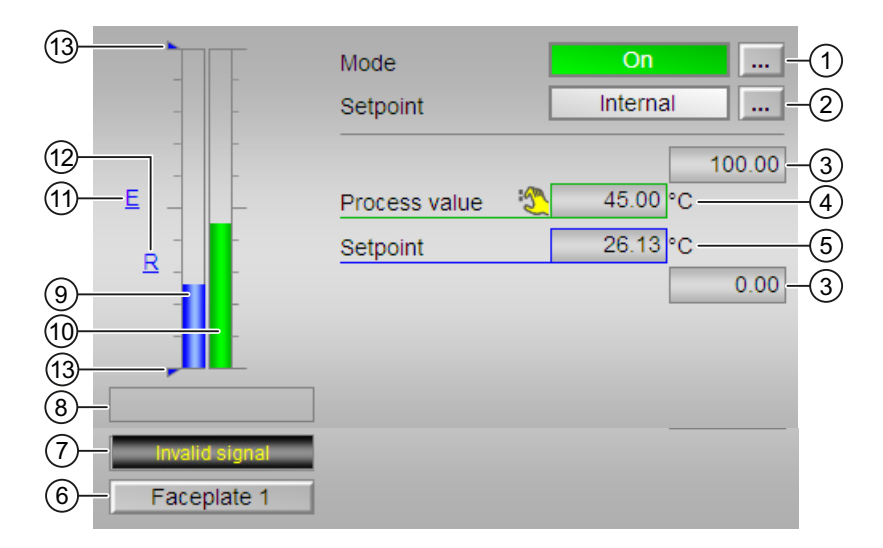

The OpAnL Standard view consists of the following areas:

- (1) Displaying and switching the operating mode
- (2) Displaying and switching the setpoint specification

- (3) High and low scale range for process value and setpoint
- (4) Displaying the process value including signal status
- (5) Displaying and changing the setpoint including signal status
- (6) Navigation button for switching to the standard view of any faceplate
- (7) (8) Display area for block states
- (9) Bar graph for the process value
- (10) Bar graph for the setpoint
- (11) External setpoint display
- (12) The target setpoint of setpoint Ramp display
- (13) Displaying the limits

#### (1) Displaying and switching the operating mode

This area provides information on the currently operating mode. In this block, the following operating modes are available:

- 1. On mode
- 2. Out of service mode
- On mode : The "On" operating mode is used for switching on the output. The operating mode is a clear indication that the block algorithm is being processed. The "On" mode can be activated only using the control on the faceplate block. The block must be in "Out of service" mode for this to be possible. This operating mode is only available for blocks that have faceplates which do not provide support for manual or automatic or local operating modes
- 2. Out of service mode: This operating mode is available to all blocks that have an operating mode switchover and a direct connection to the process (with a connection to a process tag, for example). The out of service operating mode is intended for the purpose of maintenance and servicing. All of the block's functions are disabled. No incoming or outgoing messages are generated or received. The only function still possible is an operating mode switchover.

#### Switching operating modes

Follow these steps to set the motor to a particular mode or to switch between the different operating modes:

- 1. Ensure the faceplate containing the respective block is open.
- 2. Click on the [...] button to open the operating window.

|      |   | Mode          | On       |
|------|---|---------------|----------|
| -    | - | Setpoint      | Internal |
| -    | - |               | 100.00   |
| _    |   | Process value | 0.00 °C  |
| -    | - | Setpoint      | 0.00 °C  |
| -    |   |               | 0.00     |
|      | - |               |          |
| ⊑ ,⊥ |   |               |          |
|      |   |               |          |

#### Note

The operating window is opened as an extension of the faceplate.

3. Select the respective button for the desired operating mode.

| Mode      |    |                |        |
|-----------|----|----------------|--------|
|           | On | Out of service | 1      |
| Execution | 44 | OK             | Cancel |

- 4. If acknowledgement is required, click "OK".
- 5. The operator block will be switched to the selected operating mode.

#### (2) Displaying and switching the setpoint specification

The operator control block OpAnL allows the operator to view and select the appropriate setpoint type. The OpAnL Standard view provides options to choose the setpoint type. After selection of the corresponding setpoint type, the setpoint value can be added or modified from the block window.

#### Switching the setpoint specification

The OpAnL operator control block allows the setpoints to be set based on the corresponding operating mode selection. Switching the setpoint specification is carried out by means of a program or by means of the faceplate (operator).

This faceplate block supports the following setpoint types:

- Internal
- External

Follow the steps mentioned below to switch to a particular setpoint type:

- 1. Ensure the faceplate containing the respective block is open.
- 2. Select [...] and choose the setpoint type. The operating window is displayed as an extension of the faceplate.
- 3. To confirm execution, select OK. The setpoint type changes to the respective type you have selected.

#### (3) High and low scale range for the process value and setpoint

These values provide information on the display range for the bar graph of the process value. The scale range is defined in the Engineering System.

## (4) Displaying the process value including signal status

This area shows the current process value with the corresponding signal status.

#### (5) Display and change the setpoint including signal status

This area shows the current setpoint with the corresponding signal status. The setpoint specification also needs to be set to "Internal" for this block.

#### (6) Navigation button for switching to the standard view of any faceplate

This display is only visible when the corresponding block input is connected. Use this navigation button to open the standard view of a corresponding block.

#### (7), (8) Display area for block states

This area provides additional information on the operating state of the block:

- "invaild signal"
- "SP ramp active"

#### (8) Bar graph for the process value

This area shows the current process value in the form of a bar graph.

#### (9) Bar graph for the setpoint

This area shows the current setpoint in the form of a bar graph.

## (10) Display of external setpoint

This display [E] is only visible when you have selected "Internal" setpoint specification. It shows the external setpoint that would apply if you were to change the setpoint specification to "external".

## (11) Display for the target setpoint of the setpoint ramp

This display [R] shows the target setpoint and is only visible if you have enabled ramp generation in the Ramp view

## (12) Displaying the limits

These triangles show the high and low setpoint limits.

# 4.1.3 OpAnL Preview

## Preview of OpAnL

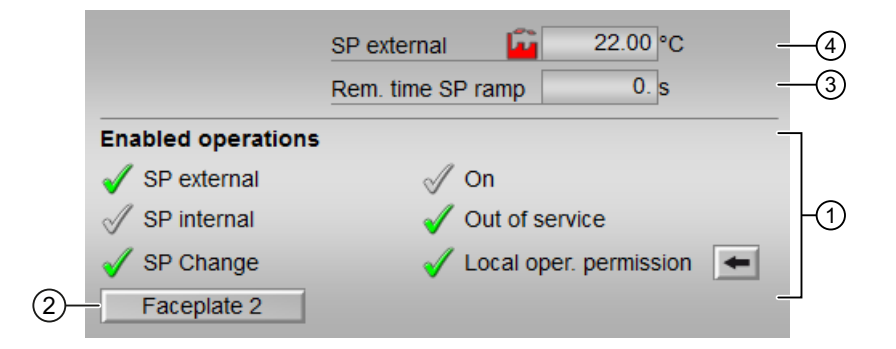

With respect to the screenshot shown above, the OpAnL preview consists of the following areas:

- (1) Enabled operations
- (2) Navigation button for switching to the standard view of any faceplate
- (3) Remaining time to reach SP ramp
- (4) SP external

#### (1) Enabled operations

This area displays all operations for which special operator permissions are assigned.

Icons for enabled operation:

- Green check mark: The OS operator can control this parameter.
- Gray check mark: The OS operator cannot control this parameter at this time due to the process.
- Red cross: The OS operator cannot control this parameter due to the configured AS operator permissions.

The following enabled operations are dislayed in the faceplate area:

| Actions                   | Description                                                                                                    |
|---------------------------|----------------------------------------------------------------------------------------------------|
| SP external               | You can feedforward the external setpoint.                                                                                                    |
| SP internal               | You can feedforward the internal setpoint.                                                                                                    |
| Change SP                 | You can change the setpoint.                                                                                                    |
| On:                       | You can switch to "On" operating mode.                                                                                                    |
| Out of service            | You can switch to "Out of service" operating mode.                                                                                                    |
| Local operator permission | Whether or not the device is released for operation-<br>generally depends on this permission. The localop-<br>erator permission can be set individually foreach<br>device. |
|                           | Devices at work place can be released or lockedin-<br>dependent of each other.                                                                                             |

## (2) Navigation button for switching to the standard view of any faceplate

This display is only visible when the corresponding block input is connected. Use this navigation button to open the standard view of a block.

#### (3) Remaining time to reach SP ramp

"Rem. time SP ramp" : Remaining time to reach the ramp target value.

#### (4) SP external

Currently applicable external setpoint with the corresponding signal status.

# 4.1.4 OpAnL Parameter view

## Parameter view of OpAnL

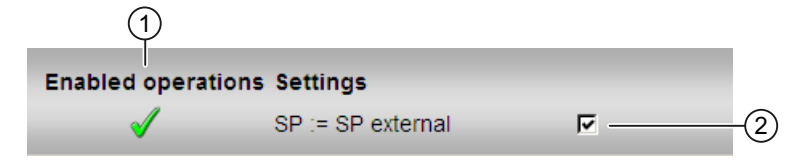

The Parameter view consists of the following:

- (1) Enabled operations
- (2) Settings

## (1) Enabled operations

This area shows all operations for which special operator control permissions are assigned.

Icons enabled for these operations:

- Green check mark: the OS operator can control this parameter
- Gray check mark: the OS operator cannot control this parameter at this time due to the process
- Red cross: the OS operator cannot control this parameter due to the configured AS operator control permissions.

## (2) Settings

You can select the following functions in this area:

• "SP := SP external": DBumpless switchover of setpoint from external to internal. The internal setpoint is tracked to the external one.

## 4.2.1 OpAnS views

## **OpAnS** views

The OpAnS views provides information on the following:

- OpAnS Standard view (Page 169)
- OpAnS Parameter view (Page 175)
- OpAnS Preview (Page 174)
- Memo view (Page 453)
- Batch view (Page 452)
- Trend view (Page 456)

# 4.2.2 OpAnS Standard view

#### Standard view of OpAnS

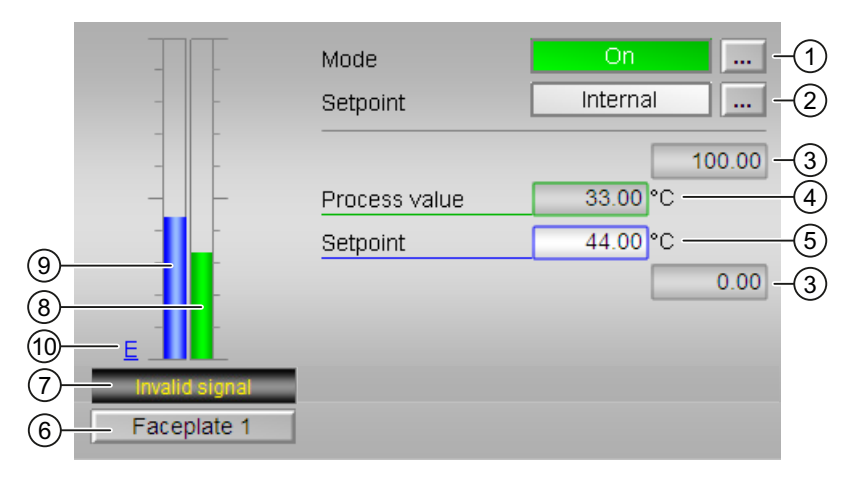

The OpAnS Standard view consists of the following areas:

- (1) Displaying and switching the operating mode
- (2) Displaying and switching the setpoint specification
- (3) High and low scale range for the process value
- (4) Display of the process value, including signal status
- (5) Displaying and changing the setpoint, including signal status
- (6) Navigation button for switching to standard view of any faceplate

- (7) Display area for block states
- (8) Bar graph for the process value
- (8) Bar graph for the setpoint
- (9) Display of external setpoint

#### Displaying and switching the operating mode

This area provides information on the currently operating mode. In this block, the following operating modes are available:

- 1. On mode
- 2. Out of service mode

On mode : The "On" operating mode is used for switching on the output. The operating mode is a clear indication that the block algorithm is being processed. The "On" mode can be activated using the control on the faceplate block. The block must be in "Out of service" mode for this to be possible.

This operating mode is only available for blocks that have faceplates which do not provide support for manual, automatic or local operating modes.

Out of service mode: This operating mode is available to all blocks that have an operating mode switchover and a direct connection to the process (with a connection to a process tag, for example).

The out of service operating mode is intended for the purpose of maintenance and servicing. All of the block's functions are disabled. No incoming or outgoing messages are generated or received. The only function still possible is an operating mode switchover.

#### Switching operating modes

Follow these steps to set the motor to a particular mode or to switch between the different operating modes:

- 1. Ensure the faceplate containing the respective block is open.
- 2. Click on the [...] button to open the operating window.

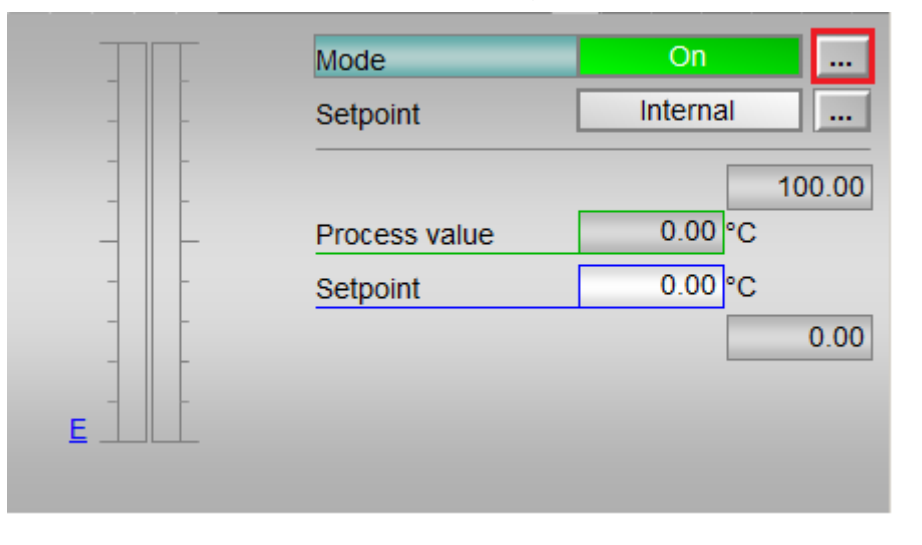

#### Note

The operating window is opened as an extension of the faceplate.

3. Select the respective button for the desired operating mode.

| Mode      |    |                |        |
|-----------|----|----------------|--------|
|           | On | Out of service | J      |
| Execution | 4  | ОК             | Cancel |

- 4. To confirm execution, select "OK".
- 5. The operator block will be switched to the selected operating mode.

#### (2) Displaying and switching the setpoint specification

The operator control block OpAnS allows the operator to view and select the appropriate setpoint type. The Standard view provides options to choose the setpoint type. After selection of the corresponding setpoint type, the setpoint value can be added or modified from the block window.

#### Switching the setpoint specification

This block allows the setpoint to be set based on the corresponding operating mode selection. Switching the setpoint specification is carried out by means of a program or by means of the faceplate (operator).

This faceplate block supports the following setpoint types:

- Internal
- External

Follow the steps mentioned below to switch to a particular setpoint type:

- 1. Ensure the faceplate containing the respective block is open.
- 2. Select [...] and choose the setpoint type. The operating window is displayed as an extension of the faceplate.

| 🔺 CFC(1)/1                |               |                      | X       |
|---------------------------|---------------|----------------------|---------|
| Operator analog rejection | n - Small     | <mark>}</mark> 🛒 🔁 🖁 | • • • • |
|                           | Mode          | On                   |         |
|                           | Setpoint      | Interna              |         |
|                           |               |                      | 100.00  |
|                           | Process value | 0.00                 | °C      |
|                           | Setpoint      | 0.00                 | °C      |
|                           |               |                      | 0.00    |
| -                         |               |                      |         |
|                           |               |                      |         |

3. Select the respective button for the desired operating mode.

| Setpoint  |          |          |        |
|-----------|----------|----------|--------|
|           | External | Infernal |        |
| Execution | 래        | ОК       | Cancel |

- 4. To confirm execution, select "OK".
- 5. The setpoint type changes to the respective type you have selected.

#### (3) High and low scale range for the process value

These values provide information on the display range for the process value bar graph.

#### (4) Displaying of the process value including signal status

This area displays the current process value with the corresponding signal status.

#### (5) Display and change the setpoint including signal status

This area displays the current setpoint with the corresponding signal status. The setpoint value is displayed in the setpoint input box existing within the faceplate block.

#### **Changing setpoint value**

Follow the steps mentioned below to add or change the setpoint value:

- 1. Ensure the appropriate mode is selected within the faceplate.
- 2. Click the "Setpoint" input box in the faceplate. Thereby, the bottom portion of faceplate expands to display the operating window that lists the options for changing the setpoint value.
- 3. Enter the value or select value and confirm execution by clicking "OK". The setpoint value will be reflected in the "Setpoint" input box in the faceplate window.

#### Note

The operator will not be able to perform any modifications to the setpoint value while the setpoint type is selected as "External"

## (6) Navigation button for switching to standard view of any faceplate

This display is only visible when the corresponding block input is connected.

## (7) Display area for block states

This area provides additional information on the operating state of the block:

• "Invalid signal"

#### (8) Bar graph for the process value

This area displays the current process value in the form of a bar graph.

## (9) Bar graph for the setpoint

This area displays the current setpoint in the form of a bar graph.

#### (10) Display of external setpoint

This display [E] is only visible when you have selected "Internal" setpoint specification. It shows the external setpoint that would apply if you were to change the setpoint specification to "external".

# 4.2.3 OpAnS Preview

# **Preview of OpAnS**

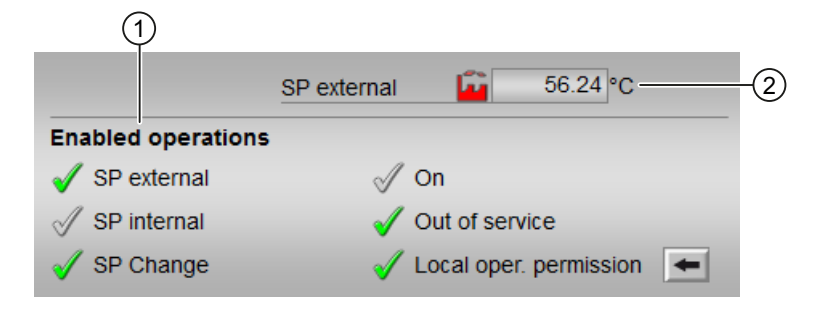

With respect to the screenshot shown above, the OpAnS preview consists of the following areas:

- (1) Enabled operations
- (2) SP external

## (1) Enabled operations

This area shows all operations for which special operating permissions are assigned.

Symbols for enabled operations:

- Green check mark: The OS operator can control this parameter.
- Gray check mark: The OS operator cannot control this parameter at this time due to the process.
- Red cross: The OS operator cannot control this parameter at all due to the configured AS operating permissions.

The following enabled operations are displayed here:

| Parameter                    | Description                                                                |
|------------------------------|----------------------------------------------------------------------------|
| "SP external"                | You can feedforward the external setpoint.                                 |
| "SP internal"                | You can feedforward the internal setpoint.                                 |
| "Change SP"                  | You can change the setpoint.                                               |
| "On"                         | You can switch to "On" operating mode.                                     |
| "Out of service"             | You can switch to "Out of service" operating mode.                         |
| "Local operating permission" | Use the ← button to switch to the standard view of the "OPStations" block. |

## (2) SP external

Currently applicable external setpoint with the corresponding signal status.

# 4.2.4 OpAnS Parameter view

## Parameter view of OpAnS

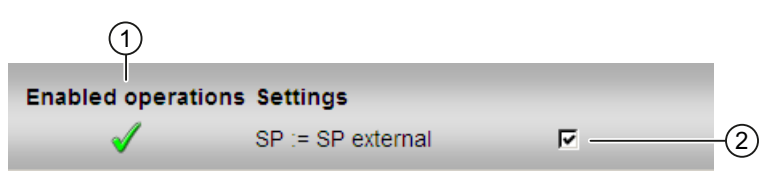

(1) Enabled operations

(2) Settings

## (1) Enabled operations

This area shows all operations for which special operator control permissions are assigned.

Icons for enabled operations:

- Green check mark: the OS operator can control this parameter
- Gray check mark: the OS operator cannot control this parameter at this time due to the process
- Red cross: the OS operator cannot control this parameter due to the configured AS operator control permissions

## (2) Settings

You can select the following functions in this area:

• "SP := SP external": 🗹 Bumpless switchover of setpoint from external to internal. The internal setpoint is tracked to the external one.

# 4.3 OpDi01 - Manipulating a digital value (2 pushbuttons)

# 4.3.1 OpDi01 views

#### **OpDi01 views**

The OpDi01 views provides information on the following:

- OpDi01 Standard view (Page 176)
- Trend view (Page 456)
- OpDi01 Preview (Page 179)
- Memo view (Page 453)
- Batch view (Page 452)

# 4.3.2 OpDi01 Standard view

## Standard view of OpDi01

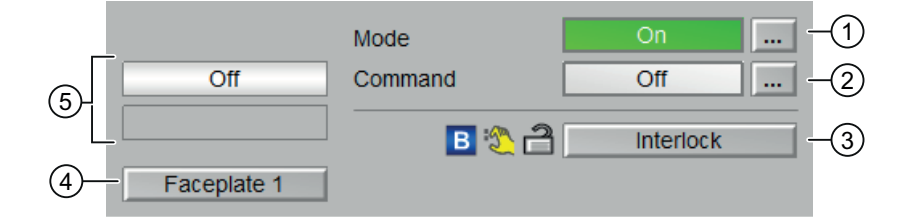

The OpDi01 Standard view consists of the following areas:

- (1) Displaying and switching the operating mode
- (2) Displaying and switching the command
- (3) Operating range for the interlock functions of the block
- (4) Button for switching to the standard view of any faceplate
- (5) Displaying the feedback of the command

# (1) Displaying and switching the operating mode

This area provides information on the currently operating mode. In this block, the following operating modes are available:

- 1. On mode
- 2. Out of service mode

On mode: The "On" operating mode is used for switching on the output. The operating mode is a clear indication that the block algorithm is being processed. The "On" mode can be activated using the control on the faceplate block. The block must be in "Out of service" mode for this to be possible.

This operating mode is only available for blocks that have faceplates which do not provide support for manual, automatic or local operating modes.

Out of service mode: This operating mode is available to all blocks that have an operating mode switchover and a direct connection to the process (with a connection to a process tag, for example).

The out of service operating mode is intended for the purpose of maintenance and servicing. All of the block's functions are disabled. No incoming or outgoing messages are generated or received. The only function still possible is an operating mode switchover.

# Switching operating modes

Follow these steps to set the device to a particular mode or to switch between the different operating modes:

- 1. Ensure the faceplate containing the respective block is open.
- 2. Click on the [...] button to open the operating window.

|     | Mode    | On  |  |
|-----|---------|-----|--|
| Off | Command | Off |  |
|     |         |     |  |
|     |         |     |  |
|     |         |     |  |

# Note

The operating window is opened as an extension of the faceplate.

3. Select the respective button for the desired operating mode.

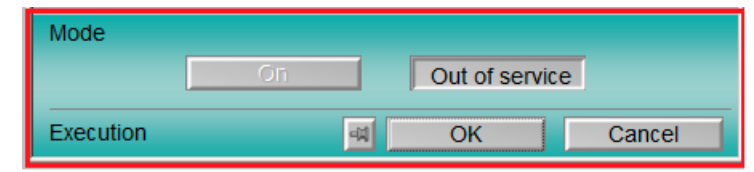

- 4. To confirm execution, select "OK".
- 5. The operator block will be switched to the selected operating mode.

#### (2) Displaying and switching the command

This area displays the current selection. You can output a continuous signal as follows:

- "On": Continuous signal is output
- "Off"

#### (3) Operating range for the interlock functions of the block

This display is only visible when the corresponding input block is interconnected. You can use this button to control the interlock functions of the block.

• Bypass information

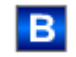

## (4) Button for switching to the standard view of any faceplate

Use this navigation button to reach the standard view of a block configured in the Engineering System (ES). The visibility of this navigation button depends on the configuration in the ES.

## (5) Displaying the feedback of the command

This area displays the currently valid command. The following commands can be displayed here:

- "On"
- "Off"
- "Invalid signal"

# 4.3.3 OpDi01 Preview

## **Preview of OpDi01**

|   | 1                  |           |                  |            |                  |
|---|--------------------|-----------|------------------|------------|------------------|
|   | Enabled operation  | s         |                  |            |                  |
|   | 🗸 On               |           | 🖉 On             |            |                  |
|   | √ Off              |           | 🗸 Out of service |            |                  |
|   |                    |           | 🞻 Local oper. pe | rmission 🗲 |                  |
|   | Inputs and outputs | 5         |                  |            |                  |
|   | Interlock          | angle 🖌 🖌 | Linked On        | 1          |                  |
|   | Output             | 0         | Linked Off       | 1          | <del> </del> (2) |
|   | Feedback           | 0         |                  |            |                  |
| 3 | - Faceplate 2      |           |                  | -          |                  |

With respect to the screenshot shown above, the OpDi01 preview consists of the following areas:

- (1) Enabled operations
- (2) Display of current inputs and outputs
- (3) Navigation button for switching to the standard view of any faceplate

#### (1) Enabled operations

This area displays all operations for which special operator control permissions are assigned.

Icons for enabled operations:

- Green check mark: The OS operator can control this parameter.
- Gray check mark: The OS operator cannot control this parameter at this time due to the process.
- Red cross: The OS operator cannot control this parameter due to the configured AS operator control permissions.

The list of enabled operations provided within the preview window are explained below:

| Operations | Descriptions                               |
|------------|--------------------------------------------|
| "On"       | You can set the digital value (0 - 1 edge) |
| "Off"      | You can set the digital value (1 - 0 edge) |

| Operations                   | Descriptions                                                             |
|------------------------------|--------------------------------------------------------------------------|
| "On"                         | You can switch to "On" operating mode                                    |
| "Out of service"             | You can switch to "Out of service" operating mode                        |
| "Local operating permission" | Use the ← button to switch to the standard view of the OpStations block. |

# (2) Display of current inputs and outputs

This area displays the most important parameters for this block with the current selection:

| Operations   | Descriptions                                                                                                    |
|--------------|----------------------------------------------------------------------------------------------------|
| "Interlock"  | This display is only visible when the corresponding block input is connected.                                                                                                    |
|              | <ul> <li>0 = Interlocking without reset is active; you can operate the block without reset once the interlocking condition has disappeared.</li> <li>1 = "Good" state</li> </ul> |
| "Output"     | 1 = Digital output value set                                                                                                    |
| "Feedback"   | 1 = Feedback set                                                                                                    |
| "Linked On"  | 1 = Linked input on                                                                                                    |
| "Linked Off" | 1 = Linked input off                                                                                                    |

## (3) Navigation button for switching to the standard view of any faceplate

Use this navigation button to reach the standard view of a block configured in the Engineering System (ES). The visibility of this navigation button depends on the configuration in the ES.
# 4.4.1 OpDi03 views

### **OpDi03 views**

The OpDi03 views provides information on the following:

- OpDi03 Standard view (Page 181)
- Trend view (Page 456)
- OpDi03 Preview (Page 184)
- Memo view (Page 453)
- Batch view (Page 452)

# 4.4.2 OpDi03 Standard view

### Standard view of OpDi03

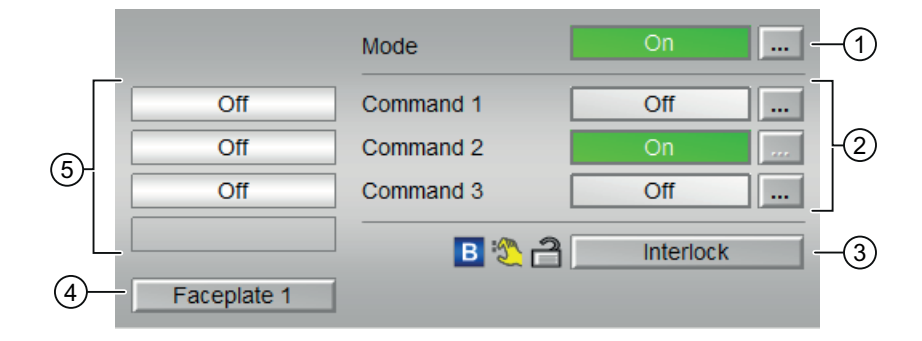

The OpDi03 Standard view consists of the following areas:

- (1) Displaying and switching the operating mode
- (2) Displaying and switching the command 1 to 3
- (3) Operating range for the interlock functions of the block
- (4) Button for switching to the standard view of any faceplate
- (5) Displaying the feedback of the command 1 to 3

#### (1) Displaying and switching the operating mode

This area provides information on the currently valid operating mode. In this block, the following operating modes are available:

- 1. On mode
- 2. Out of service mode

On mode: The "On" operating mode is used for switching on the output. The operating mode is a clear indication that the block algorithm is being processed. The "On" mode can be activated using the control on the faceplate block. The block must be in "Out of service" mode for this to be possible.

This operating mode is only available for blocks that have faceplates which do not provide support for manual, automatic or local operating modes.

Out of service mode: This operating mode is available to all blocks that have an operating mode switchover and a direct connection to the process (with a connection to a process tag, for example).

The out of service operating mode is intended for the purpose of maintenance and servicing. All of the block's functions are disabled. No incoming or outgoing messages are generated or received. The only function still possible is an operating mode switchover.

#### Switching operating modes

Follow these steps to set the motor to a particular mode or to switch between the different operating modes:

- 1. Ensure the faceplate containing the respective block is open.
- 2. Click on the [...] button to open the operating window.

|     | Mode      | <u>On</u> |
|-----|-----------|-----------|
| Off | Command 1 | Off       |
| Off | Command 2 | Off       |
| Off | Command 3 | On        |
|     | ]         |           |
|     |           |           |
|     |           |           |

#### Note

The operating window is opened as an extension of the faceplate.

3. Select the respective button for the desired operating mode.

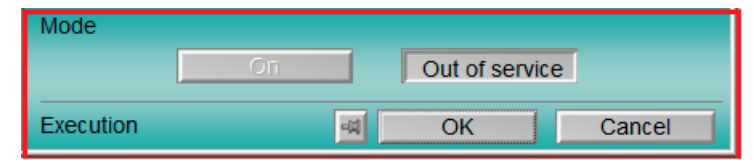

- 4. To confirm execution, select "OK".
- 5. The operator block will be switched to the selected operating mode.

#### (2) Displaying and switching the command 1 to 3

This area displays the current selection. You can output a continuous signal at the outputs Out1 to Out3 as follows:

- "On": Continuous signal is output
- "Off"

#### (3) Operating range for the interlock functions of the block

This display is only visible when the corresponding block input is connected.

You can use this button to control the interlock functions of the block.

#### (4) Button for switching to the standard view of any faceplate

Use this navigation button to reach the standard view of a block configured in the Engineering System (ES). The visibility of this navigation button depends on the configuration in the ES.

#### (5) Displaying the feedback of the command 1 to 3

This area displays the current valid selection from Out 1 to Out 3.

- "On"
- "Off"
- "Invalid signal"

# 4.4.3 OpDi03 Preview

## **Preview of OpDi03**

|   | 1                  |           |                  |            |   |
|---|--------------------|-----------|------------------|------------|---|
|   | Enabled operation  | s         |                  |            |   |
|   | √ On 1             |           | 🗹 On             |            |   |
|   | √ On 2             |           | 🧹 Out of service |            |   |
|   | √ On 3             |           | 🧹 Local oper. pe | rmission 🗲 |   |
|   | Inputs and outputs | 5         |                  |            | _ |
|   | Interlock          | angle 🖌 🖌 | Feedback 1       | 1          |   |
|   | Output 1           | 0         | Feedback 2       | ີທີ່ 0     |   |
|   | Output 2           | 0         | Feedback 3       | 1          |   |
|   | Output 3           | 0         |                  |            |   |
|   | Linked On 1        | 0         |                  |            |   |
|   | Linked On 2        | 0         |                  |            |   |
|   | Linked On 3        | 1         |                  |            |   |
|   | Linked Off         | 0         |                  |            |   |
| 3 | - Faceplate 2      |           |                  |            |   |

With respect to the screenshot shown above, the OpDiO3 preview consists of the following areas:

- (1) Enabled operations
- (2) Display of current inputs and outputs
- (3) Navigation button for switching to the standard view of any faceplate

## (1) Enabled operations

This area displays all operations for which special operator control permissions are assigned. Icons for enabled operations:

- Green check mark: The OS operator can control this parameter.
- Gray check mark: The OS operator cannot control this parameter at this time due to the process.
- Red cross: The OS operator cannot control this parameter due to the configured AS operator control permissions.

The list of enabled operations provided within the preview window are explained below:

| Parameter                    | Description                                                                         |
|------------------------------|-------------------------------------------------------------------------------------|
| "On 1 to 3"                  | You can now set the digital value (0 - 1 edge)                                      |
| "On"                         | You can switch to "On" operating mode                                               |
| "Out of service"             | You can switch to "Out of service" operating mode                                   |
| "Local operating permission" | Use the $\leftarrow$ button to switch to the standard view of the OpStations block. |

# (2) Display of current inputs and outputs

This area displays the most important parameters for this block with the current selection:

| Action             | Description                                                                                                    |
|--------------------|----------------------------------------------------------------------------------------------------|
| "Interlock"        | This display is only visible when the corresponding block input is connected.                                                              |
|                    | 0 = Interlocking without reset is active; you can op-<br>erate the block without reset once the interlocking<br>condition has disappeared. |
|                    | 1 = "Good" state                                                                                                    |
| "Output 1 to 3"    | 1 = Digital output value set                                                                                                    |
| "Feedback 1 to 3"  | 1 = Feedback set                                                                                                    |
| "Linked On 1 to 3" | 1 = Linked input on                                                                                                    |
| "Linked Off"       | 1 = Linked input off                                                                                                    |

### (3) Navigation button for switching to the standard view of any faceplate

Use this navigation button to reach the standard view of a block configured in the Engineering System (ES). The visibility of this navigation button depends on the configuration in the ES.

4.5 OpStations - Configuration of the local operator authorization

# 4.5 OpStations - Configuration of the local operator authorization

# 4.5.1 OpStations views

#### **OpStations views**

The OpStations views provides information on the following:

- OpStations Standard view (Page 186)
- Memo view (Page 453)

# 4.5.2 OpStations Standard view

# Standard view of OpStations

|      | Enabled operations | Settings            |             | -1   |
|------|--------------------|---------------------|-------------|------|
|      | $\checkmark$       | Operator Station 1  | <b>_</b>    | -2   |
| (6)- | √                  | Operator Station 2  | <b>–</b> 0– | -3   |
| Ū    | $\checkmark$       | Operator Station 3  |             |      |
|      | ×                  | Operator Station 4  | Γ           |      |
|      | ✓                  | Operator Station 5  |             |      |
|      | ✓                  | Operator Station 6  |             |      |
|      | ×                  | Operator Station 7  | Г           |      |
|      | ✓                  | Operator Station 8  |             |      |
|      | ✓                  | Operator Station 9  |             |      |
|      | ✓                  | Operator Station 10 |             |      |
|      | ×                  | Operator Station 11 | Γ           |      |
|      | <                  | Operator Station 12 |             |      |
|      | ✓                  | Operator Station 13 |             |      |
|      | ✓                  | Operator Station 14 |             |      |
|      | <b>√</b>           | Operator Station 15 |             |      |
|      | 1                  | Operator Station 16 |             |      |
|      |                    | Technological block |             | -4   |
|      |                    | Operation           | Disabled -  | -(5) |

#### 4.5 OpStations - Configuration of the local operator authorization

The OpStations Standard view consists of the following areas:

- (1) Operator stations (0 to 15)
- (2) Disabling or enabling operation for operator stations
- (3) Display for the current operator station
- (4) Display for operability
- (5) Navigation button for switching to the standard view of the technologic block
- (6) Enabled operations

#### (1) Operator stations (0 to 15)

The configured operator stations are listed below "Enabled operations Settings".

## (2) Disabling or enabling operation for operator stations

In this area, you can enable or disable the operation for an operator station of the connected technologic block.

#### (3) Display for the current operator station

The value of the current operator station is displayed as a grey dot in the corresponding line.

#### (4) Display for operability

Display of the operability of technologic block on the current operator station.

#### (5) Navigation button for switching to the standard view of the technologic block

Use this navigation button to reach the standard view of the technologic block.

#### (6) Enabled operations

This area displays all operations for which special operator permissions are assigned.

4.5 OpStations - Configuration of the local operator authorization

Icons for enabled operations:

- Green check mark: The OS operator can control this parameter.
- Red cross: The OS operator cannot control this parameter due to the configured AS operator control permissions.

# 4.6.1 OpTrig views

## **OpTrig views**

The OpTrig views provides information on the following:

- OpTrig Standard view (Page 189)
- OpTrig Preview (Page 191)
- Memo view (Page 453)
- Batch view (Page 452)

# 4.6.2 OpTrig Standard view

# Standard view of OpTrig

|                | Mode | On  | 1  |
|----------------|------|-----|----|
| 3- Faceplate 1 |      | Set | -2 |

The OpTrig Standard view consists of the following areas:

- (1) Displaying and switching the operating mode
- (2) Set
- (3) Navigation button for switching to the standard view of any faceplate

## (1) Displaying and switching the operating mode

This area provides information on the currently operating mode. In this block, the following operating modes are available:

- 1. On mode
- 2. Out of service mode

On mode: The "On" operating mode is used for switching on the output. The operating mode is a clear indication that the block algorithm is being processed. The "On" mode can be activated using the control on the faceplate block. The block must be in "Out of service" mode for this to be possible.

This operating mode is only available for blocks that have faceplates which do not provide support for manual, automatic or local operating modes.

Out of service mode: This operating mode is available to all blocks that have an operating mode switchover and a direct connection to the process (with a connection to a process tag, for example).

The out of service operating mode is intended for the purpose of maintenance and servicing. All of the block's functions are disabled. No incoming or outgoing messages are generated or received. The only function still possible is an operating mode switchover.

#### Switching operating modes

Follow these steps to set the block to a particular mode or to switch between the different operating modes:

- 1. Ensure the faceplate containing the respective block is open.
- 2. Click on the [...] button to open the operating window.

| Mode | On  |
|------|-----|
|      | Set |

#### Note

The operating window is opened as an extension of the faceplate.

3. Select the respective button for the desired operating mode.

| Mode      |    |             |        |
|-----------|----|-------------|--------|
|           | On | Out of serv | ice    |
| Execution | 팩  | ОК          | Cancel |

- 4. To confirm execution, select "OK".
- 5. The operator block will be switched to the selected operating mode.

## (2) Set

Use this "Set" button to output a pulse signal with the length of the cycle time at the  ${\tt Out}$  output.

# (3) Navigation button for switching to the standard view of any faceplate

This display is only visible when the corresponding block input is connected. Use this navigation button to open the standard view of a block.

# 4.6.3 OpTrig Preview

# **Preview of OpTrig**

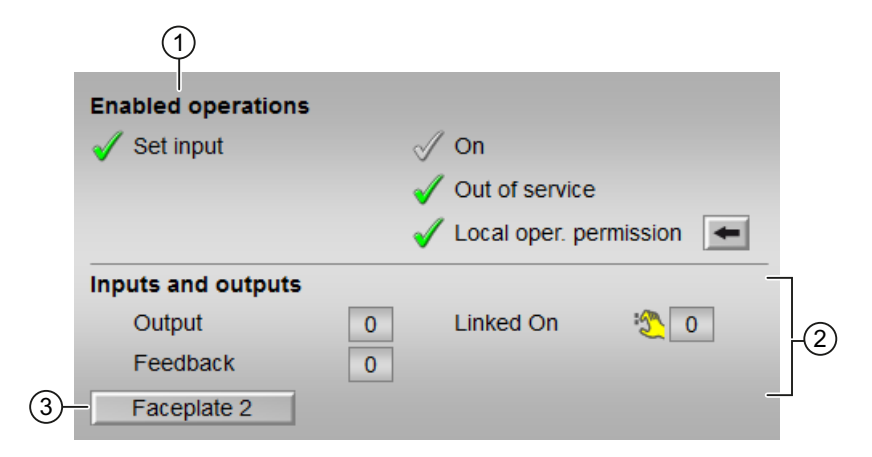

With respect to the screenshot shown above, the OpTrig preview consists of the following areas:

- (1) Enabled operations
- (2) Display of current inputs and outputs
- (3) Navigation button for switching to the standard view of any faceplate

#### (1) Enabled operations

This area displays all operations for which special operator permissions are assigned.

Icons for enabled operation:

- Green check mark: The OS operator can control this parameter.
- Gray check mark: The OS operator cannot control this parameter at this time due to the process.
- Red cross: The OS operator cannot control this parameter due to the configured AS operator permissions.

The following enabled operations are dislayed in the faceplate area:

| Action                    | Description                                                              |
|---------------------------|--------------------------------------------------------------------------|
| Set input                 | You can set the input.                                                   |
| On                        | You can switch to "On" operating mode.                                   |
| Out of service            | You can switch to "Out of service" operating mode.                       |
| Local operator permission | Use the ← button to switch to the standard view of the OpStations block. |

### (2) Display of current inputs and outputs

This area displays the most important parameters for this block with the current selection:

| Parameter | Description                  |
|-----------|------------------------------|
| Output    | 1 = Digital output value set |
| Feedback  | 1 = Feedback set             |
| Linked On | 1 = Linked input on          |

#### (3) Navigation button for switching to the standard view of any faceplate

This display is only visible when the corresponding block input is connected.

Use this navigation button to open the standard view of a block.

# 5.1.1 MonAnL views

### **MonAnL views**

The MonAnL views provides information on the following:

- MonAnL Standard view (Page 194)
- Alarm view (Page 450)
- MonAnL limit view (Page 201)
- Trend view (Page 456)
- MonAnL Parameter view (Page 200)
- MonAnL Preview (Page 199)
- Memo view (Page 453)
- Batch view (Page 452)

# 5.1.2 MonAnL Standard view

## Standard view of MonAnL

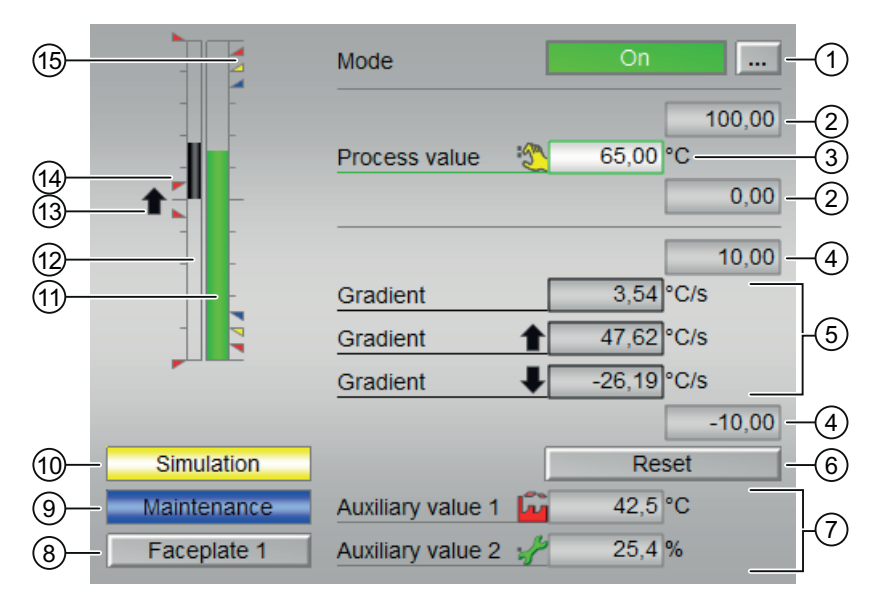

The MonAnL Standard view consists of the following areas:

(1) Displaying and switching the operating mode

- (2) High and low scale range for the process value
- (3) Display of the process value including signal status
- (4) High and low scale range for the gradient value
- (5) Display of the gradient
- (6) Resetting the peak values of the gradient
- (7) Display of auxiliary values
- (8) Navigation button for switching to the standard view of any faceplate
- (9) and (10) Display area for block states
- (11) Bar graph for the process value
- (12) Bar graph for the gradient
- (13) Display of the gradient
- (14) Display of limits in the bar graph
- (15) Limit display

## (1) Displaying and switching the operating mode

This area provides information on the currently operating mode. In this block, the following operating modes are available:

- 1. On mode
- 2. Out of service mode
- On mode : The "On" operating mode is used for switching on the output. The operating mode is a clear indication that the block algorithm is being processed. The "On" mode can be activated only using the control on the faceplate block. The block must be in "Out of service" mode for this to be possible. This operating mode is only available for blocks that have faceplates which do not provide support for manual or automatic or local operating modes
- 2. Out of service mode: This operating mode is available to all blocks that have an operating mode switchover and a direct connection to the process (with a connection to a process tag, for example). The out of service operating mode is intended for the purpose of maintenance and servicing. All of the block's functions are disabled. No incoming or outgoing messages are generated or received. The only function still possible is an operating mode switchover.

#### Switching operating modes

Follow these steps to set the motor to a particular mode or to switch between the different operating modes:

- 1. Ensure the faceplate containing the respective block is open.
- 2. Click on the [...] button to open the operating window.

| Mode          | On 🗾      |
|---------------|-----------|
|               | 100.00    |
| Process value | 0.00°C    |
|               | 0.00      |
|               | 10.00     |
| <br>Gradient  | 0.00 °C/s |
| Gradient 🔒 🔒  | 0.00 °C/s |
| Gradient 🛛 👢  | 0.00 °C/s |
|               | -10.00    |
|               | Reset     |
|               |           |
|               |           |

#### Note

The operating window is opened as an extension of the faceplate.

- 3. Select the respective button for the desired operating mode.
- 4. If acknowledgement is required, click "OK".

| Mode      |    |   |                |        |
|-----------|----|---|----------------|--------|
|           | On |   | Out of service |        |
| Execution |    | 4 | OK             | Cancel |

5. The monitor block will be switched to the selected operating mode.

#### (2) High and low scale range for the process value

These values provide information on the display range for the process value bar graph .

#### (3) Display of the process value including signal status

This area shows the current process value with the corresponding signal status.

## (4) High and low scale range for the gradient value

These values provide information on the display range for the bar graph of the gradient. The scale range corresponds to 10% of the scale range for the process value: For example, once you have specified a process value scale range of 0 to 100, the scale range of the gradient will be automatically set to a value between -10 and 10.

The current gradient value is displayed when one of the following monitoring functions is activated:

- Gradient monitoring for positive changes
- Gradient monitoring for negative changes
- Gradient monitoring

#### (5) Display of the gradient

This area shows the current, minimum and maximum gradient value and the rise and fall of the value. This display of the minimum and maximum gradient value functions like a min/max pointer.

**Gradient value:**The current gradient value is displayed when one of the following monitoring functions is activated:

- Gradient monitoring for positive changes
- Gradient monitoring for negative changes
- Gradient monitoring

The maximum peak gradient value is displayed when the gradient monitoring is activated for positive changes. This is shown within the faceplate next to the gradient value indicating the movement of the gradient up  $(\uparrow)$ .

The minimum peak gradient value is displayed when the gradient monitoring is activated for negative changes. This is shown within the faceplate next to the gradient value indicating the movement of the gradient down ( $\downarrow$ ).

#### (6) Resetting the peak values of the gradient

You can use this button to reset the maximum or minimum peak value of the gradient. The "Reset" button is displayed within the faceplate window when gradient monitoring is activated for positive or negative changes. The operator can use the reset button to reset the maximum or minimum peak value of the gradient.

#### (7) Display of auxiliary values

You can use this area to display two auxiliary values.

## (8) Navigation button for switching to the standard view of any faceplate

Use this navigation button to reach the standard view of a block.

## (9) and (10) Display area for block states

This area provides additional information on the operating state of the block:

- Maintenance
- Simulation

#### (11) Bar graph for the "process value"

This area shows the current "Process value" in the form of a bar graph.

### (12) Bar graph for the gradient

This area shows the current gradient value in the form of a bar graph.

### (13) Display of the gradient

This display indicates the movement of the gradient up ( $\uparrow$ ) or down ( $\downarrow$ ).

Gradient monitoring is displayed when the gradient value  $PV_Grad \neq 0$  and one of the following monitoring functions is activated:

- Gradient monitoring for positive changes
- Gradient monitoring for negative changes
- Gradient monitoring

#### (14) Display of limits in the bar graph

This area shows you the specified limits. The display only appears when the bar for the gradients is also displayed.

## (15) Limit display

These colored triangles show you the specified limits in the respective bar graph.

# 5.1.3 MonAnL Preview

## **Preview of MonAnL**

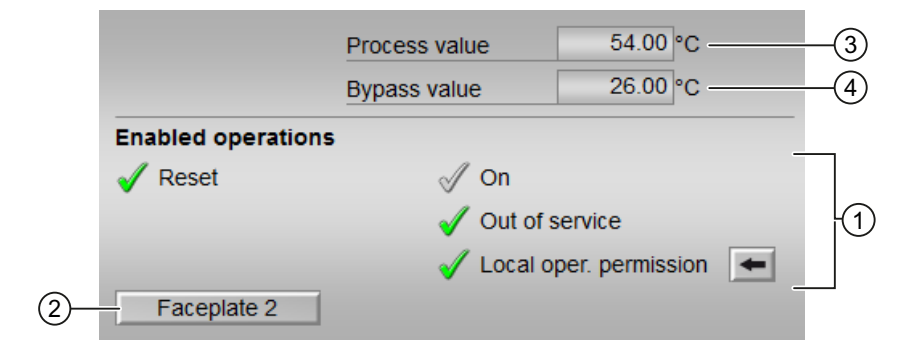

With respect to the screenshot shown above, the MonAnL preview consists of the following areas:

(1) Enabled operations

(2) Navigation button for switching to the standard view of any faceplate

- (3) Process value
- (4) Bypass value

#### (1) Enabled operations

This area displays all operations for which special operator permissions are assigned.

Icons for enabled operation:

- Green check mark: The OS operator can control this parameter.
- Gray check mark: The OS operator cannot control this parameter at this time due to the process.
- Red cross: The OS operator cannot control this parameter due to the configured AS operator permissions.

The following enabled operations are shown here:

| Actions                   | Description                                                              |
|---------------------------|--------------------------------------------------------------------------|
| Reset                     | Resets the peak value of the gradient.                                   |
| On                        | Switch to "On" operating mode.                                           |
| Out of service            | Switch to "Out of service" operating mode.                               |
| Local operator permission | Use the ← button to switch to the standard view of the OpStations block. |

## (2) Navigation button for switching to the standard view of any faceplate

Use this navigation button to open the standard view of a block configured in the Engineering System (ES).

#### (3) Process value

This area displays the process value.

#### (4) Bypass value

This area displays the bypass value.

## 5.1.4 MonAnL Parameter view

### Parameter view of MonAnL

| 1— | - Enabled operations | Parameters         |       |          |    |
|----|----------------------|--------------------|-------|----------|----|
|    | 1                    | Dead band          | 50.00 | °C       |    |
|    | 1                    | Smooth time        | 30.   | s .      | ſ  |
|    |                      | Service            |       | -        |    |
|    | ✓                    | Bypass             | On    |          |    |
|    | ✓                    | Simulation         | Off   |          | -3 |
|    | 1                    | Release for maint. | Yes   | <u> </u> |    |

The Parameter view consists of the following:

- (1) Enabled operations
- (2) Parameter
- (3) Service

#### (1) Enabled operations

This area shows all operations for which special operator control permissions are assigned. Icons for enabled operations:

- Green check mark: the OS operator can control this parameter
- Gray check mark: the OS operator cannot control this parameter at this time due to the process
- Red cross: the OS operator cannot control this parameter due to the configured AS operator control permissions.

### (2) Parameter

You can change the following parameter in this area:

- "Dead band"
- "Smooth time"

#### (3) Service

You can select the following functions in this area:

- "Bypass"
- "Simulation"
- "Release for maintenance"

## 5.1.5 MonAnL Limit view

### Limit view of MonAnL

Several values are set in this view by default:

- Process value limits
- Gradient limits

The toolbars of the faceplate and the block icon indicate when the limits are reached or violated.

| 3– | Enabled operation | ons Proc        | ess value lin | nits (PV) |      |     |
|----|-------------------|-----------------|---------------|-----------|------|-----|
|    | 1                 | 🗵 H alai        | rm            | 95,00     | °C   |     |
|    | I 📈               | 🗆 H war         | rning         | 90,00     | °C   |     |
|    | 1                 | ☑ <u>H tole</u> | erance        | 85,00     | °C   |     |
|    | $\checkmark$      | Hyste           | resis         | 25,00     | °C   |     |
|    | 1                 | L tole          | rance         | 15,00     | °C   |     |
|    | I 📈               | 🗆 L war         | ning          | 10,00     | °C   |     |
|    | $\checkmark$      | 🗹 Lalar         | m             | 5,00      | °C   | _   |
|    |                   | Grad            | ient limits   |           |      |     |
|    | $\checkmark$      | 🗵 H alai        | rm 1          | 10,00     | °C/s |     |
|    | $\checkmark$      | 🗹 H alai        | rm 🗸          | 10,00     | °C/s | (2) |
|    | <b>√</b>          | 🗹 Lalar         | m 🕇           | 1,00      | °C/s |     |
|    | (4)               | 5               |               |           |      |     |

The Limit view consists of the following:

- (1) Process value limits
- (2) Gradient limits

- (3) Enabled operation
- (4) Message suppression / delays
- (5) Suppress messages

#### (1) Process value limits

In this area, you can enter the limits for the process value.

You can change the following limits:

- "H alarm": Alarm high
- "H warning": Warning high
- "H tolerance": Tolerance high
- "Hysteresis"
- "L tolerance": Tolerance low
- "L warning": Warning low
- "L alarm": Alarm low

#### (2) Gradient limits

You can enter the gradient limits in this area.

You can change the following limits:

- "H alarm 1: Gradient for the high slope for positive changes
- "H alarm ↓: Gradient for the high slope for negative changes
- "L alarm ↑ ↓ : Gradient for the low slope (absolute)

#### (3) Enabled operation

This area shows all operations for which special operator permissions are assigned.

Icons for enabled operation:

- Green check mark: the OS operator can control this parameter
- Gray check mark: the OS operator cannot control this parameter at this time due to the process
- Red cross: the OS operator cannot control this parameter due to the configured AS operator permissions.

#### (4) Message suppression / delays

Message suppression indicates whether or not the suppression of the associated message in the AS block is activated with the xx\_MsgEn parameter. The output of messages is not suppressed when the block is installed (all xx\_MsgEn parameters are preset to 1). Messages can only be output if limit monitoring of the additional analog value has been enabled.

Alarm delays are also displayed in this position.

# (5) Suppress messages

You can enable / disable messages by setting the check mark.

# 5.2 MonAnS - Monitoring of an analog process tag (Small)

## 5.2.1 MonAnS views

#### **MonAnS views**

The MonAnS views provides information on the following:

- MonAnS Standard view (Page 204)
- Alarm view (Page 450)
- MonAnS Limit view (Page 209)
- Trend view (Page 456)
- MonAnS Parameter view (Page 208)
- MonAnS Preview (Page 207)
- Memo view (Page 453)
- Batch view (Page 452)

# 5.2.2 MonAnS Standard view

# Standard view of MonAnS

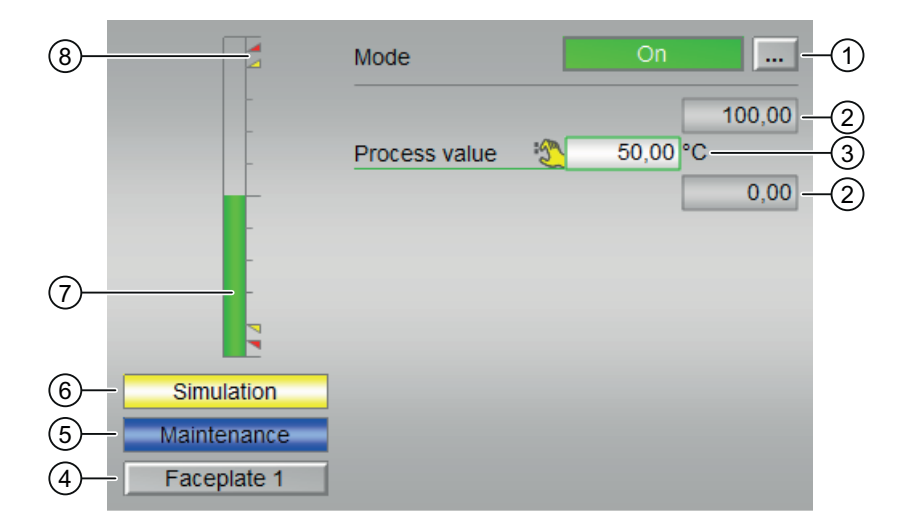

The MonAns Standard view consists of the following areas:

- (1) Displaying and switching the operating mode
- (2) High and low scale range for the process value
- (3) Display of the process value, including signal status
- (4) Navigation button for switching to the standard view of any faceplate
- (5) and (6) Display area for block states
- (7) Bar graph for the "process value"
- (8) Limit display

#### (1) Displaying and switching the operating mode

This area provides information on the currently valid operating mode. In this block, the following operating modes are available:

- 1. On mode
- 2. Out of service mode

On mode: The "On" operating mode is used for switching on the output. The operating mode is a clear indication that the block algorithm is being processed. The "On" mode can only be activated by using the control on the faceplate block. The block must be in "Out of service" mode for this to be possible. This operating mode is only available for blocks that have faceplates which do not provide support for manual, automatic or local modes.

Out of service mode: This operating mode is available to all blocks that have an operating mode switchover and a direct connection to the process (with a connection to a process tag, for example). The out of service operating mode is intended for the purpose of maintenance and servicing. All of the block's functions are disabled. No incoming or outgoing messages are generated or received. In this instance, the only function still possible is an operating mode switchover.

#### Switching operating modes

Follow these steps to set the block to a particular mode or to switch between the different operating modes:

- 1. Ensure the faceplate containing the respective block is open.
- 2. Click on the [...] button to open the operating window.

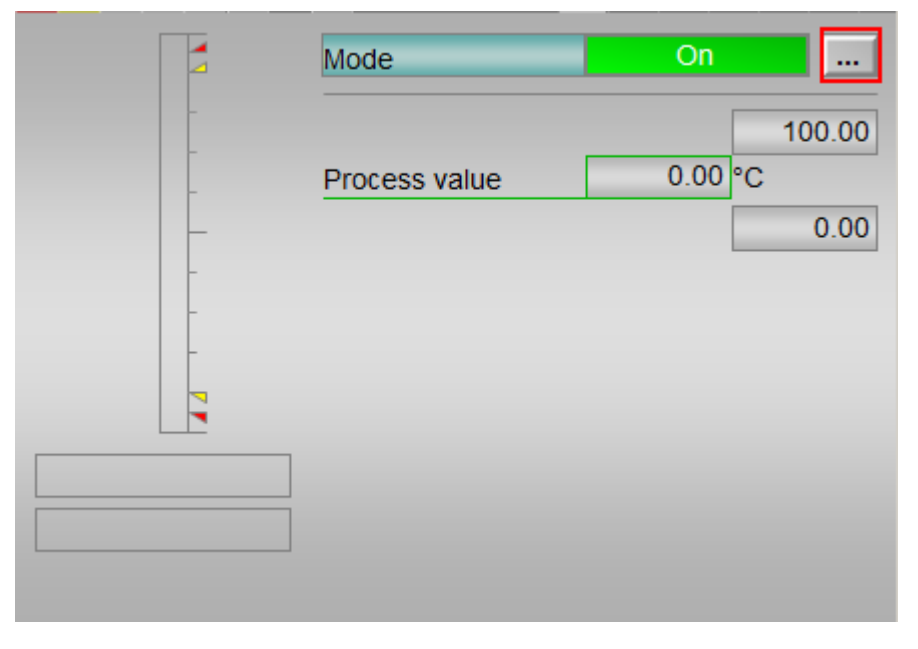

#### Note

The operating window is opened as an extension of the faceplate.

- 3. Select the respective button for the desired operating mode.
- 4. If acknowledgement is required, click "OK".

| Mode      |    |   |               |        |
|-----------|----|---|---------------|--------|
|           | Ōñ |   | Out of servic | e      |
| Execution |    | 4 | ОК            | Cancel |

5. The monitor block will be switched to the selected operating mode.

#### (2) High and low scale range for the process value

These values provide information on the display range for the process value bar graph.

#### (3) Display of the process value including signal status

This area shows the current process value with the corresponding signal status.

### (4) Navigation button for switching to the standard view of any faceplate

This display is only visible when the corresponding block input is connected. Use this navigation button to open the standard view of a corresponding block.

#### (5) and (6) Display area for block states

This area provides additional information on the operating state of the block:

- Maintenance
- Simulation

#### (7) Bar graph for the "process value"

This area shows the current "Process value" in the form of a bar graph.

#### (8) Limit display

These colored triangles show you the configured limits in the respective bar graph.

## 5.2.3 MonAnS Preview

#### **Preview of MonAnS**

|                    | Process value (PV) 0.00 °C |   |
|--------------------|----------------------------|---|
| Enabled operations |                            |   |
|                    | 🖉 On                       |   |
|                    | 🗹 Out of service           |   |
|                    | 🖌 Local oper. permission   | + |

#### **Process value**

This area displays the real process value (PV).

#### **Enabled operations**

This area displays all operations for which special operator permissions are assigned.

Icons for enabled operation:

- Green check mark: The OS operator can control this parameter.
- Gray check mark: The OS operator cannot control this parameter at this time due to the process.
- Red cross: The OS operator cannot control this parameter due to the configured AS operator permissions.

The following enabled operations are displayed in the faceplate area:

| Action                    | Description                                                              |
|---------------------------|--------------------------------------------------------------------------|
| On                        | Switch to "On" operating mode.                                           |
| Out of service            | Switch to "Out of service" operating mode.                               |
| Local operator permission | Use the ← button to switch to the standard view of the OpStations block. |

## 5.2.4 MonAnS Parameter view

## Parameter view of MonAnS

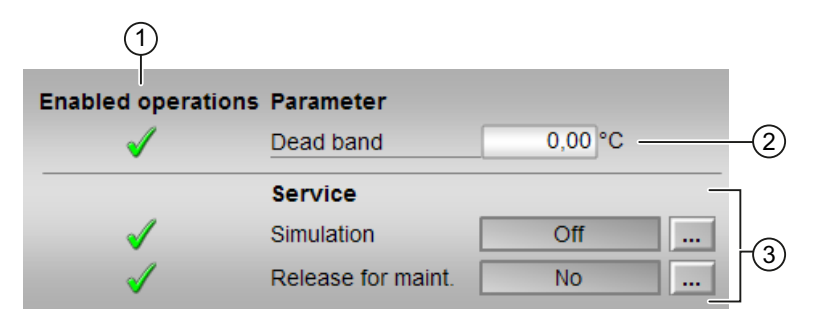

The Parameter view consists of the following:

- (1) Enabled operations
- (2) Parameter
- (3) Service

# (1) Enabled operations

This area shows all operations for which special operator control permissions are assigned.

Icons for enabled operations:

- Green check mark: The OS operator can control this parameter
- Gray check mark: The OS operator cannot control this parameter at this time due to the process
- Red cross: The OS operator cannot control this parameter due to the configured AS operator control permissions.

#### (2) Parameter

You can change the following parameter in this area:

• "Dead band"

#### (3) Service

You can select the following functions in this area:

- "Simulation"
- "Release for maintenance"

## 5.2.5 MonAnS Limit view

#### Limit view of MonAnS

You can specify the process value limits in this view:

The toolbars of the faceplate and the block icon indicate when the limits are reached or violated.

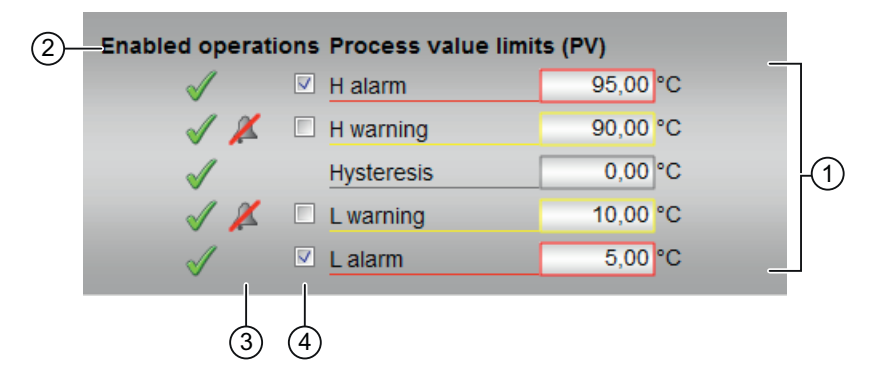

The Limit view consists of the following:

- (1) Process value limits
- (2) Enabled operation
- (3) Message suppression / delays
- (4) Suppress messages

## (1) Process value limits

In this area, you can enter the limits for the process value.

You can change the following limits:

- "H alarm": Alarm high
- "H warning": Warning high
- "Hysteresis"
- "L warning": Warning low
- "L alarm": Alarm low

## (2) Enabled operation

This area shows all operations for which special operator permissions are assigned.

Icons for enabled operation:

- Green check mark: the OS operator can control this parameter
- Gray check mark: the OS operator cannot control this parameter at this time due to the process
- Red cross: the OS operator cannot control this parameter due to the configured AS operator permissions.

## (3) Message suppression / delays

Message suppression indicates whether or not the suppression of the associated message in the AS block is activated with the xx\_MsgEn parameter. The output of messages is not suppressed when the block is installed (all xx\_MsgEn parameters are preset to 1). Messages can only be output if limit monitoring of the additional analog value has been enabled.

Alarm delays are also displayed in this position.

## (4) Suppress messages

You can enable / disable messages by setting the check mark.

## 5.3.1 MonDiL views

#### **MonDiL views**

The MonDiL views provides information on the following:

- MonDiL Standard view (Page 211)
- Alarm view (Page 450)
- Trend view (Page 456)
- MonDiL parameter view (Page 215)
- MonDiL Preview (Page 214)
- Memo view (Page 453)
- Batch view (Page 211)

#### See also

Batch view (Page 452)

## 5.3.2 MonDiL Standard view

#### Standard view of MonDiL

| (8)—     |             | Mode              |          | On       | <br>-1     |
|----------|-------------|-------------------|----------|----------|------------|
| <u>_</u> |             | Process value     | :2       | Inactive | <br>-2     |
| 6–[      |             | Auxiliary value 1 | <u> </u> | 47.11 °C | ٦          |
| 5-[      |             | Auxiliary value 2 | Ê        | 57.6 °C  | <b>F</b> 3 |
| 4-[      | Faceplate 1 |                   |          |          | _          |

The MonDiL Standard view consists of the following areas:

- (1) Displaying and switching the operating mode
- (2) Display of process value enabled/disabled
- (3) Display of auxiliary values
- (4) Navigation button for switching to the standard view of any faceplate
- (5), (6) and (7) Display area for block states

(8) Displaying input values

### (1) Displaying and switching the operating mode

This area provides information on the currently valid operating mode. In this block, the following operating modes are available:

- 1. On mode
- 2. Out of service mode

On mode : The "On" operating mode is used for switching on the output. The operating mode is a clear indication that the block algorithm is being processed. The "On" mode can only be activated by using the control on the faceplate block. The block must be in "Out of service" mode for this to be possible. This operating mode is only available for blocks that have faceplates which do not provide support for manual, automatic or local modes.

Out of service mode: This operating mode is available to all blocks that have an operating mode switchover and a direct connection to the process (with a connection to a process tag, for example). The out of service operating mode is intended for the purpose of maintenance and servicing. All of the block's functions are disabled. No incoming or outgoing messages are generated or received. In this instance, the only function still possible is an operating mode switchover.

#### Switching operating modes

Follow these steps to set the block to a particular mode or to switch between the different operating modes:

- 1. Ensure the faceplate containing the respective block is open.
- 2. Click on the [...] button to open the operating window.

| Mode          | On       |  |
|---------------|----------|--|
| Process value | Inactive |  |
|               |          |  |
|               |          |  |

#### Note

The operating window is opened as an extension of the faceplate.

- 3. Select the respective button for the desired operating mode.
- 4. If acknowledgement is required, click "OK". The monitor block will be switched to the selected operating mode.

| Mode      |    |               |        |
|-----------|----|---------------|--------|
| l         | On | Out of servic | e      |
| Execution | I  | A OK          | Cancel |

#### (2) Display of process value enabled/disabled

This area displays the status of the individual connected parameters. If the block is in simulation, you can enable or disable the process value. To do this, click on the display to open the operator input area.

#### (3) Display of auxiliary values

You can use this area to display two auxiliary values.

#### (4) Navigation button for switching to the standard view of any faceplate

This display is only visible when the corresponding block input is connected. Use this navigation button to open the standard view of a corresponding block.

#### (5), (6) and (7) Display area for block states

This area provides additional information on the operating state of the block:

- Maintenance
- Simulation
- Fluttering

#### (8) Displaying input values

This area provides you the option of Changing the display.

# 5.3.3 MonDiL Preview

### **Preview of MonDiL**

|                    | Bypass value  | 1               | -4         |
|--------------------|---------------|-----------------|------------|
| Enabled operations |               |                 |            |
|                    | 🗹 On          |                 | h .        |
|                    | 🧹 Out of ser  | vice            | -1         |
|                    | 🗹 Local ope   | r. permission 🗲 |            |
| Settings           |               |                 | <b>n</b> . |
|                    | 🗹 Signal trai | nsition         | -2         |
| 3 Faceplate 2      |               |                 |            |

With respect to the screenshot shown above, the MonDiL preview consists of the following areas:

- (1) Enabled operations
- (2) Settings

(3) Navigation button for switching to the standard view of any faceplate

(4) Bypass value

#### (1) Enabled operations

This area displays all operations for which special operator permissions are assigned.

Icons for enabled operation:

- Green check mark: The OS operator can control this parameter.
- Gray check mark: The OS operator cannot control this parameter at this time due to the process.
- Red cross: The OS operator cannot control this parameter due to the configured AS operator permissions.

The following enabled operations are displayed in the faceplate area:

| Action                    | Description                                                              |
|---------------------------|--------------------------------------------------------------------------|
| On                        | You can switch to "On" operating mode.                                   |
| Out of service            | You can switch to "Out of service" operating mode.                       |
| Local operator permission | Use the ← button to switch to the standard view of the OpStations block. |

## (2) Settings

- "Signal transition":
  - Activated: A message is generated with a " $0 \rightarrow 1$ " signal transition at the monitored input.
  - Deactivated: No message is generated.

## (3) Navigation button for switching to the standard view of any faceplate

This display is only visible when the corresponding block input is connected. Use this navigation button to open the standard view of a corresponding block.

#### (4) Bypass value

This area displays the bypass value

## 5.3.4 MonDiL Parameter view

## Parameter view of MonDiL

| 1                  |                    |          |        |
|--------------------|--------------------|----------|--------|
| Enabled operations | Fluttering parame  | ter      |        |
| 1                  | Suppression time   | 227. s — | -2     |
| <                  | Factor             | 2/min —  | -3     |
|                    | Delay time         |          | <br>7  |
| 1                  | Coming             | 5. s     |        |
| <                  | Going              | 10. s    |        |
|                    | Service            |          | <br>-  |
| 1                  | Bypass             | On       |        |
| 1                  | Simulation         | Off      | <br>-5 |
| <b>√</b>           | Release for maint. | Yes      |        |

The Parameter view consists of the following areas:

- (1) Enabled operations
- (2) Suppression time
- (3) Factor
- (4) Delay time
- (5) Service

## (1) Enabled operations

This area displays all operations for which special operator control permissions are assigned.

Icons for enabled operations:

- Green check mark: The OS operator can control this parameter.
- Gray check mark: The OS operator cannot control this parameter at this time due to the process.
- Red cross: The OS operator cannot control this parameter due to the configured AS operator control permissions.

#### (2) Suppression time

Enter the time period during which signal flutter is suppressed.

#### (3) Factor

Enter the number of flutter signals that can be suppressed.

#### (4) Delay time

Enter the delay time by which the output should be set. You can enter delay time for positive ("incoming", 0 - 1 edge) and negative ("outgoing", 1 - 0 edge) edges.

### (5) Service

You can select the following functions in this area:

- "Bypass"
- "Simulation"
- "Release for maintenance"
## 5.4.1 MonDiS views

#### **MonDiS views**

The MonDiS views provides information on the following:

- MonDiS Standard view (Page 217)
- Alarm view (Page 450)
- MonDiS Parameter view (Page 220)
- MonDiS Preview (Page 219)
- Memo view (Page 453)
- Batch view (Page 452)
- Trend view (Page 456)

#### 5.4.2 MonDiS Standard view

## Standard view of MonDiS

|   |              | Mode          |    | On       |   | -1 |
|---|--------------|---------------|----|----------|---|----|
|   |              | Process value | :2 | Inactive | - | -2 |
| 5 | - Simulation |               |    |          |   |    |
| 4 | Maintenance  |               |    |          |   |    |
| 3 | Faceplate 1  |               |    |          |   |    |

The MonDis Standard view consists of the following areas:

- (1) Displaying and switching the operating mode
- (2) Display of process value enabled/disabled
- (3) Navigation button for switching to the standard view of any faceplate
- (4) and (5) Display area for block states

## (1) Displaying and switching the operating mode

This area provides information on the currently valid operating mode. In this block, the following operating modes are available:

- 1. On mode
- 2. Out of service mode

On mode: The "On" operating mode is used for switching on the output. The operating mode is a clear indication that the block algorithm is being processed. The "On" mode can only be activated by using the control on the faceplate block. The block must be in "Out of service" mode for this to be possible. This operating mode is only available for blocks that have faceplates which do not provide support for manual, automatic, or local operating modes.

Out of service mode: This operating mode is available to all blocks that have an operating mode switchover and a direct connection to the process (with a connection to a process tag, for example). The out of service operating mode is intended for the purpose of maintenance and servicing. All of the block's functions are disabled. No incoming or outgoing messages are generated or received. The only function still possible is an operating mode switchover.

#### Switching operating modes

Follow these steps to set the motor to a particular mode or to switch between the different operating modes:

- 1. Ensure the faceplate containing the respective block is open.
- 2. Click the [...] button to open the operating window.

| Mode          | On       |  |
|---------------|----------|--|
| Process value | Inactive |  |
|               |          |  |
|               |          |  |
|               |          |  |

#### Note

The operating window is opened as an extension of the faceplate.

- 3. Select the respective button for the desired operating mode.
- 4. If acknowledgement is required, click "OK". The monitor block will be switched to the selected operating mode.

| Mode      |    |   |              |        |
|-----------|----|---|--------------|--------|
|           | On |   | Out of servi | ce     |
| Execution |    | 4 | ОК           | Cancel |

#### (2) Display of process values enabled/disabled

This area shows the status of the individual connected parameters.

#### (3) Navigation button for switching to the standard view of any faceplate

Use this navigation button to reach the standard view of a block configured in the Engineering System (ES). The visibility of this navigation button depends on the configuration in the ES.

#### (4) and (5) Display area for block states

This area provides additional information on the operating state of the block:

- Maintenance
- Simulation

## 5.4.3 MonDiS Preview

#### **Preview of MonDiS**

| Enabled operations |                                                    | _    |
|--------------------|----------------------------------------------------|------|
|                    | <ul> <li>✓ On</li> <li>✓ Out of service</li> </ul> | -(1) |
|                    | V Local oper. permission                           |      |
| Settings           | Signal transition                                  | -2   |

The MonDiS preview consists of the following areas:

- (1) Enabled operations
- (2) Settings

#### (1) Enabled operations

This area displays all operations for which special operator permissions are assigned.

Icons for enabled operation:

- Green check mark: The OS operator can control this parameter.
- Gray check mark: The OS operator cannot control this parameter at this time due to the process.
- Red cross: The OS operator cannot control this parameter due to the configured AS operator permissions

The following enabled operations are shown here:

| Action                    | Description                                                                         |  |
|---------------------------|-------------------------------------------------------------------------------------|--|
| Reset                     | Resets the peak value of the gradient.                                              |  |
| On                        | Switch to "On" operating mode.                                                      |  |
| Out of service            | Switch to "Out of service" operating mode                                           |  |
| Local operator permission | Use the $\leftarrow$ button to switch to the standard view of the OpStations block. |  |

#### (2) Settings

This area displays the status of "Signal transition":

- Activated: A message is generated with a " $0 \rightarrow 1$ " signal transition at the monitored input.
- Deactivated: No message is generated.

## 5.4.4 MonDiS Parameter view

#### Parameter view of MonDiS

| 1                 |                    |      |      |
|-------------------|--------------------|------|------|
| Enabled operation | ons Delay time     |      |      |
| 1                 | Coming             | 0, s | -(2) |
|                   | Service            |      |      |
| ✓                 | Simulation         | Off  |      |
| 1                 | Release for maint. | No   |      |

The MonDis Parameter view consists of the following areas:

- (1) Enabled operations
- (2) Delay time
- (3) Service

#### (1) Enabled operations

This area shows all operations for which special operator control permissions are assigned.

Icons for enabled operations:

- Green check mark: The OS operator can control this parameter.
- Gray check mark: The OS operator cannot control this parameter at this time due to the process.
- Red cross: The OS operator cannot control this parameter due to the configured AS operatorcontrol permissions.

## (2) Delay time

The delay time by which the output should be set.

## (3) Service

You can select the following functions in this area:

- "Simulation"
- "Release for maintenance"

# 5.5 MonDi08 - Monitoring 8 digital process tags

## 5.5.1 MonDi08 views

#### MonDi08 views

The MonDi08 views provides information on the following:

- MonDi08 Standard view (Page 222)
- Alarm view (Page 450)
- Trend view (Page 456)
- MonDi08 Parameter view (Page 226)
- MonDi08 Preview (Page 225)
- Memo view (Page 453)
- Batch view (Page 452)

## 5.5.2 MonDi08 Standard view

## Standard view of MonDi08

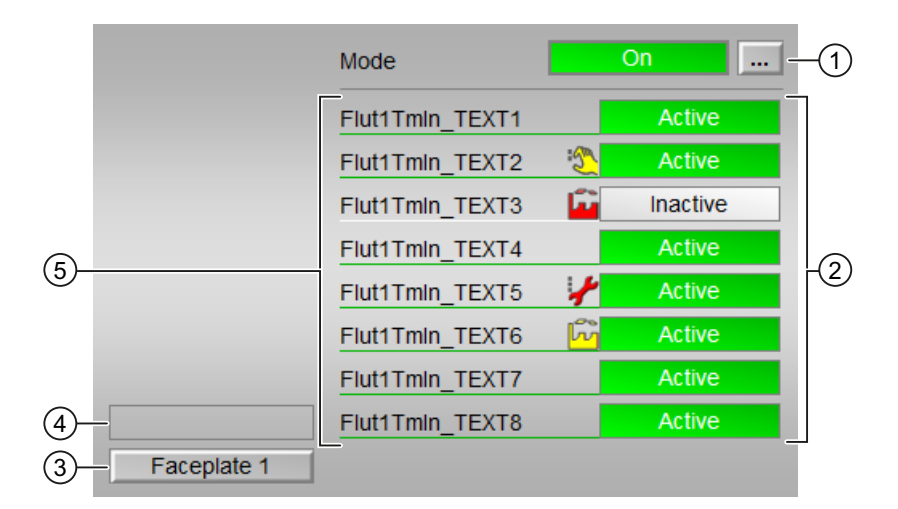

The MonDi08 Standard view consists of the following areas:

- (1) Displaying and switching the operating mode
- (2) Display of the status for each parameter

- (3) Navigation button for switching to the standard view of any faceplate
- (4) Display area for block states
- (5) Displaying input values

#### (1) Displaying and switching the operating mode

This area provides information on the currently valid operating mode. In this block, the following operating modes are available:

- 1. On mode
- 2. Out of service mode

On mode: The "On" operating mode is used for switching on the output. The operating mode is a clear indication that the block algorithm is being processed. The "On" mode can only be activated by using the control on the faceplate block. The block must be in "Out of service" mode for this to be possible. This operating mode is only available for blocks that have faceplates which do not provide support for manual, automatic or local operating modes.

Out of service mode: This operating mode is available to all blocks that have an operating mode switchover and a direct connection to the process (with a connection to a process tag, for example). The out of service operating mode is intended for the purpose of maintenance and servicing. All of the block's functions are disabled. No incoming or outgoing messages are generated or received. The only function still possible is an operating mode switchover.

#### Switching operating modes

Follow these steps to set the block to a particular mode or to switch between the different operating modes:

- 1. Ensure the faceplate containing the respective block is open.
- 2. Click on the [...] button to open the operating window.

| Mode | On 🔜 |
|------|------|
|      |      |
|      |      |
|      |      |
|      |      |
|      |      |
|      |      |
|      |      |

#### Note

The operating window is opened as an extension of the faceplate.

- 3. Select the respective button for the desired operating mode.
- 4. If acknowledgement is required, click "OK". The monitor block will be switched to the selected operating mode.

| Mode      |    |                |        |
|-----------|----|----------------|--------|
|           | On | Out of service |        |
| Execution |    | ОК             | Cancel |

#### (2) Display of the status for each parameter

This display is only visible when the corresponding block input is connected. This area displays the status of the individual parameters available.

#### (3) Navigation button for switching to the standard view of any faceplate

This display is only visible when the corresponding block input is connected. Use this navigation button to open the standard view of a corresponding block.

#### (4) Display area for block states

This area provides additional information on the operating state of the block:

• Maintenance

#### (5) Displaying input values

This area provides additional information on how to change the displays.

## 5.5.3 MonDi08 Preview

#### **Preview of MonDi08**

|    | Enabled operations |                              |     |
|----|--------------------|------------------------------|-----|
|    |                    | √ On                         | n – |
|    |                    | 🗹 Out of service             |     |
|    |                    | 🖌 Local oper. permission 🛛 🗲 |     |
| 2— | - Faceplate 2      | _                            | Ϊ.  |

With respect to the screenshot shown above, the MonDi08 preview consists of the following areas:

(1) Enabled operations

(2) Navigation button for switching to the standard view of any faceplate

#### (1) Enabled operations

This area displays all operations for which special operator permissions are assigned.

Icons for enabled operation:

- Green check mark: The OS operator can control this parameter.
- Gray check mark: The OS operator cannot control this parameter at this time due to the process.
- Red cross: The OS operator cannot control this parameter due to the configured AS operator permissions.

The following enabled operations are displayed in the faceplate area:

| Action                    | Description                                                              |
|---------------------------|--------------------------------------------------------------------------|
| On                        | You can switch to "On" operating mode.                                   |
| Out of service            | You can switch to "Out of service" operating mode.                       |
| Local operator permission | Use the ← button to switch to the standard view of the OpStations block. |

#### (2) Navigation button for switching to the standard view of any faceplate

This display is only visible when the corresponding block input is connected. Use this navigation button to open the standard view of a corresponding block.

## 5.5.4 MonDi08 Parameter view

#### Parameter view of MonDi08

| 1                   |                    |        |   |
|---------------------|--------------------|--------|---|
| Enabled operations  | Fluttering time    |        |   |
| $\checkmark$        | Value 1            | 25. s  |   |
| 1                   | Value 2            | 50. s  |   |
| √                   | Value 3            | 44. s  |   |
| ✓                   | Value 4            | 227. s |   |
| <ul><li>✓</li></ul> | Value 5            | 278. s |   |
| <ul><li>✓</li></ul> | Value 6            | 427. s |   |
| <ul><li>✓</li></ul> | Value 7            | 222. s |   |
| 1                   | Value 8            | 0. s   |   |
|                     | Service            |        |   |
| 1                   | Release for maint. | Yes    | 3 |

The Parameter view consists of the following:

- (1) Enabled operations
- (2) Area for entering the flutter time
- (3) Service

#### (1) Enabled operations

This area shows all operations for which special operator control permissions are assigned.

Icons for enabled operations:

- Green check mark: The OS operator can control this parameter
- Gray check mark: The OS operator cannot control this parameter at this time due to the process
- Red cross: The OS operator cannot control this parameter due to the configured AS operator control permissions.

#### (2) Area for entering the flutter time

Use this area to set the time period to determine how long a continuous signal should last in order for it to be transferred to the process without flutter.

#### (3) Service

You can select the following function in this area:

• "Release for maintenance"

# **Dosing blocks**

6.1 DoseL

## 6.1.1 DoseL views

#### **DoseL views**

The DoseL views provides information on the following:

- DoseL Standard view (Page 230)
- Alarm view (Page 450)
- DoseL Limit view (Page 241)
- Trend view (Page 456)
- DoseL Parameter view (Page 243)
- Flow setpoint view of DoseL (Page 245)
- Quantity setpoint view of DoseL (Page 247)
- DoseL Preview (Page 238)
- Memo view (Page 453)
- Batch view (Page 452)

## 6.1.2 DoseL Standard view

## Standard view of DoseL

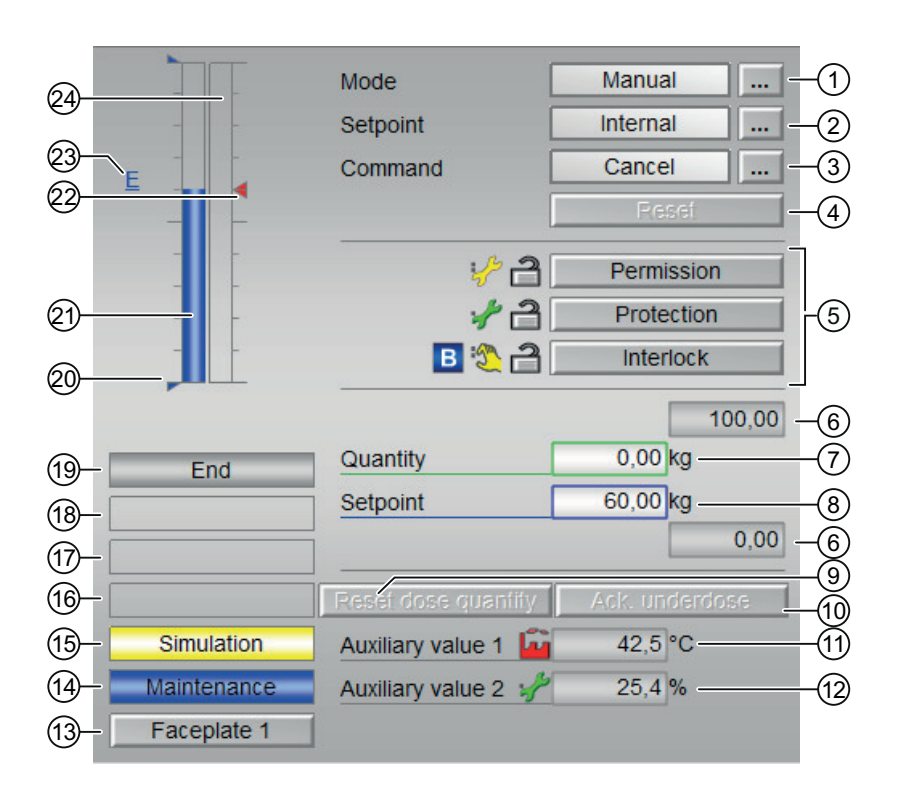

The DoseL Standard view consists of the following areas:

- (1) Displaying and switching the operating mode
- (2) Displaying and changing the setpoint
- (3) Displaying and changing the command
- (4) Resetting the block
- (5) Operating range for interlock functions of the block
- (6) High and low scale range for the setpoint
- (7) Displaying and changing the quantity
- (8) Displaying and changing the setpoint
- (9) Button: Reset dose quantity
- (10) Button: Acknowledge underdosing and overdosing
- (11) and (12) Display of auxiliary values
- (13) Button for switching to the standard view of any faceplate
- (14), (15), (16), (17), (18), and (19) Display area for block states

Dosing blocks

6.1 DoseL

- (20) Limit display for the setpoint
- (21) Bar graph for the setpoint
- (22) Limit display
- (23) Display of external setpoint
- (24) Bar graph for the quantity

#### (1) Displaying and switching the operating mode

This area provides information on the currently operating mode. In this block, the following operating modes are available:

- 1. Local mode
- 2. Automatic mode
- 3. Manual mode
- 4. Out of service mode
- Local mode: This operating mode is used for dosing unit. The control settings are made directly or through a locally available control station. In local mode, the following dosing operations can be performed:
  - Start
  - Cancel
  - Pause
  - Continue

#### Note

Tracking in "local" mode is not possible with DoseL.

2. Automatic mode: In automatic mode, control of the device is performed automatically by the program.

In automatic mode, the following operations can be performed:

- Start
- Cancel
- Pause
- Continue

3. Manual mode: In this mode, the control settings for the device are made manually by the operator. The operator can change the manipulated variable (output signal). The manipulated variable can be analor or binary.

In manual mode, the following operations can be performed:

- Start
- Cancel
- Pause
- Continue
- 4. Out of service mode: This operating mode is available to all devices that have an operating mode switchover and a direct connection to the process. This mode is intended for purposes of maintenance and servicing (replacing the device, for example). All functions of the device are disabled in this operating mode. Incoming or outgoing messages are not received or generated in this case. Only one operating mode switchover is possible in this operating mode.

#### Switching operating modes

Follow these steps to set the motor to a particular mode or to switch between the different operating modes:

- 1. Ensure the faceplate containing the respective block is open.
- 2. Click on the [...] button to open the operating window.

|     | Mode                | Manual         |
|-----|---------------------|----------------|
|     | Setpoint            | Internal       |
|     | Command             | Cancel         |
|     |                     | Reset          |
|     |                     |                |
|     |                     |                |
|     |                     |                |
|     |                     |                |
|     |                     | 100.00         |
| End | Quantity            | 0.00 kg        |
|     | Setpoint            | 0.00 kg        |
|     |                     | 0.00           |
|     | Reset dose quantity | Ack. underdose |
|     |                     |                |
|     |                     |                |
|     |                     |                |

#### Note

The operating window is opened as an extension of the faceplate.

- 3. Select the respective button for the desired operating mode.
- 4. If acknowledgement is required, click "OK".

| Mode           |        |        |
|----------------|--------|--------|
| Automatic      | Manual | Local  |
| Out of service |        |        |
| Execution      | طا OK  | Cancel |

5. The motor will be switched to the selected operating mode.

## (2) Displaying and changing the setpoint

The DoseL block allows setpoints to be specified. This specification is carried out by means of a program or by means of the faceplate (operator).

The block supports the following setpoint types:

- Internal
- External

Follow the steps mentioned below to switch to a particular setpoint type:

#### Note

#### DoseL faceplate

Ensure the faceplate containing the respective block is open.

- Select [...] and choose the setpoint type. The operating window is displayed as an extension of the faceplate.
- 2. To confirm execution, select OK. The setpoint type changes to the respective type you have selected.

#### (3) Displaying and changing the command

The commands are provided to the operator for switching the operating state of the doser.

The following commands are supported by the DoseL block:

- "Start"
- "Continue"
- "Pause"
- "Cancel"

Follow the steps mentioned below to switch to a particular setpoint type:

#### Note

#### DoseL faceplate

Ensure the faceplate containing the respective block is open

- 1. Select [...] under the "Command" option and choose the command type. The operating window is displayed as an extension of the faceplate.
- 2. Click on the required command type ("Start", "Continue", "Pause", "Cancel").
- 3. To confirm execution, select OK. The command type changes to the respective type you have selected.

#### Note

The selected command type is displayed in the drop down list next to the "Command" option.

#### (4) Resetting the block

Click "Reset" for interlocks or errors.

#### (5) Operating range for the interlock functions of the block

This display area is only visible when the corresponding block input is connected. You can use this button to control the interlock functions of the block. Depending on the block, a maximum of three types of interlock can be used.

#### Interlock types

The following interlock types exist in the DoseL block:

- Activation enable (Permission): The activation enable makes it possible to leave the neutral position of the block in response to operator input. The activation enable has no effect if the block is not in neutral position.
- Interlock without reset (Interlock): An active interlock condition brings the block to the neutral position. After the interlock condition has gone, the currently active control becomes active again in automatic or local mode. In manual mode, the faceplate can be operated again after the interlock condition has gone.
- Interlock with reset (Protection): An interlock condition brings the block to the neutral position. After the interlock conditions are cleared, the operator or an activation sequence must perform a reset to once again enable activation of the control according to input parameters.

#### Display of the interlock in the faceplacte

The interlock state is visualized in the faceplate by a status display (padlock).

- Open padlock: No interlock pending
- Closed padlock; One or more interlocks are pending
- No padlock: Individual interlocks are not active

#### (6) High and low scale range for the setpoint

This area is already set and cannot be changed.

#### (7) Displaying and changing the quantity

This area allows you to change the values for various parameters.

#### (8) Displaying and changing the setpoint

This area within the faceplate shows the current setpoint with the corresponding signal status. The setpoint value is displayed in the setpoint input box which exists within the faceplate.

Follow the steps mentioned below to add or change the setpoint value:

- 1. Ensure the appropriate mode is selected within the faceplate.
- 2. Click the setpoint input box. The bottom portion of faceplate which lists the options for changing setpoint value will expand.
- 3. To confirm execution, select **OK**. The setpoint value will be reflected in the setpoint input box in the faceplate window.

#### Note

#### External setpoint type

In external setpoint type, the operator will not be able to modify the setpoint value in manual or automatic mode.

## (9) Button: Reset dose quantity

The dosing quantity can only be reset in the "End" or "Ackn Dos End" state.

With resetting dose quantity also the display "Ackn Dos End" is resetted to "End".

## (10) Button: Acknowledge underdosing and overdosing

Acknowledgment of overdosing and underdosing can only be made in the "Off" state.

## (11) and (12) Display of auxiliary values

You can use this area to display two auxiliary values.

## (13) Button for switching to the standard view of any faceplate

Use this button for the standard view of a block configured in the Engineering Station (ES).

## (14),(15), (16), (17), (18), and (19) Display area for block states

This area provides additional information on the operating state of the block:

- Simulation
- Maintenance
- Invalid signal
- Changeover error
- Flow
- Forced start
- Force continue
- Force pause

- Forced stop
- Request 0/1: A reset to "automatic mode" is expected.
- Underdosed
- Overdosed
- Coarse dosing
- Fine dosing
- Relax
- Pause
- Off
- End: The display in the standard view shows "Ackn Dos End" block state if underdosage or overdosage was identified.
- Taring

## (20) Limit display for the setpoint

These triangles show the setpoint limits configured.

## (21) Bar graph for the setpoint

This area shows the current setpoint in the form of a bar graph.

## (22) Limit display

These colored triangles indicate the configured limits in the respective bar graph:

- Red: Alarm
- Yellow: Warning
- Blue: Tolerance

## (23) Display of external setpoint

This display [E] is only visible when you have selected "Internal" setpoint specification. It shows the external setpoint that would apply if you were to change the setpoint specification to "external".

## (24) Bar graph for the quantity

This area shows you the current quantity in the form of a bar graph.

## 6.1.3 DoseL Preview

## **Preview of DoseL**

|                    | Automatic    | <u> </u>       | End -       |
|--------------------|--------------|----------------|-------------|
|                    | Process val  | ue             | 0,00 m³/h - |
| Enabled operation  | s            |                |             |
| 🗹 Start            | 1            | Automatic      |             |
| 🗹 Pause            | $\checkmark$ | Manual         |             |
| Continue           | $\checkmark$ | Local          |             |
| 🖉 Cancel           | 1            | Out of service |             |
| 🗸 SP external      | Í            | Reset dose qu  | uantity     |
| 🖉 SP internal      | Ś            | Reset          |             |
| 🞻 SP Change        | $\checkmark$ | Ack. underdos  | se          |
|                    | 1            | Local oper. pe | ermission 🗲 |
| Inputs and outputs | ;            |                |             |
| Permission         | <u>/</u> 1   | Coarse dosing  | g 0         |
| Protection         | 2 1          | Fine dosing    | 0           |
| Interlock          | 2            | Dribbling dosi | ng O        |
| Local              | 0            | Dose pause     | 0           |
| Local start        | 0            | Dose off       | 0           |
| Local pause        | 0            | Dose end       | 1           |
| Local continue     | 0            | Channel coars  | se dosing 0 |
| Local cancel       | 0            | Channel fine   | dosing 0    |
|                    |              |                |             |

With respect to the screenshots shown above, the DoseL preview consists of the following areas:

- (1) Automatic preview
- (2) Enabled operations
- (3) Displaying current control signals
- (4) Navigation button for switching to the standard view of any faceplate
- (5) Process values

#### (1) Automatic preview

This area shows you the block status after it has switched from "manual" to "automatic" mode. If the block is in automatic mode, the current block state is displayed. This area also displays the worst signal status of the following automatic commands:

- StartAut
- CancelAut
- PauseAut
- ContAut
- SP\_Ext

## (2) Enabled operations

This area shows all operations for which special operator permissions are assigned.

Icons for enabled operation:

- Green check mark: The OS operator can control this parameter.
- Gray check mark: The OS operator cannot control this parameter at this time due to the process.
- Red cross: The OS operator cannot control this parameter due to the configured AS operator permissions.

The following enabled operations are displayed below:

| Actions                   | Descriptions                                                             |
|---------------------------|--------------------------------------------------------------------------|
| Start                     | You can start the dosing procedure                                       |
| Pause                     | You can pause the dosing procedure                                       |
| Continue                  | You can continue the dosing procedure after a pause or an abort.         |
| Cancel                    | You can abort the dosing procedure.                                      |
| Automatic                 | You can switch to automatic mode.                                        |
| Manual                    | You can switch to manual mode.                                           |
| Local                     | You can switch to local mode.                                            |
| Out of service            | You can switch to out of service operating mode.                         |
| SP external               | You can use the external setpoint.                                       |
| SP internal               | You can use the internal setpoint.                                       |
| Change SP                 | You can change the setpoint.                                             |
| Reset dose quantity       | You can reset the dosing quantity.                                       |
| Reset                     | You can reset the block after interlocks or errors.                      |
| Acknowledge underdosing   | You can acknowledge the underdosing.                                     |
| Local operator permission | Use the ← button to switch to the standard view of the OpStations block. |

# (3) Displaying current control signals

This area shows the most important parameters for this block with the current selection:

| Signals               | Values                                                                                                    |
|-----------------------|----------------------------------------------------------------------------------------------------|
| Permission            | 0 = No OS release for energizing motor                                                                                              |
|                       | 1 = Enable for starting / stopping from the neutral position                                                                        |
| Protection            | 0 = Protective interlocking is effective; once the in-<br>terlocking condition has disappeared, you will have<br>to reset the block |
|                       | 1 = "Good" state                                                                                                    |
| Interlock             | 0 = Interlocking without reset is active; you can operate the block without reset once the interlocking condition has disappeared   |
|                       | 1 = "Good" state                                                                                                    |
| Local correct         | 1 = Control signal for "Local mode" (LocalLi) is active                                                                             |
| Local start           | 1 = Block is started in local mode                                                                                                  |
| Local pause           | 1 = Dosing paused in local mode                                                                                                    |
| Local continue        | 1 = Dosing is continued in local mode                                                                                               |
| Local cancel          | 1 = Dosing is canceled in local mode                                                                                                |
| Coarse dosing         | 1 = Coarse dosing is performed                                                                                                    |
| Fine dosing           | 1 = Fine dosing is performed                                                                                                    |
| Relax phase           | 1 = Dosing procedure is in the relax phase                                                                                          |
| Dose pause            | 1 =Dosing pause                                                                                                    |
| Dose off              | 1 = No dosing taking place                                                                                                    |
| Dose end              | 1 = Dosing is stopped                                                                                                    |
| Channel Coarse Dosing | Signal from the output channel block for "Coarse dosing"                                                                            |
| Channel Fine Dosing   | Signal from the output channel block for "Fine dos-<br>ing"                                                                         |

## (4) Navigation button for switching to the standard view of any faceplate

Use this navigation button to open the standard view of a block configured in the Engineering Station (ES).

#### (5) Process value

This area displays the real process value.

## 6.1.4 DoseL Limit view

## Limit view of DoseL

| 5 | Enabled operatio | ons D      | osing limits       |             |    |
|---|------------------|------------|--------------------|-------------|----|
|   | $\checkmark$     |            | Overdosing         | 0,00 kg     |    |
|   | $\checkmark$     | ☑ <u>u</u> | Inderdosing        | 0,00 kg     |    |
|   | -                | F          | low limits (coarse | )           |    |
|   | $\checkmark$     | ☑ H        | lalarm             | 100,00 m³/h |    |
|   | 1                | ☑ L        | alarm              | 0,00 m³/h   | 2  |
|   | 1                | H          | lysteresis         | 1,00 m³/h   |    |
|   |                  | F          | low limits (fine)  |             |    |
|   | I 📈              | E H        | l alarm            | 100,00 m³/h |    |
|   | I 📈              |            | alarm              | 0,00 m³/h   | -3 |
|   | 1                | H          | lysteresis         | 1,00 m³/h   |    |
|   |                  | L          | imit creep rate    | -           |    |
|   | $\checkmark$     | ∎ H        | lalarm             | 0,00 m³/h   |    |
|   | 1                | H          | lysteresis         | 0,00 m³/h   | 4  |
|   | 6                | 7          |                    | c           |    |

The limit view of DoseL consists of the following:

- (1) Displaying and changing the dosing limits
- (2) Displaying and changing the flow limits (coarse)
- (3) Displaying and changing the flow limits (fine)
- (4) Displaying and changing the limit for the creep flow
- (5) Enabled operation
- (6) "Message suppression/delay"
- (7) Suppress messages

#### (1) Displaying and changing the dosing limits

You can change the dosing limits in this area:

- "Overdosing"
- "Underdosing"

Dosing blocks

6.1 DoseL

## (2) Displaying and changing the flow limits (coarse)

You can change the flow limits (coarse) in this area:

- "H alarm"
- "L alarm"
- "Hysteresis"

## (3) Displaying and changing the flow limits (fine)

You can change the flow limits (fine) in this area:

- "H alarm"
- "L alarm"
- "Hysteresis"

## (4) Displaying and changing the limit for the creep flow

You can change the flow limits (creep flow) in this area:

- "H alarm"
- "Hysteresis"

## (5) Enabled operation

This area shows all operations for which special operator permissions are assigned.

Icons enabled for these operations:

- Green check mark: the OS operator can control this parameter
- Gray check mark: the OS operator cannot control this parameter at this time due to the process
- Red cross: the OS operator cannot control this parameter due to the configured AS operator permissions.

## (6) "Message suppression/delay"

Message suppression indicates whether or not the suppression of the associated message in the AS block is activated with the xx\_MsgEn parameter. The output of messages is not suppressed when the block is installed (all xx\_MsgEn parameters are preset to 1). Messages can only be output if limit monitoring of the additional analog value has been enabled.

Alarm delays are also displayed in this position.

#### (7) Suppress messages

You can enable / disable messages by setting the check mark.

## 6.1.5 DoseL Parameter view

## Parameter view of DoseL

| 5 Enabled operations | Settings           | _           | -(1)           |
|----------------------|--------------------|-------------|----------------|
| <ul><li>✓</li></ul>  | SP := SP external  |             | Ŭ              |
|                      | Parameter          |             | 7              |
| $\checkmark$         | Postdose time      | 0. s        |                |
| ✓                    | Dribbling time     | 3. s        | (2)            |
| ✓                    | Dribbling quantity | 0.00 kg     |                |
|                      | Automatic dribblin | ig quantity | 7              |
| $\checkmark$         | On                 | <b>N</b>    |                |
| ✓                    | Weighting factor   | 25. %       |                |
| ✓                    | Maximum            | 100.00 kg   |                |
|                      | Calc. value        | 100.00 kg   |                |
|                      | Service            |             |                |
| $\checkmark$         | Simulation         | On          |                |
| $\checkmark$         | Release for maint. | Yes         | J <sup>4</sup> |

The parameter view of DoseL consists of the following:

- (1) Settings
- (2) Parameter
- (3) Automatic dribbling quantity
- (4) Service
- (5) Enabled operations

#### (1) Settings

You can select the following functions in this area:

• "SP:=SP external": DBumpless switchover of setpoint from external to internal. The internal setpoint is tracked to the external one.

#### (2) Parameter

In this area, you change parameters and therefore influence the doser.

You can influence the following parameters:

- "Relax time"
- "Dribble time"
- "Dribble value"

## (3) Automatic dribbling quantity

In this area, you change the automatic dribbling quantity parameters, which affects the doser. You can change the parameters when the "On" check box is selected **I**.

You can influence the following parameters:

- "Weighting factor"
- "Maximum"
- "Calc. value"

#### (4) Service

You can select the following functions in this area:

- "Simulation"
- "Release for maintenance"

## (5) Enabled operations

This area shows all operations for which special operator control permissions are assigned.

Icone for these enabled operations:

- Green check mark: the OS operator can control this parameter
- Gray check mark: the OS operator cannot control this parameter at this time due to the process
- Red cross: the OS operator cannot control this parameter due to the configured AS operator control permissions.

## 6.1.6 DoseL Flow setpoint view

## Flow setpoint view for DoseL

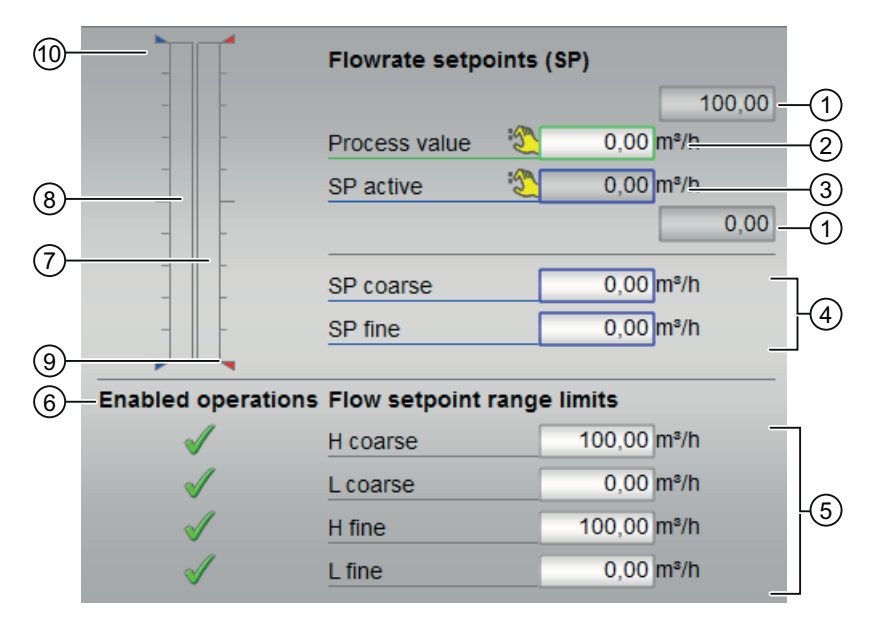

The Flow setpoint view consists of the following:

- (1) High and low scale range for the process value
- (2) Display of the process value including signal status
- (3) Displaying and changing the SP active value
- (4) Additional setpoint parameters
- (5) Displaying and changing the limits
- (6) Enabled operations
- (7) Bar graph for the process value
- (8) Bar graph for the SP active setpoint
- (9) Limit display
- (10) Limit display for the setpoint

#### (1) High and low scale range for the process value

These values provide information on the display range for the bar graph (7) of the process value.

## (2) Display of the process value including signal status

This area shows the current process value with the corresponding signal status.

## (3) Displaying and changing the SP active value

You can change the values in faceplates and in the block icons if you have the corresponding operator authorization

## (4) Additional setpoint parameters

You can change the following setpoint parameters in this area:

- "SP coarse"
- "SP fine"

## (5) Displaying and changing the limits

You can change the limits in this area:

- "H coarse"
- "L coarse"
- "H fine"
- "L fine"

## (6) Enabled operations

This area shows all operations for which special operator control permissions are assigned.

Icons for enabled operations:

- Green check mark: the OS operator can control this parameter
- Gray check mark: the OS operator cannot control this parameter at this time due to the process
- Red cross: the OS operator cannot control this parameter due to the configured AS operator control permissions.

## (7) Bar graph for the process value

This area shows the current process value in the form of a bar graph. The visible area in the bar graph depends on the configuration in the Engineering System (ES).

## (8) Bar graph for the SP active setpoint

This area shows the current setpoint "SP active" in the form of a bar graph. The visible area in the bar graph depends on the configuration in the ES.

## (9) Limit display

These triangles show limits for the flow limits. The flow limits are set in the limit value view.

## (10) Limit display for the setpoint

These triangles show the SP HiLim and SP LoLim setpoint limits configured in the ES.

## 6.1.7 DoseLQuantity setpoint view

Quantity setpoint view for DoseL

| 4) | Enabled operations    | Quantity setpoint (  | SP)        |    |
|----|-----------------------|----------------------|------------|----|
|    |                       | DQ SP total          | 33.73 °C — | -1 |
|    |                       | DQ SP coarse         | 15.18°C    | 7  |
|    |                       | DQ SP fine           | 18.55 °C   | -2 |
|    | <                     | DQ SP fine factor    | 55.00%     |    |
|    |                       | Quantity setpoint li | mits       |    |
|    | ✓                     | H total              | 88.00°C    |    |
|    | ✓                     | L total              | 7.00 °C    | -3 |
|    | <ul> <li>✓</li> </ul> | H fine               | 93.00 %    |    |
|    | 1                     | L fine               | 9.00 %     |    |

The Quantity setpoint view for DoseL consists of the following:

- (1) Displaying and changing the DQ SP total setpoint
- (2) Displaying and changing additional setpoints
- (3) Displaying and changing the limits
- (4) Enabled operations

#### (1) Displaying and changing the DQ SP total setpoint

You can change the "DQ SP total" setpoint in this area.

#### (2) Displaying and changing additional setpoints

You can change the limits in this area:

- "DQ SP coarse"
- "DQ SP fine"
- "DQ SP fine factor"

## (3) Displaying and changing the limits

You can change the limits in this area:

- "H total"
- "L total"
- "H fine"
- "L fine"

## (4) Enabled operations

This area shows all operations for which special operator control permissions are assigned. Icons for enabled operations:

- Green check mark: the OS operator can control this parameter
- Gray check mark: the OS operator cannot control this parameter at this time due to the process
- Red cross: The OS operator cannot control this parameter due to the configured AS operator control permissions.

# **Interlock blocks**

# 7.1 Intlk02, Intlk04, Intlk08, Intlk16

## 7.1.1 Interlock views

#### Intlk02, Intlk04, Intlk08, Intlk16 views

The interlock views provides information on the following:

- Interlock blocks Standard view (Page 249)
- Interlock blocks Preview (Page 254)

## 7.1.2 Interlock blocks Standard view

#### Standard view of Interlock blocks (Intlk02, Intlk04, Intlk08, Intlk16)

The number of displayed input values depends on the interlock block you have selected.

The operation and function are identical for all interlock blocks and do not depend on the number of input values.

#### Note

#### Intlk16

The Interlock block Intlk16 has two additional buttons for switching between the input values 1 to 8 and 9 to 16.

7.1 Intlk02, Intlk04, Intlk08, Intlk16

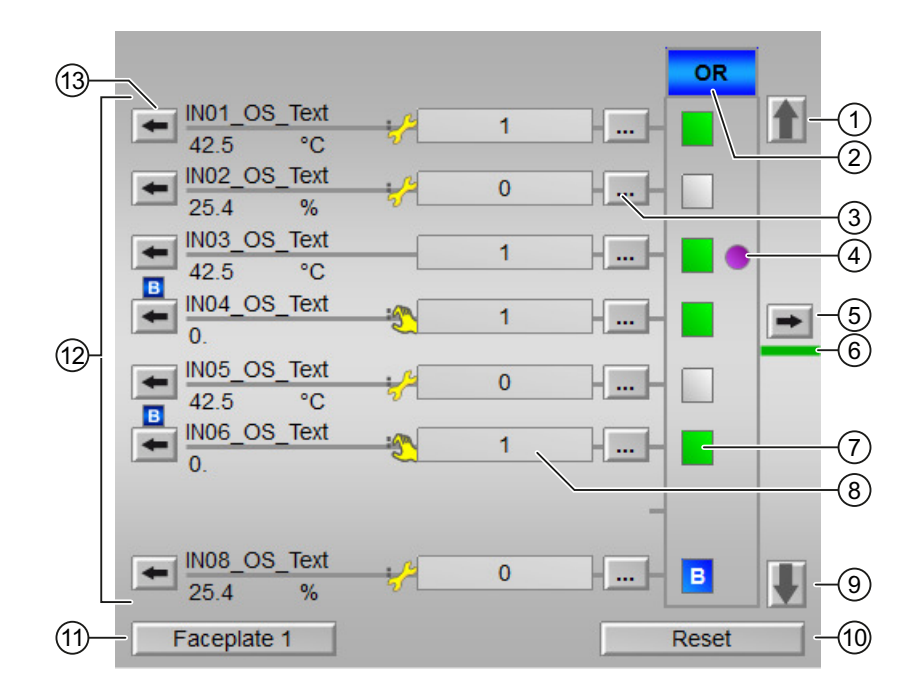

The Interlock blocks' Standard view consists of the following areas:

- (1), (9) Switching between the input values 1 to 8 and 9 to 16 (for Intlk16 only)
- (2) Status of the output signal of the interlock block
- (3) Exclude input values
- (4) "First in" status display
- (5) Open faceplate of the output value
- (6) Status of the block output
- (7) Display the status for further processing
- (8) Display of input values with signal status
- (9) Switching input values
- (10) "Reset" the settings for further processing
- (11) Navigation button for switching to the standard view of any faceplate
- (12) Displaying analog input values
- (13) Open faceplate of the input value

#### (1), (9) Switching between the input values 1 to 8 and 9 to 16 (for Intlk16 only)

The button (1) or (9) is displayed depending on the view you are in. These buttons are only available for the Intlk16 block.

7.1 Intlk02, Intlk04, Intlk08, Intlk16

The Intlk16 block provides two views:

- First view: the input values 1 to 8 are made available in the area (12).
- Second view: the input values 9 to 16 are made available in the area (12).

You can use the button (1) or (9) to switch between the two views.

#### (2) Status of the output signal of the interlock block

This area (2) shows the status of the output signal of the interlock block.

| Color of the field | Logic             |    |
|--------------------|-------------------|----|
|                    | AND               | OR |
| Gray               | Block is not used |    |
| Blue               | Excluded (Bypass) |    |
| Yellow             | Simulated         |    |
| Red                | Interlocked       |    |
| Green              | Not interlocked   |    |

#### (3) Exclude input values

You can use the button (3) to exclude input values from processing. This button is indicated with three dots [...], as displayed in the standard view. Depending on the previous setting, you can "Set" or "Reset" this property.

If the input value has been excluded, the following symbol appears in field (8):

# В

Follow the steps given below to exclude input values in the Interlock block:

- 1. In the Interlock block, click [...] bypass button (indicated as button (3) in standard view) to set or reset this property.
- 2. In the operating window displayed below the faceplate, click "Set" button to set this property.
- 3. Next, click "OK" to confirm or accept the changes.
- 4. If the input value has already been set, you can reset the specific input value. Click the [...] bypass button and click "Reset" button in operating window.
- 5. Confirm the changes by clicking the "OK" button. The property will be thus reset.

#### (4) "First in" status display

The following symbol is displayed next to an input value, if this input value has caused the last output signal to change from 1 to 0 (good state to locked):

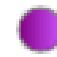

7.1 Intlk02, Intlk04, Intlk08, Intlk16

#### Note

This function can only be executed in the faceplate with "process control" operating permission.

#### (5) Open faceplate of the output value

When you press the button (5), you can open the faceplate associated with the output value.

#### (6) Status of the block output

The line color indicates the status of the block output:

| Color of the line | Output status      |
|-------------------|--------------------|
| Green             | Output is enabled  |
| White             | Output is disabled |

#### (7) Display the status for further processing

The symbol below the output signal indicated with (7), as shown in standard view, depicts the status for further processing of input values. For each input value, a symbol in the shape of a rectangular icon is displayed, which contains a specifically filled color. The rectangle icon with its specific color and description is displayed in the following table:

| Icon | Further processing                                  |
|------|-----------------------------------------------------|
|      | The input value is processed further with value 1   |
|      | The input value is processed further with value 0   |
| В    | The input value is excluded from further processing |

## (8) Display of input values (BOOL) with signal status (in front of the field)

These fields show the interlock information associated with the analog value (13) with a signal status:

- 1 = "Good" state
- 0 = "Locked"

#### (9) Switching input values

Read point (1) for this.
7.1 Intlk02, Intlk04, Intlk08, Intlk16

## (10) "Reset" the settings for further processing

When you press the button (10), you can "Reset" all input values:

- "Reset exclusions": the exclusions of the input values are reset.
- "Reset first-in": First-in detection / status display (4) is reset.

#### Note

The First-in (initial) signal can be reset using the reset button (10).

## (11) Navigation button for switching to the standard view of any faceplate

Use this navigation button to open the standard view of a block.

## (12) Displaying analog input values

The interconnected analog input values (AVxx) are displayed in this area.

## (13) Open faceplate of the input value

When you press the button (13), you can open the faceplate associated with each input value.

7.1 Intlk02, Intlk04, Intlk08, Intlk16

## 7.1.3 Interlock blocks Preview

## **Preview of Interlock blocks**

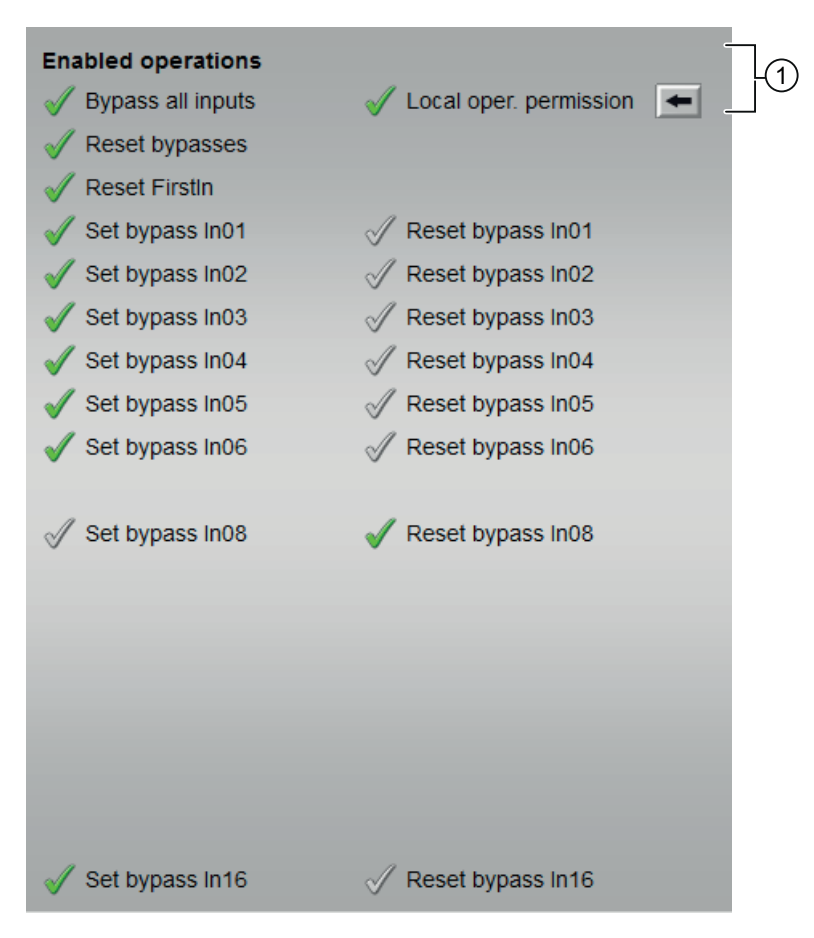

With respect to the screenshot shown above, the Interlock block preview consists of the following areas:

(1) Enabled operations

#### (1) Enabled operations

This area displays all operations for which special operator control permissions are assigned.

Icons for enabled operations:

- Green check mark: The OS operator can control this parameter.
- Gray check mark: The OS operator cannot control this parameter at this time due to the process.
- Red cross: The OS operator cannot control this parameter due to the configured AS operator control permissions.

7.1 Intlk02, Intlk04, Intlk08, Intlk16

The following enabled operations are displayed here:

• "Local operating permission": Use the ← button to switch to the standard view of the OpStations block.

## Interlock blocks

7.1 Intlk02, Intlk04, Intlk08, Intlk16

# 8.1 CountScL - Counter with up and down counting direction

## 8.1.1 CountScL views

#### CountScL views

The CountScL views provides information on the following:

- CountScL standard view (Page 257)
- Alarm view (Page 450)
- CountScL Limit view (Page 263)
- Trend view (Page 456)
- CountScL Parameter view (Page 262)
- CountScL Preview (Page 261)
- Memo view (Page 453)
- Batch view (Page 452)

## 8.1.2 CountScL Standard view

#### Standard view of CountScL

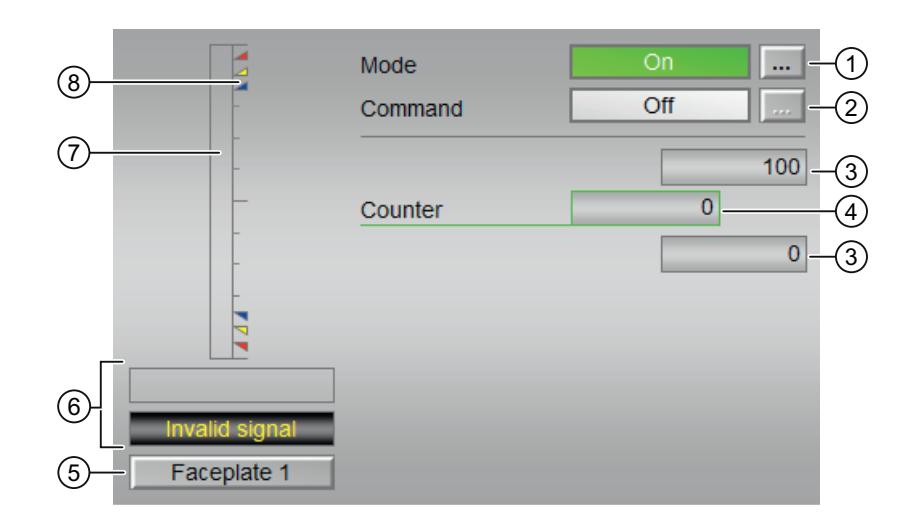

8.1 CountScL - Counter with up and down counting direction

The CountScL Standard view consists of the following areas:

- (1) Displaying and switching the operating mode
- (2) Enabling and disabling the counter
- (3) High and low scale range for the count value
- (4) Display of the count value
- (5) Navigation button for switching to the standard view of any faceplate
- (6) Display area for block state
- (7) Graphic display of the current count value
- (8) Limit display

#### (1) Displaying and switching the operating mode

This area provides information on the currently valid operating mode. The following operating modes can be displayed within this block:

- 1. On
- 2. Out of service
- 1. On mode: The "On" operating mode is an indication to the operator that the block algorithm is being processed. This operating mode is only available for blocks that have faceplates which do not have the following operating modes:
  - Manual mode or
  - Automatic mode or
  - Local mode

The On mode can be activated within the faceplate by clicking the [...] button. The block must be in the "Out of service" operating mode for this to be possible.

2. Out of service mode: The "Out of service" operating mode is available to all blocks that have an operating mode switch over and a direct connection to the process (with a connection to a process tag, for example).

The out of service operating mode is intended for purposes of maintenance and servicing (replacing the device, for example). All of the block's functions are disabled. No incoming or outgoing messages are received or generated. The only function still possible is an operating mode switch over.

The prerequisite for switching to this operating mode is that the block is in "On" mode.

#### (2) Enabling and disabling the counter

This area displays the operating state for the counter. The following list of operating states can be displayed and executed in this block:

- "On **î** "
- "On ↓"
- "Off"

#### Enabling the counter

Follow the steps provided below to enable the counter:

1. In the faceplate, select the required state ("On  $\Uparrow$ " or "On  $\Downarrow$ ") for enabling the counter by clicking the [...] button.

| Counter of operating hour | s and switching ope 🛞 🧧 | ▶ :1 🐖 ?? 🐨 🚆 |
|---------------------------|-------------------------|---------------|
|                           | Mode                    | On            |
|                           | Command                 | On 🚹          |
|                           |                         | Reset         |
| ∎                         |                         | 100 : 0       |
|                           | Days                    | 0 d           |
|                           | Hours                   | 0 h           |
|                           |                         | 0:0           |
|                           |                         | 100           |
|                           | Counter                 | 0             |
|                           |                         | 0             |
|                           |                         |               |
|                           |                         |               |

The operating window will be displayed as an extension of the faceplate.

- 2. Choose the required state from the operating window.
- 3. To confirm execution, select the OK button.

| Command   |    |     |        |
|-----------|----|-----|--------|
|           | Up | Off |        |
| Execution | 패  | OK  | Cancel |

The state will be thus changed, indicating the counter enabled status. This will be displayed in the faceplate.

#### Disabling the counter

8.1 CountScL - Counter with up and down counting direction

Follow the steps provided below to disable the counter:

- 1. In the faceplate, select the required state for disabling the counter by clicking the [...] button. The operating window will be displayed as an extension of the faceplate.
- 2. Choose the required state from the operating window.
- To confirm execution, select the OK button. The state will be thus changed, indicating the counter disabled state. This will be displayed in the faceplate.

## (3) High and low scale range for the count value

These values provide information on the display range for the bar graph of the count.

#### (4) Display of the count value

This area displays the current count value.

#### (5) Navigation button for switching to the standard view of any faceplate

This navigation button can be used to open the standard view of a block .

#### (6) Display area for block state

This area provides additional information on the operating state of the block:

- "Maintenance"
- "Invalid signal"

#### (7) Graphic display of the current count value

This area displays the current count in the form of a bar graph.

#### (8) Limit display

These colored triangles indicate the configured limits in the respective bar graph:

- Red: Alarm
- Yellow: Warning
- Blue: Tolerance

In counting mode "count up", only the colored triangles of the upper limits are visible. In counting mode "count down", only the colored triangles of the lower limits are visible.

## 8.1.3 CountScL Preview

## Preview of CountScL

|    | Enabled operations |                              |    |
|----|--------------------|------------------------------|----|
|    | √ Off              | √ On                         | 7  |
|    | 🗹 👚 On             | 🗹 Out of service             | +1 |
|    | 🧹 🖡 On             | 🖌 Local oper. permission 🛛 🗲 |    |
| 2— | Faceplate 2        |                              |    |

- (1) Enabled operations
- (2) Navigation button for switching to the standard view of any faceplate

#### (1) Enabled operations

This area displays all operations for which special operator permissions are assigned.

Symbols for enabled oeprations:

- Green check mark: The OS operator can control this parameter.
- Gray check mark: The OS operator cannot control this parameter at this time due to the process
- Red cross: The OS operator cannot control this parameter due to the configured AS operator control permissions.

The following enabled operations are shown here:

| Actions                   | Descriptions                                                             |
|---------------------------|--------------------------------------------------------------------------|
| Off                       | You can disable the counter.                                             |
| On ↑                      | You can operate the incremental counter.                                 |
| On ↓                      | You can operate the decremental counter.                                 |
| On                        | You can switch to "On" operating mode.                                   |
| Out of service            | You can switch to "Out of service" operating mode.                       |
| Local operator permission | Use the ← button to switch to the standard view of the OpStations block. |

## (2) Navigation button for switching to the standard view of any faceplate

Use this navigation button to reach the standard view of a block.

8.1 CountScL - Counter with up and down counting direction

## 8.1.4 CountScL Parameter view

## Parameter view of CountScL

The parameter view of CountScL consists of the following:

| 4- | -Enabled operations | Settings           |     |      |
|----|---------------------|--------------------|-----|------|
|    | ✓                   | Preset counter     | 0   | -(1) |
|    | ✓                   | Set to preset      |     | -2   |
|    |                     | Service            |     |      |
|    | <                   | Release for maint. | Yes | -3   |

- (1) Preset counter
- (2) Set to default
- (3) Service
- (4) Enabled operations

## (1) Preset counter

Enter the default setting here, where the counter should start.

#### (2) Set to default

Set the counter to the default value here.

## (3) Service

You can select the following function in this area:

• "Release for maintenance"

#### (4) Enabled operations

This area shows all operations for which special operator control permissions are assigned. Icons enabled for these operations:

- Green check mark: the OS operator can control this parameter
- Gray check mark: the OS operator cannot control this parameter at this time due to the process
- Red cross: the OS operator cannot control this parameter due to the configured AS operator control permissions.

## 8.1.5 CountScL Limit view

## Limit view of CountScL

| 2– | Enabled operation     | ons Counter limits |    |    |
|----|-----------------------|--------------------|----|----|
|    | $\checkmark$          | 🗹 H alarm          | 95 |    |
|    | I 📈                   | H warning          | 90 |    |
|    | 1                     | H tolerance        | 85 | -1 |
|    | 1                     | L tolerance        | 15 |    |
|    | I 📈                   | L warning          | 10 |    |
|    | <ul> <li>✓</li> </ul> | L alarm            | 5  |    |
|    | 3                     | 4                  |    |    |

The Limit View consists of the following:

- (1) Limits for the counter
- (2) Enabled operation
- (3) Message suppression
- (4) Suppress messages

#### (1) Limits for the counter

In this area, you can enter the limits for the counter. You can change the following limits:

- "H alarm": Alarm high
- "H warning": Warning high
- "H tolerance": Tolerance high
- "L tolerance": Tolerance low
- "L warning": Warning low
- "L alarm": Alarm low

#### (2) Enabled operation

This area shows all operations for which special operator permissions are assigned.

Icons for enabled operation:

- Green check mark: the OS operator can control this parameter
- Gray check mark: the OS operator cannot control this parameter at this time due to the process
- Red cross: the OS operator cannot control this parameter due to the configured AS operator permissions.

8.1 CountScL - Counter with up and down counting direction

## (3) Message suppression

Message suppression indicates whether or not the suppression of the associated message in the AS block is activated with the xx\_MsgEn parameter. The output of messages is not suppressed when the block is installed (all xx\_MsgEn parameters are preset to 1). Messages can only be output if limit monitoring of the additional analog value has been enabled.

#### (4) Suppress messages

You can enable / disable messages by setting the check mark.

## 8.2.1 CountOh views

#### **CountOh views**

The CountOh views provides information on the following:

- CountOh Standard view (Page 265)
- Alarm view (Page 450)
- CountOh Limit view (Page 270)
- Trend view (Page 456)
- CountOh Parameter view (Page 269)
- CountOh Preview (Page 268)
- Memo view (Page 453)
- Batch view (Page 452)

## 8.2.2 CountOh Standard view

## Standard view of CountOh

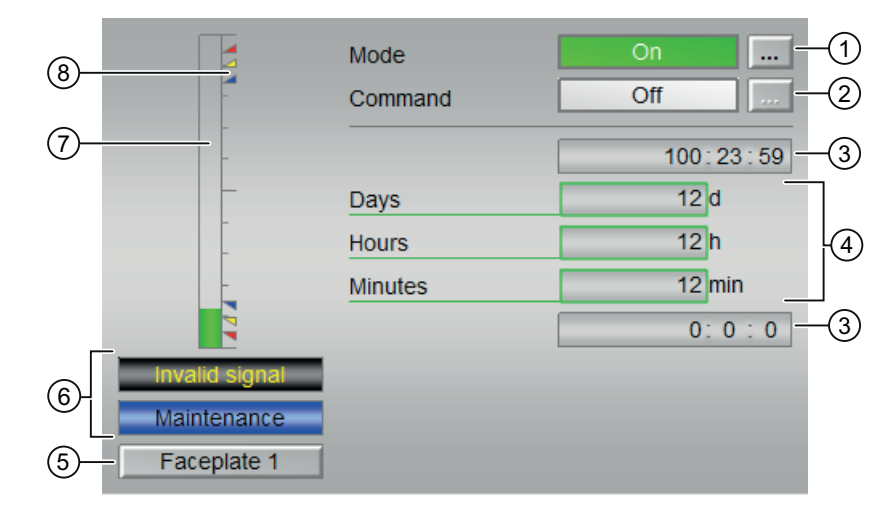

The CountOh Standard view consists of the following areas:

- (1) Displaying and switching the operating mode
- (2) Enabling and disabling the counter
- (3) High and low scale range for the count value

- (4) Displaying the counts values
- (5) Navigation button for switching to the standard view of any faceplate
- (6) Display area for block states
- (7) Graphic display of the current count value
- (8) Limits

#### (1) Displaying and switching the operating mode

This area provides information on the currently valid operating mode.

In this block, the following operating modes are available:

- 1. On mode
- 2. Out of service mode

#### Switching operating modes

Follow these steps to set the block to a particular mode or to switch between the different operating modes:

- 1. Ensure the faceplate containing the respective block is open.
- 2. Click on the [...] button to open the operating window.

|   | Mode    | On     |      |
|---|---------|--------|------|
| - | Command | Off    |      |
| - |         | 100:23 | : 59 |
|   | Days    | 0 d    |      |
|   | Hours   | 0 h    |      |
| - | Minutes | 0 min  |      |
|   |         | 0:0    | : 0  |
|   |         |        |      |
|   |         |        |      |
|   |         |        |      |

#### Note

The operating window is opened as an extension of the faceplate.

- 3. Select the respective button for the desired operating mode.
- If acknowledgement is required, click "OK". The block will be switched to the selected operating mode.

| Mode      |    |                |        |
|-----------|----|----------------|--------|
|           | On | Out of service | e      |
| Execution | a  | I OK           | Cancel |

#### (2) Enabling and disabling the counter

This area shows you the default operating state for the counter.

The following states can be shown and executed here:

- "On **î** "
- "On ↓"
- "Off"

#### (3) High and low scale range for the count value

These values provide information on the display range for the bar graph (5) of the count value.

#### (4) Displaying the counts values

The following counts are shown here:

- "Days"
- "Hours"
- "Minutes"

#### (5) Navigation button for switching to the standard view of any faceplate

Use this navigation button to open the standard view of a block configured.

#### (6) Display area for block states

This area provides the following additional information on the operating state of the block:

- "Maintenance"
- "Invalid signal"

#### (7) Graphic display of the current count value

This area shows you the current count in the form of a bar graph.

#### Counter blocks

8.2 CountOh - Determining runtime

## (8) Limits

These colored triangles indicate the configured limits in the respective bar graph:

- Red: Alarm
- Yellow: Warning
- Blue: Tolerance

In counting mode "count up", only the colored triangles of the upper limits are visible. In counting mode "count down", only the colored triangles of the lower limits are visible.

## 8.2.3 CountOh Preview

## **Preview of CountOh**

|    | Enabled operations |                              |   |
|----|--------------------|------------------------------|---|
|    | √ Off              | √ On                         | 1 |
|    | 🖌 🕇 On             | 🗸 Out of service             |   |
|    | 🗹 🖡 On             | 🖌 Local oper. permission 🛛 🗲 |   |
|    |                    |                              |   |
| 2– | Faceplate 2        |                              |   |

With respect to the screenshot shown above, the CountOh preview consists of the following areas:

(1) Enabled operations

(2) Navigation button for switching to the standard view of any faceplate

## (1) Enabled operations

This area shows all operations for which special operator control permissions are assigned. They depend on the configuration in the engineering system that applies to this block.

Symbols for enabled operations:

- Green check mark: the OS operator can control this parameter
- Gray check mark: the OS operator cannot control this parameter at this time due to the process
- Red cross: the OS operator cannot control this parameter due to the configured AS operator control permissions

The following enabled operations are displayed in the faceplate area:

| Action | Description                              |
|--------|------------------------------------------|
| Off    | You can disable the counter.             |
| On ↑   | You can operate the incremental counter. |

| Action                     | Description                                                                         |
|----------------------------|-------------------------------------------------------------------------------------|
| On ↓                       | You can operate the decremental counter.                                            |
| On                         | You can switch to "On" operating mode.                                              |
| Out of service             | You can switch to "Out of service" operating mode.                                  |
| Local operating permission | Use the $\leftarrow$ button to switch to the standard view of the OpStations block. |

## (2) Navigation button for switching to the standard view of any faceplate

This display is only visible when the corresponding block input is connected.

## 8.2.4 CountOh Parameter view

#### Parameter view of CountOh

| 6- | -Enabled operations | Settings           |      |      |
|----|---------------------|--------------------|------|------|
|    | 1                   | Preset days        | 5 d  | -(1) |
|    | ✓                   | Preset hours       | 8h   | -2   |
|    | <                   | Preset min.        | 32 m | -3   |
|    | ✓                   | Set to preset      |      | -4   |
|    |                     | Service            |      |      |
|    | <b>√</b>            | Release for maint. | Yes  | -(5) |

The Parameter view consists of the following:

(1), (2), and (3) Preset counter

- (4) Set to default
- (5) Service
- (6) Enabled operations

#### (1), (2), and (3) Preset counter

Enter the default setting here, where the counter should start.

You can change the following presets:

- "Days"
- "Hours"
- "Minutes"

#### (4) Set to preset

Set the counter to the default value here.

## (5) Service

You can select the following function in this area:

• "Release for maintenance"

## (6) Enabled operations

This area shows all operations for which special operator control permissions are assigned. Icons for enabled operations:

- Green check mark: the OS operator can control this parameter
- Gray check mark: the OS operator cannot control this parameter at this time due to the process
- Red cross: the OS operator cannot control this parameter due to the configured AS operator control permissions

## 8.2.5 CountOh Limit view

## Limit view of CountOh

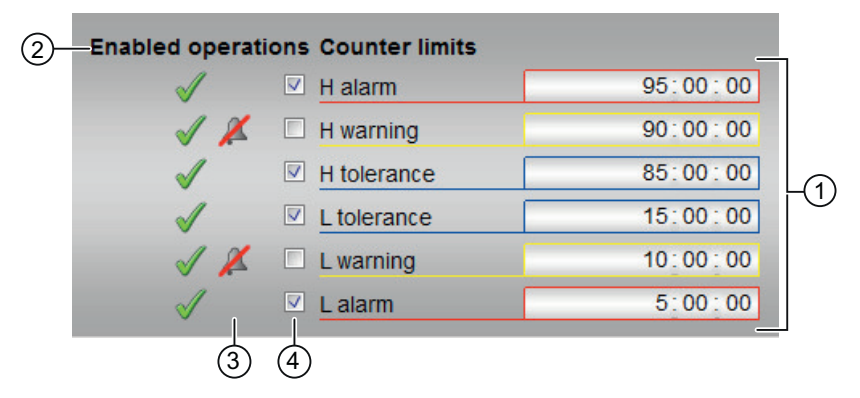

The limit view of CountOh consists of the following:

- (1) Limits for the counter
- (2) Enabled operation
- (3) Message suppression
- (4) Suppress messages

#### (1) Limits for the counter

You can change the following limits:

- "H alarm": Alarm high
- "H warning": Warning high
- "H tolerance": Tolerance high
- "L tolerance": Tolerance low
- "L warning": Warning low
- "L alarm": Alarm low

## (2) Enabled operation

This area shows all operations for which special operator permissions are assigned.

Icons enabled for these operations:

- Green check mark: the OS operator can control this parameter
- Gray check mark: the OS operator cannot control this parameter at this time due to the process
- Red cross: the OS operator cannot control this parameter due to the configured AS operator permissions

#### (3) Message suppression

Message suppression indicates whether or not the suppression of the associated message in the AS block is activated with the xx\_MsgEn parameter. The output of messages is not suppressed when the block is installed (all xx\_MsgEn parameters are preset to 1). Messages can only be output if limit monitoring of the additional analog value has been enabled.

#### (4) Suppress messages

You can enable / disable messages by setting the check mark.

# 8.3 TotalL - Additive counter with upward or downward counting direction

## 8.3.1 TotalL views

#### **TotalL views**

The TotalL views provides information on the following:

- TotalL Standard view (Page 272)
- Alarm view (Page 450)
- TotalL limit view (Page 279)
- Trend view (Page 456)
- TotalL Parameter view (Page 277)
- TotalL Preview (Page 276)
- Memo view (Page 453)
- Batch view (Page 452)

## 8.3.2 TotalL Standard view

## Standard view of TotalL

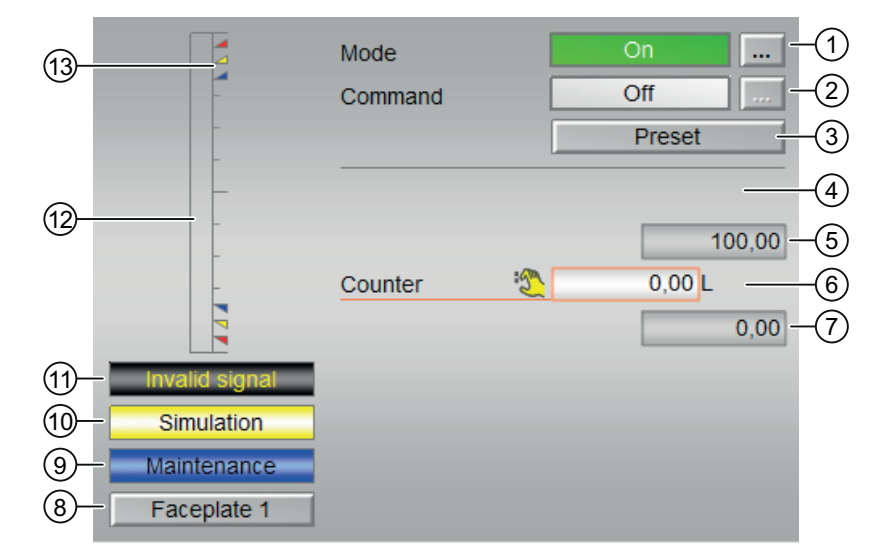

The TotalL Standard view consists of the following areas:

- (1) Displaying and switching the operating mode
- (2) Enabling and disabling the counter

- (3) Default setting
- (4) Display of the count value
- (5) High scale range for the count value
- (6) Display of the count value
- (7) Low scale range for the count value
- (8) Navigation button for switching to the standard view of any faceplate
- (9) Display area for block states
- (10) Display area for block states
- (11) Display area for block states
- (12) Graphic display of the current count value
- (13) Limit display

## (1) Displaying and switching the operating mode

This area provides information on the currently valid operating mode. In this block, the following operating modes are available:

- 1. On mode
- 2. Out of service mode

## Switching operating modes

Follow these steps to set the block to a particular mode or to switch between the different operating modes:

- 1. Ensure the faceplate containing the respective block is open.
- 2. Click on the [...] button to open the operating window.

|   | Mode    | On     |
|---|---------|--------|
| - | Command | Off    |
|   |         | Preset |
| _ |         |        |
| _ |         | 100.00 |
| - | Counter | 0.001  |
| _ | Counter | 0.00   |
|   |         | 0.00   |
|   |         |        |
|   |         |        |
|   |         |        |
|   |         |        |

#### Note

The operating window is opened as an extension of the faceplate.

- 3. Select the respective button for the desired operating mode.
- 4. If acknowledgement is required, click "OK".

| Mode      |     |                |        |
|-----------|-----|----------------|--------|
|           | Oñ  | Out of service | 2      |
| Execution | ब्र | ОК             | Cancel |

5. The block will be switched to the selected operating mode.

## (2) Enabling and disabling the counter

This area shows you the default operating state for the counter. The following states can be shown and executed here:

- "On **↑**"
- "On ↓"
- "Off"

## (3) Default setting

Operation of the input RstOp.

This button activates the preset value.

## (4) Display of the count value

The current count values are displayed here.

## (5) High scale range for the count value

This value provides information on the display range for the bar graph (above) of the count value.

## (6) Display of the count value

The current count values are displayed here.

## (7) Low scale range for the count value

This value provides information on the display range for the bar graph (below) of the count value.

## (8) Navigation button for switching to the standard view of any faceplate

Use this navigation button to open the standard view of a block.

#### (9), (10) and (11) Display area for block states

This area provides additional information on the operating state of the block:

- "Maintenance"
- "Simulation"
- "Invalid signal"

## (12) Graphic display of the current count value

This area shows you the current count in the form of a bar graph.

## (13) Limit display

These colored triangles indicate the configured limits in the respective bar graph:

- Red: Alarm
- Yellow: Warning
- Blue: Tolerance

In counting mode "count up", only the colored triangles of the upper limits are visible. In counting mode "count down", only the colored triangles of the lower limits are visible.

## 8.3.3 TotalL Preview

## **Preview of TotalL**

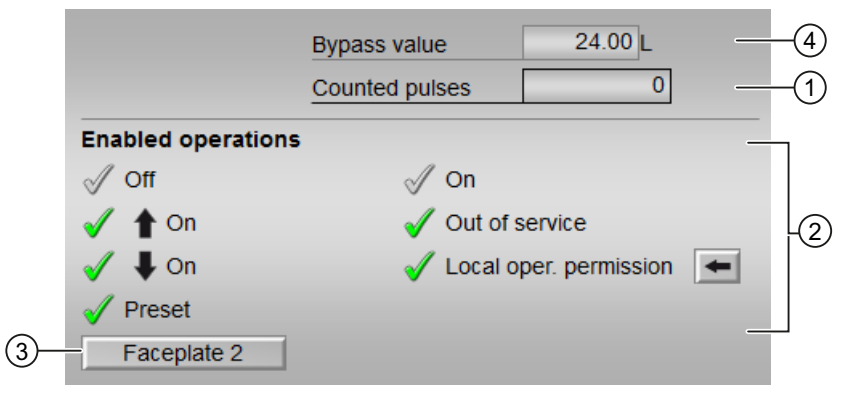

- (1) Counted pulses
- (2) Enabled operations
- (3) Navigation button for switching to the standard view of any faceplate
- (4) Bypass value

## (1) Counted pulses

The number of pulses already counted is displayed in this area.

## (2) Enabled operations

This area displays all operations for which special operator permissions are assigned. Icons for enabled operation:

- Green check mark: The OS operator can control this parameter.
- Gray check mark: The OS operator cannot control this parameter at this time due to the process.
- Red cross: The OS operator cannot control this parameter due to the configured AS operator permissions.

The following enabled operations are displayed in the faceplate area:

| Action  | Description                              |
|---------|------------------------------------------|
| Off     | You can disable the counter.             |
| On ↑    | You can operate the incremental counter. |
| On ↓    | You can operate the decremental counter. |
| Default | You can change the default setting.      |

| Action                     | Description                                                             |
|----------------------------|-------------------------------------------------------------------------|
| On                         | You can switch to "On" operating mode.                                  |
| Out of service             | You can switch to "Out of service" operating mode.                      |
| Local operating permission | Use the ← button to switch to the standard view of theOpStations block. |

## (3) Navigation button for switching to the standard view of any faceplate

Use this navigation button to open the standard view of a block.

## (4) Bypass value

This area displays the bypass value

## 8.3.4 TotalL Parameter view

## Parameter view of TotalL

| 1                     |                    |         |          |
|-----------------------|--------------------|---------|----------|
| Enabled operation     | ns Settings        |         |          |
| <ul><li>✓</li></ul>   | Preset value       | 50.00 L | <br>-2   |
|                       |                    |         | <br>-3   |
| ✓                     | Increment value    | 25.00 L | <br>-4   |
| <ul> <li>✓</li> </ul> | Decrement value    | 0.00 L  | <br>-(5) |
|                       | Service            |         | <br>_    |
| ✓                     | Bypass             | On      |          |
| 1                     | Simulation         | Off     | <br>6    |
| <ul> <li>✓</li> </ul> | Release for maint. | Yes     |          |

| 1                     |                    |         |          |
|-----------------------|--------------------|---------|----------|
| Enabled operations    | Settings           |         |          |
| 1                     | Preset value       | 50.00 L | <br>-2   |
| 1                     | Integral time      | 1. s    | <br>-3   |
|                       |                    |         | <br>-4   |
|                       |                    |         | <br>-(5) |
|                       | Service            |         | <br>_    |
| <ul> <li>✓</li> </ul> | Bypass             | On      |          |
| 1                     | Simulation         | Off     | <br>6    |
| 1                     | Release for maint. | Yes     |          |

The Parameter view consists of the following:

- (1) Enabled operations
- (2) Default value
- (3) Integral time
- (4) Increment value
- (5) Decrement value
- (6) Service

#### (1) Enabled operations

This area shows all operations for which special operator control permissions are assigned. Icons for enabled operations:

- Green check mark: The OS operator can control this parameter.
- Gray check mark: The OS operator cannot control this parameter at this time due to the process.
- Red cross: The OS operator cannot control this parameter due to the configured AS operator control permissions.

## (2) Default value

In this section you can enter the value from which the counting should begin.

#### (3) Integral time

The current integral time in seconds, is displayed in this area.

## (4) Increment value

The increment value is displayed in this area.

## (5) Decrement value

The decrement value is displayed in this area.

## (6) Service

You can select the following functions in this area:

- "Bypass"
- "Simulation"
- "Release for maintenance"

## 8.3.5 TotalL Limit view

## Limit view of TotalL

You can specify the process value limits in this view:

The toolbars of the faceplate and the block icon indicate when the limits are reached or violated.

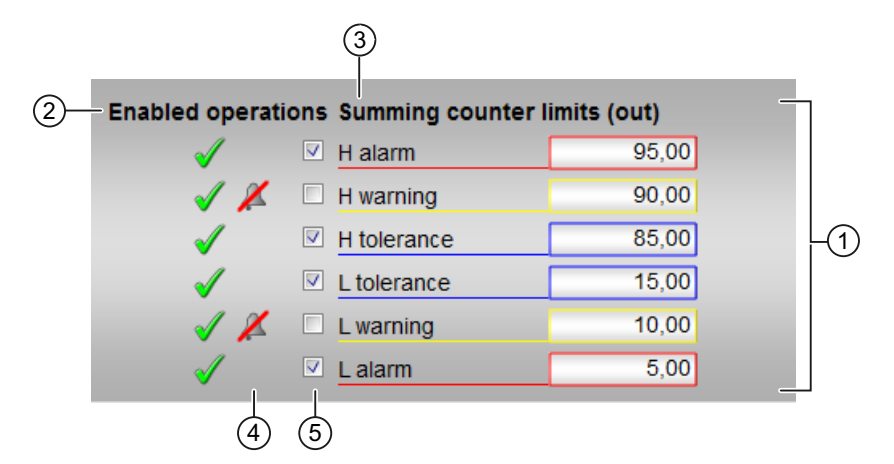

The limit view of TotalL consists of the following:

- (1) Limits for the counter
- (2) Enabled operations Summing counter limits (out)
- (3) Dynamic text
- (4) Message suppression
- (5) Suppress messages

## (1) Limits for the counter

In this area, you can enter the limits for the counter.

You can change the following limits:

- "H alarm": Alarm high
- "H warning": Warning high
- "H tolerance": Tolerance high
- "L tolerance": Tolerance low
- "L warning": Warning low
- "L alarm": Alarm low Format and unit is like the Out display in the standard view.

## (2) Enabled operation Summing counter limits (out)

This area shows all operations for which special operator permissions are assigned.

Icons for enabled operation:

- Green check mark: The OS operator can control this parameter
- Gray check mark: The OS operator cannot control this parameter at this time due to the process
- Red cross: The OS operator cannot control this parameter due to the configured AS operator permissions.

## (3) Dynamic text

Depending on Feature Bit 6, the text is switched:

- "Integrator limits (out)": Display for Feature Bit 6 = 1
- "Summer limits (out)": Display for Feature Bit 6 = 0

## (4) Message suppression

Message suppression indicates whether or not the suppression of the associated message in the AS block is activated with the xx\_MsgEn parameter. The output of messages is not suppressed when the block is installed (all xx\_MsgEn parameters are preset to 1). Messages can only be output if limit monitoring of the additional analog value has been enabled.

## (5) Suppress messages

You can enable / disable messages by setting the check mark.

## 8.4 CntOhSc - Runtime determination and counters with counting

## 8.4.1 CntOhSc views

#### **CntOhSc views**

The CntOhSc views provides information on the following:

- CntOhSc Standard view (Page 281)
- CntOhSc Limit view (Page 286)
- CntOhSc Preview (Page 285)
- Memo view (Page 453)
- Trend view (Page 456)

## 8.4.2 CntOhSc Standard view

#### Standard view of CntOhSc

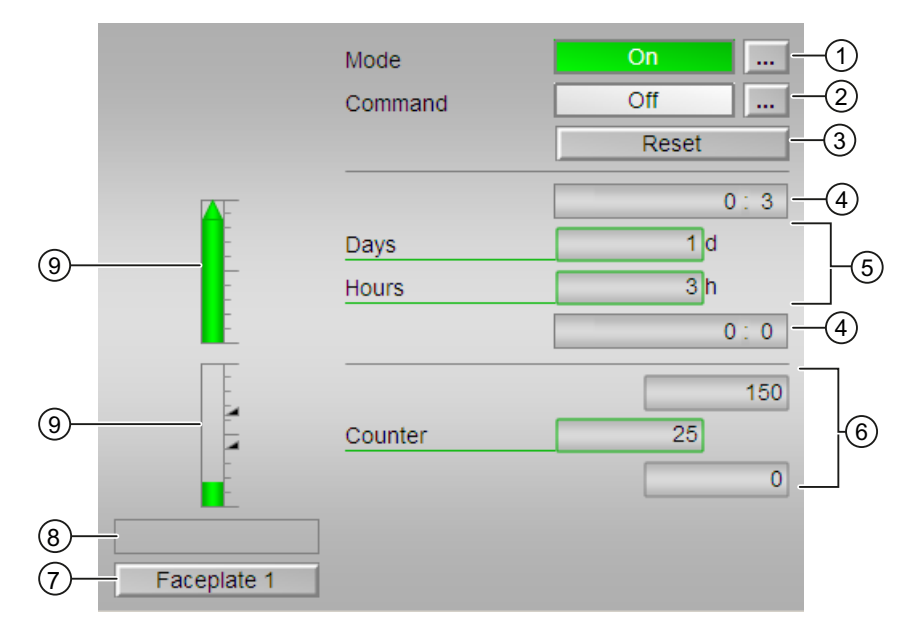

The CntOhSc Standard view consists of the following areas:

- (1) Displaying and switching the operating mode
- (2) Enabling and disabling the counter
- (3) Reset
- (4) High and low scale range for the count value

8.4 CntOhSc - Runtime determination and counters with counting

- (5) Display for counts
- (6) Counter
- (7) Navigation button for switching to the standard view of any faceplate
- (8) Display area for block states
- (9) Graphic display for the current count

#### (1) Displaying and switching the operating mode

This area provides information on the currently valid operating mode. In this block, the following operating modes are available:

- 1. On mode
- 2. Out of service mode

On mode: The "On" operating mode is used for switching on the output. The operating mode is a clear indication that the block algorithm is being processed. The "On" mode can only be activated by using the control on the faceplate block. The block must be in "Out of service" mode for this to be possible. This operating mode is only available for blocks that have faceplates which do not provide support for manual, automatic, or local operating modes.

Out of service mode: This operating mode is available to all blocks that have an operating mode switchover and a direct connection to the process (with a connection to a process tag, for example). The out of service operating mode is intended for the purpose of maintenance and servicing. All of the block's functions are disabled. No incoming or outgoing messages are generated or received. The only function still possible is an operating mode switchover.

#### Switching operating modes

Follow these steps to set the motor to a particular mode or to switch between the different operating modes:

- 1. Ensure the faceplate containing the respective block is open.
- 2. Click the [...] button to open the operating window.

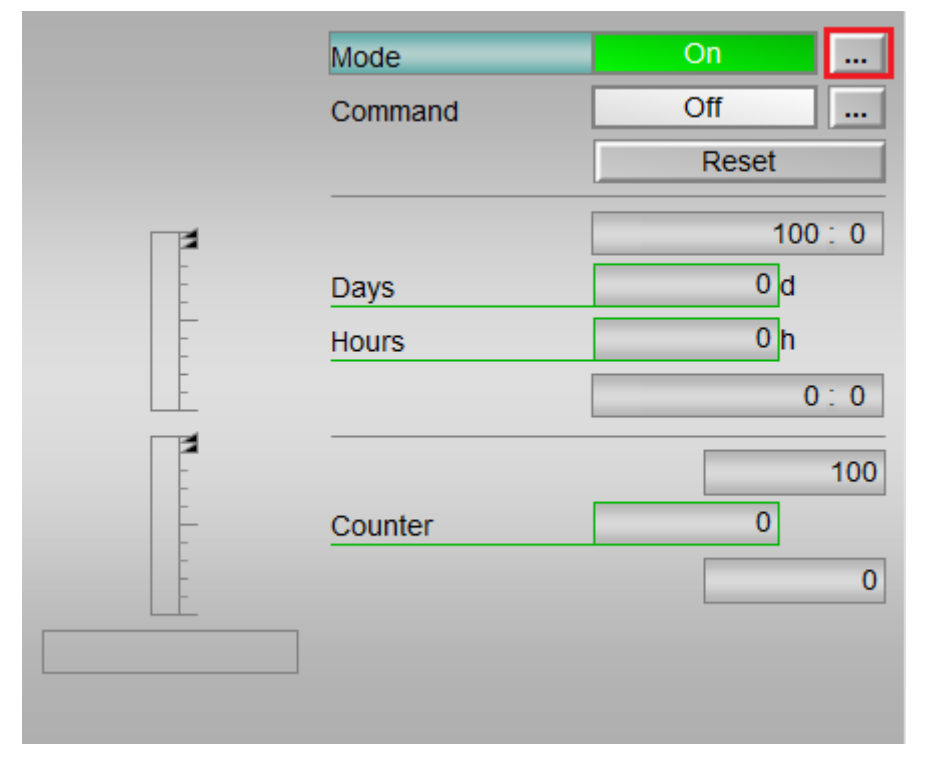

#### Note

The operating window is opened as an extension of the faceplate.

- 3. Select the respective button for the desired operating mode.
- 4. If acknowledgement is required, click "OK". The block will be switched to the selected operating mode.

| Mode      |    |    |             |              |
|-----------|----|----|-------------|--------------|
| [         | Oñ |    | Out of serv | <i>v</i> ice |
| Execution |    | -# | ОК          | Cancel       |

#### (2) Enabling and disabling the counter

This area displays the operating state for the counter. The following list of operating states can be displayed and executed in this block:

- "On **î** "
- "On ↓"
- "Off"

8.4 CntOhSc - Runtime determination and counters with counting

#### Enabling the counter

Follow the steps provided below to enable the counter:

- 1. In the faceplate, select the required state ("On ↑ ") for enabling the counter by clicking the [...] button. The operating window will be displayed as an extension of the faceplate.
- 2. Choose the required state from the operating window.
- To confirm execution, click "OK". The state will thus be changed, indicating the counter enabled status. This will be displayed in the faceplate.

#### **Disabling the counter**

Follow the steps provided below to disable the counter:

- 1. In the faceplate, select the required state for disabling the counter by clicking the [...] button. The operating window will be displayed as an extension of the faceplate.
- 2. Choose the required state from the operating window.
- To confirm execution, click "OK". The state will thus be changed, indicating the counter disabled state. This will be displayed in the faceplate.

#### (3) Resetting the block

Click "Reset" button in faceplate to reset the interlocks or errors.

#### (4) High and low scale range for the count value

These values provide information on the display range for the count's bar graph.

#### (5) Display for counts

This area displays the counts (in numbers) of the following:

- Days
- Hours

#### (6) Counter

This area displays the current count value and high and low scale range for the count.

#### (7) Navigation button for switching to the standard view of any faceplate

Use this navigation button to reach the standard view of a block.

## (8) Display area for block states

This area provides additional information on the operating state of the block:

• "Invalid signal"

#### (9) Graphic display of the current count value

This area displays the current count in the form of a bar graph.

## 8.4.3 CntOhSc Preview

#### **Preview of CntOhSc**

| Enabled operations |                              |    |
|--------------------|------------------------------|----|
| 🗹 Off              | 🗸 On                         |    |
| 🛷 懀 On             | 🞻 Out of service             | -1 |
| 🗹 Reset            | 🞻 Local operating permission |    |
|                    |                              |    |
|                    |                              |    |
|                    |                              |    |

The CntOhSc preview consists of the following area:

(1) Enabled operations

#### (1) Enabled operations

This area displays all operations for which special operator permissions are assigned.

Icons for enabled operation:

Green check mark: the OS operator can control this parameter.

Gray check mark: the OS operator cannot control this parameter at this time due to the process.

Red cross: the OS operator cannot control this parameter due to the configured AS operatorcontrol permissions.

The following enabled operations are displayed in the faceplate area:

| Action | Description                                           |
|--------|-------------------------------------------------------|
| Off    | You can disable the counter.                          |
| On ↑   | You can operate the counter.                          |
| Reset  | You can reset the counter after interlocks or errors. |
| On     | You can switch to "On" operating mode.                |

8.4 CntOhSc - Runtime determination and counters with counting

| Action                     | Description                                                                         |
|----------------------------|-------------------------------------------------------------------------------------|
| Out of service             | You can switch to "Out of service" operating mode.                                  |
| Local operating permission | Use the $\leftarrow$ button to switch to the standard view of the OpStations block. |

## 8.4.4 CntOhSc Limit view

## Limit view of CntOhSc

| 3— | - Enabled operations | Counter operation | n limits | ٦ |
|----|----------------------|-------------------|----------|---|
|    | 1                    | High 1            | 0:03     |   |
|    | <                    | High 2            | 0:02     |   |
|    |                      | Counter limits    |          | Ī |
|    | $\checkmark$         | High 1            | 95       | 2 |
|    | <b>√</b>             | High 2            | 60       |   |

The CntOhSc Limit view consists of the following areas:

- (1) Operating hours limits
- (2) Counter limits
- (3) Enabled operation

## (1) Operating hours limits

In this area, you can enter the limits for the operating hours.

You can change the following limits:

- "High 1": Operating hours high limit 1
- "High 2": Operating hours high limit 2

## (2) Counter limits

In this area, you can enter the limits for the counter. You can change the following limits:

- "High 1": Counter high limit 1
- "High 2": Counter high limit 2

## (3) Enabled operation

This area shows all operations for which special operator permissions are assigned.

Icons for enabled operation:

- Green check mark: The OS operator can control this parameter.
- Gray check mark: The OS operator cannot control this parameter at this time due to the process.
- Red cross: The OS operator cannot control this parameter due to the configured AS operatorcontrol permissions.

8.4 CntOhSc - Runtime determination and counters with counting
# 9.1.1 ConPerMon views

# **ConPerMon views**

The ConPerMon views provides information on the following:

- ConPerMon Standard view (Page 289)
- Alarm view (Page 450)
- ConPerMon Limit view (Page 293)
- Trend view (Page 456)
- ConPerMon Parameter view (Page 295)
- ConPerMon Preview (Page 292)
- Memo view (Page 453)
- Batch view (Page 452)
- ConPerMon Setpoint view (Page 296)

# 9.1.2 ConPerMon Standard view

# Standard view of ConPerMon

The image shown below provides the standard view of the ConPerMon block:

## Controller blocks

9.1 ConPerMon - Monitoring of the control performance of control loops

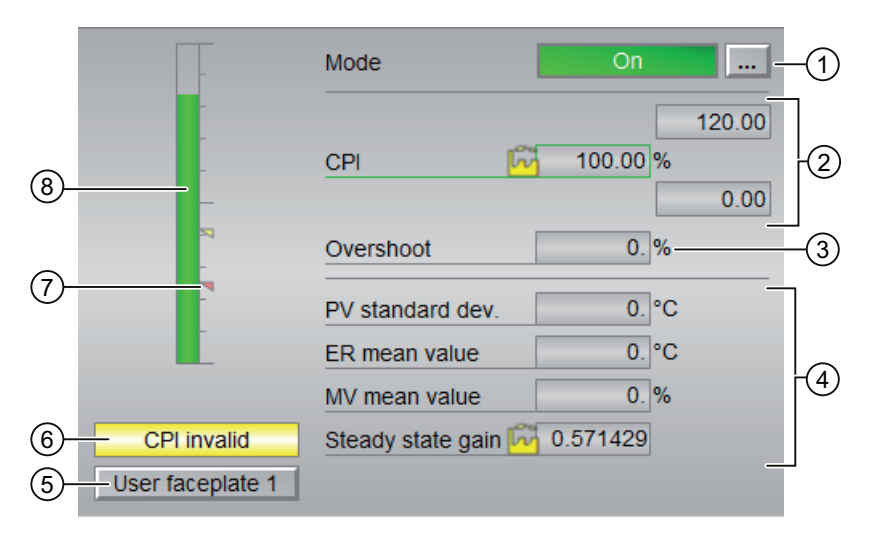

The ConPerMon standard view consists of the following areas:

- (1) Displaying and switching the operating mode
- (2) Display area for control performance
- (3) Display area for the overshoot
- (4) Display area for the static evaluation of the current time window (TimeWindow)
- (5) Navigation button for switching to the standard view of any faceplate
- (6) Display for CPI valid / CPI invalid
- (7) Limit display
- (8) Bar graph for control performance index

# (1) Displaying and switching the operating mode

This area provides information on the currently valid operating mode. The following operating modes are supported:

- 1. On mode
- 2. Out of service mode

- 1. On mode: The "On" operating mode is an indication to the operator that the block algorithm is being processed. This operating mode is only available for blocks that have faceplates which do not have the following operating modes:
  - Manual mode or
  - Automatic mode or
  - Local mode

The On mode can be activated within the faceplate by clicking the [...] button. The block must be in the "Out of service" operating mode for this to be possible.

| _           | Mode                | On                  |        |
|-------------|---------------------|---------------------|--------|
| _           |                     |                     | 120.00 |
| -           | CPI 6               | 0.00 <mark>%</mark> |        |
| _           |                     |                     | 0.00   |
| -           | Overshoot           | 0. %                |        |
|             | PV standard dev.    | 0. °C               |        |
|             | ER mean value       | 0. °C               |        |
|             | MV mean value       | ັບ 1. %             |        |
| CPI invalid | Steady state gain 🔓 | ບ 0.                |        |
|             |                     |                     |        |

2. Out of service mode: The "Out of service" operating mode is available to all blocks that have an operating mode switch over and a direct connection to the process ( for example, with a connection to a process tag).

The out of service operating mode is intended for purposes of maintenance and servicing (for example, replacing the device). All of the block's functions are disabled. No incoming or outgoing messages are received or generated. The only function still possible is an operating mode switch over.

The prerequisite for switching to this operating mode is that the block is in "On" mode.

# (2) Display area for control performance

This area shows the current control performance index.

#### (3) Display area for the overshoot

This area shows you the relative overshoot based on a step change [%].

# (4) Display area for the static evaluation of the current time window (TimeWindow)

This area shows you the statistical evaluation of the current time window. The following values are evaluated:

- "PV standard dev"
- "ER mean value"
- "MV mean value":
- "Steady state gain"

### (5) Navigation button for switching to the standard view of any faceplate

Use this navigation button to reach the standard view of a block configured in the Engineering Station (ES).

# (6) Display for CPI valid / CPI invalid

This area shows you if the control performance index is valid or invalid:

- "CPI valid":
- "CPI invalid"

# (7) Limit display

These colored triangles show you the configured limits in the respective bar graph.

# (8) Bar graph for control performance index

This area shows you the current CPI control performance index in the form of a bar graph

# 9.1.3 ConPerMon Preview

# Preview of ConPerMon

The preview of ConPerMon is as shown in the figure:

|    | Enabled operations |                              |   |
|----|--------------------|------------------------------|---|
|    |                    | √ On                         | ] |
|    |                    | 🗸 Out of service             |   |
|    |                    | 🖌 Local oper. permission 🛛 🗲 |   |
| 2— | Faceplate 2        |                              | 1 |

The preview of ConPerMon consists of the following:

(1) Enabled operations

(2) Navigation button for switching to the standard view of any faceplate

# (1) Enabled operations

This area shows all operations for which special operator control permissions are assigned. Symbols for enabled operations:

- Green check mark: the OS operator can control this parameter.
- Gray check mark: the OS operator cannot control this parameter at this time due to the process.
- Red cross: the OS operator cannot control this parameter due to the configured AS operator control permissions.

The following enabled operations are shown here:

| Actions                    | Description                                                              |
|----------------------------|--------------------------------------------------------------------------|
| On                         | Switch to "On" operating mode.                                           |
| Out of service             | Switch to "Out of service" operating mode                                |
| Local operating permission | Use the ← button to switch to the standard view of the OpStations block. |

# (2) Navigation button for switching to the standard view of any faceplate

Use this navigation button to reach the standard view of a block configured in the Engineering Station (ES).

# 9.1.4 ConPerMon Limit view

# Limit view of ConPerMon

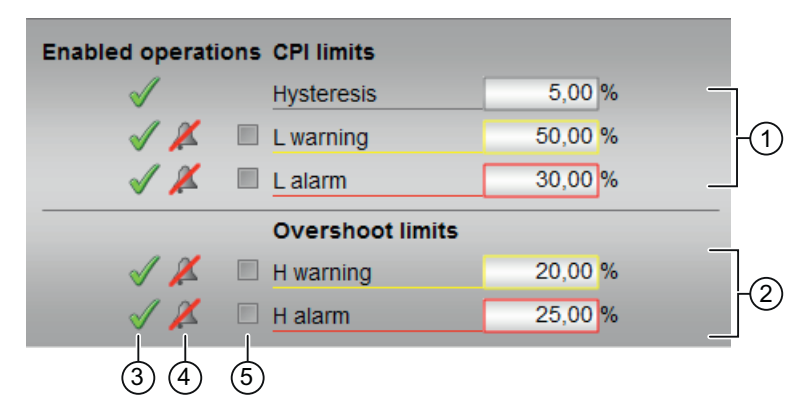

The Limit view consists of the following:

- (1) CPI limits
- (2) Overshoot limits
- (3) Enabled operation
- (4) "Message suppression/delay"
- (5) Suppress messages

# (1) CPI limits

In this area, you can enter the limits for the CPI control performance index. You can change the following limits:

- "Hysteresis"
- "L warning": Warning low
- "L alarm": Alarm low

# (2) Overshoot limits

In this area, you can enter the limits for the overshoot.

You can change the following limits:

- "H warning": Warning high
- "H alarm": Alarm high

# (3) Enabled operation

This area shows all operations for which special operator permissions are assigned.

Icons enabled for these operations:

- Green check mark: the OS operator can control this parameter
- Gray check mark: the OS operator cannot control this parameter at this time due to the process
- Red cross: the OS operator cannot control this parameter due to the configured AS operator permissions.

# (4) "Message suppression/delay"

Message suppression indicates whether or not the suppression of the associated message in the AS block is activated with the xx\_MsgEn parameter. The output of messages is not suppressed when the block is installed (all xx\_MsgEn parameters are preset to 1). Messages can only be output if limit monitoring of the additional analog value has been enabled.

Alarm delays are also displayed in this position.

# (5) Suppress messages

You can enable / disable messages by setting the check mark.

# 9.1.5 ConPerMon Parameter view

# Parameter view of ConPerMon

| 3 | -Enabled operation | is Parameter     |           |           |   |   |
|---|--------------------|------------------|-----------|-----------|---|---|
|   | 1                  | Time window      | 1         | 0. s      |   |   |
|   |                    | PV ref. variance |           | 0. °F²    |   |   |
|   |                    | PV ref.std.dev.  |           | 0. °F     |   | ` |
|   | ✓                  | PV reference     |           | 0. °F     |   | ) |
|   | ✓                  | MV reference     |           | 0. %      |   |   |
| _ |                    | CPI              | ີ 🖸 100.0 | 00%       |   |   |
|   |                    |                  | ir ir     | nifialize | 2 | ) |

The Parameter view consists of the following:

- (1) Parameter
- (2) Initialize button
- (3) Enabled operations

## (1) Parameter

In this area, you change parameters and therefore influence the controller.

You can influence the following parameters:

- "Time window": Set the time window here, in which the statical evaluation for the following values is to be performed:
  - Standard deviation of the controlled variable
  - Mean value of the control deviation
  - Mean value of the manipulated variable
  - Steady-state process gain
- "PV reference": Reference value for controlled variable
- "MV reference": Reference value of the manipulated variable

## (2) Initialize button

Clicking this button initializes the block. The benchmark of the controlled variable variance and the reference values of the controlled variable and manipulated variable are measured in the steady state.

## (3) Enabled operations

This area shows all operations for which special operator control permissions are assigned.

Icons enabled for these operations:

- Green check mark: the OS operator can control this parameter
- Gray check mark: the OS operator cannot control this parameter at this time due to the process
- Red cross: the OS operator cannot control this parameter due to the configured AS operator control permissions.

# 9.1.6 ConPerMon Setpoint view

#### Setpoint view of ConPerMon

| (11)-        | - Step evaluation | Absolute overshoot | 0.0 °C            | -1   |
|--------------|-------------------|--------------------|-------------------|------|
| 10-          | O                 | Overshoot          | 0.0 % ——          | -2   |
| 9            | — <b>•</b>        | Settling time      | 0.0 s —           | -3   |
| (8)-<br>(7)- | <b>_</b> _        | Settling ratio     | 0.0 %             | -4   |
| 6            | Done              |                    | Cancel evaluation | -(5) |

The setpoint view consists of the following:

- (1) Absolute overshoot
- (2) Overshoot
- (3) Settling time
- (4) Settling time ratio
- (5) Cancel evaluation button
- (6), (7), (8), (9) and (10): Status of the step response
- (11) Display: Evaluation of the step response in progress

# (1) Absolute overshoot

The absolute overshoot is given in the physical unit of the actual value.

#### (2) Overshoot

Output of the relative overshoot base on a step change.

## (3) Settling time

Settling time of the step response in seconds.

# (4) Settling time ratio

The settling time ratio is formed from the ramp time by the settling time.

# (5) Cancel evaluation button

You can use the button to show the evaluation of the step response.

## Note

The "Cancel evaluation" button is operable when all of the following conditions are met:

- Operator permission level = 2 (Higher-level process control)
- Parameter OS\_Perm.Bit30 = 1 (Operator can abort the evaluation of the step response)

# (6), (7), (8), (9) and (10): Status of the step response

The following states are shown here:

- (6) Textual display of the states
- (7) "Idle": steady state
- (8) "Steady-state": i.e. the actual value is located within the tolerance band of the setpoint
- (9) "Rising phase": from the initial state to the first time the setpoint is reached
- (10) "Overshoot"

# (11) Display: Evaluation of the step response in progress

- "Step evaluation"
- "Constant PV"

# 9.2 FmCont - Interface to module FM 355

# 9.2.1 FmCont views

## **FmCont views**

The FmCont views provides information on the following:

- FM controllers standard view (analog, pulse controller, and step controller with position feedback) (Page 299)
- FM controllers standard view (step controller without position feedback) (Page 303)
- Alarm view (Page 450)
- Limit view of FM controllers (Page 310)
- Trend view (Page 456)
- Ramp view (Page 457)
- Parameter view of FM controllers (Page 313)
- FM controllers Preview (Page 308)
- Memo view (Page 453)
- Batch view (Page 452)

# 9.2.2 FmCont Standard view (analog, pulse controller, and step controller with position feedback)

# Standard view of FmCont

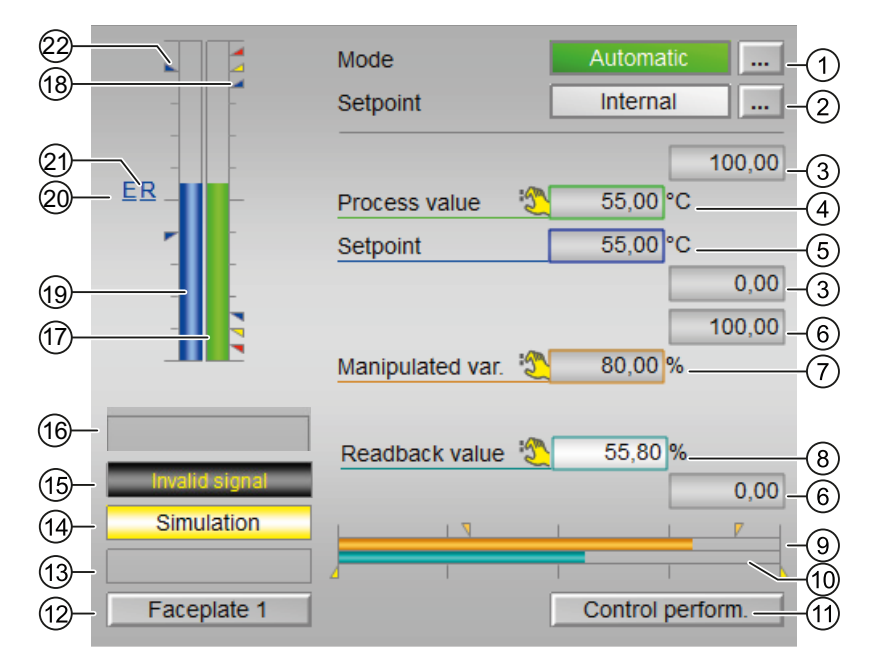

The FmCont Standard view consists of the following areas:

(1) Displaying and switching the operating mode

(2) Displaying and switching the setpoint specification

- (3) High and low scale range for the process value
- (4) Display of the process value including signal status
- (5) Display and change the setpoint including signal status
- (6) High and low scale range for the setpoint
- (7) Display and change the manipulated variable including signal status
- (8) Display of the position feedback including signal status
- (9) Bar graph for the Manipulated variable
- (10) Bar graph for position feedback
- (11) Navigation button for switching to the standard view of the ConPerMon block
- (12) Navigation button for switching to the standard view of any faceplate
- (13), (14), (15), (16) Display area for block states
- (17) Limit display
- (18) Bar graph for the Process value
- (19) Bar graph for the Setpoint

- (20) Display of external setpoint
- (21) Display for the target setpoint of the setpoint ramp
- (22) Limit display for the setpoint

# (1) Displaying and switching the operating mode

This area provides information on the currently valid operating mode.

In this block, the following operating modes are available:

- 1. Manual mode
- 2. Automatic mode
- 3. Program mode for controllers
- 4. Out of service

#### Switching operating modes

Follow these steps to set the block to a particular mode or to switch between the different operating modes:

- 1. Ensure the faceplate containing the respective block is open.
- 2. Click the [...] button to open the operating window.

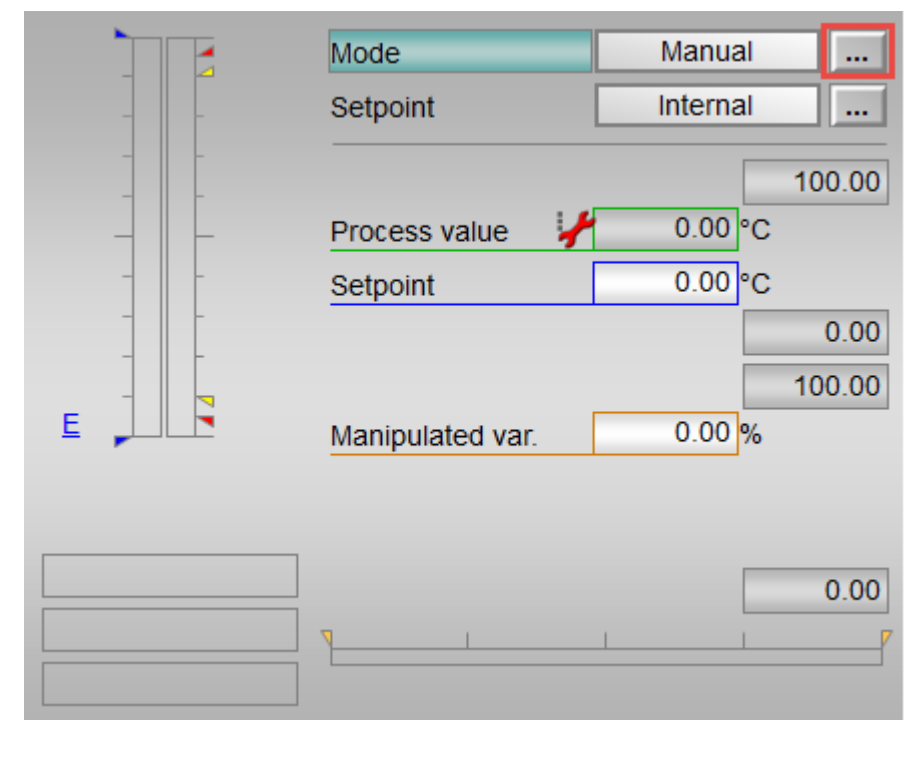

#### Note

The operating window is opened as an extension of the faceplate.

- 3. Select the respective button for the desired operating mode.
- 4. If acknowledgement is required, click "OK". The motor will be switched to the selected operating mode.

| Mode           |        |         |
|----------------|--------|---------|
| Automatic      | Manual | Program |
| Out of service |        |         |
| Execution      | I OK   | Cancel  |

# (2) Displaying and switching the setpoint specification

This area shows how to specify the setpoint.

The setpoint can be specified as follows:

- By the application ("External", CFC/SFC)
- By the user directly in the faceplate ("Internal")

## (3) High and low scale range for the process value

These values provide information on the display range for the bar graph of the process value.

#### (4) Display of the process value including signal status

This area shows the current process value with the corresponding signal status.

#### (5) Display and change the setpoint including signal status

This area shows the current setpoint with the corresponding signal status. The setpoint specification also needs to be set to "Internal" for this block.

## (6) High and low scale range for the setpoint

This area is already set and cannot be changed.

# (7) Display and change the manipulated variable including signal status

This area shows the current Manipulated variable (MV) with the corresponding signal status.

You can only make a change in manual mode.

#### (8) Display of the position feedback including signal status

This display is only visible when the corresponding block input is interconnected.

This area provides information on the current readback value of the manipulated variable with the corresponding signal status. This display is only available when the readback value in the box is interconnected to the Rbk input parameter.

# (9) Bar graph for the Manipulated variable

This area shows the current Manipulated variable in the form of a bar graph. The visible area in the bar graph depends on the configuration in the Engineering System (ES).

# (10) Bar graph for position feedback

This display is only visible when the corresponding block input is connected.

This area shows the current position feedback in the form of a bar graph.

# (11) Navigation button for switching to the standard view of the ConPerMon block

Use this navigation button to reach the standard view of the ConPerMon block.

# (12) Navigation button for switching to the standard view of any faceplate

Use this navigation button to reach the standard view of a block configured in the ES.

# (13), (14), (15), (16) Display area for block states

This area provides additional information on the operating state of the block:

- "Maintenance"
- "Simulation"
- "Invalid signal"
- "Fuzzy Optim." (FmCont only)
- "Tracking FB"
- "Tracking FM"
- "Safety mode FM"
- "Fuzzy control" (FmCont only)

# (17) Limit display

These colored triangles indicate the configured limits in the respective bar graph:

- Red: Alarm
- Yellow: Warning
- Blue: Tolerance

# Note

The symbols displayed are not valid for user-configured message classes.

# (18) Bar graph for the Process value

This area shows the current "Process value" in the form of a bar graph. The visible area in the bar graph depends on the configuration in the Engineering System (ES).

# (19) Bar graph for the Setpoint

This area shows the current "Setpoint" in the form of a bar graph. The visible area in the bar graph depends on the configuration in the ES.

# (20) Display of external setpoint

This display [E] is only visible when you have selected Internal setpoint specification.

# (21) Display for the target setpoint of the setpoint ramp

This display [R] shows the target setpoint and is only visible if you have enabled ramp generation in the Ramp view.

# (22) Limit display for the setpoint

These triangles show the SP\_HiLim and SP\_LoLim setpoint limits configured.

# 9.2.3 FmCont Standard view (step controller without position feedback)

# Standard view (step controller without position feedback)

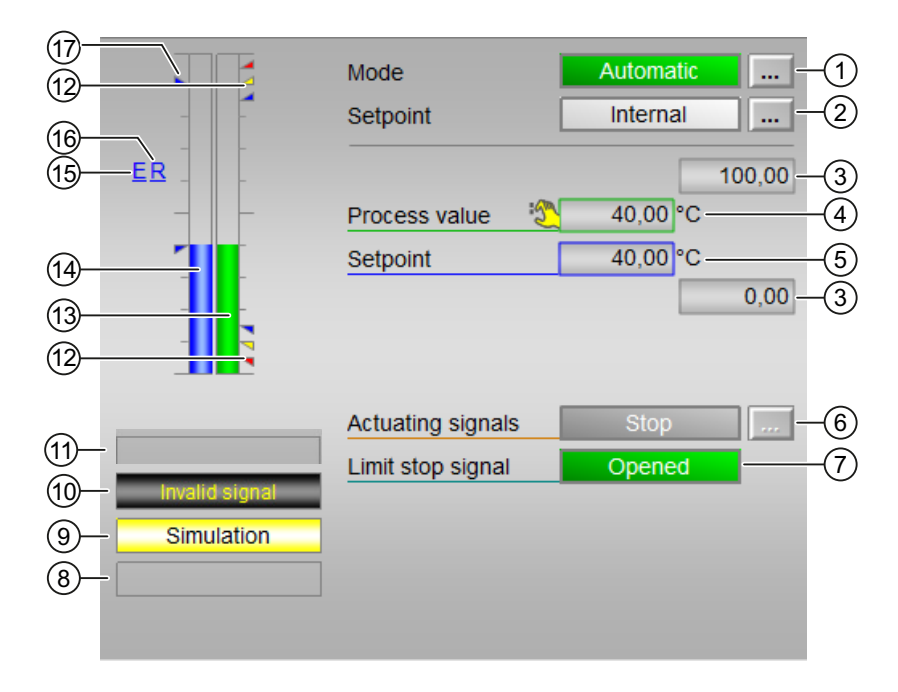

The FMCont Standard view (step controller without position feedback) consists of the following areas:

- (1) Displaying and switching the operating mode
- (2) Displaying and switching the setpoint specification
- (3) High and low scale range for the process value
- (4) Display of the process value including signal status
- (5) Display and change the setpoint including signal status
- (6) Operating and displaying the actuating signal
- (7) Display of the limit stop value including signal status
- (8), (9) and (10) Display area for block states
- (11) Limit display
- (12) Bar graph for the Process value
- (13) Bar graph for the Setpoint
- (14) Display of external setpoint
- (15) Display for the target setpoint of the setpoint ramp
- (16) Limit display for the setpoint

### (1) Displaying and switching the operating mode

This area provides information on the currently valid operating mode. In this block, the following operating modes are available:

- 1. Manual mode
- 2. Automatic mode
- 3. Program mode for controllers
- 4. Out of service

Switching operating modes

Follow these steps to set the block to a particular mode or to switch between the different operating modes:

- 1. Ensure the faceplate containing the respective block is open.
- 2. Click the [...] button to open the operating window.

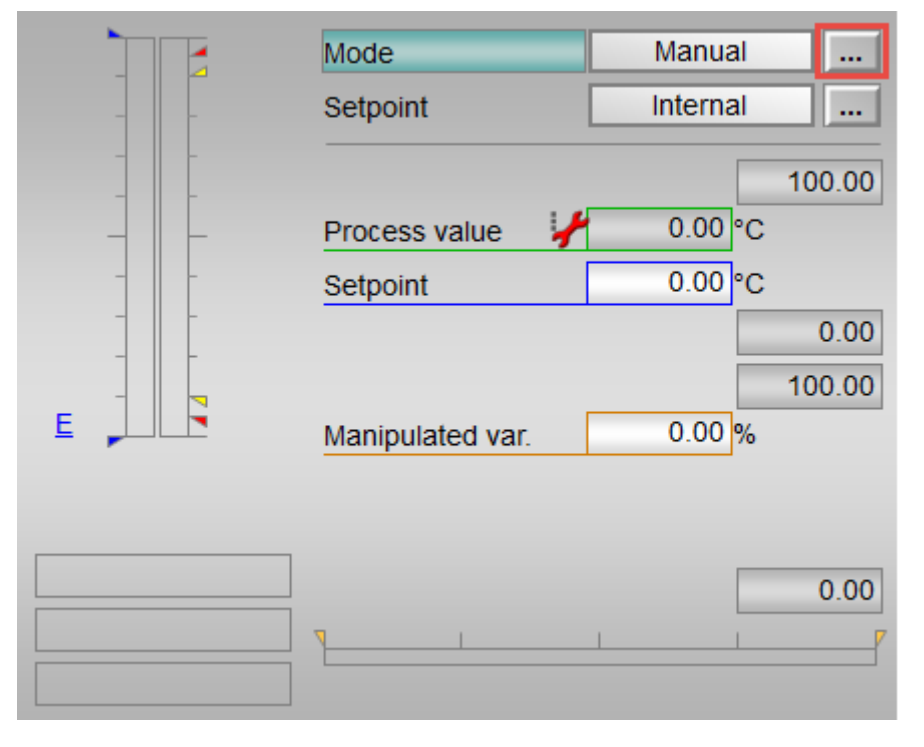

#### Note

The operating window is opened as an extension of the faceplate.

- 3. Select the respective button for the desired operating mode.
- 4. If acknowledgement is required, click "OK".
- 5. The motor will be switched to the selected operating mode.

| Mode           |        |         |
|----------------|--------|---------|
| Automatic      | Manual | Program |
| Out of service |        |         |
| Execution      | К      | Cancel  |

# (2) Displaying and switching the setpoint specification

This area shows how to specify the setpoint. The setpoint can be specified as follows:

- By the application ("External", CFC/SFC)
- By the user directly in the faceplate ("Internal").

# (3) High and low scale range for the process value

These values provide information on the display range for the bar graph of the process value.

# (4) Display of the process value including signal status

This area provides information on the current process value with the corresponding signal status.

# (5) Display and change the setpoint including signal status

This area provides information on the current setpoint with the corresponding signal status.

# (6) Operating and displaying the actuating signal

This area shows the current feedback of the actuating signal.

- "Open"
- "Stop"
- "Close"

# (7) Display of the limit stop value including signal status

This area shows the limit stop signal with the corresponding signal status.

- "Open"
- "Closed"

# (8), (9) and (10) Display area for block states

This area provides additional information on the operating state of the block (from high to low according to priority):

- Maintenance
- Simulation
- Fuzzy Optim (FmCont only)
- Tracking FB
- Tracking FM
- Safety mode FM
- Fuzzy control (FmCont only)

# (11) Limit display

These colored triangles indicate the configured limits in the respective bar graph:

- Red: Alarm
- Yellow: Warning
- Blue: Tolerance

#### Note

The symbols displayed are not valid for user-configured message classes.

# (12) Bar graph for the Process value

This area shows the current "Process value" in the form of a bar graph.

# (13) Bar graph for the Setpoint

This area shows the current "Setpoint" in the form of a bar graph.

# (14) Display of external setpoint

This display [E] is only visible when you have selected "Internal" setpoint specification. It shows the external setpoint that would apply if you were to change the setpoint specification to "external".

# (15) Display for the target setpoint of the setpoint ramp

This display [R] shows the target setpoint.

# (16) Limit display for the setpoint

These triangles show the SP\_HiLim and SP\_LoLim setpoint limits.

# 9.2.4 FmCont Preview

# **Preview of FmCont**

|                   | Process value (PV) | 0.00 °C           | (4) |
|-------------------|--------------------|-------------------|-----|
|                   | SP external        | 0.00 °C           |     |
|                   | SP internal        | 43.00 °C          |     |
|                   | Control deviation  | 0.00 °C           |     |
|                   | Program value      | 0.00°C            |     |
|                   | Disturbance        | 0.00%             |     |
|                   | Tracking FM        | 0                 |     |
|                   | Tracking FB        | 0                 |     |
|                   | Tracking value     | 0.00%             |     |
|                   | Safety mode        | 0                 |     |
|                   | Safety value       | 0.00%             |     |
| Enabled operation | IS                 |                   |     |
| 🖉 Close           | 🗹 Automa           | tic               |     |
| 🗹 Open            | 🗹 Manual           |                   |     |
| 🖉 Stop            | 🗹 Out of s         | service           |     |
| 🧹 SP external     | 🎻 Local o          | per. permission 🗲 | -2  |
| 🛷 SP internal     |                    |                   |     |
| 🎻 SP Change       |                    |                   |     |
| 🧹 Change MV       |                    |                   |     |
| 🛷 Program mode    |                    |                   |     |
| Faceplate 1       |                    |                   | 3   |

With respect to the screenshot shown above, the FmCont preview consists of the following areas:

- (1) Preview area
- (2) Enabled operations
- (3) Navigation button for switching to the standard view of any faceplate
- (4) Process value

# (1) Preview area

This area shows you a preview for the following values:

- "SP external": currently applicable external setpoint
- "SP internal": currently applicable internal setpoint
- "Control deviation": Current Control deviation

- "Program mode": Specified value for program mode
- "Disturbance variable": additive value for feedforward control
- "Tracking FM": track a manipulated variable in the FM module (value is 1)
- "Tracking FB": Track manipulated variable at the block (value is 1)
- "Tracking value": Effective manipulated variable for "Track manipulated variable at block"
- "Safety mode": safety mode in the FM module (value is 1)
- "Safety value": effective manipulated variable for "Safety mode"

# (2) Enabled operations

This area displays all operations for which special operator permissions are assigned.

Icons for enabled operation:

- Green check mark: The OS operator can control this parameter.
- Gray check mark: The OS operator cannot control this parameter at this time due to the process.
- Red cross: The OS operator cannot control this parameter due to the configured AS operator permissions.

|  | The | following | enabled | operations | are displ | ayed in | the fa | aceplate area | : |
|--|-----|-----------|---------|------------|-----------|---------|--------|---------------|---|
|--|-----|-----------|---------|------------|-----------|---------|--------|---------------|---|

| Action                     | Description                                                                           |
|----------------------------|---------------------------------------------------------------------------------------|
| Close                      | You can select the manipulated variable "Close".                                      |
| Open                       | You can select the manipulated variable "Open".                                       |
| Stop                       | You can select the manipulated variable "Stop".                                       |
| SP external                | You can feedforward the external setpoint.                                            |
| SP internal                | You can feedforward the internal setpoint.                                            |
| Change SP                  | You can change the setpoint.                                                          |
| Change MV                  | You can change the manipulated variable.                                              |
| Program mode               | You can switch to program mode.                                                       |
| Automatic                  | You can switch to automatic mode.                                                     |
| Manual                     | You can switch to manual mode.                                                        |
| Out of service             | You can switch to "Out of service" operating mode.                                    |
| Local operating permission | Use the $\leftarrow$ button to switch to the standard view of the "OpStations" block. |

# (3) Navigation button for switching to the standard view of any faceplate

Use this navigation button to open the standard view of a block in the Engineering System (ES).

# (4) Process value

This area displays the real process value.

# 9.2.5 FmCont Limit view

# Limit view of FmCont

You can specify the process value limits in this view:

The toolbars of the faceplate and the block icon indicate when the limits are reached or violated.

| 1              |                 |                     |          |
|----------------|-----------------|---------------------|----------|
| Enabled operat | ions Process va | alue limits (PV)    |          |
|                | 🗹 H alarm       | 95,00               | °C       |
| I 📈            | H warning       | 90,00               | °C       |
| V              | Hysteresis      | 1,00                | °C       |
| 1 ×            | L warning       | 10,00               | °C       |
| $\checkmark$   | 🗹 Lalarm        | 5,00                | °C       |
|                | Control de      | viation limits (ER) |          |
| 1              | 🗹 H alarm       | 100,00              | °C       |
| $\checkmark$   | Hysteresis      | 1,00                | °C       |
| $\checkmark$   | 🗹 Lalarm        | -100,00             | °C       |
|                | Readback        | value limits        |          |
| 1              | H warning       | 100,00              | %        |
| 1              | Hysteresis      | 1,00                | %        |
| $\checkmark$   | L warning       | 0,00                | %        |
|                | Setpoint of     | perating range (SP  | )        |
| 1              | H range         | 100,00              | °C ]     |
| $\checkmark$   | L range         | 0,00                | °C       |
|                | Manipulate      | d variable operati  | ng range |
| 1              | H range         | 100,00              | %        |
| 1              | L range         | 0,00                | %        |
| (7)            | 8               |                     |          |

The FmCont view consists of the following:

- (1) Enabled operation
- (2) Process value limits (PV)
- (3) Error signal limits (ER)
- (4) Readback value limits (RBK)
- (5) Setpoint operation range (SP)

- (6) Manipulated variable operating range
- (7) Message suppression/delay
- (8) Suppressing messages

# (1) Enabled operation

This area shows all operations for which special operator permissions are assigned.

Icons for enabled operation:

- Green check mark: The OS operator can control this parameter.
- Gray check mark: The OS operator cannot control this parameter at this time due to the process.
- Red cross: The OS operator cannot control this parameter due to the configured AS operator permissions.

# (2) Process value limits (PV)

In this area, you can enter the limits for the process value.

You can change the following limits:

- "H alarm": Alarm high
- "H warning": Warning high
- "H tolerance": Tolerance high
- "Hysteresis"
- "L tolerance": Tolerance low
- "L warning": Warning low
- "L alarm": Alarm low

# (3) Error signal limits (ER)

In this area, you can enter the limits for the control deviation. You can change the following limits:

- "H alarm": Alarm high
- "Hysteresis"
- "L alarm": Alarm low

# (4) Readback value limits (RBK)

In this area, you can enter the limits for the readback value.

You can change the following limits:

- "H warning": Warning high
- "Hysteresis"
- "L warning": Warning low

# (5) Setpoint operation range (SP)

In this area, you can enter the limits for the setpoint operation range.

You can change the following limits:

- "H range": Range limit high
- "L range": Range limit low

# (6) Manipulated variable operating range

In this area, you can enter the limits for the manipulated variable operation range. You can change the following limits:

- "H range": Range limit high
- "L range": Range limit low

# (7) Message suppression/delay

Message suppression indicates whether or not the suppression of the associated message in the AS block is activated with the xx\_MsgEn parameter. The output of messages is not suppressed when the block is installed (all xx\_MsgEn parameters are preset to 1). Messages can only be output if limit monitoring of the additional analog value has been enabled.

# (8) Suppressing messages

You can enable/disable messages by setting the check mark.

# 9.2.6 FmCont Parameter view

# Parameter view of FMCont

| 1                   |                      |          |          |    |
|---------------------|----------------------|----------|----------|----|
| Enabled operations  | Settings             |          | _        |    |
| 1                   | SP := PV in manual m | node 🗖   | 1        | -0 |
| <b>√</b>            | SP := SP external    | <u>⊸</u> | -        |    |
|                     | Parameter            |          |          |    |
| $\checkmark$        | Gain                 | 0,25     | ]        |    |
| $\checkmark$        | Integral time        | 18,      | s        |    |
| <b>v</b>            | Derivative time TD   | 0,       | s        |    |
| ✓                   | Derivative gain      | 5,       | ]        |    |
| <ul><li>✓</li></ul> | Dead band            | 0,00     | °C       | -3 |
| $\checkmark$        | Control zone         | 0,       | °C       |    |
| ✓                   | Motor actuating time | 30,      | s        |    |
| $\checkmark$        | Min. pulse duration  | 1,       | s        |    |
| <ul><li>✓</li></ul> | Min. break duration  | 1,       | s        |    |
|                     | Service              |          |          | _  |
| ✓                   | Simulation           | Off      |          | 4  |
| ✓                   | Release for maint    | No       | <u> </u> |    |
|                     |                      | Gain so  | cheduler | -5 |

The Parameter view consists of the following:

- (1) Enabled operations
- (2) Settings
- (3) Parameters
- (4) Service
- (5) Navigation button for the GainSched block

# (1) Enabled operations

This area shows all operations for which special operator control permissions are assigned.

Icons for enabled operations:

- Green check mark: The OS operator can control this parameter.
- Gray check mark: The OS operator cannot control this parameter at this time due to the process.
- Red cross: The OS operator cannot control this parameter due to the configured AS operator control permissions.

# 2) Settings

You can activate the following functions for the controller in this area:

- "SP := PV in manual mode": 🗹 Bumpless switchover from manual mode to automatic mode.
- "SP := SP external": ☑ Bumpless switchover of the setpoint for setpoint switchover from "external" to "internal". The internal setpoint is tracked to the external one.

# (3) Parameters

In this area, you change parameters and therefore influence the controller.

You can influence the following parameters:

- "Gain": Proportional gain
- "Integral time": Integral action time in [s]
- "Derivative time TD": Derivative action time in [s]
- "Derivative gain": Gain of the derivative action
- "Dead band": Width of dead band
- "Control zone": Width of the control zone (for block FmTemp only)
- "Motor actuating time": Motor actuating time [s]
- "Minimum pulse duration": Minimum pulse duration [s]
- "Minimum break duration": Minimum break duration [s]

# (4) Service

You can activate the following functions in this area:

- "Simulation"
- "Release for maintenance" (with display for a maintenance request)

# (5) Navigation button for the GainSched block

You can use this navigation button to reach the GainSched block.

# 9.3.1 FmTemp views

# **FmTemp views**

The FmTemp views provides information on the following:

- FM controllers Standard view (analog) (Page 316)
- FM controllers Standard view (pulse controller (Page 317))
- FM controllers Standard view (step controller with position feedback) (Page 321)
- FM controllers Standard view (step controller without position feedback) (Page 328)
- Alarm view (Page 450)
- Limit view of FM controllers (Page 328)
- Trend view (Page 456)
- Parameter view of FM controllers (Page 332)
- FM controllers Preview (Page 326)
- Memo view (Page 453)
- Batch view (Page 452)

# 9.3.2 FmTemp Standard view (analog)

# Standard view (analog) of FmTemp

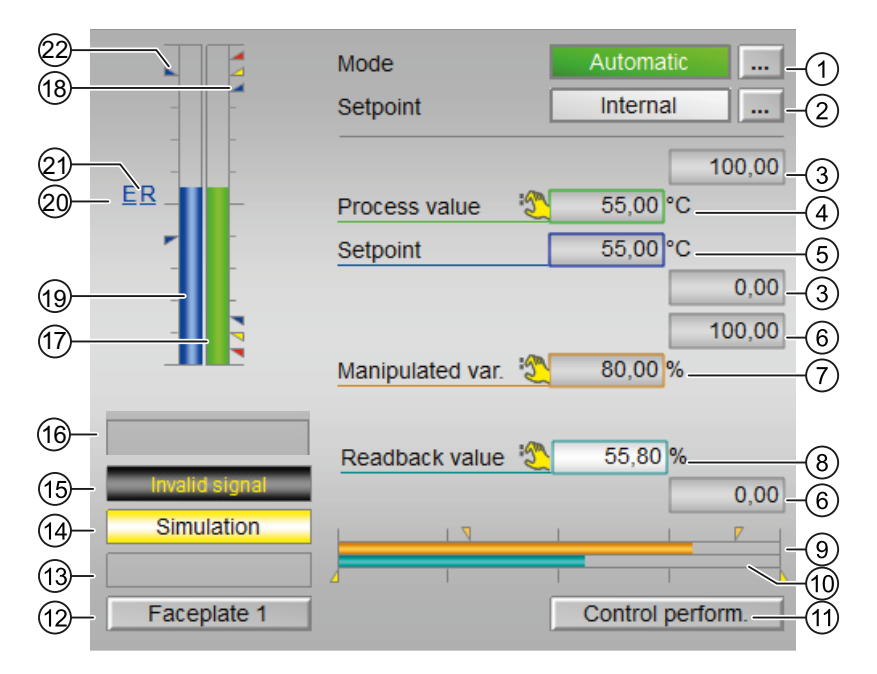

The FmTemp Standard view (analog) consists of the following areas:

- (1) Display and switch the operating mode
- (2) Display and switch the setpoint specification
- (3) High and low scale range for the process value
- (4) Display of the process value including signal status
- (5) Display and change the setpoint including signal status
- (6) High and low scale range for the setpoint
- (7) Display and change the manipulated variable including signal status
- (8) Display of the position feedback including signal status
- (9) Bar graph for the "Manipulated variable"
- (10) Bar graph for position feedback
- (11) Navigation button for switching to the standard view of the ConPerMon block
- (12) Navigation button for switching to the standard view of any faceplate
- (13), (14) and (15) Display area for block states
- (16) Limit display
- (17) Bar graph for the "Process value"

For descriptions about the areas, refer to FmCont Standard view (Page 299).

# 9.3.3 FmTemp Standard view (step controller without position feedback)

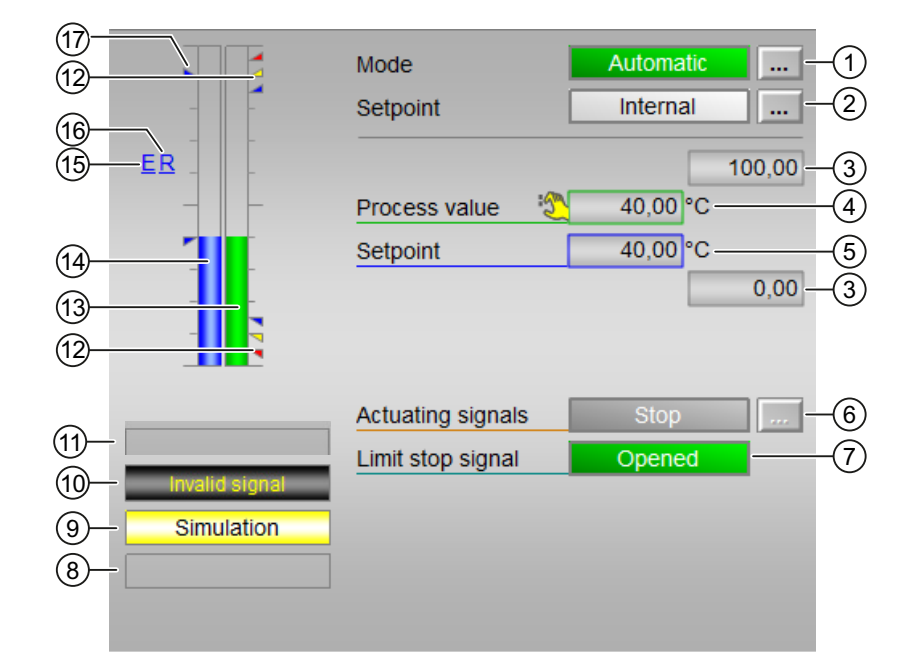

Standard view (step controller without position feedback) of FmTemp

The FmTemp Standard view (step controller without position feedback) consists of the following areas:

- (1) Displaying and switching the operating mode
- (2) Displaying and switching the setpoint specification
- (3) High and low scale range for the process value
- (4) Display of the process value including signal status
- (5) Display and change the setpoint including signal status
- (6) Operating and displaying the actuating signal
- (7) Display of the limit stop value including signal status
- (8), (9) and (10) Display area for block states
- (11) Limit display
- (12) Bar graph for the Process value
- (13) Bar graph for the Setpoint
- (14) Display of external setpoint
- (15) Display for the target setpoint of the setpoint ramp
- (16) Limit display for the setpoint

# (1) Displaying and switching the operating mode

This area provides information on the currently valid operating mode. In this block, the following operating modes are available:

- 1. Manual mode
- 2. Automatic mode
- 3. Program mode for controllers
- 4. Out of service

#### Switching operating modes

Follow these steps to set the block to a particular mode or to switch between the different operating modes:

- 1. Ensure the faceplate containing the respective block is open.
- 2. Click the [...] button to open the operating window.

|   |   |   | Mode          |      | Manual   |        |
|---|---|---|---------------|------|----------|--------|
|   |   | - | Setpoint      |      | Internal |        |
|   | - | - |               |      |          | 100.00 |
|   | _ | _ | Process value | • 4  | 0.00 °C  |        |
|   | - | - | Setpoint      |      | 0.00 °C  |        |
|   |   | - |               |      |          | 0.00   |
|   | - |   |               |      |          | 100.00 |
| E |   |   | Manipulated   | /ar. | 0.00 %   |        |
|   |   |   |               |      |          |        |
|   |   |   |               |      |          |        |
|   |   |   |               |      |          | 0.00   |
| - |   |   |               | I    |          |        |
|   |   |   |               |      |          |        |
|   |   |   |               |      |          |        |

#### Note

The operating window is opened as an extension of the faceplate.

3. Select the respective button for the desired operating mode.

4. If acknowledgement is required, click "OK".

| Mode           |        |         |
|----------------|--------|---------|
| Automatic      | Manual | Program |
| Out of service |        |         |
| Execution      | A OK   | Cancel  |

5. The motor will be switched to the selected operating mode.

# (2) Displaying and switching the setpoint specification

This area shows how to specify the setpoint. The setpoint can be specified as follows:

- By the application ("External", CFC/SFC)
- By the user directly in the faceplate ("Internal").

# (3) High and low scale range for the process value

These values provide information on the display range (PV\_OpScale) for the bar graph of the process value.

# (4) Display of the process value including signal status

This area provides information on the current process value (PV) with the corresponding signal status.

# (5) Display and change the setpoint including signal status

This area provides information on the current setpoint (SP) with the corresponding signal status.

# (6) Operating and displaying the actuating signal

This area shows the current feedback of the actuating signal.

- "Open"
- "Stop"
- "Close"

If text is configured for these commands, it is displayed as status text and as button labels for command selection.

# (7) Display of the limit stop value including signal status

This area shows the limit stop signal with the corresponding signal status.

- "Open"
- "Closed"

If text is configured for these commands, it is displayed as status text and as button labels for command selection.

## (8), (9) and (10) Display area for block states

This area provides additional information on the operating state of the block (from high to low according to priority):

- Maintenance
- Simulation
- Fuzzy Optim (FmCont only)
- Tracking FB
- Tracking FM
- Safety mode FM
- Fuzzy control (FmCont only)

# (11) Limit display

These colored triangles indicate the configured limits in the respective bar graph:

- Red: Alarm
- Yellow: Warning
- Blue: Tolerance

#### Note

The symbols displayed are not valid for user-configured message classes.

# (12) Bar graph for the Process value

This area shows the current "Process value" in the form of a bar graph.

#### (13) Bar graph for the Setpoint

This area shows the current "Setpoint" in the form of a bar graph.

#### (14) Display of external setpoint

This display [E] is only visible when you have selected "Internal" setpoint specification. It shows the external setpoint that would apply if you were to change the setpoint specification to "external".

# (15) Display for the target setpoint of the setpoint ramp

This display [R] shows the target setpoint.

# (16) Limit display for the setpoint

These triangles show the SP\_HiLim and SP\_LoLim setpoint limits.

# 9.3.4 FmTemp Standard view (analog, pulse controller, and step controller with position feedback)

# Standard view of FmTemp

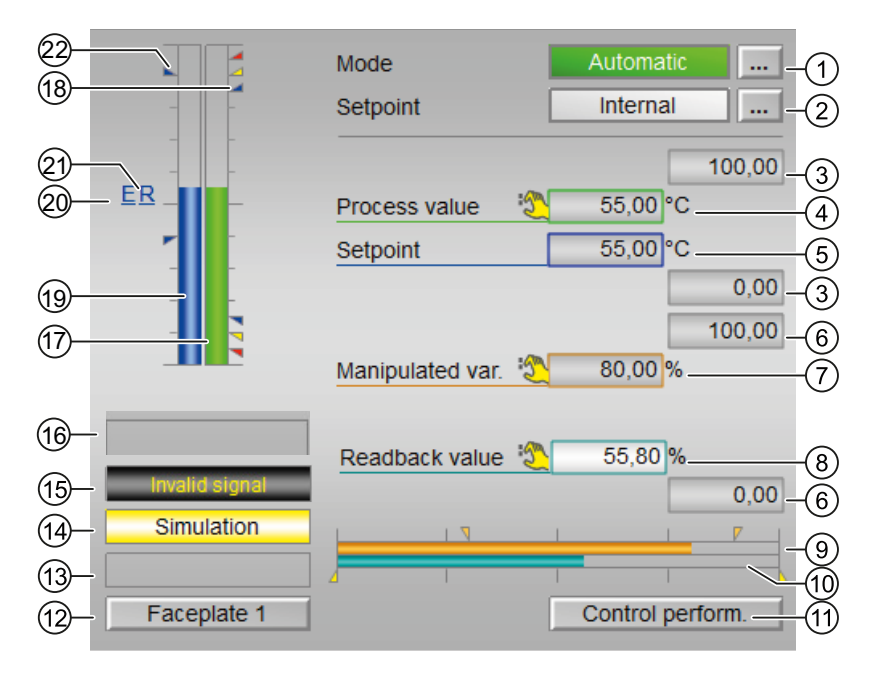

The FmTemp Standard view consists of the following areas:

- (1) Displaying and switching the operating mode
- (2) Displaying and switching the setpoint specification
- (3) High and low scale range for the process value
- (4) Display of the process value including signal status
- (5) Display and change the setpoint including signal status
- (6) High and low scale range for the setpoint
- (7) Display and change the manipulated variable including signal status
- (8) Display of the position feedback including signal status
- (9) Bar graph for the Manipulated variable
- (10) Bar graph for position feedback
- (11) Button for switching to the standard view of the ConPerMon block
- (12) Button for switching to the standard view of any faceplate

- (13), (14), (15), (16) Display area for block states
- (17) Limit display
- (18) Bar graph for the Process value
- (19) Bar graph for the Setpoint
- (20) Display of external setpoint
- (21) Display for the target setpoint of the setpoint ramp
- (22) Limit display for the setpoint

# (1) Displaying and switching the operating mode

This area provides information on the currently valid operating mode. In this block, the following operating modes are available:

- 1. Manual mode
- 2. Automatic mode
- 3. Program mode for controllers
- 4. Out of service

### Switching operating modes

Follow these steps to set the block to a particular mode or to switch between the different operating modes:

- 1. Ensure the faceplate containing the respective block is open.
- 2. Click the [...] button to open the operating window.

|                          | Mode              | Manual   |  |  |  |  |  |  |
|--------------------------|-------------------|----------|--|--|--|--|--|--|
|                          | Setpoint          | Internal |  |  |  |  |  |  |
|                          |                   | 100.00   |  |  |  |  |  |  |
|                          | Process value 🛛 🦊 | 0.00 °C  |  |  |  |  |  |  |
|                          | Setpoint          | 0.00 °C  |  |  |  |  |  |  |
| -   -                    |                   | 0.00     |  |  |  |  |  |  |
|                          |                   | 100.00   |  |  |  |  |  |  |
| E JULI                   | Manipulated var.  | 0.00 %   |  |  |  |  |  |  |
|                          |                   |          |  |  |  |  |  |  |
|                          |                   |          |  |  |  |  |  |  |
|                          | 7                 | 0.00     |  |  |  |  |  |  |
|                          | ·                 | ſ        |  |  |  |  |  |  |
|                          |                   |          |  |  |  |  |  |  |
|                          |                   |          |  |  |  |  |  |  |
| Mode                     |                   |          |  |  |  |  |  |  |
| Automatic Manual Program |                   |          |  |  |  |  |  |  |
| Out of service           |                   |          |  |  |  |  |  |  |
| Execution                | К                 | Cancel   |  |  |  |  |  |  |

#### Note

The operating window is opened as an extension of the faceplate.

- 3. Select the respective button for the desired operating mode.
- 4. If acknowledgement is required, click "OK". The motor will be switched to the selected operating mode.

# (2) Displaying and switching the setpoint specification

This area shows how to specify the setpoint. The setpoint can be specified as follows:

- By the application ("External", CFC/SFC)
- By the user directly in the faceplate ("Internal")

## (3) High and low scale range for the process value

These values provide information on the display range for the bar graph of the process value.

# (4) Display of the process value including signal status

This area shows the current process value with the corresponding signal status.

# (5) Display and change the setpoint including signal status

This area shows the current setpoint with the corresponding signal status. The setpoint specification also needs to be set to "Internal" for this block.

# (6) High and low scale range for the setpoint

This area is already set and cannot be changed.

# (7) Display and change the manipulated variable including signal status

This area shows the current Manipulated variable (MV) with the corresponding signal status.

You can only make a change in manual mode.

# (8) Display of the position feedback including signal status

This display is only visible when the corresponding block input is connected.

This area provides information on the current readback value of the manipulated variable with the corresponding signal status. This display is only available when the readback value in the box is interconnected to the Rbk input parameter.

# (9) Bar graph for the Manipulated variable

This area shows the current Manipulated variable in the form of a bar graph.

# (10) Bar graph for position feedback

This display is only visible when the corresponding block input is connected.

This area shows the current position feedback in the form of a bar graph.
## (11) Button for switching to the standard view of the ConPerMon block

Use this navigation button to reach the standard view of the ConPerMon block. The visible area in the bar graph depends on the configuration in the Engineering System (ES).

## (12) Button for switching to the standard view of any faceplate

Use this navigation button to reach the standard view of a block configured. The visibility of this navigation button depends on the configuration in the ES.

## (13), (14), (15), (16) Display area for block states

This area provides additional information on the operating state of the block:

- "Maintenance"
- "Simulation"
- "Invalid signal"
- "Fuzzy Optim." (FmCont only)
- "Tracking FB"
- "Tracking FM"
- "Safety mode FM"
- "Fuzzy control" (FmCont only)

## (17) Limit display

These colored triangles indicate the configured limits in the respective bar graph:

- Red: Alarm
- Yellow: Warning
- Blue: Tolerance

### Note

The symbols displayed are not valid for user-configured message classes.

### (18) Bar graph for the Process value

This area shows the current Process value in the form of a bar graph.

### (19) Bar graph for the Setpoint

This area shows the current Setpoint in the form of a bar graph.

### (20) Display of external setpoint

This display [E] is only visible when you have selected Internal setpoint specification.

## (21) Display for the target setpoint of the setpoint ramp

This display [R] shows the target setpoint and is only visible if you have enabled ramp generation in the Ramp view.

## (22) Limit display for the setpoint

These triangles show the SP\_HiLim and SP\_LoLim setpoint limits configured.

## 9.3.5 FmTemp Preview

### **Preview of FmTemp**

|                   | Process value (PV) | 0.00°C            | (4) |
|-------------------|--------------------|-------------------|-----|
|                   | SP external        | 0.00 °C           |     |
|                   | SP internal        | 43.00 °C          |     |
|                   | Control deviation  | 0.00°C            |     |
|                   | Program value      | 0.00°C            |     |
|                   | Disturbance        | 0.00%             |     |
|                   | Tracking FM        | 0                 |     |
|                   | Tracking FB        | 0                 |     |
|                   | Tracking value     | 0.00%             |     |
|                   | Safety mode        | 0                 |     |
|                   | Safety value       | 0.00%             |     |
| Enabled operation | 5                  |                   |     |
| 🖉 Close           | 🗹 Automa           | itic              |     |
| √ Open            | 🛷 Manual           |                   |     |
| 🖉 Stop            | 🗹 Out of s         | service           |     |
| 🞻 SP external     | 🗹 Local o          | per. permission 📘 |     |
| 🖉 SP internal     |                    |                   |     |
| 🞻 SP Change       |                    |                   |     |
| 🧹 Change MV       |                    |                   |     |
| √ Program mode    |                    |                   |     |
| Faceplate 1       |                    |                   | 3   |

With respect to the screenshot shown above, the FmTemp preview consists of the following areas:

- (1) Preview area
- (2) Enabled operations

- (3) Navigation button for switching to the standard view of any faceplate
- (4) Process value

## (1) Preview area

This area shows you a preview for the following values:

- "SP external": currently applicable external setpoint
- "SP internal": currently applicable internal setpoint
- "Control deviation": Current Control deviation
- "Program mode": Specified value for program mode
- "Disturbance variable": additive value for feedforward control
- "Tracking FM": track a manipulated variable in the FM module (value is 1)
- "Tracking FB": Track manipulated variable at the block (value is 1)
- "Tracking value": Effective manipulated variable for "Track manipulated variable at block"
- "Safety mode": safety mode in the FM module (value is 1)
- "Safety value": effective manipulated variable for "Safety mode"

### (2) Enabled operations

This area displays all operations for which special operator permissions are assigned. Icons for enabled operation:

- Green check mark: The OS operator can control this parameter.
- Gray check mark: The OS operator cannot control this parameter at this time due to the process.
- Red cross: The OS operator cannot control this parameter due to the configured AS operator permissions.

The following enabled operations are displayed in the faceplate area:

| Action       | Description                                      |
|--------------|--------------------------------------------------|
| Close        | You can select the manipulated variable "Close". |
| Open         | You can select the manipulated variable "Open".  |
| Stop         | You can select the manipulated variable "Stop".  |
| SP external  | You can feedforward the external setpoint.       |
| SP internal  | You can feedforward the internal setpoint.       |
| Change SP    | You can change the setpoint.                     |
| Change MV    | You can change the manipulated variable.         |
| Program mode | You can switch to program mode.                  |
| Automatic    | You can switch to automatic mode.                |
| Manual       | You can switch to manual mode.                   |

| Action                     | Description                                                                |
|----------------------------|----------------------------------------------------------------------------|
| Out of service             | You can switch to "Out of service" operating mode.                         |
| Local operating permission | Use the ← button to switch to the standard view of the "OpStations" block. |

## (3) Navigation button for switching to the standard view of any faceplate

Use this navigation button to reach the standard view of a block configured in the engineering system. The visibility of this navigation button depends on the configuration in the Engineering System (ES).

## (4) Process value

This area displays the real process value.

# 9.3.6 FmTemp Limit view

## Limit view of FmTemp

You can specify the process value limits in this view:

The toolbars of the faceplate and the block icon indicate when the limits are reached or violated.

| 1                       |          |                    |                     |    |
|-------------------------|----------|--------------------|---------------------|----|
| En altra da ana anti-   |          | <b>P</b>           |                     |    |
| Enabled operation       | ons      | Process value limi |                     |    |
| × / *                   |          |                    | 95,00 C             |    |
| ✓ ▲                     |          | H warning          | 90,00 °C            |    |
| 1                       |          |                    |                     | -2 |
| ×                       |          | Hysteresis         | 1,00 °C             |    |
| 1.0                     |          |                    | 10.00.00            |    |
| × A                     |          | L warning          | 10,00 °C            |    |
| <i>_</i>                |          | Lalarm             | 5,00 °C             |    |
|                         |          | Control deviation  | imits (ER)          |    |
| ✓                       | <b>V</b> | H alarm            | 100,00 °C           |    |
| $\checkmark$            |          | Hysteresis         | 1,00 °C             | -3 |
| 1                       | ✓        | Lalarm             | -100,00°C           |    |
| -                       |          | Readback value lin | nits                |    |
| <                       | V        | H warning          | 100,00 %            |    |
| 1                       |          | Hysteresis         | 1,00 %              | -4 |
| 1                       | ✓        | L warning          | 0,00 %              |    |
|                         |          | Setpoint operating | range (SP)          |    |
| 1                       |          | H range            | 100,00 °C           |    |
| $\checkmark$            |          | L range            | 0,00 °C             |    |
|                         |          | Manipulated varial | ole operating range |    |
| 1                       |          | H range            | 100,00 %            | ٦۵ |
| <ul> <li>✓ 1</li> </ul> | 1_       | L range            | 0,00 %              | 6  |
| (7)                     | 8        |                    |                     | -  |

The FmTemp view consists of the following:

- (1) Enabled operation
- (2) Process value limits (PV)
- (3) Error signal limits (ER)
- (4) Readback value limits (RBK)
- (5) Setpoint operation range (SP)
- (6) Manipulated variable operating range
- (7) Message suppression/delay
- (8) Suppressing messages

### (1) Enabled operation

This area shows all operations for which special operator permissions are assigned.

Icons for enabled operation:

- Green check mark: The OS operator can control this parameter.
- Gray check mark: The OS operator cannot control this parameter at this time due to the process.
- Red cross: The OS operator cannot control this parameter due to the configured AS operator permissions.

## (2) Process value limits (PV)

In this area, you can enter the limits for the process value.

You can change the following limits:

- "H alarm": Alarm high
- "H warning": Warning high
- "H tolerance": Tolerance high
- "Hysteresis"
- "L tolerance": Tolerance low
- "L warning": Warning low
- "L alarm": Alarm low

## (3) Error signal limits (ER)

In this area, you can enter the limits for the control deviation.

You can change the following limits:

- "H alarm": Alarm high
- "Hysteresis"
- "L alarm": Alarm low

## (4) Readback value limits (RBK)

In this area, you can enter the limits for the readback value.

You can change the following limits:

- "H warning": Warning high
- "Hysteresis"
- "L warning": Warning low

## (5) Setpoint operation range (SP)

In this area, you can enter the limits for the setpoint operation range.

You can change the following limits:

- "H range": Range limit high
- "L range": Range limit low

## (6) Manipulated variable operating range (MV)

In this area, you can enter the limits for the manipulated variable operation range.

You can change the following limits:

- "H range": Range limit high
- "L range": Range limit low

### (7) Message suppression/delay

Message suppression indicates whether or not the suppression of the associated message in the AS block is activated with the xx\_MsgEn parameter. The output of messages is not suppressed when the block is installed (all xx\_MsgEn parameters are preset to 1). Messages can only be output if limit monitoring of the additional analog value has been enabled.

### (8) Suppressing messages

You can enable/disable messages by setting the check mark.

# 9.3.7 FmTemp Parameter view

# Parameter view of FmTemp

| 1                   |                      |                |      |
|---------------------|----------------------|----------------|------|
| Enabled operations  | Settings             | -              | -    |
| <b>√</b>            | SP := PV in manual m | node 🗖         |      |
| $\checkmark$        | SP := SP external    | <b>u</b>       |      |
|                     | Parameter            |                | -    |
| $\checkmark$        | Gain                 | 0,25           |      |
| $\checkmark$        | Integral time        | 18, s          |      |
| $\checkmark$        | Derivative time TD   | 0, s           |      |
| $\checkmark$        | Derivative gain      | 5,             |      |
| $\checkmark$        | Dead band            | 0,00 °C        | -(3) |
| <b>√</b>            | Control zone         | 0, °C          |      |
| <b>√</b>            | Motor actuating time | 30, s          |      |
| <ul><li>✓</li></ul> | Min. pulse duration  | 1, s           |      |
| <ul><li>✓</li></ul> | Min. break duration  | 1, s           |      |
|                     | Service              |                | _    |
| <b>√</b>            | Simulation           | Off            | 4    |
| <b>√</b>            | Release for maint    | No             |      |
|                     |                      | Gain scheduler | -(5) |

The Parameter view consists of the following:

- (1) Enabled operations
- (2) Settings
- (3) Parameters
- (4) Service
- (5) Navigation button for the GainSched block

## (1) Enabled operations

This area shows all operations for which special operator control permissions are assigned.

Icons for enabled operations:

- Green check mark: The OS operator can control this parameter.
- Gray check mark: The OS operator cannot control this parameter at this time due to the process.
- Red cross: The OS operator cannot control this parameter due to the configured AS operator control permissions.

## 2) Settings

You can activate the following functions for the controller in this area:

- "SP := PV in manual mode": 🗹 Bumpless switchover from manual mode to automatic mode.
- "SP := SP external": ☑ Bumpless switchover of the setpoint for setpoint switchover from "external" to "internal". The internal setpoint is tracked to the external one.

## (3) Parameters

In this area, you change parameters and therefore influence the controller. You can influence the following parameters:

- "Gain": Proportional gain
- "Integral time": Integral action time in [s]
- "Derivative time TD": Derivative action time in [s]
- "Derivative gain": Gain of the derivative action
- "Dead band": Width of dead band
- "Control zone": Width of the control zone (for block FmTemp only)
- "Motor actuating time": Motor actuating time [s]
- "Minimum pulse duration": Minimum pulse duration [s]
- "Minimum break duration": Minimum break duration [s]

### (4) Service

You can activate the following functions in this area:

- "Simulation"
- "Release for maintenance" (with display for a maintenance request)

### (5) Navigation button for the GainSched block

You can use this navigation button to reach the "GainSched" block configured in the Engineering System (ES). The visibility of this navigation button depends on the configuration in the ES.

9.4 GainSched - Adapting parameter values for a PID controller

# 9.4 GainSched - Adapting parameter values for a PID controller

## 9.4.1 GainSched views

### **GainSched views**

The GainSched views provides information on the following:

- GainSched Standard view (Page 334)
- GainSched Parameter view (Page 337)
- GainSched Preview (Page 336)
- Memo view (Page 453)

# 9.4.2 GainSched Standard view

## Standard view of GainSched

| Mode                | Manual       | -1   |
|---------------------|--------------|------|
| Operating point (x) | 59,99985°C - | -2   |
| Gain                | 0,65         | -3   |
| Integral time       | 13,35 s -    | -4   |
| Derivative time TD  | 3,6 s        | -(5) |
|                     | Controller   | -6   |

The GainSched Standard view consists of the following areas:

- (1) Displaying and switching the operating mode
- (2) Displaying the operating point (X)
- (3) Displaying the gain
- (4) Displaying the integration time TI
- (5) Displaying and changing the derivative time TD
- (6) Navigation button to GainSched block

## (1) Displaying and switching the operating mode

This area provides information on the currently valid operating mode. The following operating modes can be shown here:

- 1. Manual mode
- 2. Automatic mode
- 1. Manual mode: In this mode, the control settings for the device are made manually by the operator. The operator can change the manipulated variable (output signal). The manipulated variable can be analor or binary.
- 2. Automatic mode: In automatic mode, control of the device is performed automatically by the program.

### Switching operating modes

Follow these steps to set the motor to a particular mode or to switch between the different operating modes:

Ensure the faceplate containing the respective block is open.

1. Click on the [...] button to open the operating window.

| Mode                | Manual       | -1 |
|---------------------|--------------|----|
| Operating point (x) | 59,99985°C - | -2 |
| Gain                | 0,65         | -3 |
| Integral time       | 13,35 s      | -4 |
| Derivative time TD  | 3,6 s        | -5 |
|                     | Controller   | -6 |

### Note

The operating window is opened as an extension of the faceplate.

- 2. Select the respective button for the desired operating mode.
- 3. If acknowledgement is required, click "OK".

The motor will be switched to the selected operating mode.

### (2) Displaying the operating point (X)

This area provides information on the currently used operating point.

## (3) Displaying the gain

This area provides information about the controller gain.

9.4 GainSched - Adapting parameter values for a PID controller

## (4) Displaying the integration time TI

This area provides information about the integration time.

## (5) Displaying and changing the derivative time TD

This area provides information about the derivative time.

## (6) Navigation button to GainSched block

Use this navigation button to reach the standard view of a controller block configured in the engineering system.

# 9.4.3 GainSched Preview

## Preview of GainSched

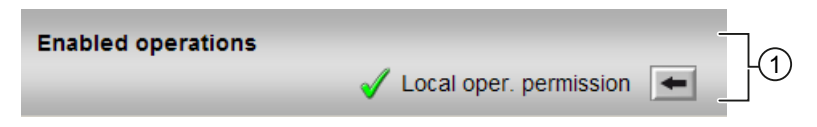

The GainSched preview provides you the information on the following:

(1) Enabled operations

### (1) Enabled operations

This area shows all operations for which special operator control permissions are assigned. Icons enabled for operations:

- Green check mark: the OS operator can control this parameter
- Gray check mark: the OS operator cannot control this parameter at this time due to the process
- Red cross: the OS operator cannot control this parameter due to the configured AS operator control permissions

The following enabled operations are shown here:

• "Local operating permission": Use the ← button to switch to the standard view of the OpStations block.

# 9.4.4 GainSched Parameter view

## Parameter view of GainSched

| Manual    | WP | Gain | TI<br>S | TD<br>S |    |   |
|-----------|----|------|---------|---------|----|---|
|           |    |      | 1.      | 0.      | 0. | 1 |
| Automatic |    |      |         |         |    |   |
| <u>X1</u> |    | 5.   | 3.      | 2.      | 2. |   |
| X2        |    | 3.   | 20.     | 1.      | 3. | 2 |
| X3        |    | 4.   | 0.      | 3.      | 0. |   |

The parameter view provides informationabout the following areas:

(1) Displaying and changing the values for the controller parameters in "manual mode"

(2) Displaying and changing the values for the controller parameters in "automatic mode"

### (1) Displaying and changing the values for the controller parameters in "manual mode"

This is where you enter the values for the parameters to be used in "manual mode" at the corresponding output parameters of the block:

- Gain
- TI
- TD

### (2) Displaying and changing the values for the controller parameters in "automatic mode"

This is where you enter the values for the parameters to be used in "automatic mode" for the interpolation (max. 3 values):

- X1
- X2
- X3
- Gain
- TI
- TD

# 9.5 ModPreCon - Model predictive controller

# 9.5.1 ModPreCon views

### **ModPreCon views**

The ModPreCon views provides information on the following:

- ModPreCon Standard view (Page 339)
- ModPreCon Trend view (Page 347)
- ModPreCon Parameter view (Page 348)
- ModPreCon Parameter view channel 1 to 4 (Page 350)
- ModPreCon Preview (Page 345)
- Memo view (Page 453)
- Batch view (Page 452)

# 9.5.2 ModPreCon Standard View

## Standard view of ModPreCon

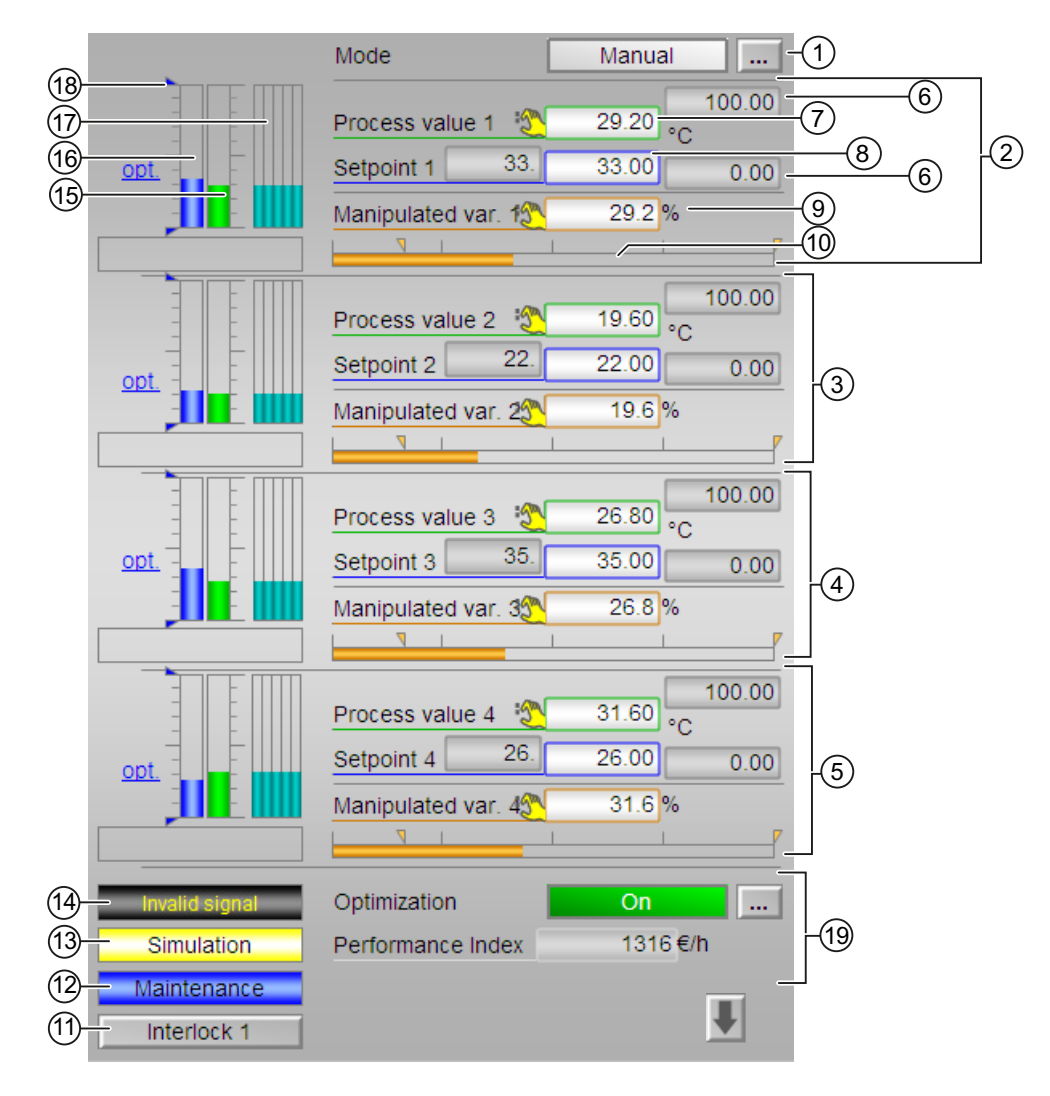

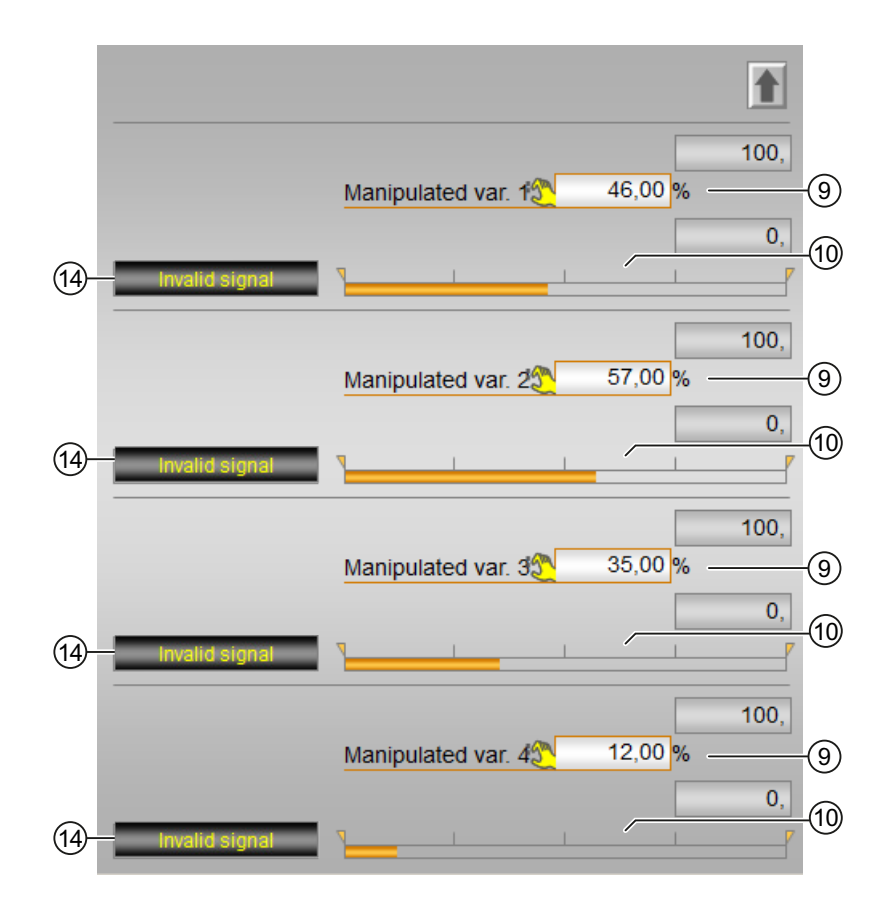

The ModPreCon Standard view consists of the following areas:

(1) Displaying and switching the operating mode

(2), (3), (4) and (5) Displaying and switching for values for channels 1 to 4

- (6) High and low scale range for the process value
- (7) Displaying and changing the process value including signal status
- (8) Displaying and changing the setpoint including signal status
- (9) Displaying and changing the manipulated variable including signal status
- (10) Bar graph for the manipulated variable with limit display
- (11) Navigation button for switching to the standard view of any faceplate
- (12), (13), (14) and (15) Display area for block states
- (16) Bar graph for the process value 1
- (17) Bar graph for the setpoint 1
- (18) Prediction of free movement
- (19) Displaying the limits

(20) Static operating point optimization

### Note

The standard view has an upper half and a lower half. You can change between the two halves with the arrow keys. The upper half shows all available controlled variable channels with their setpoints, while the lower half shows all available manipulated variable channels.

### (1) Displaying and switching the operating mode

This area provides information on the currently valid operating mode. The following operating modes can be shown here:

- 1. Manual mode
- 2. Automatic mode
- 3. Out of service
- 1. Manual mode: In this mode, the control settings for the device are made manually by the operator. The operator can change the manipulated variable (output signal). The manipulated variable can be analor or binary.
- 2. Automatic mode: In automatic mode, control of the device is performed automatically by the program. The control settings for the controller are made automatically as calculated by the block algorithm.
- 3. Out of service mode: This operating mode is available to all blocks that have an operating mode switchover and a direct connection to the process (with a connection to a process tag, for example). The out of service operating mode is intended for the purpose of maintenance and servicing. All of the block's functions are disabled. No incoming or outgoing messages are generated or received. The only function still possible is an operating mode switchover.

### Switching operating modes

Follow these steps to set the motor to a particular mode or to switch between the different operating modes:

- 1. Ensure the faceplate containing the respective block is open.
- 2. Click on the [...] button to open the operating window.

|        | Mode              | Manual  |
|--------|-------------------|---------|
|        |                   | 100.00  |
|        | Process value 1   | 0.00°C  |
|        | Setpoint 1        | 0.00 °C |
|        |                   | 0.00    |
|        |                   | 100.00  |
|        | Process value 2   | 0.00 °C |
|        | Setpoint 2        | 0.00 °C |
|        |                   | 0.00    |
|        |                   | 100.00  |
|        | Process value 3   | 0.00 °C |
|        | Setpoint 3        | 0.00 °C |
|        |                   | 0.00    |
|        |                   | 100.00  |
|        | Process value 4   | 0.00 °C |
|        | Setpoint 4        | 0.00 °C |
| , LILE |                   | 0.00    |
|        | Optimization      | Off     |
|        | Performance Index | 0 €/h   |
|        |                   |         |
|        |                   | •       |

## Note

The operating window is opened as an extension of the faceplate.

- 3. Select the respective button for the desired operating mode.
- 4. If acknowledgement is required, click "OK".

| Mode      |        |                |
|-----------|--------|----------------|
| Automatic | Manual | Out of service |
|           |        |                |
|           |        |                |
|           |        |                |

The motor will be switched to the selected operating mode.

## (2), (3), (4) and (5) Displaying and switching for values for channels 1 to 4

This area always has the same layout for channels 1 to 4

### (6) High and low scale range for the process value

These values provide information on the display range for the bar graph of the process value.

### (7) Displaying and changing the process value including signal status

This area shows the current process value with the corresponding signal status.

In the object properties (I/Os  $PVx_Out > Identifier$ ) of the block in CFC, you can specify the text to be displayed for these parameters.

### (8) Displaying and changing the setpoint including signal status

This area shows the current setpoint with the corresponding signal status.

### (9) Displaying and changing the manipulated variable including signal status

This area shows the current manipulated variable with the corresponding signal status. For more information, Refer to the Changing values.

You can only make a change in manual mode. In the object properties (I/Os MVx > Identifier) of the block in CFC, you can specify the text to be displayed for these parameters.

### (10) Bar graph for the manipulated variable with limit display

This area shows the following current manipulated variables in the form of a bar graph.

- "Limits"
- "Display area"

### (11) Navigation button for switching to the standard view of any faceplate

Use this navigation button to open the standard view of a configured block. The visibility of this navigation button depends on the configuration in the Engineering System (ES).

# (12), (13), (14), and (15) Display for block states

This area provides a display for the following state of the block for each channel from 1 to 4:

- Maintenance
- Process excitation
- Simulation
- Invalid signal
- Tracking

# (16) Bar graph for the process value 1

This area provides a bar graph for the process values for each channel from 1 to 4.

# (17) Bar graph for the setpoint 1

This area provides a bar graph for the process values for each channel from 1 to 4

# (18) Prediction of free movement

This area shows you the prediction of free movement in the form of a bar graph.

For each channel from 1 to 4, there is a bar graph for the prediction of free movement, that is, for the future behavior of the process within the overall prediction horizon, under the assumption that all manipulated variables are frozen at their current values.

This is why the prediction of free movement is only displayed in manual mode or in automatic mode with active tracking function.

The value range of the bar graph matches the value range of the assigned setpoint and current value bar.

# (19) Displaying the limits

These triangles show the  ${\tt SP\_HiLim}$  and  ${\tt SP\_LoLim}$  setpoint limits configured in the ES.

# (20) Static operating point optimization

Activate the optimization using the button at bottom right. Activation means that the optimized setpoints SP1Out...SP4Out are actually used instead of the SP1...SP4 setpoints specified in the faceplate for the closed-loop control. (The actual calculation of the optimum setpoints depends on this, and is only performed if one of the input variables for the optimization has changed.) The current value the economic performance criterion J appears in the display field below.

# 9.5.3 ModPreCon Preview

# Preview for ModPreCon

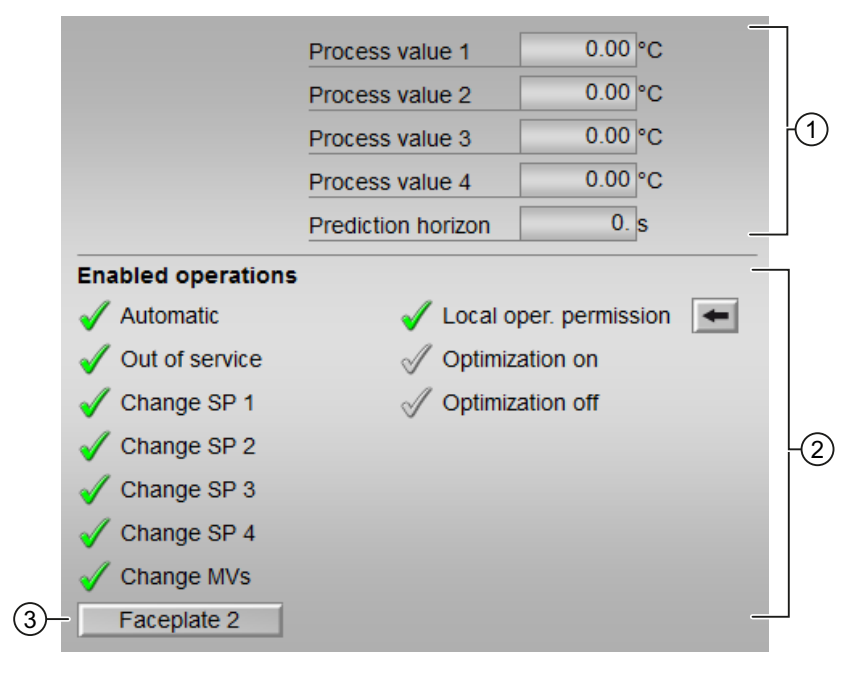

The ModPreCon preview provides you the information on the following:

- (1) Process value
- (2) Enabled operation
- (3) Navigation button for switching to the standard view of any faceplate

### (1) Process value

This area displays the real process values (PVx) and the prediction horizon.

In the object properties (I/Os PVxOut > Identifier) of the block in CFC, you can specify the text to be displayed for these parameters.

### **Prediction horizon**

The prediction horizon specifies how far the controller looks into the future of its calculation.

### (2) Enabled operation

This area shows all operations for which special operator permissions are assigned.

Icons enabled for operation:

- Green check mark: the OS operator can control this parameter
- Gray check mark: the OS operator cannot control this parameter at this time due to the process
- Red cross: the OS operator cannot control this parameter due to the configured AS operator permissions.

The following enabled operations for parameters are shown here:

| Actions                      | Description                                                              |
|------------------------------|--------------------------------------------------------------------------|
| "Automatic"                  | You can switch to "automatic mode".                                      |
| "Out of service":            | You can switch to "Out of service" operating mode.                       |
| "Local operating permission" | Use the ← button to switch to the standard view of the OpStations block. |
| "Change SP1"                 | You can change the setpoint 1                                            |
| "Change SP2"                 | You can change the setpoint 2                                            |
| "Change SP3"                 | You can change the setpoint 3                                            |
| "Change SP4"                 | You can change the setpoint 4                                            |
| "Change MVs"                 | You can change the manipulated variables                                 |

### Note

The OS operator must always be able to switch to "manual mode". That is why the switch to "manual mode" is not shown here in the faceplate.

### (3) Navigation button for switching to the standard view of any faceplate

Use this navigation button to open the standard view of a block configured in the Engineering System (ES). The visibility of this navigation button depends on the configuration in the ES.

# 9.5.4 ModPreCon Trend view

## Trend view of ModPreCon

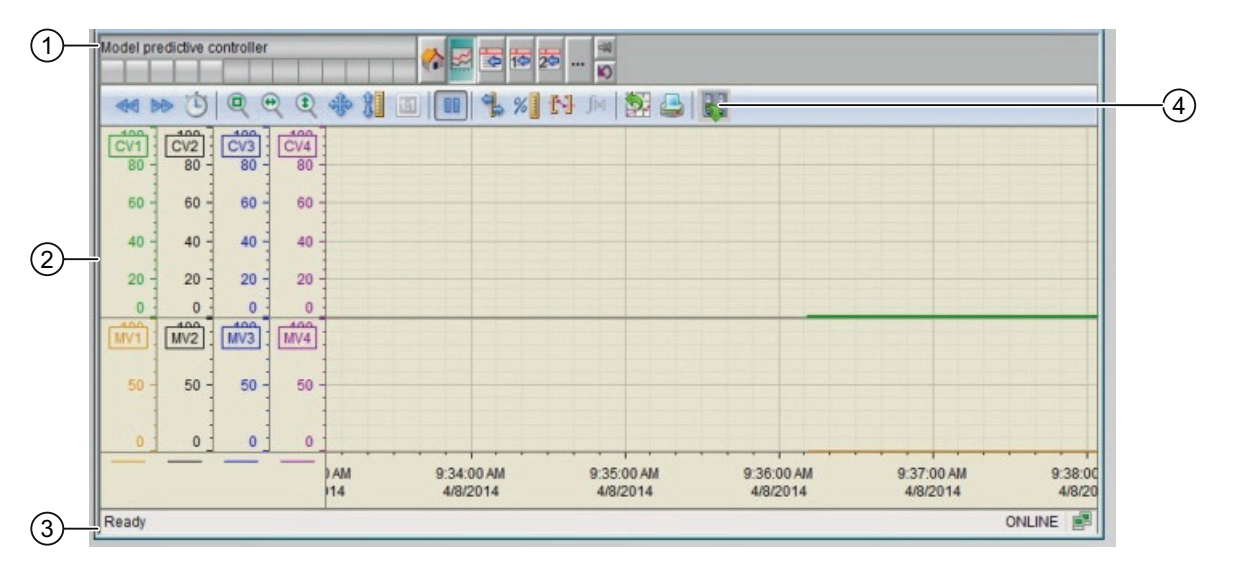

- (1) Toolbar
- (2) Display area for trends
- (3) Status bar

(4) Button for switching between archive tags and online tags. The status bar shows if the trend view is working with online data or archive data.

The Export button is only visible and operable with the "Higher-level process control" operating permission.

For additional information about the trend view, refer to the *WinCC Information System* Online Help.

The trend view is divided into two screen halves.

The upper screen half shows all controlled variables with their associated setpoints. The setpoint is shown in the same color as the associated process value to allow the assignment to be identified straight away. Setpoints are dashed lines, process values are bold lines. If a controlled variable is exactly on the setpoint, it hides the setpoint.

The lower screen half shows all manipulated variables.

Both screen halves use the same color sequence for the individual channels. The sequence starts at channel 1 with green (standard color for the process value with the PID controller) and then goes through the color spectrum from top to bottom as far as gray and black. Each channel has its own y-axis in the corresponding color.

# 9.5.5 ModPreCon Parameter view

## ModPreCon parameter view

| 3- | - Enabled operations | Settings              |                |      |
|----|----------------------|-----------------------|----------------|------|
|    | $\checkmark$         | SP := CV in manual r  | node 🗌         |      |
|    | $\checkmark$         | Prediction only       |                |      |
|    | 1                    | Disturbance compen    | sation 🔽       |      |
|    |                      | Disturbance           | 2.00           |      |
|    |                      | Optimization          |                | -    |
|    | ✓                    | Optimiz. target       | Maximum        | 1    |
|    | Performa             | ance Index =          |                |      |
|    | 🗹 🛛 GradCV           | 1 0. *CV1+ <u>Gra</u> | adMV1 0. *MV1+ |      |
|    | oradCV:              | 2 0. *CV2+Gra         | adMV2 0. *MV2+ | - [4 |
|    | oradCV:              | 3 0. *CV3+Gra         | adMV3 0. *MV3+ | +    |
|    | 🗹 GradCV             | 1 0. *CV4+Gra         | adMV4 0. *MV4+ | +    |
|    | V JO                 | 0.                    |                |      |
|    |                      | Service               |                | -    |
|    | 1                    | Simulation            | Off            |      |
|    | 1                    | Release for maint.    | No             |      |

Figure 9-1 MPC10x10 Parameter

The parameter view provides information on the following:

- (1) Settings
- (2) Service
- (3) Enabled operation
- (4) Optimization

## (1) Settings

You can activate the following functions for the controller in this area:

- "SP := PV in manual mode": DBumpless switchover from "manual mode" to "automatic mode"
- "Prediction only" activate this special "operating mode" by selecting the check box. The controller then only listens in on the process and indicates what it would like to do in the next sampling step without actively intervening in the process
- "Disturbance compensation": 
  ☐Select disturbance feedforward
- "Disturbance variable"

You cannot change the disturbance variable, it can only be displayed.

In the object properties (I/Os DV1 > Identifier) of the block in CFC, you can specify the text to be displayed for this parameter.

### (2) Service

You can select the following functions in this area:

- "Simulation"
- "Release for maintenance"

### (3) Enabled operation

This area shows all operations for which special operator permissions are assigned.

Icons enabled operation:

- Green check mark: the OS operator can control this parameter
- Gray check mark: the OS operator cannot control this parameter at this time due to the process
- Red cross: the OS operator cannot control this parameter due to the configured AS operator permissions.

### (4) Optimization

This area provides information on the following:

### Direction of the optimization (minimize or maximize)

By default, the optimizer seeks to maximize the performance function, in the assumption that it is dealing with economic yield. If you want to search a minimum, however, because you are dealing with costs or consumption values, click this button.

### Specification of performance criterion for the operating point optimization

The performance criterion consists of a weighted sum of all manipulated and controlled variables. For each manipulated variable and controlled variable, enter the appropriate weighting factor, i.e. the coefficient of the gradient vector. Zero means that the value of the corresponding manipulated variable or controlled variable no direct influence on the economic yield. If the controller has less than four manipulated variables or controlled variables, the irrelevant variables are hidden automatically.

# 9.5.6 ModPreCon Parameter view channel 1 to 4

| 3 Enabled operations | Settings channel 1     |        |      |
|----------------------|------------------------|--------|------|
|                      | Setpoint (°C)          |        |      |
| $\checkmark$         | H range                | 100,00 |      |
| <b>√</b>             | H range optimization   | 0      | ,00  |
|                      | Operator specification | n 🗌    | 0,00 |
| ✓                    | Dead band              |        | 0,00 |
|                      | Optimal setpoint       |        | 0,00 |
| ✓                    | L range optimization   | 0      | ,00, |
| ✓                    | L range                | 0,00   |      |
| ✓                    | Prefilter              | 0,     | s    |
|                      |                        |        |      |
|                      | Manipulated var.       |        |      |
| $\checkmark$         | H range                | 100,00 | %    |

ModPreCon parameter view channel 1 to 4

The layout of the parameter view for channels 1 to 4 is always identical. It provides information in the following areas:

0.00 %

100, %/s

(1) Displaying and changing the limit parameters for the setpoint

L range

Gradient

- (2) Displaying and changing the limit parameters for the manipulated variable
- (3) Enabled operation

### (1) Displaying and changing the limit parameters for the setpoint

You can change the following parameters for the setpoint in this area:

- "H range": High limit for setpoint operation
- "H range optimization": High limit for optimizing the setpoint
- "Operator input": Display of the setpoint entered in the standard view, cannot be operated here.
- "Dead band": Dead band (Page 56), Error signal generation and dead band section
- "Optimal setpoint": Calculated by the optimization, cannot be operated
- "L range optimization": Low limit for optimizing the setpoint

(1)

- "L range": Low limit for setpoint operation
- "Prefilter": ModPreCon functions

## (2) Displaying and changing the limit parameters for the manipulated variable

You can change the following parameters for the manipulated variable in this area:

- "H range": Upper limit of the manipulated variable for automatic mode
- "L range": Low limit of manipulated variable for automatic mode
- "Gradient limit": Maximum (absolute) change in the manipulated variable per sampling step

## (3) Enabled operation

This area shows all operations for which special operator permissions are assigned. Icons enabled operation:

- Green check mark: the OS operator can control this parameter
- Gray check mark: the OS operator cannot control this parameter at this time due to the process
- Red cross: the OS operator cannot control this parameter due to the configured AS operator permissions.

9.6 PID controller blocks

# 9.6 PID controller blocks

# 9.6.1 PID controller block views

### **PIDConL views**

The PID controller blocks views provides information on the following:

- PIDConL, PIDConS, PIDConR Standard view (Page 352)
- Alarm view (Page 450)
- Limit view of PID controllers (Page 360)
- Trend view (Page 456)
- Ramp view (Page 457)
- Parameter view of PID controllers (Page 437)
- PIDConL, PIDConS, PIDConR Preview (Page 358)
- Memo view (Page 453)
- Batch view (Page 452)

# 9.6.2 PIDConL, PIDConS and PIDConR Standard view

## Standard view of PIDConL, PIDConS and PIDConR

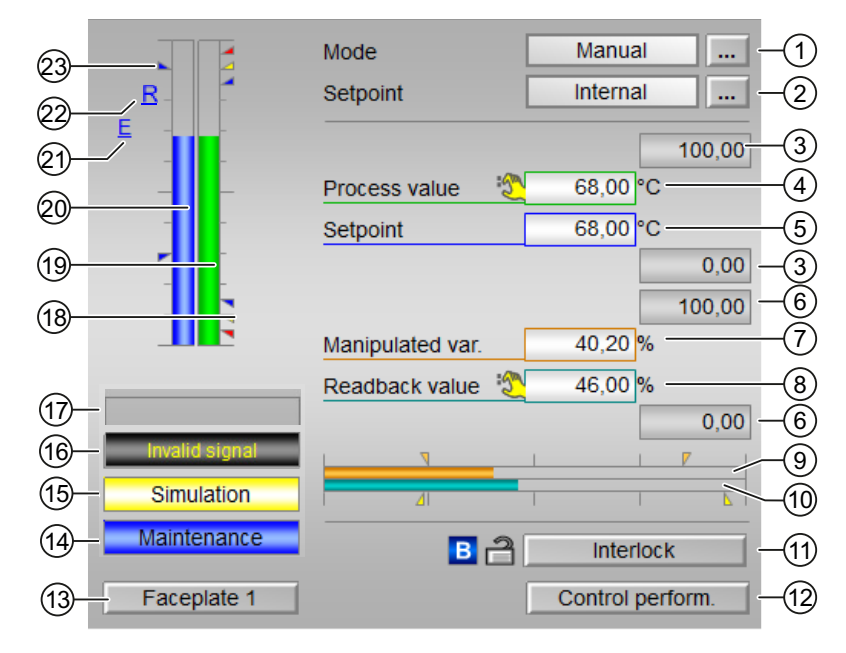

The PIDConL Standard view consists of the following areas:

- (1) Displaying and switching the operating mode
- (2) Displaying and switching the setpoint
- (3) High and low scale range for the process value
- (4) Displaying the process value including signal status
- (5) Displaying and changing the setpoint, including signal status
- (6) High and low scale range for the setpoint
- (7) Displaying and changing the manipulated variable and its signal status
- (8) Displaying the position feedback, including signal status
- (9) Bar graph for the manipulated variable
- (10) Bar graph for position feedback
- (11) Operator control and display area for interlock functions of the block
- (12) Navigation button for the standard view of the "ConPerMon" block
- (13) Navigation button for switching to the standard view of any faceplate
- (14), (15), (16), and (17) Display area for block states
- (18) Limit display
- (19) Bar graph for the process value
- (20) Bar graph for the setpoint
- (21) Display of external setpoint
- (22) Display for the target setpoint of the setpoint ramp
- (23) Limit display for the setpoint

## (1) Displaying and switching the operating mode

The following operating modes are available within the PIDConL block:

- 1. Manual mode
- 2. Automatic mode
- 3. Program mode
- 4. Out of service mode
- 1. Manual mode: In manual mode, the control settings for the device are made manually by the operator. In this mode, the operator can set the setpoint value and manipulated variable (output signal). The manipulated variable can be analog or binary. It is used to activate a final controlling element with continuous action input.

In this mode, the operator is able to switch the setpoint to the following types:

- Internal
- External
- 2. Automatic mode: The control settings for the controller are made automatically as calculated by the block algorithm.

### 9.6 PID controller blocks

- 3. Program mode: In this mode, it allows the operator to specify the setpoint or manipulated variable from a remote location. There are two types of program mode:
  - Program mode driven by setpoint (in automatic mode only)
  - Program mode driven by manipulated variable (in manual mode only)
- 4. Out of service mode: The prerequisite for switching to this mode is that the block is in manual mode. This mode is available to all blocks that have an operating mode switchover and a direct connection to the process (with a connection to a process tag, for example). This operating mode is intended for purposes of maintenance and servicing. All of the block's functions are disabled. No incoming or outgoing messages are generated or received. The only function still possible is an operating mode switchover.

### Switching operating modes

Follow these steps to set the controller to a particular mode or to switch between different operating modes:

- 1. Ensure the faceplate containing the respective block is open.
- 2. Click on the [...] button to open the operating window.

|         | Mode             | Manual   |
|---------|------------------|----------|
|         | Setpoint         | Internal |
|         |                  | 100.00   |
|         | Process value    | 0.00 °C  |
|         | Setpoint         | 0.00 °C  |
|         |                  | 0.00     |
|         |                  | 100.00   |
| E ,LILT | Manipulated var. | 0.00 %   |
|         |                  |          |
|         |                  | 0.00     |
|         |                  | <u> </u> |
|         |                  |          |
|         |                  |          |
|         |                  |          |

#### Note

The operating window is opened as an extension of the faceplate.

3. In the operating window, select the respective button for the desired operating mode.

4. If an acknowledgement is required, click OK.

| Mode           |        |         |
|----------------|--------|---------|
| Automatic      | Manual | Program |
| Out of service |        |         |
| Execution      | M OK   | Cancel  |

5. The controller will be set to the selected operating mode.

## (2) Displaying and switching the setpoint

The PIDConL block allows setpoints to be specified. This specification is carried out by means of a program or by means of the faceplate (operator).

The block supports the following setpoint types:

- Internal
- External

Follow the steps mentioned below to switch to a particular setpoint type:

- 1. Ensure the faceplate containing the respective block is open.
- 2. Select [...] and choose the setpoint type. The operating window is displayed as an extension of the faceplate.
- 3. To confirm execution, select OK. The setpoint type changes to the respective type you have selected.

### (3) High and low scale range for the process value

These values provide information on the display range for the process value bar graph.

### (4) Display of the process value including signal status

This area shows the current process value with the corresponding signal status.

### (5) Displaying and changing the setpoint including signal status

This area shows the current setpoint with the corresponding signal status.

Follow the steps mentioned below to add or change the setpoint value:

- 1. Ensure the appropriate mode is selected within the faceplate.
- 2. Click the setpoint input box, the bottom portion of faceplate expands that lists the options for changing setpoint value.
- 3. To confirm execution, select **OK**. The setpoint value will be reflected in the setpoint input box in the faceplate window.

### 9.6 PID controller blocks

#### Note

In external setpoint type, the operator will not be able to modify the setpoint value in manual or automatic mode.

Refer to the "Changing values" for more information on changing the setpoint value.

### (6) High and low scale range for the setpoint

This area is already set and cannot be changed.

### (7) Displaying and changing the manipulated variable including signal status

This area shows the current manipulated variable with the corresponding signal status.

Follow the steps mentioned below to add or change the manipulated variable value:

- 1. Ensure the appropriate mode is selected within the faceplate.
- 2. Click the manipulated variable input box, the bottom portion of faceplate expands, listing the options for changing manipulated variable value.
- 3. To confirm execution, select **OK**. The manipulated variable value will be reflected in the manipulated variable input box in the faceplate window.

#### Note

Refer to the "Changing values" for more information on changing the manipulated value.

### (8) Display of the position feedback including signal status

This display is only visible when the corresponding block input is connected.

This area shows the current feedback of the manipulated variable with the corresponding signal status.

### (9) Bar graph for the manipulated variable

This area shows the current manipulated variable in the form of a bar graph.

### (10) Bar graph for position feedback

This display is only visible when the corresponding block input is connected.

This area shows the current position feedback in the form of a bar graph.

### (11) Operator control and display area for interlock functions of the block (not with PIDConS)

This display is only visible when the corresponding block input is connected. You can use this button to control the interlock functions of the block.

The following is displayed in addition to the buttons:

- Interlock status
- Signal status
- Bypass information

### (12) Navigation button for the standard view of the ConPerMon block

Use this navigation button to open the standard view of theConPerMonblock.

## (13) Navigation button for switching to the standard view of any faceplate

Use this navigation button to open the standard view of a block.

## (14), (15), (16), and (17) Display area for block states

This area provides additional information on the operating state of the block (from high to low according to priority):

- Invalid signal
- Optimizing
- Tracking
- Forced tracking
- Load SP
- SP ramp active

### (18) Limit display

These colored triangles indicate the configured limits in the respective bar graph:

- Red: Alarm
- Yellow: Warning
- Blue: Tolerance

### (19) Bar graph for the process value

This area shows the current process value in the form of a bar graph.

### (20) Bar graph for the setpoint

This area shows the current setpoint in the form of a bar graph.

9.6 PID controller blocks

### (21) Display of external setpoint

This display [E] is only visible when you have selected "Internal" setpoint specification. It shows the external setpoint that would apply if you were to change the setpoint specification to "external".

### (22) Display for the target setpoint of the setpoint ramp

This display [R] shows the target setpoint and is only visible if you have enabled ramp generation in the Ramp view

### (23) Limit display for the setpoint

These triangles show the setpoint limits.

# 9.6.3 PIDConL, PIDConS and PIDConR Preview

## Preview of PIDConL, PIDConS and PIDConR

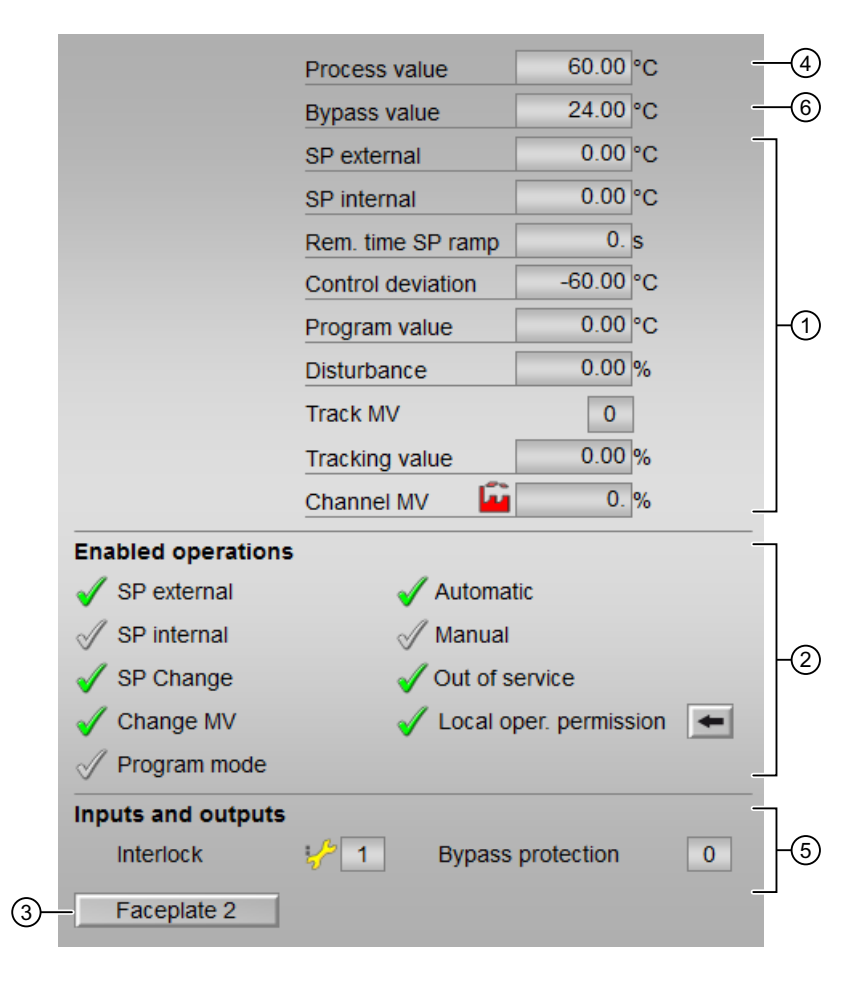

The PIDConL, PIDConS and PIDConR preview consists of the following areas:

- (1) Preview area
- (2) Enable operations
- (3) Navigation button
- (4) Process value
- (5) Inputs and outputs
- (6) Bypass value

## (1) Preview area

This area provides a preview for the following values:

| Values            | Description                                                          |
|-------------------|----------------------------------------------------------------------|
| SP external       | Currently applicable external setpoint                               |
| SP internal       | Currently applicable internal setpoint                               |
| Rem. time SP ramp | Remaining time to reach the ramp target value (not with PIDConS).    |
| Control deviation | Current control deviation                                            |
| Program value     | Default value for program mode                                       |
| Disturbance value | Additive value for feedforward control                               |
| Track MV          | Track manipulated variable (value is 1)                              |
| Tracking value    | Effective manipulated variable for "Track manipu-<br>lated variable" |
| Channel MV        | Display of the manipulated variable by the output channel block      |

### (2) Enable operations

This area shows all operations for which special operator permissions are assigned.

The icons for enabled operation are described below:

- Green check mark: The operator can control this parameter.
- Gray check mark: The operator cannot control this parameter at this time, due to the process.
- Red cross: The operator cannot control this parameter due to the configured AS operator permissions.

The following enabled operations are shown here:

| Signals      | Description                                             |
|--------------|---------------------------------------------------------|
| SP external  | You can feedforward the external setpoint.              |
| SP internal  | You can feedforward the internal setpoint.              |
| Change SP    | You can change the setpoint.                            |
| Change MV    | You can change the manipulated variable.                |
| Program mode | You can switch to program mode. (not with PID-<br>ConS) |

### Controller blocks

### 9.6 PID controller blocks

| Signals                   | Description                                                                         |
|---------------------------|-------------------------------------------------------------------------------------|
| Automatic                 | You can switch to automatic mode.                                                   |
| Manual                    | You can switch to manual mode.                                                      |
| Out of service            | You can switch to out of service operating mode.                                    |
| Local operator permission | Use the $\leftarrow$ button to switch to a standard view of the "OpStations" block. |

## (3) Navigation button

Use this navigation button to open the standard view of a block.

## (4) Process value

This area displays the real process value (PV).

## (5) Inputs and outputs

Interlock

This display is only visible when the corresponding block input is connected.

- "Interlock" (not with PIDConS): This display is only visible when the corresponding block input is connected.
  - 0 = Interlocking without reset is active; you can operate the block without reset once the interlocking condition has disappeared
  - 1 = "Good" state
- "Interlock deact." (not with PIDConS):
  - 0 = Bypass disabled
  - 1 = Bypassing interlock in "local mode" and in "simulation"

### (6) Bypass value

This area displays the bypass value.

# 9.6.4 Limit view of PID controllers

### Limit view of PID controllers

Several values are set in this view by default:

- Process value limits
- Error signal limits
- Readback value limits
- Setpoint operation range
9.6 PID controller blocks

The toolbars of the faceplate and the block icon indicate when the limits are reached or violated.

#### Note

The symbols displayed are not valid for user-configured message classes.

| 1                     |       |                  |                |           |             |
|-----------------------|-------|------------------|----------------|-----------|-------------|
| Enabled operat        | tions | Process value li | mits (PV)      |           | 1           |
| 1                     |       | H alarm          | 95,00          | °C        |             |
| I 🗶                   |       | H warning        | 90,00          | °C        |             |
| <ul> <li>✓</li> </ul> | -     | Hysteresis       | 1,00           | ]°C       | -2          |
| 1 ×                   |       | Lwarning         | 10,00          | °C        |             |
| 1                     |       | Lalarm           | 5,00           | °C        |             |
|                       |       | Control deviatio | n limits (ER)  |           | Г           |
| 1                     |       | H alarm          | 100,00         | °C        |             |
| $\checkmark$          | 1     | Hysteresis       | 1,00           | °C        | <u>-(3</u>  |
| 1                     |       | Lalarm           | -100,00        | °C        |             |
|                       | 1     | Readback value   | limits         |           | _           |
| $\checkmark$          |       | H warning        | 100,00         | %         |             |
| 1                     | ļ     | Hysteresis       | 1,00           | %         | -4          |
| $\checkmark$          |       | L warning        | 0,00           | %         |             |
|                       | 1     | Setpoint operati | ng range (SF   | <b>')</b> |             |
| $\checkmark$          | ļ     | H range          | 100,00         | °C        | ]_          |
| $\checkmark$          | ļ     | L range          | 0,00           | °C        | <u>_</u> 6  |
|                       |       | Manipulated var  | riable operati | ing range |             |
| $\checkmark$          |       | H range          | 100,00         | %         | 1           |
| $\checkmark$          |       | L range          | 0,00           | %         | <u> </u> _@ |
| 7                     | 8     |                  |                |           |             |

The limit view consists of the following:

- (1) "Enabled operation"
- (2) "Process value limits (PV)"
- (3) "Error signal limits (ER)" (not with PIDConS)
- (4) "Readback value limits (RBK)" (not with PIDConS)
- (5) Setpoint operation range (SP)
- (6) Manipulated variable operating range

9.6 PID controller blocks

- (7) "Message suppression / delay"
- (8) Suppress messages

# (1) "Enabled operation"

This area shows all operations for which special operator permissions are assigned.

Icons for enabled operation:

- Green check mark: the OS operator can control this parameter
- Gray check mark: the OS operator cannot control this parameter at this time due to the process
- Red cross: the OS operator cannot control this parameter due to the configured AS operator permissions.

# (2) "Process value limits (PV)"

In this area, you can enter the limits for the process value.

You can change the following limits:

- "H alarm": Alarm high
- "H warning": Warning high
- "H tolerance": Tolerance high (not with PIDConS)
- "Hysteresis"
- "L tolerance": Tolerance low (not with PIDConS)
- "L warning": Warning low
- "L alarm": Alarm low

# (3) "Error signal limits (ER)" (not with PIDConS)

In this area, you can enter the limits for the control deviation.

You can change the following limits:

- "H alarm": Alarm high
- "Hysteresis"
- "L alarm": Alarm low

# (4) "Readback value limits (RBK)" (not with PIDConS)

In this area, you can enter the limits for the readback value.

You can change the following limits:

- "H warning": Warning high
- "Hysteresis"
- "L warning": Warning low

# (5) Setpoint operation range (SP)

In this area, you can enter the limits for the setpoint operation range.

You can change the following limits:

- "H range": Range limit high
- "L range": Range limit low

## (6) Manipulated variable operating range

In this area, you can enter the limits for the manipulated variable operation range.

You can change the following limits:

- "H range": Range limit high
- "L range": Range limit low

# (7) "Message suppression / delay"

Message suppression indicates whether or not the suppression of the associated message in the AS block is activated with the xx\_MsgEn parameter. The output of messages is not suppressed when the block is installed (all xx\_MsgEn parameters are preset to 1). Messages can only be output if limit monitoring of the additional analog value has been enabled.

#### (8) Suppress messages

You can enable / disable messages by setting the check mark.

# 9.7 PIDStepL - Step controller

# 9.7.1 PIDStepL views

#### **PIDStepL views**

The PIDStepL views provides information on the following:

- PIDStepL standard view without position feedback (Page 365)
- PIDStepL standard view with position feedback (Page 370)
- Alarm view (Page 450)
- Limit view of PID controllers (Page 440)
- Trend view (Page 456)
- Ramp view (Page 457)
- Parameter view of PID controllers (Page 437)
- PIDStepL Preview (Page 373)
- Memo view (Page 453)
- Batch view (Page 452)

# 9.7.2 PIDStepL Standard view without position feedback

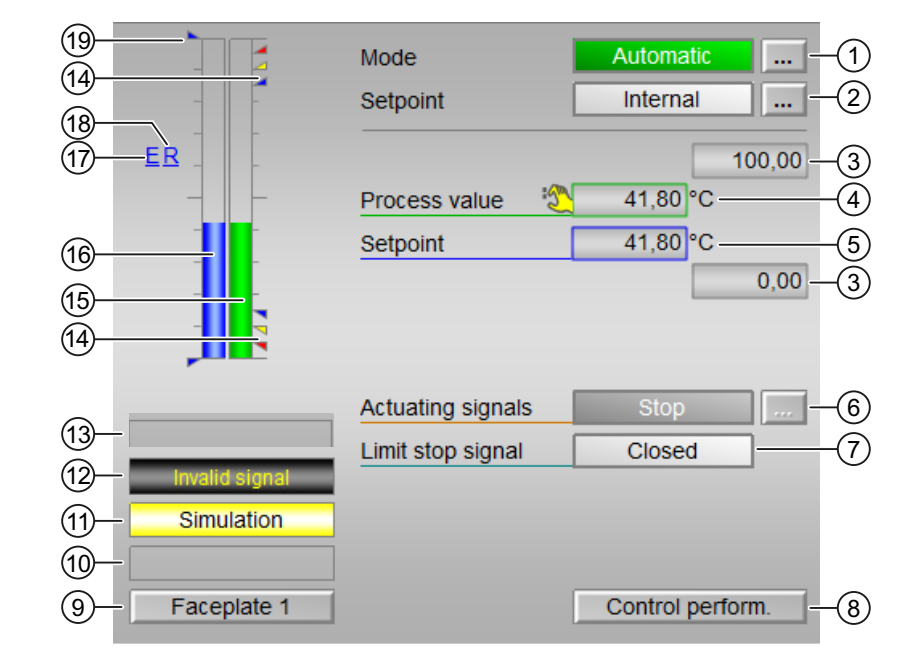

# PIDStepL Standard view without position feedback

The PIDStepL Standard view without position feedback provides information on the following:

- (1) Displaying and switching the operating mode
- (2) Displaying and switching the setpoint
- (3) High and low scale range for the process value
- (4) Display of the process value including signal status
- (5) Displaying and changing the setpoint including signal status
- (6) Displaying and changing manipulated variables
- (7) Displaying the feedback
- (8) Navigation button for switching to the standard view of the ConPerMon block
- (9) Navigation button for switching to the standard view of any faceplate
- (10), (11), (12), and (13) Display area for block states
- (14) Limit display
- (15) Bar graph for the process value
- (16) Bar graph for the setpoint
- (17) Display of external setpoint
- (18) Display for the target setpoint of the setpoint ramp
- (19) Displaying the limits

# (1) Displaying and switching the operating mode

This area provides information on the current valid operating mode. The following operating modes can be shown here:

- 1. Manual mode
- 2. Automatic mode
- 3. Program mode for controllers
- 4. Out of service
- 1. Manual mode: In manual mode, the control settings for the device are made manually by the operator. The operator can change the manipulated variable (output signal). The manipulated variable can be analog or binary.
- 2. Automatic mode: In automatic mode, control of the device is performed automatically by the program.
- 3. Program mode for controllers: The interface of primary controller functions provides controller functions which run on an external PC as an OPC client, the option of using the control from the controller function block and specifying the setpoint or manipulated variable from a remote location.
- 4. Out of service mode: This operating mode is available to all devices that have an operating mode switchover and a direct connection to the process. This mode is intended for purposes of maintenance and servicing (replacing the device, for example). All functions of the device are disabled in this operating mode. Incoming or outgoing messages are not received or generated in this case. Only one operating mode switchover is possible in this operating mode.

#### Switching operating modes

Follow these steps to set the motor to a particular mode or to switch between the different operating modes:

- 1. Ensure the faceplate containing the respective block is open.
- 2. Click on the [...] button to open the operating window.

|   |   | Mode              | Manual   | ] |
|---|---|-------------------|----------|---|
|   |   | Setpoint          | Internal |   |
|   | _ |                   | 100.00   | ) |
|   |   | Process value     | 0.00°C   |   |
|   |   | Setpoint          | 0.00 °C  |   |
|   |   |                   | 0.00     | ) |
| Ē |   |                   |          |   |
|   |   | Actuating signals | Stop     | 1 |
|   |   | Limit stop signal |          |   |
|   |   | ]                 |          |   |
|   |   | ]                 |          |   |
|   |   |                   |          |   |
|   |   |                   |          |   |

#### Note

The operating window is opened as an extension of the faceplate.

- 3. Select the respective button for the desired operating mode.
- 4. If acknowledgement is required, click "OK".

| Mode           |        |         |
|----------------|--------|---------|
| Automatic      | Manual | Program |
| Out of service |        |         |
| Execution      | I OK   | Cancel  |

5. The motor will be switched to the selected operating mode.

# (2) Displaying and switching the setpoint

This area shows how to specify the setpoint. The setpoint can specified as follows:

- 1. Internal
- 2. External

#### (3) High and low scale range for the process value

These values provide information on the display range for the bar graph of the process value.

#### (4) Display of the process value including signal status

This area shows the current process value with the corresponding signal status.

#### (5) Displaying and changing the setpoint including signal status

This area shows the current setpoint with the corresponding signal status.

#### (6) Displaying and changing manipulated variables

This area shows you the currently valid manipulated variable. The following manipulated variables can be selected:

- "Open"
- "Stop"
- "Close"

# (7) Displaying the feedback

The following feedback can be displayed:

- "Open"
- "Closed"

#### (8) Navigation button for switching to the standard view of the ConPerMon block

Use this navigation button to reach the standard view of the ConPerMon block.

# (9) Navigation button for switching to the standard view of any faceplate

Use this navigation button to reach the standard view of a configured block.

# (10), (11), (12), and (13) Display area for block states

This area provides additional information on the operating state of the block (from high to low according to priority):

- "Maintenance"
- "Simulation"
- "Invalid signal"
- "Optimization"
- "Tracking"
- "Forced tracking"
- "SP ramp active"

## (14) Limit display

These colored triangles show you the configured limits in the respective bar graph.

#### (15) Bar graph for the process value

This area shows the current process value in the form of a bar graph.

## (16) Bar graph for the setpoint

This area shows the current setpoint in the form of a bar graph.

#### (17) Display of external setpoint

This display [E] is only visible when you have selected "Internal" setpoint specification. It shows the external setpoint that would apply if you were to change the setpoint specification to "external".

# (18) Display for the target setpoint of the setpoint ramp

This display [R] shows you the target setpoint and is only visible if you have enabled ramp generation in the Ramp view

#### (19) Displaying the limits

These triangles show configured setpoint limits.

# 9.7.3 PIDStepL Standard view with position feedback

| (22)-          |                  | Mode               | Automatic          | -(1)     |
|----------------|------------------|--------------------|--------------------|----------|
| (17)-          |                  | Setpoint           | Internal           | -2       |
| 21-<br>20-     |                  | Process value  🛛   | 100,00<br>72,65 °C | -3<br>-4 |
|                |                  | Setpoint           | 72,65 °C           | -5       |
| (19–           |                  |                    | 0,00               | -(3)     |
| (18)-          |                  |                    | 100,00             | -6       |
|                |                  | Manipulated var. 🥸 | 20,04 %            | -(7)     |
| (16)-<br>(15)- | - Invalid signal | Readback value     | 25,00 %            | -8<br>-6 |
| (14)-          | - Simulation     | <b>1</b>           | <u> </u>           | -9       |
| (13)-          | -                |                    |                    | -10      |
| (12)-          | Faceplate 1      |                    | Control perform.   | -11)     |

# PIDStepL Standard view with position feedback

The PIDStepL Standard view with position feedback provides information on the following:

(1) Displaying and switching the operating mode

- (2) Displaying and switching the setpoint
- (3) High and low scale range for the process value
- (4) Display of the process value including signal status
- (5) Displaying and changing the setpoint including signal status
- (6) High and low limits of the manipulated variable
- (7) Displaying and changing manipulated variables
- (8) Displaying the feedback
- (9) Bar graph for the manipulated variable
- (10) Bar graph for the readback value
- (11) Navigation button for switching to the standard view of the ConPerMon block
- (12) Navigation button for switching to the standard view of any faceplate

(13), (14), (15), and (16) Display area for block states

- (17) Limit display
- (18) Bar graph for the process value
- (19) Display of external setpoint
- (20) Display for the target setpoint of the setpoint ramp

(21) Bar graph for the setpoint

(22) Displaying the limits

# (1) Displaying and switching the operating mode

This area provides information on the current valid operating mode. For more information, refer to PIDStepL Standard view without position feedback (Page 365)

# (2) Displaying and switching the setpoint

This area shows how to specify the setpoint. For more information, refer to PIDStepL Standard view without position feedback (Page 365)

# (3) High and low scale range for the process value

These values provide information on the display range for the bar graph of the process value.

# (4) Display of the process value including signal status

This area shows the current process value with the corresponding signal status.

# (5) Displaying and changing the setpoint including signal status

This area shows the current setpoint with the corresponding signal status.

# (6) High and low limits of the manipulated variable

You can only display and change a manipulated variable in "manual mode".

# (7) Displaying and changing manipulated variables

You can only display and change a manipulated variable in "manual mode".

# (8) Displaying the feedback

This display is only visible when the corresponding block input is interconnected. The following feedback can be displayed:

- "Open"
- "Closed"

# (9) Bar graph for the manipulated variable

The bar graph for the manipulated variable is only available in manual mode.

# (10) Bar graph for the readback value

This display is only visible when the corresponding block input is interconnected. The bar graph for the readback value is only available in manual mode.

#### (11) Button for switching to the standard view of the ConPerMon block

Use this button for the standard view of the ConPerMon block.

#### (12) Button for switching to the standard view of any faceplate

Use this button for the standard view of a configured block.

#### (13), (14), (15), and (16) Display area for block states

This area provides additional information on the operating state of the block (from high to low according to priority):

- "Maintenance"
- "Simulation"
- "Invalid signal"
- "Optimization"
- "Tracking"
- "Forced tracking"
- "SP ramp active"

# (17) Limit display

These colored triangles show you the configured limits in the respective bar graph.

#### (18) Bar graph for the process value

This area shows the current process value in the form of a bar graph.

#### (19) Display of external setpoint

This display [E] is only visible when you have selected "Internal" setpoint specification. It shows the external setpoint that would apply if you were to change the setpoint specification to "external".

# (20) Display for the target setpoint of the setpoint ramp

This display [R] shows the target setpoint and is only visible if you have enabled ramp generation in the Ramp view.

# (21) Bar graph for the setpoint

This area shows the current setpoint in the form of a bar graph.

# (22) Displaying the limits

These triangles show the configured setpoint limits.

# 9.7.4 PIDStepL Preview

# **Preview of PIDStepL**

|                    | Process value     | 50.00 °C -          |   |
|--------------------|-------------------|---------------------|---|
|                    | SP external       | 50.00 °C            | Π |
|                    | SP internal       | 50.00 °C            |   |
|                    | Rem. time SP ramp | 0. s                | l |
|                    | Control deviation | 0.00 °C             |   |
|                    | Program value     | 0.00 °C             |   |
|                    | Disturbance       | 0.00 %              |   |
|                    | Track MV          | 1                   |   |
|                    | Tracking value    | 0.00 %              | L |
| Enabled operations | ;                 |                     | h |
| Close              | 🗹 Automa          | tic                 |   |
| 🗹 Open             | 🛷 Manual          |                     |   |
| 🗹 Stop             | 🗹 Out of s        | service             |   |
| 🗹 SP external      | 🗹 Prograr         | n mode              | ľ |
| SP internal        | 🗹 Local o         | per. permission 🛛 🗲 |   |
| 🗹 SP Change        |                   |                     |   |
| 🧹 Change MV        |                   | _                   |   |
| Inputs and outputs |                   |                     | h |
| Channel Open       | <b>*</b>          |                     |   |
| Channel Close      | 1                 |                     | ŀ |
| Channel Stop       | ີທີ່ 0            |                     |   |
| Eaceplate 2        |                   | -                   | Ц |

- (1) Preview area
- (2) Enable operations
- (3) Navigation button for switching to the standard view of any faceplate
- (4) Process value

(5) Display of the current control signal

#### (1) Preview area

This area shows you a preview for the following values:

- "SP external": currently applicable external setpoint
- "SP internal": currently applicable internal setpoint
- "Rem. time SP ramp": Remaining time to reach the ramp target value.
- "Error signal": Current control deviation
- "Program value": specified value for program mode
- "Disturbance variable": additive value for feedforward control
- "Track MV": Track manipulated variable (value is 1)
- "Tracking value": effective manipulated variable for "Track manipulated variable"

# (2) Enable operations

Icons for enabled operation:

Green check mark: the OS operator can control this parameter

Gray check mark: the OS operator cannot control this parameter at this time due to the process

Red cross: the OS operator cannot control this parameter due to the configured AS operator permissions

The following enabled operations are shown here:

| Actions        | Descriptions                                                                                                    |
|----------------|----------------------------------------------------------------------------------------------------|
| "Close"        | You can select the manipulated variable "Close". If<br>text is configured for this command, it is also dis-<br>played in brackets. |
| "Open"         | You can select the manipulated variable "Open". If<br>text is configured for this command, it is also dis-<br>played in brackets.  |
| "Stop"         | You can select the manipulated variable "Stop". If<br>text is configured for this command, it is also dis-<br>played in brackets.  |
| "SP external"  | You can feedforward the external setpoint.                                                                                         |
| "SP internal"  | You can feedforward the internal setpoint.                                                                                         |
| "Change SP"    | You can change the setpoint.                                                                                                    |
| "Change MV"    | You can change the manipulated variable.                                                                                           |
| "Program mode" | You can switch to "program mode".                                                                                                  |
| "Automatic"    | You can switch to "automatic mode".                                                                                                |
| "Manual"       | You can switch to "manual mode".                                                                                                   |

| Actions                     | Descriptions                                                             |
|-----------------------------|--------------------------------------------------------------------------|
| "Out of service"            | You can switch to "Out of service" operating mode.                       |
| "Local operator permission" | Use the ← button to switch to the standard view of the OpStations block. |

# (3) Navigation button for switching to the standard view of any faceplate

Use this navigation button to open the standard view of a block configured in the engineering system.

# (4) Process value

This area displays the real process value (PV).

# (5) Display of the current control signal

This area shows the most important parameters for this block with the current selection

- "Channel Open": Signal from the output channel block for "Open"
- "Channel Close": Signal from the output channel block for "Close"
- "Channel Stop": Signal from the output channel block for "Stop"

# 9.8 Ratio - Ratio controlling

# 9.8.1 Ratio views

#### **Ratio views**

The Ratio views provides information on the following:

- Ratio Standard view (Page 376)
- Ratio Parameter view (Page 379)
- Ratio Preview (Page 380)
- Memo view (Page 453)
- Trend view (Page 456)

# 9.8.2 Ratio Standard view

# Standard view of Ratio

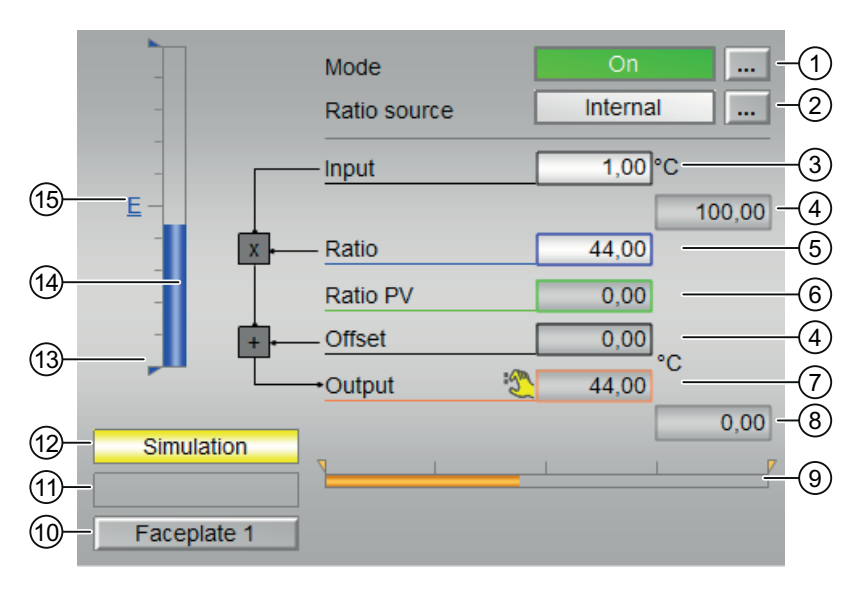

- (1) Displaying and switching the operating mode
- (2) Displaying and switching the ratio source
- (3) Displaying the input value
- (4) High and low scale range for the ratio
- (5) Displaying and switching the default ratio
- (6) Displaying the ratio PV

- (7) Display of the Offset
- (8) Displaying the output value
- (9) Bar graph for the output
- (10) Displaying the limit
- (11) Block states
- (12) Display area for block states
- (13) Display of the limits for the ratio
- (14) Bar graph for the default ratio
- (15) Display of external setpoint

#### (1) Displaying and switching the operating mode

This area provides information on the currently valid operating mode. The following operating modes can be shown here:

- On
- Out of service

#### (2) Displaying and switching the ratio source

This area shows you the currently valid signal source for the ratio setpoint. The following signal sources can be shown here:

- "External"
- "Internal"

#### (3) Displaying the input value

The faceplate is a schematic representation of the function of the Ratio block as a signal flow chart:

Output = Input · Ratio + Offset

The input is typically the flow setpoint or actual value of the primary component of a ratio controller.

#### (4) High and low scale range for the ratio

The scale range is based on the bar graph for the ratio specification.

#### (5) Displaying and switching the default ratio

This area shows you the currently valid specification for the ratio.

The ratio source (2) needs to be set to "internal" in order to change this value.

#### (6) Displaying the ratio PV

This area shows you the current ratio actual value with the corresponding signal status, that is, the ratio of the actually measured PV from the active controller. The task of the ratio controller is to set the flow of all components so that the actual ratio approximates the specified ratio as closely as possible.

#### (7) Display of the Offset

This area shows the current Offset.

## (8) Displaying the output value

This area shows the current output value, which typically serves as the setpoint for the flow of the secondary component.

#### (9) Bar graph for the output

This display graphically represents the output value with the limits set in the Engineering System (ES) (orange triangles, output parameters <code>OutHilmOut</code> and <code>OutLolmOut</code>).

## (10) Displaying the limit

This status display is based on the limit of the output value Out.

#### (11) Display area for block states

This area shows if the output value has violated the range limits:

- "Output ≥ HL"
- "Output  $\leq$  LL"

You can set the range limits in the parameter view (Page 379) of the block.

#### (12) Display area for block states

This area provides additional information on the operating state of the block:

• Simulation

#### (13) Display of the limits for the ratio

This blue triangle shows the configured range limits for the ratio.

#### (14) Bar graph for the default ratio

This area shows you the currently valid specification for the ratio in the form of a bar graph.

# (15) Display of external setpoint

This display [E] is only visible when you have selected "Internal" setpoint specification. It shows the external setpoint that would apply if you were to change the setpoint specification to "external".

# 9.8.3 Ratio Parameter view

## Parameter view of Ratio

| 5- | - Enabled operations  | Settings               |            |     |    |
|----|-----------------------|------------------------|------------|-----|----|
|    | 1                     | Ratio := external rati | o <b>Г</b> | ]   | -1 |
|    |                       | Operating range r      | atio       |     | _  |
|    | 1                     | H range                | 100.0      | ו   |    |
|    | ✓                     | L range                | 0.0        |     |    |
|    |                       | Output area            |            |     | -  |
|    | $\checkmark$          | H range                | 100.0      | 0°C |    |
|    | $\checkmark$          | L range                | 0.0        | )°C |    |
|    |                       | Service                |            |     |    |
|    | <ul> <li>✓</li> </ul> | Simulation             | On         |     | -4 |

- (1) Settings Ratio := external ratio
- (2) Operating range ratio
- (3) Range for output value
- (4) Service
- (5) Enabled operations

#### (1) Settings Ratio := external ratio

When the check box is selected 🗹, the ratio is bumplessly switched from external to internal. The internal ratio value is tracked to the external one.

#### (2) Operating range ratio

This is where you specify the operating range for the ratio. The range is indicated by a blue triangle in the standard view of the bar graph.

#### (3) Range for output value

This is where you specify the operating range for the output value.

# (4) Service

You can select the following functions in this area:

"Simulation"

# (5) Enabled operations

This area shows all operations for which special operator control permissions are assigned. They depend on the configuration in the engineering system (ES) that applies to this block.

Symbols for enabled operations:

- Green check mark: the OS operator can control this parameter
- **Gray check mark**: the OS operator cannot control this parameter at this time due to the process
- **Red cross**: the OS operator cannot control this parameter due to the configured AS operator control permissions.

# 9.8.4 Ratio Preview

# **Preview of Ratio**

|    |                    | External ratio | 33.00             |   |
|----|--------------------|----------------|-------------------|---|
|    |                    | Internal ratio | 66.00             |   |
|    | Enabled operations | 5              |                   |   |
|    | √ External ratio   | 🗹 On           |                   |   |
|    | 🖉 Internal ratio   | 🗹 Out of s     | service           | 2 |
|    | 🞻 Change ratio     | 🗹 Local oj     | per. permission 🗲 |   |
| 3- | - Faceplate 2      |                |                   |   |

- (1) Preview area
- (2) Enabled Operations
- (3) Navigation button for switching to the standard view of any faceplate

# (1) Preview area

This area shows you a preview for the following values:

- "External ratio": currently applicable external ratio
- "Internal ratio": currently applicable internal ratio

#### (2) Enabled operations for parameters

This area shows all operations for which special operating permissions are assigned.

Icons for enabled operations:

- Green check mark: the OS operator can control this parameter
- Gray check mark: the OS operator cannot control this parameter at this time due to the process
- **Red cross**: the OS operator cannot control this parameter at all due to the configured AS operating permissions.

The following enabled operations are shown here:

- "Ratio external": You can change the external ratio.
- "Ratio internal": You can change the internal ratio.
- "Change ratio": You can change the ratio.
- "On": You can switch to "On" operating mode.
- "Out of service": You can switch to "Out of service" operating mode.
- "Local operating permission": Use the ← button to switch to the standard view of the OpStations block.

#### (3) Navigation button for switching to the standard view of any faceplate

Use this navigation button to reach the standard view of a block configured.

# 9.9 MPC10x10 - Large predictive controller

# 9.9.1 MPC10x10 views

## MPC10x10 views

The MPC10x10 block provides the following views:

- MPC10x10 Standard view (Page 383)
- MPC10x10 Parameter view (Page 388)
- MPC10x10 CV Parameter view (Page 390)
- MPC10x10 MV Parameter view (Page 391)
- MPC10x10 Preview (Page 392)
- MPC10x10 Trend view (Page 394)
- Trend view (Page 456)
- Memo view (Page 453)
- Batch view (Page 452)

# 9.9.2 MPC10x10 Standard view

# Standard view of MPC10x10

#### Upper half of the screen (controlled variables)

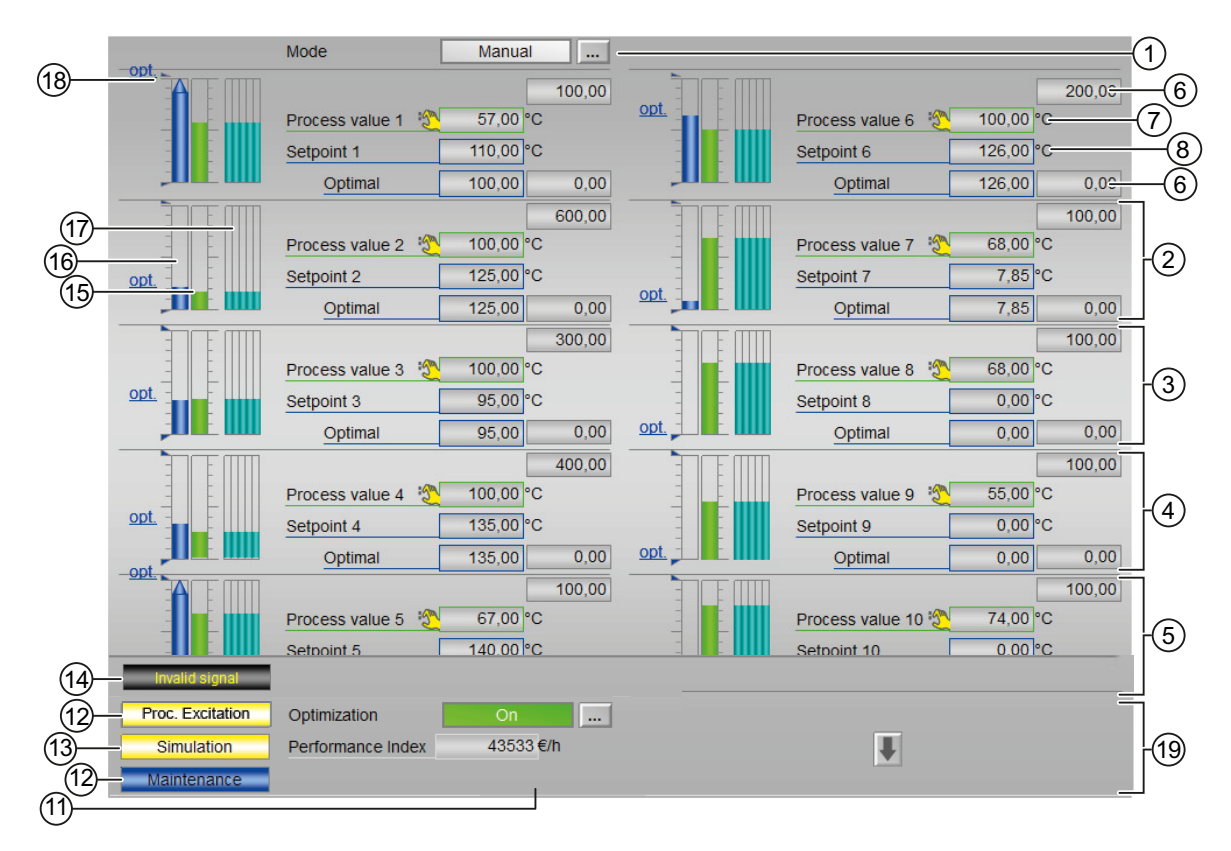

Lower screen half (manipulated variables)

|    | 20-      |                  | - Target value       | 95.00    | 100.00 |                | Target value                                  | 45.00    | 100.00 |                   |
|----|----------|------------------|----------------------|----------|--------|----------------|-----------------------------------------------|----------|--------|-------------------|
|    | <u> </u> |                  | - Manipulated var. 1 | 0.00 %   |        |                | Manipulated var. 6                            | 100.00 % |        | -920              |
| 10 | (14)     | - Invalid signal |                      | 1        | 0.00   | Invalid signal | ٩                                             |          | 0.00   | -10               |
|    | 20-      |                  | - Target value       | 85.00    | 100.00 |                | Target value                                  | 35.00    | 100.00 |                   |
|    | 9–       |                  | - Manipulated var. 2 | 100.00 % |        |                | Manipulated var. 7                            | 71.09 %  |        | -9 20             |
| 10 | (14)     | Invalid signal   |                      |          | 0.00   | Invalid signal | 1                                             |          | 0.00   | -10               |
|    | 20-      |                  | - Target value       | 75.00    | 100.00 |                | Target value                                  | 25.00    | 100.00 | 0<br>0            |
|    | 9–       |                  | - Manipulated var. 3 | 100.00 % |        |                | Manipulated var. 8                            | 1.44 %   |        | -9                |
| 10 | 14-      | Invalid signal   |                      |          | 0.00   | Invalid signal | ۱ <u>ــــــــــــــــــــــــــــــــــــ</u> |          | 0.00   | - <u>10</u><br>14 |
|    | 20-      |                  | - Target value       | 65.00    | 100.00 |                | Target value                                  | 15.00    | 100.00 | 0<br>0            |
|    | 9–       |                  | Manipulated var. 4   | 100.00 % |        |                | Manipulated var. 9                            | 0.00 %   |        | -9                |
| 10 | (14)     | - Invalid signal |                      |          | 0.00   | Invalid signal | ۹                                             |          | 0.00   | -10               |
|    | 20-      |                  | - Target value       | 55.00    | 100.00 |                | Target value                                  | 5.00     | 100.00 |                   |
|    | 9–       |                  | Manipulated var. 5   | 0.00%    |        |                | Manipulated var. 10                           | 0.00 %   |        | -94               |
| 10 | 14-      | - Invalid signal |                      | 1        | 0.00   | Invalid signal | ۹ <u>ـــــ</u>                                |          | 0.00   |                   |

(1) Displaying and switching the operating mode

(2)(3)(4) and (5) Displaying and switching for values for channels 1 to 10

- (6) High and low scale range for the process value
- (7) Displaying and changing the process value including signal status
- (8) Displaying and changing the setpoint including signal status
- (9) Displaying and changing the manipulated variable including signal status
- (10) Bar graph for the manipulated variable with limit display
- (11) Navigation button for switching to the standard view of any faceplate
- (12), (13), (14), and (15) Display area for block states
- (16) Display for states of the manipulated channel
- (17) Bar graph for the process value 1
- (18) Bar graph for the setpoint 1
- (19) Prediction of free movement
- (20) Displaying the limits
- (21) Static operating point optimization
- (22) Displaying and changing the target value for the manipulated variable

# (1) Displaying and switching the operating mode

This area provides information on the currently valid operating mode.

- 1. Manual mode
- 2. Automatic mode
- 3. Out of service mode

# (2), (3), (4) and (5) Displaying and switching for values for channels 1 to 10

This area always has the same layout for channels 1 to 10.

## (6) High and low scale range for the process value

These values provide information on the display range for the bar graph of the process value.

## (7) Displaying and changing the process value including signal status

This area shows the current process value with the corresponding signal status.

The process value is normally displayed and cannot be operated. Process values in the faceplate can only be changed within the context of internal block simulation.

In the object properties (I/Os PVx\_Out > Identifier) of the block in CFC, you can specify the text to be displayed for these parameters.

# (8) Displaying and changing the setpoint including signal status

This area shows the current setpoint with the corresponding signal status.

# (11) Navigation button for switching to the standard view of any faceplate

Use this navigation button to open the standard view of a block configured in the engineering system.

# (12), (13), (14), (15) Display area for block states

This area provides additional information on the operating state of the block:

- "Maintenance"
- "Process excitation"
- "Simulation"
- "Invalid signal"
- "Tracking on"

#### (16) Bar graph for the process value 1

There is a bar graph for the process value for every channel 1 to 10.

This area shows the current setpoint in the form of a bar graph.

#### (17) Bar graph for the setpoint 1

There is a bar graph for the setpoint for every channel 1 to 10. This area shows the current setpoint in the form of a bar graph.

#### (18) Prediction of free movement

This area shows you the prediction of free movement in the form of a bar graph. For each channel from 1 to 10, there is a bar graph for the prediction of free movement, that is, for the future behavior of the process within the overall prediction horizon, under the assumption that all manipulated variables are frozen at their current values.

This is why the prediction of free movement is only displayed in manual mode or in automatic mode with active tracking function.

The value range of the bar graph matches the value range of the respective setpoint and current value bar.

#### (19) Displaying the limits

These triangles show the setpoint limits configured in the engineering system (ES).

#### (20) Steady state operating point optimization

Activate the optimization using the button at bottom right. Activation means that the optimized setpoints are actually used instead of the setpoints specified in the faceplate for the closed-loop control. (The actual calculation of the optimum setpoints is not depending on this, and is only performed if one of the input variables for the optimization has changed.) The current value the economic performance index J appears in the display field below.

When optimization is enabled, the optimum setpoints are displayed on the setpoint bar as small, horizontal lines and highlighted with the abbreviation "opt.". The numerical values of the optimum setpoints are then displayed left of the input fields for the setpoints.

#### Lower screen half (manipulated variables)

#### (9) Displaying and changing the manipulated variable including signal status

This area shows the current manipulated variable with the corresponding signal status. Refer to the Changing values section for information on changing the manipulated variable. You can only make a change in manual mode.

In the object properties (I/Os MVx > Identifier) of the block in CFC, you can specify the text to be displayed for these parameters.

#### (10) Bar graph for the manipulated variable with limit display

This area shows the current manipulated variable in the form of a bar graph. The visible area in the bar graph depends on the configuration in the Engineering System (ES):

- Limits: MVxHiLim and MVxLoLim
- Display area: MVxManHiLim and MVxManLoLim

# (21) Display for states of the manipulated channel

There is a display for the state of the manipulated channel for channels 1 to 10: the status display only appears if the respective channel is tracked:

• "Tracking"

## (22) Displaying and changing the target value for the manipulated variable

This area shows the current target value for the manipulated variable. Refer to the section Changing values for more information on changing the target value. You can make a change only in the "Automatic" mode and also only if OptimAct = 0. This field is not displayed in "Manual" mode.

# 9.9.3 MPC10x10 Parameter view

# Parameter view of MPC10x10

| (3)                |                                | _              |
|--------------------|--------------------------------|----------------|
| Enabled operations | Settings                       |                |
| 1                  | SP := CV in manual mode        |                |
|                    | Prediction only                |                |
| 1                  | Disturbance compensation       |                |
|                    | Disturbance 1 0,00             |                |
|                    | Disturbance 2 0,00             |                |
|                    | Disturbance 3 0,00             |                |
|                    | Disturbance 4 0,00             |                |
| Optimization       |                                | -              |
|                    | Optimiz. target Maximum        |                |
| Репогталсе         |                                |                |
| GradCV1            | 13, *CV1+ GradMV1 34, *MV1+    |                |
| GradCV2            | 23, *CV2+ GradMV2 22, *MV2+    |                |
| GradCV3            | 33, *CV3+ GradMV3 26, *MV3+    |                |
| GradCV4            | 45, *CV4+ GradMV4 46, *MV4+    |                |
| GradCV5            | 48, *CV5+ GradMV5 67, *MV5+    | $\Gamma^{(4)}$ |
| GradCV6            | 56, *CV6+ GradMV6 56, *MV6+    |                |
| GradCV7            | 15, *CV7+ GradMV7 45, *MV7+    |                |
| GradCV8            | 35, *CV8+ GradMV8 23, *MV8+    |                |
| GradCV9            | 45, *CV9+ GradMV9 34, *MV9+    |                |
| GradCV10           | 23, *CV10+ GradMV10 45, *MV10+ |                |
| J0                 | 46,                            |                |
|                    | Service                        |                |
| 1                  | Simulation On                  | -2             |
| 1                  | Release for maint. Yes         |                |

- (1) Settings
- (2) Service
- (3) Enabled operation
- (4) Optimization

# (1) Settings

You can activate the following functions for the controller in this area:

- "SP := CV in manual mode": I Bumpless switchover from "manual mode" to "automatic mode"
- "Prediction only" activate this special "operating mode" by selecting the check box. The controller then only listens to the process and indicates what it would like to do in the next sampling step (i.e. which manipulated variables it would output in the next sampling step) without actively intervening in the process
- "Disturbance compensation": ☑ Select feedforward disturbance compensation
- "Disturbance" DV1...DV4 depending on the number of configured measurable disturbances

You cannot change the disturbance values, they can only be displayed.

In the object properties (I/Os DVx > Identifier) of the block in CFC, you can specify the text to be displayed for this parameter.

## (2) Service

You can select the following functions in this area:

- "Simulation"
- "Release for maintenance"

#### (3) Enabled operation

This area shows all operations for which special operator permissions are assigned. They depend on the configuration in the engineering system (ES) that applies to this block.

Icons for enabled operation:

- Green check mark: the OS operator can control this parameter
- Gray check mark: the OS operator cannot control this parameter at this time due to the process
- **Red cross**: the OS operator cannot control this parameter due to the configured AS operator permissions.

# (4) Optimization

#### Direction of the optimization (minimize or maximize)

By default, the optimizer seeks to maximize the performance function, in the assumption that it is dealing with economic yield. If you want to search a minimum, however, because you are dealing with costs or consumption values, click this button.

#### Specification of performance index for the operating point optimization

The performance index consists of a weighted sum of all manipulated and controlled variables. For each manipulated variable and controlled variable, enter the appropriate weighting factor, i.e. the coefficient of the gradient vector. Zero means that the value of the corresponding manipulated variable or controlled variable has no direct influence on the economic yield. If the controller has less than 10 manipulated variables or controlled variables, the irrelevant variables are hidden automatically.

J0 is the part of the performance index which does not depend on the controlled and manipulated variables of the MPC, e.g. fixed costs or costs calculated otherwise. Although this part of costs cannot be influenced during controller internal optimization, including it in the summation allows realistic numerical values to be displayed for the total costs.

# 9.9.4 MPC10x10 CV Parameter view

## CV parameter view for MPC10x10

| Channel<br>setpoint | H range | H range<br>optimiz. | Operator<br>specific | Optimal<br>setpoint | L range<br>optimiz. | L range | Dead band | Unit | Prefilter<br>[5] |
|---------------------|---------|---------------------|----------------------|---------------------|---------------------|---------|-----------|------|------------------|
| 1                   | 100,00  | 0,00                | 110,00               | 100,00              | 0,00                | 0,00    | 0,00      | °C   | 0,00             |
| 2                   | 600,00  | 0,00                | 125,00               | 125,00              | 0,00                | 0,00    | 0,00      | °C   | 0,00             |
| 3                   | 300,00  | 0,00                | 95,00                | 95,00               | 0,00                | 0,00    | 0,00      | °C   | 0,00             |
| 4                   | 400,00  | 0,00                | 135,00               | 135,00              | 0,00                | 0,00    | 0,00      | °C   | 0,00             |
| 5                   | 100,00  | 0,00                | 140,00               | 100,00              | 0,00                | 0,00    | 0,00      | °C   | 0,00             |
| 6                   | 200,00  | 0,00                | 126,00               | 126,00              | 0,00                | 0,00    | 0,00      | °C   | 0,00             |
| 7                   | 100,00  | 0,00                | 7,85                 | 7,85                | 0,00                | 0,00    | 0,00      | °C   | 0,00             |
| 8                   | 100,00  | 0,00                | 0,00                 | 0,00                | 0,00                | 0,00    | 0,00      | °C   | 0,00             |
| 9                   | 100,00  | 0,00                | 0,00                 | 0,00                | 0,00                | 0,00    | 0,00      | °C   | 0,00             |
| 10                  | 100,00  | 0,00                | 0,00                 | 0,00                | 0,00                | 0,00    | 0,00      | °C   | 0,00             |

The CV parameter view is a table which contains a row for each control channel:

(1) Displaying and changing the limit parameters for the setpoint

# (1) Displaying and changing the limit parameters for the setpoint

You can change the setpoint parameters for the relevant control channel in each row:

- "H range": High limit for setpoint operation
- "H range optimization": High limit for optimizing the setpoint
- "Operator specification": Display of the setpoint specified in the standard view, cannot be operated here.
- "Dead band": Error signal generation and dead band, Error signal generation and dead band section
- "Optimal setpoint": Calculated by the optimization, cannot be operated
- "L range optimization": Low limit for optimizing the setpoint
- "L range": Low limit for setpoint operation
- "Prefilter": TimeTrig functions

# 9.9.5 MPC10x10 MV Parameter view

## MV parameter view for MPC10x10

| MV<br>channel | H range | L range | Unit | Gradient<br>[Unit/s] |  |
|---------------|---------|---------|------|----------------------|--|
| 1             | 100,00  | 0,00    | %    | 100,00               |  |
| 2             | 100,00  | 0,00    | %    | 100,00               |  |
| 3             | 100,00  | 0,00    | %    | 100,00               |  |
| 4             | 100,00  | 0,00    | %    | 100,00               |  |
| 5             | 100,00  | 0,00    | %    | 100,00               |  |
| 6             | 100,00  | 0,00    | %    | 100,00               |  |
| 7             | 100,00  | 0,00    | %    | 100,00               |  |
| 8             | 100,00  | 0,00    | %    | 100,00               |  |
| 9             | 100,00  | 0,00    | %    | 100,00               |  |
| 10            | 100,00  | 0,00    | %    | 100,00               |  |

(1) Displaying and changing the limit parameters for the manipulated variable

#### (1) Displaying and changing the limit parameters for the manipulated variable

You can change the following parameters for the manipulated variable in this area:

- "H range": Upper limit of the manipulated variable for automatic mode
- "L range": Low limit of manipulated variable for automatic mode
- "Gradient limit": Maximum (absolute) change in the manipulated variable per second

The enabled operations for the setpoint parameters are displayed in the preview.

# 9.9.6 MPC10x10 Preview

# Preview for MPC10x10

|                                     | Prediction horizon 675. s-     |  |  |  |  |  |
|-------------------------------------|--------------------------------|--|--|--|--|--|
| Enabled operations                  |                                |  |  |  |  |  |
| 🎻 Change SP 1                       | Automatic                      |  |  |  |  |  |
| 🎻 Change SP 2                       | Out of service                 |  |  |  |  |  |
| 🞻 Change SP 3                       | Optimization on                |  |  |  |  |  |
| 🞻 Change SP 4                       | Optimization off               |  |  |  |  |  |
| 🞻 Change SP 5                       | 🗹 Local oper. permission       |  |  |  |  |  |
| 🞻 Change SP 6                       | 🗹 Simulation                   |  |  |  |  |  |
| 🞻 Change SP 7                       |                                |  |  |  |  |  |
| 🞻 Change SP 8                       |                                |  |  |  |  |  |
| 🎻 Change SP 9                       |                                |  |  |  |  |  |
| 🗹 Change SP 10                      |                                |  |  |  |  |  |
| Enabled operations for all channels |                                |  |  |  |  |  |
| 🞻 SP H range                        | 🗹 Change MVs                   |  |  |  |  |  |
| 🞻 Dead bands                        | 🗸 MV limits                    |  |  |  |  |  |
| 🞻 SP L range                        | 🗹 MV gradient limits           |  |  |  |  |  |
| 🞻 Prefilter                         | 🧹 Change target values for MVs |  |  |  |  |  |
|                                     |                                |  |  |  |  |  |

- (1) Enabled operations
- (2) Prediction horizon
- (3) Navigation button for switching to the standard view of any faceplate

# (1) Enabled operations

This area shows all operations for which special operator permissions are assigned.

The lower screen half shows operator permissions which apply to all manipulated and control channels.

The upper screen half shows operator permissions which are not channel-based on the left, and channel-specific operator permissions for the individual setpoints on the right.

Icons for enabled operation:

- Green check mark: the OS operator can control this parameter
- Gray check mark: the OS operator cannot control this parameter at this time due to the process
- **Red cross**: the OS operator cannot control this parameter due to the configured AS operator permissions.

The following enabled operations for parameters are shown here:

| Parameter                    | Description                                                                         |  |  |
|------------------------------|-------------------------------------------------------------------------------------|--|--|
| "Automatic"                  | You can switch to "automatic mode".                                                 |  |  |
| "Out of service"             | You can switch to "Out of service" operating mode.                                  |  |  |
| "Optimization on"            | You can switch on the optimization.                                                 |  |  |
| "Optimization off"           | You can switch off the optimization.                                                |  |  |
| "Local operator permission": | Use the $\leftarrow$ button to switch to the standard view of the OpStations block. |  |  |
| "Change SP110"               | You can change the setpoint 110                                                     |  |  |
| "Change MVs":                | You can change the manipulated variables                                            |  |  |

#### Note

The OS operator must always be able to switch to "manual mode". For this reason, there is no special operator permission for switching to "manual mode" in the faceplate.

The following operator permissions apply to all manipulated channels.

- "Change MVs": You can change the manipulated variables in manual mode
- "MV limits": You can change the high and low limits for all manipulated variables.
- "MV gradient limits": You can change the gradient limits for all manipulated variables. The following operator permissions apply to all control channels.
  - "SP high limits": You can change the high limits for all setpoints.
  - "Dead bands": You can change the dead bands for all controlled variables.
  - "SP low limits": You can change the low limits for all setpoints.
  - "Prefilter": You can change the time constants of the prefilter for all setpoints.
- "Change target values for MVs": You can change the target values for all manipulated variables.

#### (2) Prediction horizon

The prediction horizon specifies how far the controller looks into the future in its calculations.

#### (3) Navigation button for switching to the standard view of any faceplate

Use this navigation button to open the standard view of a block configured. The visibility of this navigation button depends on the configuration in the Engineering System (ES).

# 9.9.7 MPC10x10 Trend view

#### MPC10x10 trend view

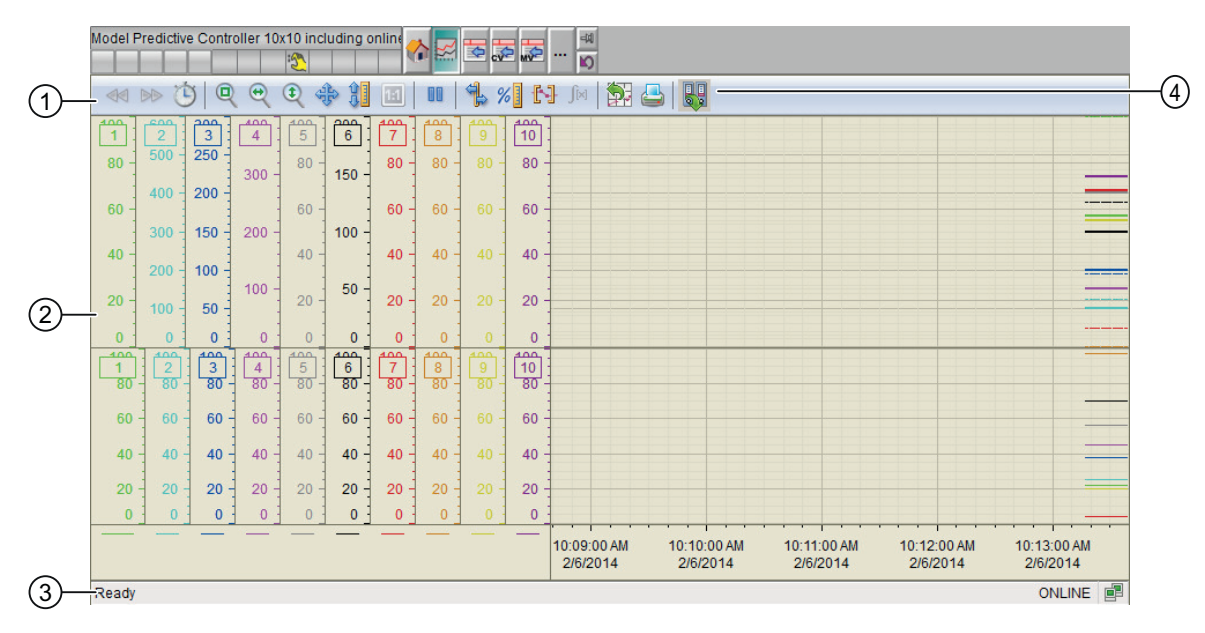

- (1) Toolbar
- (2) Display area for trends
- (3) Status bar
- (4) Button for switching between archive tags and online tags.

The status bar shows if the trend view is working with online data or archive data.

The Export button is only visible and operable with the "Higher-level process control" operating permission.

For additional information about the trend view, refer to the *WinCC Information System* Online Help.

The trend view is divided into two screen halves.

The upper screen half shows all controlled variables with their associated setpoints. The setpoint is shown in the same color as the associated process value to allow the assignment to be identified straight away. Setpoints are dashed lines, process values are bold lines. If a controlled variable is exactly on the setpoint, it hides the setpoint.

The lower screen half shows all manipulated variables.

Both screen halves use the same color sequence for the individual channels. The sequence starts at channel 1 with green (standard color for the process value with the PID controller) and then goes through the color spectrum from top to bottom as far as gray and black. From channel 7 (red), the rest of the spectrum is run through from top to bottom. Each channel has its own y-axis in the corresponding color.

9.10 KalFilt - Status estimator

# 9.10 KalFilt - Status estimator

# 9.10.1 KalFit views

#### **KalFit views**

The KalFit block provides the following views:

- KalFilt Standard view (Page 395)
- KalFilt Parameter view (Page 401)
- KalFilt Parameter view 2 (Page 402)
- KalFilt Preview (Page 400)
- KalFilt Measurement view (Page 403)
- KalFilt Trend view (Page 404)
- Batch view (Page 452)
- Memo view (Page 453)

# 9.10.2 KalFilt Standard view

#### Standard view of KalFilt

The standard view has two views, view 1 and view 2. You can change between the two views with the arrow keys.

View 1

#### 9.10 KalFilt - Status estimator

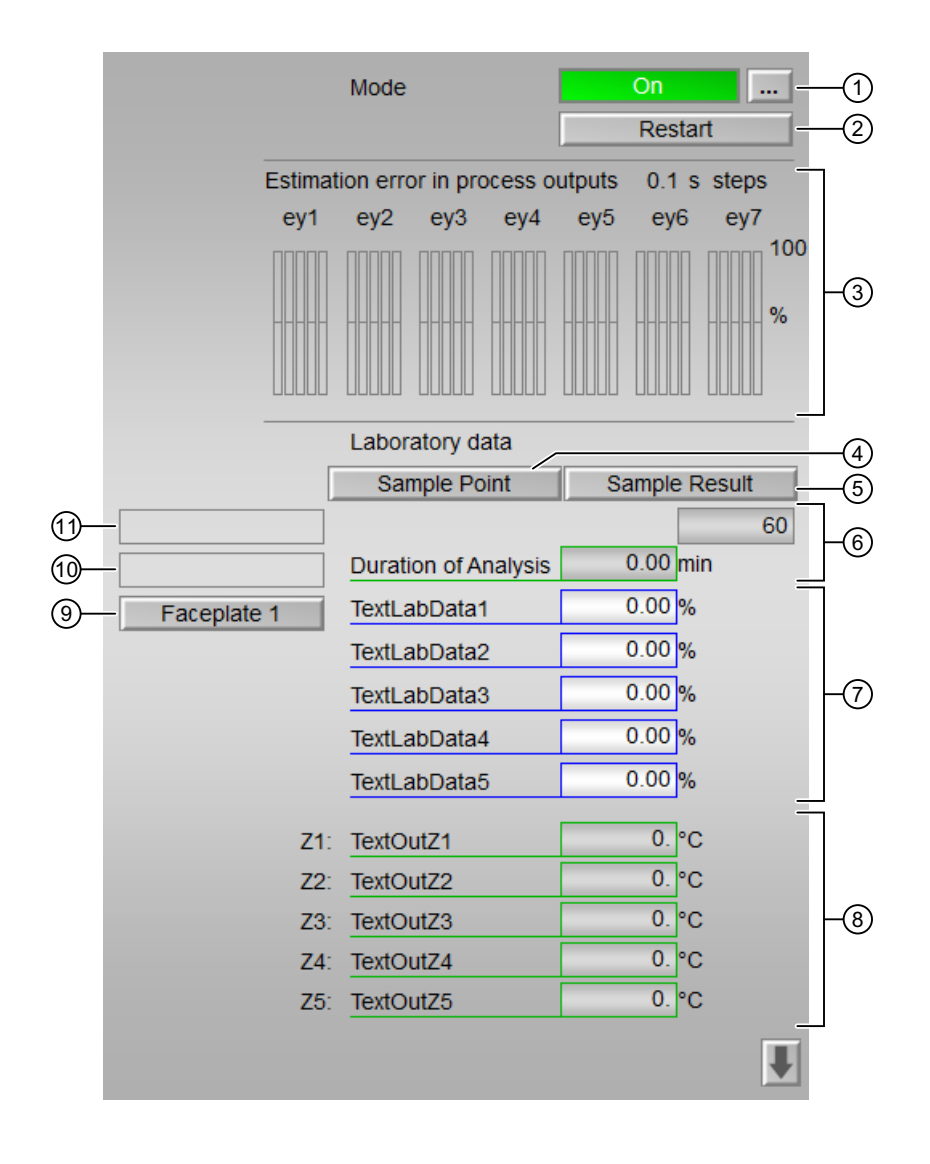

View 2
| [     | State variables   |       | Initial values |     |
|-------|-------------------|-------|----------------|-----|
|       | X1: TextStateX1   | 0. °C | 0.             |     |
|       | X2: TextStateX2   | 0. °C | 0.             |     |
|       | X3: TextStateX3   | 0. °C | 0.             |     |
|       | X4: TextStateX4   | 0. °C | 0.             |     |
|       | X5: TextStateX5   | 0. °C | 0.             |     |
|       | X6: TextStateX6   | 0. °C | 0.             |     |
|       | X7: TextStateX7   | 0. °C | 0.             |     |
| (12)- | X8: TextStateX8   | 0. °C | 0.             | 13) |
|       | X9: TextStateX9   | 0. °C | 0.             |     |
|       | X10:TextStateX10  | 0. °C | 0.             |     |
|       | X11: TextStateX11 | 0. °C | 0.             |     |
|       | X12:TextStateX12  | 0. °C | 0.             |     |
|       | X13:TextStateX13  | 0. °C | 0.             |     |
|       | X14:TextStateX14  | 0. °C | 0.             |     |
|       | X15:TextStateX15  | 0. °C | 0.             |     |

(1) Displaying and switching the operating mode

- (2) Restarting the block
- (3) Display of the estimation error in process outputs
- (4) Sample point
- (5) Sample result
- (6) Duration of analysis
- (7) Laboratory results
- (8) Additional output variables
- (9) Navigation button for switching to the standard view of any faceplate
- (10) and (11) Display area for block states
- (12) State variables
- (13) Initial values

# (1) Displaying and switching the operating mode

This area provides information on the currently valid operating mode. The following operating mode can be shown here:

- On mode
- Out of service mode

#### (2) Restarting the block

Click "Restart" to restart the Kalman filter block.

The initial values specified at the block inputs (X1Start...X15Start) can be set with Reset.

#### (3) Display of the estimation error in process outputs

This displays the estimation error in the process data at the current time. The display is based on the particular value range and is calculated for 5 consecutive sampling tasks in the recent past.

# (4) Sample point

Click the "Sample Result" button to confirm the entered value of laboratory result in the Kalman filter block faceplate.

#### (5) Sample result

This area provides the time for maximum duration for a laboratory measurement.

#### (6) Duration of analysis

This area shows the elapsed time since the sampling time. If the duration is greater than the monitoring time the results of the laboratory measurements cannot be used.

#### (7) Laboratory results

You can enter the laboratory results (Yni\_Int) directly in the "TextLabDatai" fields. Once they are all fully entered, the entry must be confirmed with the "Sample Result" button. The counter stops and the laboratory data are considered in the calculations of the Kalman filter. If a sample is extracted but no meaningful result can be given, a new sample extraction can be started in the faceplate.

#### (8) Additional output variables

If you have output parameters which cannot be measured and are calculated from a posteriori state estimates, you can define and enter the algorithm of maximal 5 additional output parameters in the Kalman Configurator.

#### (9) Navigation button for switching to the standard view of any faceplate

Use this navigation button to open the standard view of a block configured in the engineering system (ES).

The visibility of this navigation button depends on the configuration in the engineering system (ES).

# (10) and (11) Display area for block states

This area provides additional information on the operating state of the block:

- "Simulation"
- "Sample extracted"
- "Lab results included"
- "Error in lab results"
- "Time out in analysis"
- "Lab results limited"

#### (12) State variables

This area shows the current values of the estimated state variables.

# (13) Initial values

You can specify intial values for the state variables which are used for Reset.

# See also

KalFilt Parameter view (Page 401)

# 9.10.3 KalFilt Preview

#### **Preview of Kalfilt**

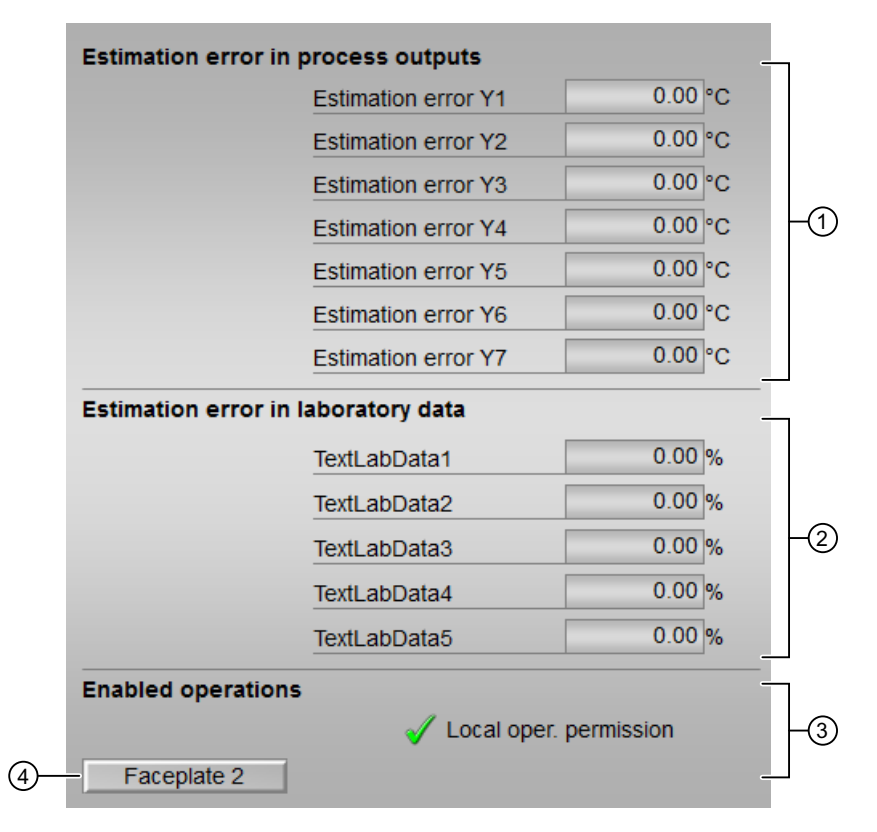

- (1) Estimation error in process variables
- (2) Estimation error in laboratory data
- (3) Enable operations
- (4) Navigation button for switching to the standard view of any faceplate

#### (1) Estimation error in process variables

This area shows the estimation error of the output variable. The values of the estimation error are shown as physical unit in preview and as percentage in the standard view (Page 395).

#### (2) Estimation error in laboratory data

The area shows the estimation error of the laboratory results. The values of the estimation error are shown as physical unit in preview and as percentage in the standard view (Page 395).

#### (3) Enable operations

This area shows all operations for which special operator permissions are assigned.

Icons for enabled operation:

- Green check mark: the OS operator can control this parameter
- Gray check mark: the OS operator cannot control this parameter at this time due to the process
- **Red cross**: the OS operator cannot control this parameter due to the configured AS operator permissions

#### (4) Navigation button for switching to the standard view of any faceplate

Use this navigation button to open the standard view of another function block,

# 9.10.4 KalFilt Parameter view

# Parameter view of KalFilt

| Display of estimati  | on error in standa | rd view  |    |
|----------------------|--------------------|----------|----|
|                      | Bar maximum        | 100. %   | -1 |
| Estimation error li  | mit in lab data    |          |    |
|                      | TextLabData1       | 99999. % | -2 |
|                      |                    |          |    |
|                      |                    |          |    |
|                      |                    |          |    |
|                      |                    |          |    |
| Time limit for lab d | ata                |          |    |
|                      | Monitoring time    | 60. min  | -3 |
| Service              |                    |          |    |
|                      | Simulation         | Off      | -4 |

- (1) Display of estimation error in standard view
- (2) Estimation error limits in lab data
- (3) Duration limits in lab data
- (4) Service

#### (1) Display of estimation error in standard view

You can set the scale of the bar diagram in the "Bar maximum" (EYPScale) field. The bar diagram is displayed in the KalFit Standard view (Page 395).

#### (2) Estimation error limits in lab data

You can change the maximum permissible deviation of the laboratory data from the estimated variable in the "Text LabData1" field (EYniLim).

If the actual error is above this value, the lab results are regarded as implausible and not used for the Kalman filter.

#### (3) Duration limits in lab data

You can adjust the maximum duration for a laboratory measurement in the "Monitoring time" field.

#### (4) Service

You can enable and disable simulation of the block using the "Simulation" button.

# 9.10.5 KalFilt Parameter view 2

#### Parameter view 2 of KalFilt

|                       | 1           | 2           |
|-----------------------|-------------|-------------|
| State variable limits |             |             |
|                       | Lower limit | Upper limit |
| X1: TextStateX1       | 0.          | 100. °C     |
| X2: TextStateX2       | 0.          | 100. °C     |
| X3: TextStateX3       | 0.          | 100. °C     |
| X4: TextStateX4       | 0.          | 100. °C     |
| X5: TextStateX5       | 0.          | 100. °C     |
| X6: TextStateX6       | 0.          | 100. °C     |
| X7: TextStateX7       | 0.          | 100. °C     |
| X8: TextStateX8       | 0.          | 100. °C     |
| X9: TextStateX9       | 0.          | 100. °C     |
| X10: TextStateX10     | 0.          | 100. °C     |
| X11: TextStateX11     | 0.          | 100. °C     |
| X12: TextStateX12     | 0.          | 100. °C     |
| X13: TextStateX13     | 0.          | 100. °C     |
| X14: TextStateX14     | 0.          | 100. °C     |
| X15: TextStateX15     | 0.          | 100. °C     |

- (1) Lower limit of state variables
- (2) Upper limit of state variables

# (1) Lower limit of state variables

You can specify lower limit of the state variables.

# (2) Upper limit of state variables

You can specify upper limit of the state variables.

# 9.10.6 KalFilt Measurement view

#### Measurement view of KalFilt

|             | Process outputs | _       | Г                |
|-------------|-----------------|---------|------------------|
| Y1:         | TextOutput1     | 0.00 °C |                  |
| Y2:         | TextOutput2     | 0.00 °C |                  |
| <b>Y3</b> : | TextOutput3     | 0.00 °C |                  |
| Y4:         | TextOutput4     | 0.00 °C | F <sup>(1)</sup> |
| <b>Y5</b> : | TextOutput5     | 0.00 °C |                  |
| Y6:         | TextOutput6     | 0.00 °C |                  |
| <b>Y7</b> : | TextOutput7     | 0.00 °C |                  |
|             | Process inputs  |         | ٦                |
| U1:         | TextInput1      | 0.00 %  |                  |
| U2:         | TextInput2      | 0.00%   |                  |
| U3:         | TextInput3      | 0.00 %  |                  |
| U4:         | TextInput4      | 0.00 %  | -2               |
| U5:         | TextInput5      | 0.00 %  |                  |
| 116:        | TextlementC     | 0.00 %  |                  |
| 00.         | техиприю        | 0.00 %  |                  |
| U7:         | TextInput7      | 0.00 %  |                  |

#### (1) Process outputs

This area displays current values of the process outputs.

# (2) Process inputs

This area displays current values of the process inputs.

# 9.10.7 KalFilt Trend view

# Trend view of KalFilt

| D-  | -     | DD (   | 90     | 2 🗨    | ŧ      | \$ J   |        |        | 9      | %] 🖡    | ] _∫[×] | 2            | 3    |       |       |            |            |            |
|-----|-------|--------|--------|--------|--------|--------|--------|--------|--------|---------|---------|--------------|------|-------|-------|------------|------------|------------|
| Г   | 100   | 100    | 100    | 100    | 100    | 100    | 100    | 100    | 100    | 100     | 100     | 100          | 100  | 100   | 100   |            |            |            |
|     | X1    | x2     | X3 -   |        | x5     | x6     | x7]    | x8 -   | x9     | x10     | x11     | x12          | x13  | x14   | x15   |            |            |            |
|     | 60 -  | 60 -   | 60 -   | 60 -   | 60 -   | 60 -   | 60 -   | 60 -   | 60 -   | 60 -    | 60 -    | 60 -         | 60 - | 60 -  | 60 -  |            |            |            |
|     | 40 -  | 40 -   | 40 -   | 40 -   | 40 -   | 40 -   | 40 -   | 40 -   | 40 -   | 40 -    | 40 -    | 40 -         | 40 - | 40 -  | 40 -  |            |            |            |
|     | 20 -  | 20 -   | 20 -   | 20 -   | 20 -   | 20 -   | 20 -   | 20 -   | 20 -   | 20 -    | 20 -    | 20 -         | 20 - | 20 -  | 20 -  |            |            |            |
| ചി  | 0     | 0      | 0      | 0      | 0      | 0      | 0      | 0      | 0      | 0       | 0       | 0            | 0    | 0     | 0     |            |            |            |
| श्र | 10    | 00 ] 1 | 00 ] 1 | 00 ] 1 | 00 ] 1 | 00 ] 1 | 00 ] 1 | 00 ] 1 | 00 ] 1 | 00 ] 10 | 00 ] 10 | 0 ] 100      | 100  | 100   | 100   |            |            |            |
|     | y1    |        | y2 :   | y3 -   | y4     | y5     | y6     | y7     | u1 ]   | u2 ; u  | 3 : U4  | 4 u5         | u6   | u7    | yn1   |            |            |            |
|     |       | 50 -   | 50 -   | 50 -   | 50 -   | 50 -   | 50 -   | 50 -   | 50 -   | 50 - 5  | 50 - 51 | 0 - 50       | 50   | 50 -  | 50 -  |            |            |            |
|     |       | 0      | 0      | 0 3    | 0 ]    | 0      | 0      | 0 -    | 0      | 0       | 0       | o <u> </u> o | 0    | 0     | 0     |            |            |            |
|     |       |        |        |        |        |        |        |        |        |         |         |              |      |       |       | 5:05:00 PM | 5:10:00 PM | 5:15:00 PM |
|     |       |        |        |        |        |        | 1      | 100 -  | 100 :  | 100 -   | 100     | 100 -        | 100  | 100 - | 100 - |            |            |            |
|     |       |        |        | ey     | 1      |        |        |        | ey2    | ey3     | ey4     | ey5          | ey6  | ey7   | eyn1  |            |            |            |
|     |       |        |        |        |        |        | -1     | 100 -  | 100    | -100    | -100    | -100         | -100 | -100  | -100  |            |            |            |
| )-  | Ready |        |        |        |        |        |        |        |        |         |         |              |      |       |       |            |            | ONLINE 📑   |

(1) Toolbar

(2) Display area for trends

(3) Status bar

(4) Button for switching between archive tags and online tags. The status bar shows if the trend view is working with online data or archive data.

For additional information about the trend view, refer to the *WinCC Information System* Online Help.

The trend view is divided into three areas. The top area shows the state variables, the middle area shows the input and output variables, and the lower area shows the estimation error.

# Timers

# 10.1 TimeTrig - Calculations with the date formats DT and TIME

# 10.1.1 TimeTrig views

#### **TimeTrig views**

The TimeTrig views provides information on the following:

- TimeTrig Standard view (Page 405)
- TimeTrig Parameter view (Page 411)
- TimeTrig Preview (Page 409)
- Memo view (Page 453)

# 10.1.2 TimeTrig Standard view

# Standard view of TimeTrig

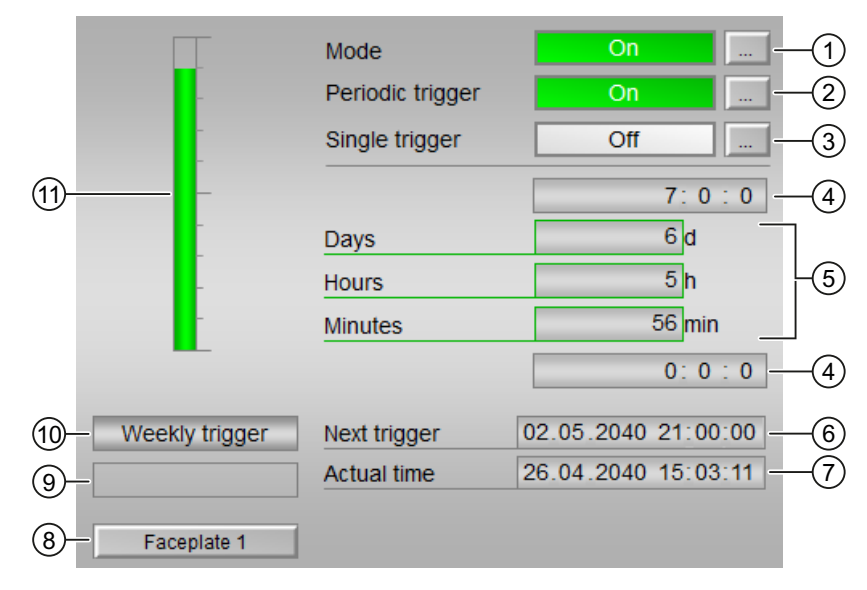

The TimeTrig provides the information on the following:

- (1) Displaying and switching the operating mode
- (2) Enabling and disabling the period trigger

10.1 TimeTrig - Calculations with the date formats DT and TIME

- (3) Enabling and disabling the single trigger
- (4) High and low scale range for the count value
- (5) Display of the count value
- (6) Display of the time point of the next trigger
- (7) Displaying of the actual time of day
- (8) Navigation button for switching to the standard view of any faceplate
- (9) Display area for block states
- (10) Displaying of the actual trigger operating mode
- (11)Graphic display of the current count value

# (1) Displaying and switching the operating mode

This area provides information on the currently valid operating mode. The following operating modes can be shown here:

- 1. On mode
- 2. Out of service mode

# Switching operating modes

Follow these steps to set the motor to a particular mode or to switch between the different operating modes:

- 1. Ensure the faceplate containing the respective block is open.
- 2. Click on the [...] button to open the operating window.

|   | Mode             | On                  |
|---|------------------|---------------------|
| - | Periodic trigger | Off                 |
| - | Single trigger   | Off                 |
| _ |                  | 0:0:0               |
| - | Days             | 0 d                 |
| - | Hours            | 0 h                 |
| _ | Minutes          | 0 min               |
|   |                  | 0:0:0               |
|   | Next trigger     | 00.00.0000 00:00:00 |
|   | Actual time      | 30.03.2016 13:53:11 |
|   |                  |                     |
|   |                  |                     |

#### Note

The operating window is opened as an extension of the faceplate.

- 3. Select the respective button for the desired operating mode.
- 4. If acknowledgement is required, click "OK".

| Mode      |    |    |               |        |
|-----------|----|----|---------------|--------|
|           | Ōñ |    | Out of servic | e      |
| Execution |    | -# | ОК            | Cancel |

5. The Timer block will be switched to the selected operating mode.

# (2) Enabling and disabling the period trigger

This area provides the default operating mode of the trigger. The following operating modes can be displayed and set here:

- "On"
- "Off"

10.1 TimeTrig - Calculations with the date formats DT and TIME

# (3) Enabling and disabling the single trigger

This area shows the default operating mode of the trigger. The following operating modes can be displayed and set here:

- "On"
- "Off"

# (4) High and low scale range for the count value

This value provides information on the display range for the bar graph (above) of the count value.

#### (5) Display of the count value

The following counts are shown here: The amount of time until the next trigger is shown here.

- "Days"
- "Hours"
- "Minutes"

# (6) Display of the time point of the next trigger

This area shows the time of the next trigger.

# (7) Displaying of the actual time of day

This area shows the actual time of day.

#### (8) Navigation button for switching to the standard view of any faceplate

Use this navigation button to open the standard view of a configured block in the engineering system.

#### (9) Display area for block states

This area provides additional information on the operating state of the block:

• "Invalid signal"

# (10) Displaying of the actual trigger operating mode

This area shows the following information:

- "Daily trigger"
- "Weekly trigger"
- "Monthly trigger"
- "Single trigger"

# (11) Graphic display of the current count value

This area shows you the current count in form of a bar graph.

# 10.1.3 TimeTrig Preview

# Preview of TimeTrig

|    | Enabled operations<br>√ Periodic trigger On<br>√ Periodic trigger Off<br>√ Single trigger Off |   | √<br>√<br>√ | On<br>Out of service<br>Local oper. permis | ssion | <br>-1) |
|----|-----------------------------------------------------------------------------------------------|---|-------------|--------------------------------------------|-------|---------|
| 3- | Inputs and outputs<br>Periodic trigger<br>Single trigger<br>Trigger<br>Faceplate 1            | 0 |             | Summer time                                | 0     | <br>-2  |

The preview of TimeTrig provides the information on the following:

- (1) Enable operations
- (2) Display of current operating signals
- (3) Navigation button for switching to the standard view of any faceplate

#### (1) Enable operations

This area shows all operations for which special operator permissions are assigned.

Icons for enabled operation:

- Green check mark: the OS operator can control this parameter
- Gray check mark: the OS operator cannot control this parameter at this time due to the process
- Red cross: the OS operator cannot control this parameter due to the configured AS operator permissions

The following enabled operations are shown here:

| Actions                | Descriptions                          |
|------------------------|---------------------------------------|
| "Periodic trigger on"  | You can enable the periodic trigger.  |
| "Periodic trigger off" | You can disable the periodic trigger. |
| "Single trigger on"    | You can enable the single trigger.    |

10.1 TimeTrig - Calculations with the date formats DT and TIME

| Actions                     | Descriptions                                                               |
|-----------------------------|----------------------------------------------------------------------------|
| "Single trigger off"        | You can disable the single trigger.                                        |
| "On"                        | You can operate the trigger.                                               |
| "Out of service"            | You can switch to "Out of service" operating mode.                         |
| "Local operator permission" | Use the ← button to switch to the standard view of the "OpStations" block. |

# (2) Display of current operating signals

This area shows the most important parameters for this block with the current selection.

| Parameter               | Description                           |
|-------------------------|---------------------------------------|
| "Periodic trigger"      | 0 = Periodic trigger is enabled       |
|                         | 1 = Periodic trigger is disabled      |
| "Single trigger"        | 0 = Single trigger is disabled        |
|                         | 1 = Single trigger is enabled         |
| "Trigger"               | 0 = Output trigger signal is disabled |
|                         | 1 = Output trigger signal is enabled  |
| "Daylight saving time": | 0 = Daylight saving time is disabled  |
|                         | 1 = Daylight saving time is enabled   |

# (3) Navigation button for switching to the standard view of any faceplate

Use this navigation button to open the standard view of a block configured in the engineering system.

# 10.1.4 TimeTrig Parameter view

# TimeTrig parameter view

| Ψ                     |                                                                                               |                                       |                      |
|-----------------------|-----------------------------------------------------------------------------------------------|---------------------------------------|----------------------|
| Enabled operation     | ons Settings                                                                                  |                                       |                      |
| ✓                     | Periodic mode                                                                                 | Daily                                 | -2                   |
|                       | Parameter periodi                                                                             | c trigger                             |                      |
| <ul> <li>✓</li> </ul> | Hour of day                                                                                   |                                       | -3                   |
| 1                     | Day of week                                                                                   | Monday                                | -4                   |
| <                     | Day of month                                                                                  | 10                                    | -(5)                 |
|                       | Parameter single t                                                                            | rigger                                |                      |
|                       |                                                                                               |                                       |                      |
| 1                     | Day delay time                                                                                | 8d                                    | -6                   |
| 4                     | Day delay time<br>Hour delay time                                                             | 8 d -                                 | -6<br>-7             |
| 1<br>1<br>1           | Day delay time<br>Hour delay time<br>Minute delay time                                        | 8 d -<br>22 h -<br>5 min -            | -6<br>-7<br>-8       |
| ✓<br>✓<br>✓           | Day delay time<br>Hour delay time<br>Minute delay time<br>Parameter trigger                   | 8 d —<br>22 h —<br>5 min —            | -6<br>-7<br>-8       |
| ✓<br>✓<br>✓<br>✓      | Day delay time<br>Hour delay time<br>Minute delay time<br>Parameter trigger<br>Pulse duration | 8 d -<br>22 h -<br>5 min -<br>63. s - | -6<br>-7<br>-8<br>-9 |

The TimeTrig parameter view provides the information on the following:

- (1) Enabled operation
- (2) Periodic operating mode
- (3), (4) and (5) parameters for the periodic trigger
- (6), (7) and (8) parameters for single triggers
- (9) and (10) parameters for the trigger

# (1) Enabled operation

This area shows all operations for which special operator permissions are assigned. Icons for enabled operation:

- Green check mark: the OS operator can control this parameter
- Gray check mark: the OS operator cannot control this parameter at this time due to the process
- Red cross: the OS operator cannot control this parameter due to the configured AS operator permissions

10.1 TimeTrig - Calculations with the date formats DT and TIME

# (2) Periodic operating mode

You can change the operating mode of the periodic trigger:

- "Daily": The trigger is activated once a day.
- "Weekly": The trigger is activated once a week.
- "Monthly": The trigger is activated once a month.

# (3), (4) and (5) parameters for the periodic trigger

Enter the relevant parameters for the periodic mode:

- "Time": relevant for daily, weekly and monthly trigger
- "Weekday": relevant for weekly and monthly trigger
- "Day of the month": Relevant for monthly trigger. If the day of a month is greater than the last day, the last day is used.

# (6), (7) and (8) parameters for single triggers

Enter the parameters for the single trigger:

- "Delay time day"
- "Delay time hour"
- "Delay time minute"

# (9) and (10) parameters for the trigger

- "Pulse duration": Enter the duration of the trigger signal.
- "Local time": Activate local time by selecting the check box (☑.

# Analog logic blocks

# 11.1 SelA16In - Output of 16 analog values

# 11.1.1 SelA16in views

#### SelA16in views

The SelA16in views provides information on the following:

- SelA16In Standard view (Page 414)
- SelA16in Preview (Page 417)
- Memo view (Page 453)

11.1 SelA16In - Output of 16 analog values

# 11.1.2 SelA16In Standard view

# Standard view of SelA16In

|    |               | Mode            | On       | -1 |
|----|---------------|-----------------|----------|----|
|    |               | Selection       | Internal | -2 |
| 5- | - Selection   |                 |          | -  |
|    |               | Analog input 1  | 0.00 °C  |    |
|    |               | Analog input 2  | 0.00 °C  |    |
|    |               | Analog input 3  | 0.00 °C  |    |
|    |               | Analog input 4  | 0.00 °C  |    |
|    |               | Analog input 5  | 0.00 °C  |    |
|    |               | Analog input 6  | 0.00 °C  |    |
|    |               | Analog input 7  | 0.00 °C  |    |
|    |               | Analog input 8  | 0.00 °C  | -3 |
|    |               | Analog input 9  | 0.00 °C  |    |
|    |               | Analog input 10 | 0.00 °C  |    |
|    |               | Analog input 11 | 0.00 °C  |    |
|    |               | Analog input 12 | 0.00 °C  |    |
|    |               | Analog input 13 | 0.00 °C  |    |
|    |               | Analog input 14 | 0.00 °C  |    |
|    |               | Analog input 15 | 0.00 °C  |    |
|    |               | Analog input 16 | 0.00 °C  |    |
| 4  | - Faceplate 1 | ]               |          |    |

The SelA16In standard view provides information on the following:

- (1) Displaying and switching the operating mode
- (2) Displaying and switching the selection
- (3) Display of Analog inputs
- (4) Navigation button for switching to the standard view of any faceplate
- (5) Selection of Analog inputs

#### (1) Displaying and switching the operating mode

This area provides information on the currently valid operating mode. The following operating modes can be shown here:

- 1. On
- 2. Out of service

#### Switching operating modes

Follow these steps to set the motor to a particular mode or to switch between the different operating modes:

- 1. Ensure the faceplate containing the respective block is open.
- 2. Click on the [...] button to open the operating window.

| Analog input 1         0.00 °C            Analog input 2         0.00 °C            Analog input 3         0.00 °C            Analog input 3         0.00 °C            Analog input 4         0.00 °C            Analog input 5         0.00 °C            Analog input 5         0.00 °C            Analog input 6         0.00 °C            Analog input 7         0.00 °C |  |
|----------------------------------------------------------------------------------------------------|--|
| Analog input 1         0.00 °C            Analog input 2         0.00 °C            Analog input 3         0.00 °C            Analog input 3         0.00 °C            Analog input 4         0.00 °C            Analog input 5         0.00 °C            Analog input 5         0.00 °C            Analog input 6         0.00 °C            Analog input 7         0.00 °C |  |
| Analog input 2         0.00 °C            Analog input 3         0.00 °C            Analog input 4         0.00 °C            Analog input 5         0.00 °C            Analog input 5         0.00 °C            Analog input 6         0.00 °C            Analog input 6         0.00 °C            Analog input 7         0.00 °C                                           |  |
| Analog input 3         0.00 °C            Analog input 4         0.00 °C            Analog input 5         0.00 °C            Analog input 5         0.00 °C            Analog input 6         0.00 °C            Analog input 6         0.00 °C            Analog input 7         0.00 °C                                                                                     |  |
| Analog input 4         0.00 °C            Analog input 5         0.00 °C            Analog input 6         0.00 °C            Analog input 7         0.00 °C                                                                                                    |  |
| Analog input 5         0.00 °C            Analog input 6         0.00 °C            Analog input 7         0.00 °C                                                                                                    |  |
| Analog input 6         0.00 °C            Analog input 7         0.00 °C                                                                                                    |  |
| Analog input 7 0.00 °C                                                                                                    |  |
|                                                                                                    |  |
| Analog input 8 0.00 °C                                                                                                    |  |
| Analog input 9 0.00 °C                                                                                                    |  |
| Analog input 10 0.00 °C                                                                                                    |  |
| Analog input 11 0.00 °C                                                                                                    |  |
| Analog input 12 0.00 °C                                                                                                    |  |
| Analog input 13 0.00 °C                                                                                                    |  |
| Analog input 14 0.00 °C                                                                                                    |  |
| Analog input 15 0.00 °C                                                                                                    |  |
| Analog input 16 0.00 °C                                                                                                    |  |

#### Note

The operating window is opened as an extension of the faceplate.

3. Select the respective button for the desired operating mode.

11.1 SelA16In - Output of 16 analog values

4. If acknowledgement is required, click "OK".

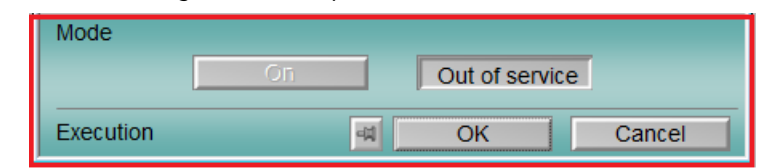

5. The block will be switched to the selected operating mode.

# (2) Displaying and switching the selection

This area provides information on the current selection. The following selection can be made:

- External: Selecting values externally (program)
- Internal: Selecting values internally (operator)

# (3) Display of Analog Inputs

This area shows you the analog values connected in the ES for this block.

# (4) Navigation button for switching to the standard view of any faceplate

Use this navigation button to reach the standard view of a configured block.

# (5) Selection of Analog inputs

You can select the required analog input by clicking on the [...] button.

# 11.1.3 SelA16In Preview

# **Preview of SelA16In**

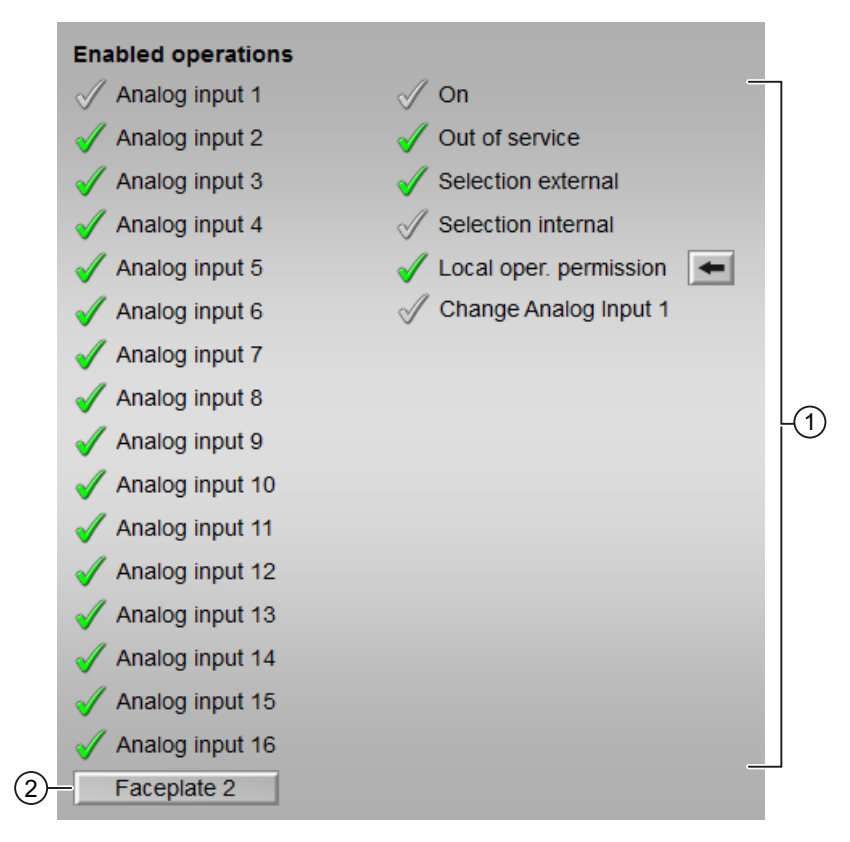

The SelA16In preview provides information on the following:

- (1) Enabled operations
- (2) Navigation button for switching to the standard view of any faceplate

# (1) Enabled operations

This area shows all operations for which special operator control permissions are assigned.

Symbols for enabled operations:

- Green check mark: the OS operator can control this parameter
- Gray check mark: the OS operator cannot control this parameter at this time due to the process
- Red cross: the OS operator cannot control this parameter due to the configured AS operator control permissions

11.1 SelA16In - Output of 16 analog values

The following enabled operations are shown here:

| Parameter                     | Description                                                                         |
|-------------------------------|-------------------------------------------------------------------------------------|
| Analog input 1 to 16:         | You can switch to this analog input.                                                |
| "On":                         | You can switch to "On" operating mode.                                              |
| "Out of service"              | You can switch to "Out of service" operating mode.                                  |
| "Selection external"          | You can select values externally (program).                                         |
| "Selection internal"          | You can select values internally (operator).                                        |
| "Local operating permission": | Use the $\leftarrow$ button to switch to the standard view of the OpStations block. |
| "Change analog input 1"       | You can change the value of analog input 1.                                         |

# (2) Navigation button for switching to the standard view of any faceplate

Use this navigation button to reach the standard view of a block configured in the engineering system.

# 11.2.1 SelAn16L Views

# SelAn16L Views

The SelAn16L views provides information on the following:

- SelAn16L Standard View (Page 420)
- SelAn16L Preview (Page 423)
- Memo view (Page 453)
- Batch view (Page 452)

# 11.2.2 SelAn16L Standard View

# SelAn16L Standard View

|                 | Mode            | On •     | -1  |
|-----------------|-----------------|----------|-----|
|                 | Selection       | Internal | -2  |
| 5- Selection    |                 |          | L . |
|                 | Analog input 1  | 0.00 °C  |     |
|                 | Analog input 2  | 0.00 °C  |     |
|                 | Analog input 3  | 0.00 °C  |     |
|                 | Analog input 4  | 0.00 °C  |     |
|                 | Analog input 5  | 0.00 °C  |     |
|                 | Analog input 6  | 0.00 °C  |     |
|                 | Analog input 7  | 0.00 °C  |     |
|                 | Analog input 8  | 0.00 °C  | -3  |
|                 | Analog input 9  | 0.00 °C  |     |
|                 | Analog input 10 | 0.00 °C  |     |
|                 | Analog input 11 | 0.00 °C  |     |
|                 | Analog input 12 | 0.00 °C  |     |
|                 | Analog input 13 | 0.00 °C  |     |
|                 | Analog input 14 | 0.00 °C  |     |
|                 | Analog input 15 | 0.00 °C  |     |
|                 | Analog input 16 | 0.00 °C  |     |
| (4) Faceplate 1 |                 |          |     |

The SelAn16L standard view provides information on the following:

- (1) Displaying and switching the operating mode
- (2) Displaying and switching the selection
- (3) Display of analog inputs
- (4) Navigation button for switching to the standard view of any faceplate
- (5) Selection of analog inputs

# (1) Displaying and switching the operating mode

This area provides information on the currently valid operating mode. The following operating modes can be shown here:

- 1. On
- 2. Out of service

#### Switching operating modes

Follow these steps to set the motor to a particular mode or to switch between the different operating modes:

- 1. Ensure the faceplate containing the respective block is open.
- 2. Click on the [...] button to open the operating window.

|                  | Mode            | On       |
|------------------|-----------------|----------|
|                  | Selection       | Internal |
| Selection        |                 |          |
|                  | Analog input 1  | 25.00 °C |
|                  | Analog input 2  | 30.00 °C |
|                  | Analog input 3  | 0.00 °C  |
|                  | Analog input 4  | 0.00 °C  |
|                  | Analog input 5  | 0.00 °C  |
|                  | Analog input 6  | 0.00 °C  |
|                  | Analog input 7  | 0.00 °C  |
|                  | Analog input 8  | 0.00 °C  |
|                  | Analog input 9  | 0.00 °C  |
|                  | Analog input 10 | 0.00 °C  |
|                  | Analog input 11 | 0.00 °C  |
|                  | Analog input 12 | 0.00 °C  |
|                  | Analog input 13 | 0.00 °C  |
|                  | Analog input 14 | 0.00 °C  |
|                  | Analog input 15 | 0.00 °C  |
|                  | Analog input 16 | 0.00 °C  |
| User faceplate 1 |                 |          |

#### Note

The operating window is opened as an extension of the faceplate.

3. Select the respective button for the desired operating mode.

4. If acknowledgement is required, click "OK".

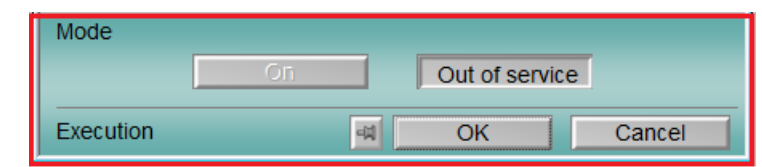

5. The block will be switched to the selected operating mode.

# (2) Displaying and switching the selection

This area provides information on the current selection. The following selection can be made:

- External: Selecting values externally (program)
- Internal: Selecting values internally (operator)

# (3) Display of analog inputs

This area shows you the analog values connected in the ES for this block.

# (4) Navigation button for switching to the standard view of any faceplate

Use this navigation button to reach the standard view of a configured block.

# (5) Selection of analog inputs

You can select the required analog input by clicking on the [...] button.

# 11.2.3 SelAn16L Preview

# Preview of SelAn16L

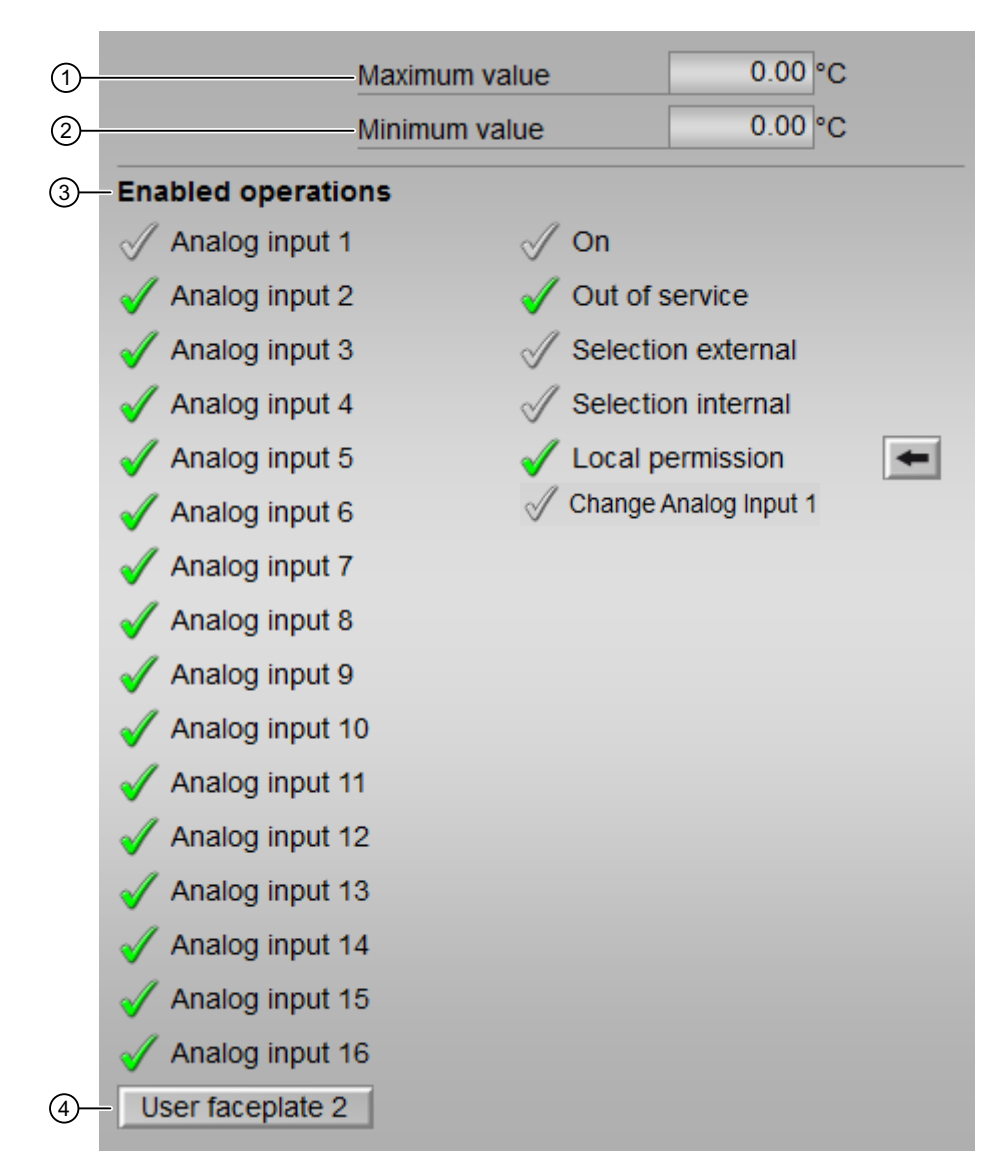

The SelA16In preview provides information on the following:

- (1) Maximum value
- (2) Minimum value
- (3) Enabled operations
- (4) Navigation button for switching to the standard view of any faceplate

# (1) Maximum value

This field shows the maximum value out of the 16 analog inputs.

# (2) Minimum value

This field shows the minimum value out of the 16 analog inputs.

# (3) Enabled operations

This area shows all operations for which special operator control permissions are assigned.

Symbols for enabled operations:

- Green check mark: the OS operator can control this parameter
- Gray check mark: the OS operator cannot control this parameter at this time due to the process
- Red cross: the OS operator cannot control this parameter due to the configured AS operator control permissions

The following enabled operations are shown here:

| Parameter                    | Description                                                              |
|------------------------------|--------------------------------------------------------------------------|
| Analog input 1 to 16         | You can switch to this analog input.                                     |
| "On"                         | You can switch to "On" operating mode.                                   |
| "Out of service"             | You can switch to "Out of service" operating mode.                       |
| "Selection external"         | You can select values externally.                                        |
| "Selection internal"         | You can select values internally                                         |
| "Local operating permission" | Use the ← button to switch to the standard view of the OpStations block. |
| "Change analog input 1"      | You can change the value of analog input 1.                              |

# (4) Navigation button for switching to the standard view of any faceplate

Use this navigation button to reach the standard view of a block configured in the engineering system.

**Functions of faceplates** 

# 12.1 APL Operator Trend Control (AOTC)

#### **Opening the AOTC window**

Press and hold the Ctrl key and left-click the value on the block icon to open the AOTC window. The first value is added to the trend window and the detailed information is displayed in the first row of the overview area.

#### Adding values to the AOTC window

To add values to the AOTC window, press and hold the Ctrl key and left-click the value on the block icon. The value is added to the trend window. You can add up to 8 values in the AOTC window.

If the value is an archived value, the value is displayed from the archive. If the value is not archived, it is displayed as an online value. The default time range for the time axis is 1 minute.

#### Note

For the Web Navigator, when a new value is added, the trend window always displays only the online value. You can switch to display the archived values through the buttons "Monday", "Tuesday", and so on.

For information on adding additional values to the AOTC window, refer to **(10) Adding** additional values.

#### Adding digital values to the AOTC window

To add digital values to the AOTC window, press and hold the Ctrl key and left-click the value on the block icon. You can add digital values from the following blocks:

| Family  | Blocks                                                                                    |
|---------|-------------------------------------------------------------------------------------------|
| Drives  | MotL, MotRevL, MotSpdCL, MotSpdL, MotS, VlvL,<br>VlvS, Vlv2WayL, VlvAnL, VlvMotL, VlvPosL |
| Operate | OpDi01, OpTrig, OpDi03                                                                    |
| Monitor | MonDiL, MonDiS, MonDi08                                                                   |

For information on adding additional values to the AOTC window, refer to **(10) Adding additional values**.

# The AOTC window

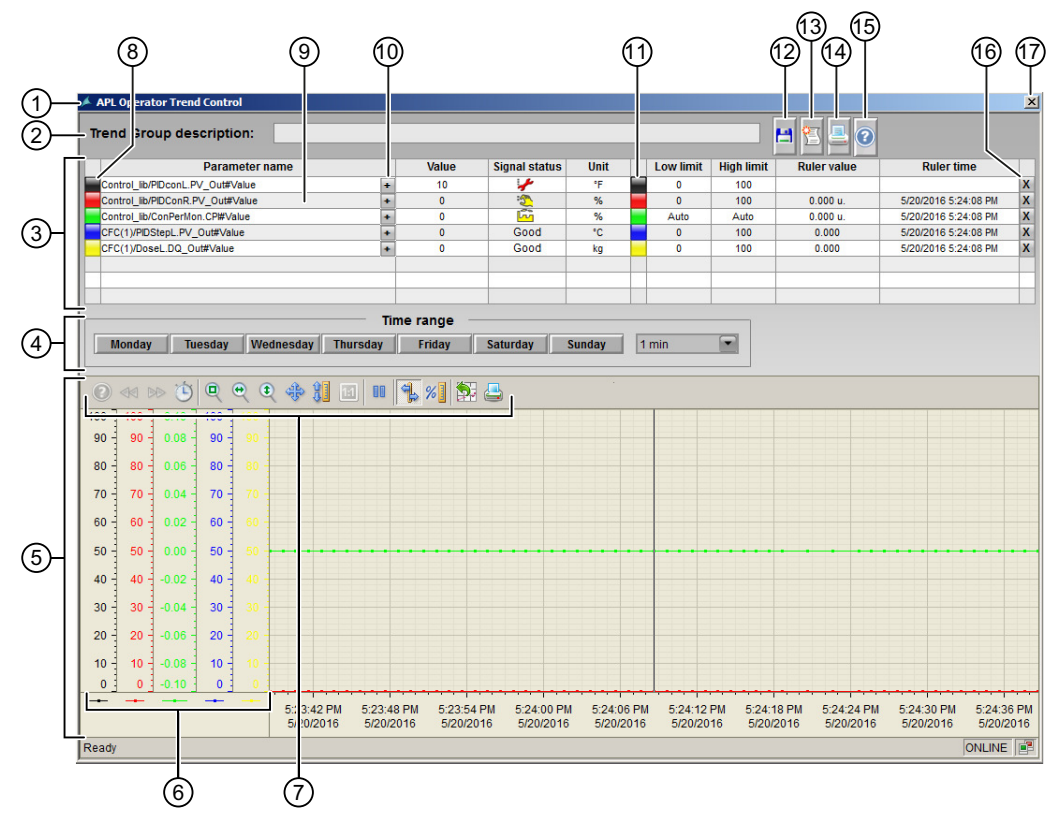

- 1. Title
- 2. Trend group description
- 3. Tag row
- 4. Time range selection
- 5. WinCC online trend control
- 6. Value axis
- 7. Toolbar of the trend window
- 8. Enabling/disabling a trend
- 9. Opening a faceplate
- 10. Adding additional values
- 11. Enabling/disabling a value axis
- 12. Saving a trend group
- 13. Opening separate message window
- 14. Printing screenshot of the AOTC window
- 15. Help button
- 16. Deleting a trend
- 17. Closing the AOTC window

# (1) Title

The title displays the name of the AOTC. If the trend group is not saved, the default title "APL Operator Trend Control" is displayed. If a saved trend group is opened, title displays the group name.

# (2) Trend group description

This field displays the description of the trend group if it is saved with a description otherwise it is empty.

# (3) Tag row

The tag row displays the following information about the trend added.

- Button to enable/disable the trend: Click this button to enable or disable the trend. For more information, refer to the description of (8) Enabling/disabling a trend.
- "Parameter name": This field displays the name of the trend.
- Button to add additional values: Click this button to add additional values to the corresponding parameter. For more information, refer to the description of **(10)** Adding additional values.
- "Value": This field displays the current value of the trend.
- "Signal status": This field displays the signal status of the trend. The corresponding icon is displayed in case the quality is not good (0x80). In case of good quality (0x80), the text "Good" is displayed.
- "Unit": This field displays the unit of the trend.
- Button to enable/disable the value axis: Click this button to enable or disable the value axis. For more information, refer to the description of (11) Enabling/disabling a value axis.
- "Low limit": This field displays the low limit of the trend.
- "High limit": This field displays the high limit of the trend.
- "Ruler value": This field displays the ruler value of the trend where the ruler intersects with the trend in the trend window.
- "Ruler time": This field displays the ruler time of the trend where the ruler intersects with the trend in the trend window.
- Button to delete the trend: Click this button to delete the trend. For more information, refer to the description of **(15) Deleting a trend**.

#### (4) Time range selection

This area provides the option to select the time range based on the weekdays for the archived view and fixed time frame for the online view. Press the buttons named "Monday" to "Sunday" to switch to the archive view for that day. For example, if you press "Monday", the trend window displays the archived values on last Monday. The time range is 24 hours. If the value is not archived, no value will be displayed.

Press the "Start/stop" button from the trend toolbar to switch back to the online view.

Use the drop-down list in the time range selection area to change the time range of the time axis. The following preconfigured time ranges are available:

- Hour/minute based
  - 1 min
  - 2 min
  - 5 min
  - 10 min
  - 15 min
  - 30 min
  - 1h
  - 2h
  - 3h
  - 5h
  - 12 h
  - 24 h

The following figure shows the AOTC window when the time range is selected to "10 min" from the drop-down list in "Time range" section:

| PL Operator Trend Control        |                              |                           |          |                         |                         |                       |                        |                            |                      |                    |
|----------------------------------|------------------------------|---------------------------|----------|-------------------------|-------------------------|-----------------------|------------------------|----------------------------|----------------------|--------------------|
| end Group description:           |                              |                           |          |                         |                         |                       |                        | 🗄 🔁 📇 🕑                    |                      |                    |
| Parameter na                     | me                           | Val                       | lue Si   | gnal status             | Unit                    | Low limit             | High limit             | Ruler value                | Ruler t              | ime                |
| Control_lib/PIDconL.PV_Out#Value |                              | + 1                       | 0        | 4                       | ۴F                      | 0                     | 100                    |                            |                      |                    |
| Control_lib/PIDConR.PV_Out#Value |                              | + 0                       | )        | 2                       | %                       | 0                     | 100                    | 0.000 u.                   | 5/20/2016 5:         | 24:08 PM           |
| Control_lib/ConPerMon.CP#Value   |                              | + 0                       | )        | <u>1</u>                | %                       | Auto                  | Auto                   | 0.000 u.                   | 5/20/2016 5:         | 24:08 PM           |
| CFC(1)/PIDStepL.PV_Out#Value     |                              | • 0                       | )        | Good                    | °C                      | 0                     | 100                    | 0.000                      | 5/20/2016 5:         | 24:08 PM           |
| CFC(1)/DoseL.DQ_Out#Value        |                              | + 0                       |          | Good                    | kg                      | 0                     | 100                    | 0.000                      | 5/20/2016 5:         | 24:08 PM           |
|                                  |                              | Time rand                 |          |                         |                         |                       |                        |                            |                      |                    |
| Monday Tuesday Wed               | nesday Thurs                 | day Frida                 | ay Sat   | urday S                 | unday 1                 | 0 min                 | •                      |                            |                      |                    |
|                                  |                              |                           |          |                         |                         |                       |                        |                            |                      |                    |
| ) 🕫 🖻 🕒 🔍 🔍                      | * 🕄 🖬                        | 00 🐁 %                    | 1 🔁 🕹    |                         |                         |                       |                        |                            |                      |                    |
| 0 100 0.10 100 100               |                              |                           |          |                         |                         |                       |                        |                            |                      |                    |
| 0 - 90 - 0.08 - 90 - 90 -        |                              |                           |          |                         |                         |                       |                        |                            |                      |                    |
| 0 80 0.06 80 80                  |                              |                           |          |                         |                         |                       |                        |                            |                      |                    |
| 0 70 0.04 70 70                  |                              |                           |          |                         |                         |                       |                        |                            |                      |                    |
| 0 60 0.02 60 60                  |                              |                           |          |                         |                         |                       |                        |                            |                      |                    |
| 0 50 0.00 50 50                  |                              |                           |          |                         |                         |                       |                        |                            |                      |                    |
| 0 40 -0.02 40 40                 |                              |                           |          |                         |                         |                       |                        |                            |                      |                    |
| 0 30 -0.04 30 30                 |                              |                           |          |                         |                         |                       |                        |                            |                      |                    |
| 0 - 20 -0.06 - 20 - 20 -         |                              |                           |          |                         |                         |                       |                        |                            |                      |                    |
| 0 10 -0.08 10 10                 |                              |                           |          |                         |                         |                       |                        |                            |                      |                    |
|                                  |                              |                           |          |                         |                         |                       |                        |                            |                      |                    |
|                                  | 5:19:00 PM 5:<br>5/20/2016 5 | 20:00 PM 5:<br>/20/2016 5 | 21:00 PM | 5:22:00 PM<br>5/20/2016 | 5:23:00 PM<br>5/20/2016 | 5:24:00 P<br>5/20/201 | M 5:25:00<br>6 5/20/20 | PM 5:26:00 PM 16 5/20/2016 | 5:27:00 PM 5/20/2016 | 5:28:00<br>5/20/20 |
| ady                              |                              |                           |          |                         |                         |                       |                        |                            |                      | ONLINE             |
|                                  |                              |                           |          |                         |                         |                       |                        |                            |                      |                    |

#### (5) WinCC online trend control

The trend window displays the trend control with trends added. Each trend added to the AOTC window will appear in different colors.

The following colors have been defined default for the 8 trends.

- 1. Black
- 2. Red
- 3. Green
- 4. Blue
- 5. Yellow
- 6. Turkish
- 7. Pink
- 8. Orange

# (6) Value axis

Each trend is shown in a separate value axis, therefore there can be maximum of 8 value axis. The value axis appears in the same color as the corresponding trend.

#### (7) Toolbar of the trend window

Use these button to operate the trend window.

For more information, refer to WinCC Information System Online Help.

# (8) Enabling/disabling a trend

Press these buttons to disabled or enabled trends.

If a trend is enabled, the corresponding button will be displayed in the same color as the value trend.

If a trend is disabled, the corresponding button will be displayed in Grey color.

By default the trend added to the AOTC is enabled, therefore the corresponding button is visible and appears in the the same color as the value trend.

When the button is pressed the first time, the corresponding trend is hidden from the trend window. The color of the button changes to Grey. The corresponding tag row in the overview area is hidden except the "Parameter name".

On pressing the button again, the corresponding trend is visible again in the trend window. The color of the button changes to the same color as the value trend. The corresponding row of values is visible again.

# (9) Opening a faceplate

Click the parameter name in the tag row to open the corresponding faceplate.

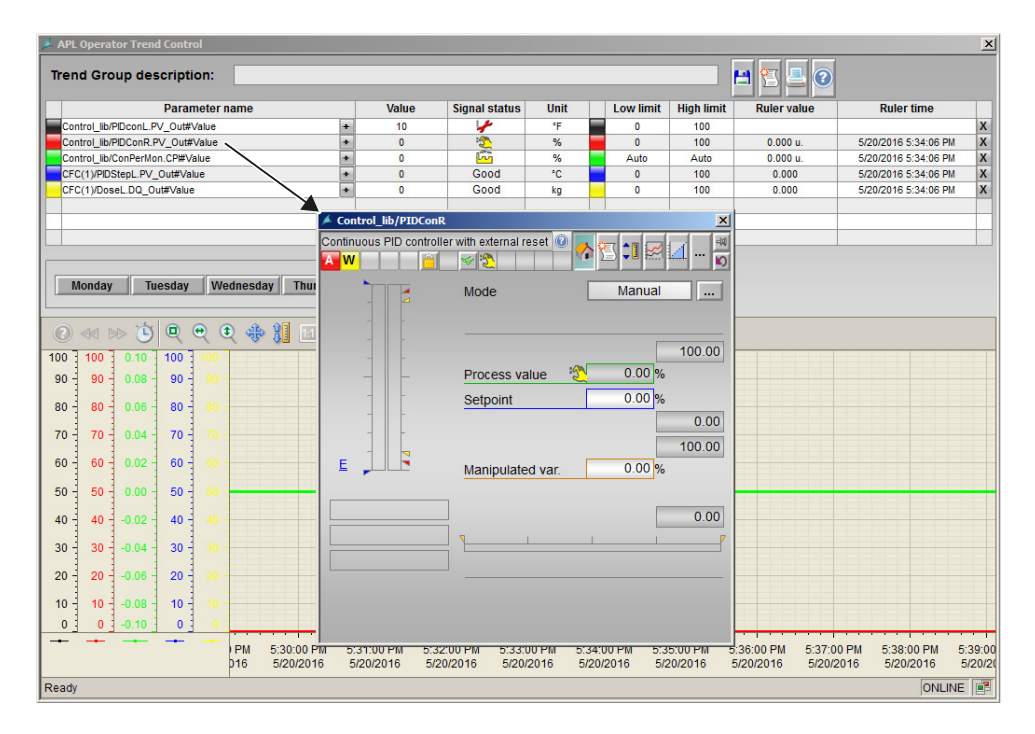

#### (10) Adding additional values

This button is used to configure values of a particular function block which is already configured in the parameter list of the AOTC window. This button is visible only for the parameters which are configured in the AOTC window.

Perform the following steps to configure additional values to the AOTC window:

1. Click the [+] button which is available in the right corner of a configured parameter. The "Additional Values" window opens which displays a list of parameters of the corresponding function block.

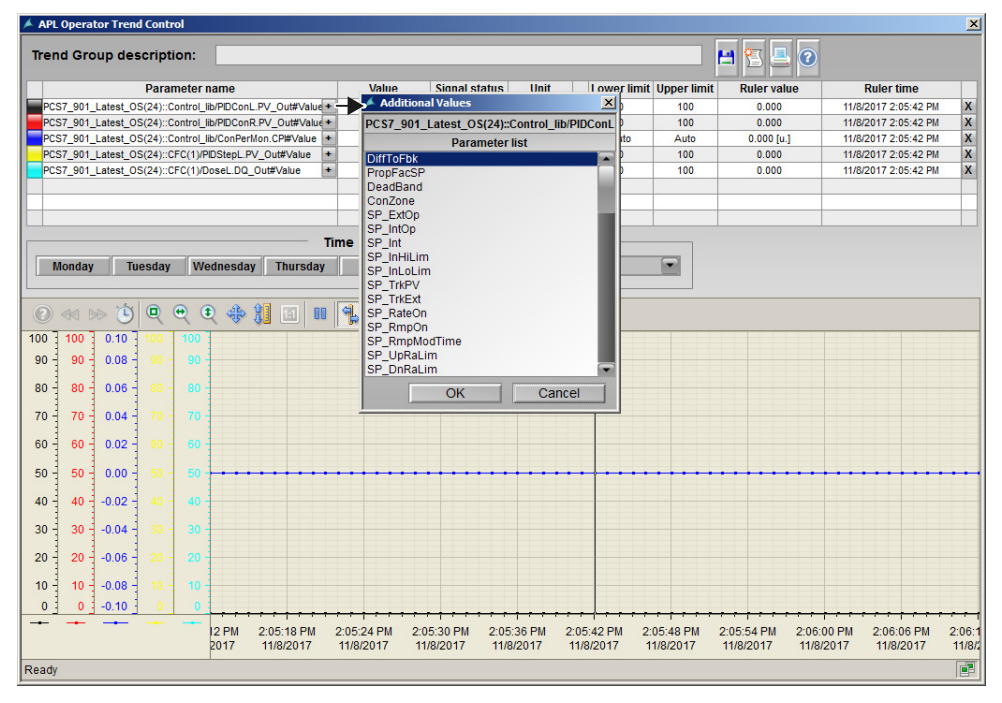

2. Select a value from the list and click OK to configure the selected value in the AOTC window.

#### Note

- You can select only one value at a time. Multiple selections are disabled.
- Additional value buttons are visible only if the number of trends configured is less than the maximum number of trends allowed (8 values).
- Additional value buttons will be disabled if the configured values in the AOTC reaches its maximum allowed limit.

#### (11) Enabling/disabling a value axis

Click the button next to the I/O field of the unit to enable or disable the value axis. The value itself will stay in the Trend Control, only the value axis will be hidden from the Trend Control.

# (12) Saving and Opening a trend group

#### Saving a Trend group

1. Click the "Save" button to save the trend group. The "Save Trend Group" window appears to save the trend group

| 🔺 Save Trend Group              | ×         |
|---------------------------------|-----------|
| Enter Trend Group name :        |           |
| Enter Trend Group description : |           |
|                                 | OK Cancel |

- 2. Enter the following details in the "Save Trend Group" window:
  - Trend group name (maximum of 32 characters)
  - Trend group description (maximum of 64 characters)
  - Select the checkbox if you want to save the trend group as private. If the checkbox is not selected (default), the trend group will be saved as public.
     Saving trend group as private:

Saving trend group as private allows only the originator to open the trend again. Private trends cannot be opened by other users. Public trends can be opened and modified by every operator.

3. Press the "OK" button to save the trend group.

You can abort the operation by pressing the "Cancel" button. The dialog will close without saving the name or description.

The "OK" button is enabled only if the trend group name is entered and the Enter key is pressed. The trend group descitption is optional.

Once the trend group is saved, further changes made in that trend group from the AOTC window will be saved automatically.

The trend group name should be different from the previously saved trend groups. You cannot save the trend group again with the same name.

The following special characters are not allowed in the trend group name:

'' (space character), '.', ', ';', ':', '/', '=', '\t', '\\', '''', '<', '>', '{', '}', '[', ']', '|', '?', '\*'

#### Opening a trend group:

Click the "Trend system" standard button at the bottom of the WinCC runtime window to open a saved trend.

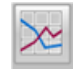

#### Opening trend groups in "Full screen display":

The AOTC full screen display is used to display configured trend groups on a dedicated screen. The AOTC full screen window has four quadrants which means you can display four different trend groups at a time. This window is termed as "Quad trend window" or "Full screen display".
Perform the following steps to display the trend groups in "Full screen display":

1. Click the AOTC full screen display button at the bottom of the WinCC runtime window.

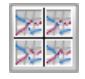

The AOTC full screen display opens with four empty quadrants and with four buttons at the bottom to select a saved trend group for each quadrant.

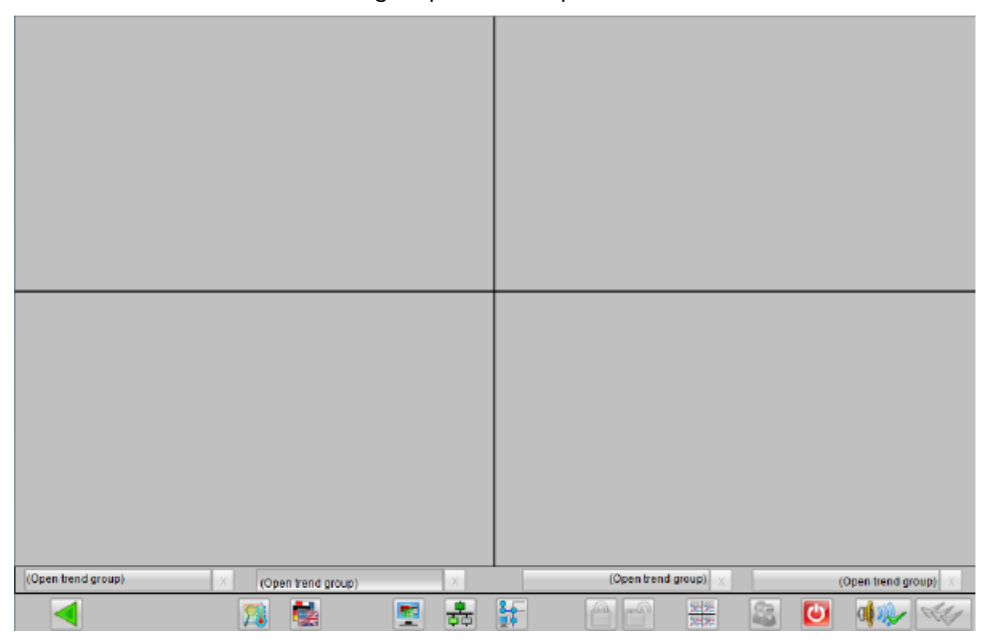

2. Click the "(open trend group)" button at the bottom of the AOTC full screen display for the quadrant in which you want to display a particular trend group. A window opens with a list of saved trend groups.

- 3. Select a trend group from the list and click "Display" to load the trend group into the corresponding quadrant.
- 4. Use all four buttons to load four different trend groups into the different quadrants of the full screen display.

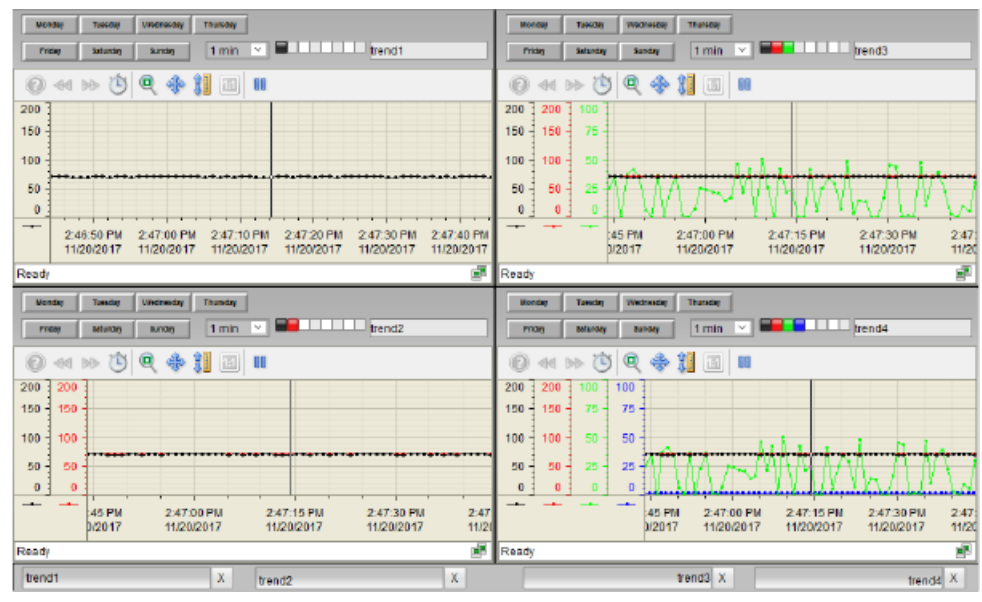

### (13) Opening separate message window

Press the "Messages" button to open a new message window which displays the messages for the selected block types corresponding to the trends added in the AOTC window.

| 差 APL Operator Trend Control            |                                  |                              |                          |                        |                         |                             |                                             | ×              |
|-----------------------------------------|----------------------------------|------------------------------|--------------------------|------------------------|-------------------------|-----------------------------|---------------------------------------------|----------------|
| Trend Group description:                |                                  |                              |                          |                        |                         | 🖪 🔁 🖪 📀                     |                                             |                |
| Parameter name                          | Value                            | Signal status                | Unit                     | Low limit              | High limit              | R ller value                | Ruler time                                  |                |
| Control_lib/PIDconL.PV_Out#Value        | + 10                             | 4                            | °F                       | 0                      | 100                     |                             |                                             | X              |
| Control_lib/PIDConR.PV_Out#Value        | + 0                              | 2                            | %                        | 0                      | 100                     | 0.000 i. u.                 | 5/20/2016 5:37:50 PM                        | i. X           |
| Control_lib/ConPerMon.CP#Value          | + 0                              | 6                            | %                        | Auto                   | Auto                    | 0.000 i. u.                 | 5/20/2016 5:37:50 PM                        | i. X           |
| CFC(1)/PIDStepL.PV_Out#Value            | + 0                              | Good                         | *C                       | 0                      | 100                     | 0.000 L                     | 5/20/2016 5:37:50 PM                        | L X            |
| CFC(1)/DoseL.DQ_Out#Value               | + 0                              | Good                         | kg                       | 0                      | 100                     | 0.000 i                     | 5/20/2016 5:37:50 PM                        | i X            |
|                                         |                                  |                              |                          |                        | 1                       |                             |                                             |                |
| 🔺 Messages                              |                                  |                              |                          |                        |                         |                             | ×                                           |                |
| 💽 🍡 🖬 🖉 😂 🛽                             | A 🕱 🔺 🛃 1                        | 8 2 📦                        |                          |                        |                         |                             |                                             |                |
| Monday Date Time 0                      | Class Status Ev                  | rent                         |                          |                        |                         | Batch name                  | Source                                      |                |
| 1 20/05/16 11:52:39.193 V               | Warning 🛄 C 🛛 P\                 | / - Low warning li           | mit violated             |                        |                         | ??                          | CFC(1                                       |                |
| 2 20/05/16 11:52:39.193 A               | Alarm 🛄 C 🛛 P\                   | / - Low alarm lim            | it violated              |                        |                         | ??                          | CFC(1                                       |                |
|                                         | Warning 📙 C 🛛 P\                 | / - Low warning li           | mit violated             |                        |                         | ??                          | Contro                                      |                |
|                                         | Warning 🖪 C P\                   | / - Low warning lipsel       | mit violated             |                        |                         | ??                          | Contro -                                    |                |
| 5 <u>20/05/16</u> <u>11:52:39.193</u> A | Alarm 🔡 C 🛛 P\                   | / - Low alarm lim            | it violated              |                        |                         | ??                          | Contro                                      |                |
| 90 - 90 - 0 6                           |                                  |                              |                          |                        |                         |                             |                                             |                |
| 80 80 0 0                               |                                  |                              |                          |                        |                         |                             |                                             |                |
| 9                                       |                                  |                              |                          |                        |                         |                             |                                             |                |
| 70 - 70 - 0 - 10                        |                                  |                              |                          |                        |                         |                             |                                             |                |
| 60 - 60 - 0 11                          |                                  |                              |                          |                        |                         |                             |                                             |                |
| 12                                      |                                  |                              |                          |                        |                         |                             |                                             |                |
| 50 50 0 13                              |                                  |                              |                          |                        |                         |                             |                                             |                |
| 14                                      |                                  |                              |                          |                        |                         |                             |                                             |                |
| 40 40 - 0 15                            |                                  |                              |                          |                        |                         |                             |                                             |                |
| 30 - 30 - 0                             |                                  |                              |                          |                        |                         |                             | <b>}</b>                                    |                |
| Ready                                   |                                  |                              |                          | Pending                | : 14 To ack             | nowledge: 14 Hidd           | en 0  List: 5   📑                           |                |
| 20 - 200.00 - 20 - 20 - 20 - 20 - 20    |                                  |                              |                          |                        |                         |                             |                                             |                |
| 10 - 10 - 0.08 - 10 - 10                |                                  |                              |                          |                        |                         |                             |                                             |                |
|                                         |                                  |                              |                          | ++++                   |                         | <del></del>                 | <del> </del>                                |                |
| 3:00 PM 5:34:00<br>20/2016 5/20/20      | 0 PM 5:35:00 PM<br>016 5/20/2016 | 5:36:00 PM 5:<br>5/20/2016 5 | 37:00 PM 5<br>/20/2016 5 | :38:00 PM<br>5/20/2016 | 5:39:00 PM<br>5/20/2016 | 5:40:00 PM 5<br>5/20/2016 5 | :41:00 PM 5:42:00 PI<br>5/20/2016 5/20/2016 | 1 5:4<br>3 5/2 |
| Ready                                   |                                  |                              |                          |                        |                         |                             | ONLIN                                       | IE 📑           |
|                                         |                                  |                              |                          |                        |                         |                             |                                             |                |

In the online mode, only the actual messages (all active messages, acknowledged and unacknowledged) will be displayed.

If you select a time range displaying values from the archive, the message window will display all the messages within this time range.

Messages only from the enabled trend will be displayed. If a trend is enabled or disabled and the message window is open, the corresponding messages will be displayed or not displayed accordingly. Similarly if a trend is deleted, the corresponding messages will disappear from the messages window.

If two or more trends of the same block type are added to the AOTC window, and one of them is disabled, the corresponding messages will not be removed from message window. All the trends should be disabled or deleted to remove the corresponding messages from the message window.

Only one message window can be opened at a time. If one more AOTC window is opened and you want to display the messages for the values in that window, the already opened message view should be closed and opened again from the specific AOTC window.

#### (14) Printing screenshot of the AOTC window

Press the "Print" button to print the screenshot of the complete AOTC window. WinCC runtime (also the Web Navigator) should be in full screen mode without scroll bar. The AOTC window should be visible completely in the runtime.

#### (15) Help button

You will find detailed information about the AOTC window and its functionalities.

#### (16) Deleting a trend

Click the "X" button at the end of the row in the overview area to delete existing values.

The corresponding trend is removed from the trend window. In the overview area, the rows below the deleted row are moved up and an empty row is added at the end.

New values are added to the first empty row.

#### (17) Closing the AOTC window

Click the "Close" button in the title bar to close the AOTC window.

#### **Operator permissions**

The operator permissions are similar to the existing online trend function.

The following fields are enabled only if the area authorization is available:

- 1. Delete buttons to delete trends.
- 2. Save button to open the pop-up window to save the trend group.
- 3. Field to enter the trend group name in the pop-up window.

- 4. Field to enter the trend group description in the pop-up window.
- 5. The "OK" button to save the trend in the pop-up window.

# Note

The functions for example, disable/enable trend, disable/enable value axis, delete trend, open message window, print AOTC screenshot, select private trend group, need no operation area or quitting function. The feature "Save Trend Group" needs an operation area where only 3 step operation is possible. It does not support 2 step operation.

12.2 Parameter view of PID controllers

# 12.2 Parameter view of PID controllers

Parameter view of PID controllers

| 1                  |                      |                |    |
|--------------------|----------------------|----------------|----|
| Enabled operations | Settings             |                |    |
| 1                  | PID optimization     |                |    |
| 1                  | SP := PV in manual r | node 🗌         | -2 |
| 1                  | SP := SP external    | ▼              |    |
|                    | Parameters           |                |    |
| $\checkmark$       | Gain                 | 0.65           |    |
| 1                  | P in feedforw. path  | 1.             |    |
| $\checkmark$       | Integral time        | 13.35 s        |    |
| $\checkmark$       | Derivative time TD   | 3.6 s          |    |
| 1                  | Derivative gain      | 5.             | F3 |
| 1                  | D in feedback path   |                |    |
| 1                  | Dead band            | 0.00 °C        |    |
| 1                  | Control zone         | 0.00°C         |    |
|                    | Delay factor         |                |    |
| 1                  | ER H alarm           | 0              |    |
| 1                  | ER L alarm           | 0              |    |
|                    | Service              |                |    |
| 1                  | Bypass               | On             |    |
| 1                  | Simulation           | Off            | -5 |
| 1                  | Release for maint.   | Yes            |    |
|                    |                      | Gain scheduler | 6  |

The Parameter view consists of the following:

- (1) "Enabled operation"
- (2) "Settings"
- (3) "Parameters"
- (4) "Delay factor" (only for PIDConL and PIDConR)
- (5) "Service"
- (5) Navigation button for the GainSched block

12.2 Parameter view of PID controllers

## (1) "Enabled operation"

This area shows all operations for which special operator permissions are assigned.

Icons for enabled operation:

- Green check mark: the OS operator can control this parameter
- Gray check mark: the OS operator cannot control this parameter at this time due to the process
- Red cross: the OS operator cannot control this parameter due to the configured AS operator permissions.

# (2) "Settings"

You can activate the following functions for the controller in this area:

- "PID optimization": Dactivate controller optimization
- "SP := PV in manual mode": DBumpless switchover from manual mode to automatic mode
- "SP := SP external": ☑Bumpless switchover of the setpoint for setpoint switchover from "external" to "internal". The internal setpoint is tracked to the external one.
  - With the PIDConR block, this area is only visible if you have set the Feature bit Switching operator controls for external setpoint to visible to 1.

## (3) "Parameters"

In this area, you change parameters and therefore influence the controller.

You can influence the following parameters:

- "Gain": Proportional gain
- "Integral time" Integral action time in [s]
- "Derivative time TD": Derivative action time in [s]
- "Derivative gain": Gain of the derivative action
   "Dead band": Width of dead band Dead band is temporarily disabled
- "Control zone": Width of the control zone (only with PIDConL block)
- "Motor actuating time": Motor actuating time [s] (for PIDStepL block only)
- "Minimum pulse duration": Minimum pulse duration [s] (for PIDStepL block only)
- "Minimum break duration": Minimum break duration [s] (for PIDStepL block only)

## (4) "Delay factor" (only for PIDConL and PIDConR)

In this area you can change the delay factor.

12.2 Parameter view of PID controllers

# (5) "Service"

You can select the following functions in this area:

- "Bypass" (only with PIDConL, PIDConR, and PIDStepL)
- "Simulation"
- "Release for maintenance" (with display for a maintenance request)

# (6) Navigation button for the GainSched block

You can use this navigation button to reach the GainSched block.

# 12.3 Limit view of PID controllers

### Limit view of PID controllers

Several values are set in this view by default:

- Process value limits
- Error signal limits
- Readback value limits
- Setpoint operation range

The toolbars of the faceplate and the block icon indicate when the limits are reached or violated.

#### Note

The symbols displayed are not valid for user-configured message classes.

| 1                                                                                                    |                    |                     |    |
|----------------------------------------------------------------------------------------------------|--------------------|---------------------|----|
| Enabled operations                                                                                                    | Process value limi | ts (PV)             |    |
| 1                                                                                                    | H alarm            | 95,00 °C            |    |
| I I I I I I I I I I I I I I I I I I I                                                                                                    | H warning          | 90,00 °C            |    |
| ~                                                                                                    | Hysteresis         | 1,00 °C             | -2 |
| <b>√</b> ∦ □                                                                                                    | L warning          | 10,00 °C            |    |
| <ul> <li>Image: Image: Ima</li></ul> | Lalarm             | 5,00°C              |    |
|                                                                                                    | Control deviation  | imits (ER)          | -  |
| <ul> <li>Image: A state of the state of the state of</li></ul>  | Halarm             | 100,00°C            |    |
| $\checkmark$                                                                                                    | Hysteresis         | 1,00 °C             | -3 |
| 🖌 🔽                                                                                                    | Lalarm             | -100,00°C           |    |
|                                                                                                    | Readback value lin | nits                |    |
| 🖌 🔽                                                                                                    | H warning          | 100,00 %            |    |
| 1                                                                                                    | Hysteresis         | 1,00 %              | -4 |
| <ul> <li>Image: Image: Ima</li></ul> | Lwarning           | 0,00 %              |    |
|                                                                                                    | Setpoint operating | range (SP)          |    |
| $\checkmark$                                                                                                    | H range            | 100,00 °C           |    |
| $\checkmark$                                                                                                    | L range            | 0,00 °C             | F® |
|                                                                                                    | Manipulated varial | ole operating range |    |
| 1                                                                                                    | H range            | 100,00 %            |    |
| ✓ 1                                                                                                    | L range            | 0,00 %              | F® |
| 78                                                                                                    | )                  |                     | -  |

The limit view consists of the following:

(1) "Enabled operation"

- (2) "Process value limits (PV)"
- (3) "Error signal limits (ER)" (not with PIDConS)
- (4) "Readback value limits (RBK)" (not with PIDConS)
- (5) Setpoint operation range (SP)
- (6) Manipulated variable operating range
- (7) "Message suppression / delay"
- (8) Suppress messages

## (1) "Enabled operation"

This area shows all operations for which special operator permissions are assigned.

Icons for enabled operation:

- Green check mark: the OS operator can control this parameter
- Gray check mark: the OS operator cannot control this parameter at this time due to the process
- Red cross: the OS operator cannot control this parameter due to the configured AS operator permissions.

# (2) "Process value limits (PV)"

In this area, you can enter the limits for the process value.

You can change the following limits:

- "H alarm": Alarm high
- "H warning": Warning high
- "H tolerance": Tolerance high (not with PIDConS)
- "Hysteresis"
- "L tolerance": Tolerance low (not with PIDConS)
- "L warning": Warning low
- "L alarm": Alarm low

## (3) "Error signal limits (ER)" (not with PIDConS)

In this area, you can enter the limits for the control deviation.

You can change the following limits:

- "H alarm": Alarm high
- "Hysteresis"
- "L alarm": Alarm low

## (4) "Readback value limits (RBK)" (not with PIDConS)

In this area, you can enter the limits for the readback value.

You can change the following limits:

- "H warning": Warning high
- "Hysteresis"
- "L warning": Warning low

## (5) Setpoint operation range (SP)

In this area, you can enter the limits for the setpoint operation range.

You can change the following limits:

- "H range": Range limit high
- "L range": Range limit low

#### (6) Manipulated variable operating range

In this area, you can enter the limits for the manipulated variable operation range.

You can change the following limits:

- "H range": Range limit high
- "L range": Range limit low

### (7) "Message suppression / delay"

Message suppression indicates whether or not the suppression of the associated message in the AS block is activated with the xx\_MsgEn parameter. The output of messages is not suppressed when the block is installed (all xx\_MsgEn parameters are preset to 1). Messages can only be output if limit monitoring of the additional analog value has been enabled.

#### (8) Suppress messages

You can enable / disable messages by setting the check mark.

12.4 Limit view for readback values

# 12.4 Limit view for readback values

#### Limit view for readback values of MotSpdCL

Several values are set in this view by default:

• Readback value limits

The toolbars of the faceplate and the block icon indicate when the limits are reached or violated.

| 3 Enabl | ed operat    | ions Readback value | e limits (Rbk)  | -  |
|---------|--------------|---------------------|-----------------|----|
|         | - 🗸 📈        | H warning           | 90,00           |    |
|         | $\checkmark$ | Hysteresis          | 1,00            | -0 |
|         | - 🗸 📈        | L warning           | 10,00           |    |
|         |              | Setpoint differe    | ence limit (ER) |    |
|         | $\checkmark$ | 🗹 H alarm           | 100,00          |    |
|         | $\checkmark$ | Hysteresis          | 1,00            | 42 |
|         | - V          | Lalarm              | -100,00         |    |
|         | 4            | (5)                 |                 |    |

The limit view for readback values consists of the following:

- (1) Displaying and changing the limits for the readback value
- (2) Displaying and changing the limits for the setpoint difference
- (3) Enabled operation
- (4) "Message suppression/delay"
- (5) Suppress messages

#### (1) Displaying and changing the limits for the readback value

In this area, you can enter the limits for the readback value. You can change the following limits:

- "H warning": Warning high
- "Hysteresis"
- "L warning": Warning low

### (2) Displaying and changing the limits for the setpoint difference

In this area, you can enter the limits for the setpoint difference.

12.4 Limit view for readback values

You can change the following limits:

- "H alarm": Alarm high
- "Hysteresis"
- "L alarm": Alarm low

#### (3) Enabled operation

This area shows all operations for which special operator permissions are assigned.

Icons for enabled operation:

- Green check mark: the OS operator can control this parameter
- Gray check mark: the OS operator cannot control this parameter at this time due to the process
- Red cross: the OS operator cannot control this parameter due to the configured AS operator permissions

#### (4) "Message suppression/delay"

Message suppression indicates whether or not the suppression of the associated message in the AS block is activated with the xx\_MsgEn parameter. The output of messages is not suppressed when the block is installed. Messages can only be output if limit monitoring of the additional analog value has been enabled.

Alarm delays are also displayed in this position;

#### (5) Suppress messages

You can enable / disable messages by setting the check mark.

12.5 Parameter view for motors and valves

# 12.5 Parameter view for motors and valves

## Parameter view for motors and valves

| 1                  |                    |      |        |
|--------------------|--------------------|------|--------|
| Enabled operations | s Monitoring valve |      | <br>-  |
| I.                 | Control            | 5, s |        |
| 1                  | End position       | 5, s |        |
| 1                  | Monitoring         |      |        |
|                    | Monitoring motor   |      | -2     |
| 1                  | Control Start      | 3, s |        |
| <                  | Control stop       | 3, s |        |
| 1                  | Status             | 3, s |        |
| 1                  | Monitoring         |      |        |
|                    | Service            |      |        |
| 1                  | Simulation         | On   | <br>-3 |
| I                  | Release for maint. | Yes  |        |

The Parameter view consists of the following:

- (1) "Enabled operation"
- (2) "Monitoring"
- (3) "Service"

## (1) "Enabled operation"

This area shows all operations for which special operator permissions are assigned.

Icons for enabled operation:

- Green check mark: the OS operator can control this parameter
- Gray check mark: the OS operator cannot control this parameter at this time due to the process
- Red cross: the OS operator cannot control this parameter due to the configured AS operator permissions.

# (2) "Monitoring"

In this area, you change parameters and therefore influence the motor.

#### 12.5 Parameter view for motors and valves

You can influence the following parameters:

- "Control": Monitoring time during startup and shutdown of the motor (dynamic)
- "Control stop": Monitoring time during shutdown of the motor (dynamic)
- "Control start": Monitoring time during startup of the motor (dynamic)
   "End position": Monitoring time during permanent operation of the motor (static)
- "Status": Monitoring time during permanent operation of the motor (static). The state is not displayed for small blocks.

#### **Enabling "Monitoring"**

You can enable monitoring by selecting the check box  $(\square)$ 

#### (3) "Service"

You can select the following functions in this area:

- "Simulation"
- "Release for maintenance" (with display for a maintenance request)

12.6 Limit view of motors

# 12.6 Limit view of motors

### Limit view of motors

The limit view of motors is only available when an AV block has been interconnected to the motor.

The toolbars of the faceplate and the block icon indicate when the limits are reached or violated.

#### Note

The symbols displayed are not valid for user-configured message classes. Take into consideration the validity of terms for User-configured message classes.

|                | Value                     | 100,00   |
|----------------|---------------------------|----------|
|                | Process value             | 0,00 °C2 |
|                |                           | 0,00(1)  |
| Enabled ope    | erations Additional value | limits   |
|                | H alarm                   | 95,00 °C |
| - F 🗸 .        | 📈 🔲 H warning             | 90,00 °C |
|                | It tolerance              | 85,00°C  |
|                | Hysteresis                | 1,00°C   |
|                | L tolerance               | 15,00°C  |
| _ <u>_</u> √ . | 📈 🗌 L warning             | 10,00 °C |
|                | ☑ Lalarm                  | 5,00 °C  |
| (4) (5)        | 6 7                       |          |

The limit view consists of:

(1) High and low scale range for the additional value

(2) Display of the additional value including signal status

(3) "Limits for the additional value"

- (4) Bar graph for the additional value
- (5) "Enabled operation"
- (6) Message suppression / delay
- (7) Suppress messages

#### (1) High and low scale range for the additional value

These values provide information on the display range for the bar graph of the additional value.

12.6 Limit view of motors

### (2) Display of the additional value including signal status

This area shows the current additional value with the corresponding signal status.

### (3) "Limits for the additional value"

In this area, you can enter the limits for the additional value. You can change the following limits:

- "H alarm": Alarm high
- "H warning": Warning high
- "H tolerance": Tolerance high
- Hysteresis
- "L tolerance": Tolerance low
- "L warning": Warning low
- "L alarm": Alarm low

### (4) Bar graph for the additional value

This area shows you the current additional value in the form of a bar graph.

#### (5) "Enabled operation"

This area shows all operations for which special operator permissions are assigned.

Icons for enabled operation:

- Green check mark: the OS operator can control this parameter
- Gray check mark: the OS operator cannot control this parameter at this time due to the process
- Red cross: the OS operator cannot control this parameter due to the configured AS operator permissions

The colored triangles indicate the specified limits (3) for the additional value.

#### (6) Message suppression / delay

Message suppression indicates whether or not the suppression of the associated message in the AS block is activated. The output of messages is not suppressed when the block is installed. Messages can only be output if limit monitoring of the additional analog value has been enabled. Alarm delays are also displayed in this position.

#### (7) Suppress messages

You can enable / disable messages by setting the check mark.

12.7 Alarm view

# 12.7 Alarm view

#### Message view

|    |   |          |              |           |        | 3                                 |
|----|---|----------|--------------|-----------|--------|-----------------------------------|
| 1- | - |          | 🗓 🚰 😫 🛃      | 5 🖬 🖬     | 2 👱 🖻  |                                   |
|    |   | Date     | Time         | Class     | Status | Event                             |
|    | 1 | 18/05/94 | 04:35:46.936 | Tolerance | 💾 C    | PV - Low tolerance limit violated |
| 0  | 2 | 18/05/94 | 04:35:46.936 | Warning   | 💾 C    | PV - Low warning limit violated   |
| 2  | 3 | 18/05/94 | 04:35:46.936 | Alarm     | 🔛 C    | PV - Low alarm limit violated     |
|    | 4 |          |              |           |        |                                   |
|    | 5 |          |              |           |        |                                   |
|    | 6 |          |              |           |        |                                   |
|    | 7 |          |              |           |        |                                   |

#### Overview

The Alarm provides a message view which has the following:

- (1) Toolbar
- (2) Display area for alarms
- (3) "Hide messages" button

### (1) Toolbar

If the short-term archive list is selected, a new button appears in the toolbar:

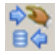

You can use this button to toggle between the "History" and "Operator messages" views.

You must be registered with the "Higher process control" operating permission in order to export and hide messages.

#### (2) Display area for alarms

For additional information about the alarm view, refer to the *WinCC Information System* Online Help.

## (3) "Hide messages" button

Messages can be displayed and/or hidden with this button. The view of this button changes accordingly

Show messages

12.7 Alarm view

Hide messages

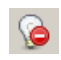

Higher process controlling" operating permission is required and manual hiding must be active. You can find additional information in the manual "Process Control System PCS 7 Operator Station". 12.8 Batch view

# 12.8 Batch view

#### **Batch view**

| Batch allocation |                       |     |
|------------------|-----------------------|-----|
| Enabled          | <ul> <li>✓</li> </ul> | -(1 |
| Allocated        | <ul> <li>✓</li> </ul> | -(2 |
| Batch name       |                       |     |
|                  | Batch 187             | -(3 |
| Batch ID         | 22374                 | -(4 |
| Batch step       | 133 -                 | -(5 |
|                  |                       |     |

The Batch view consists of:

- (1) "Enabled"
- (2) "In use"
- (3) "Batch name"
- (4) "Batch ID"
- (5) "Batch step"

## (1) "Enabled"

This area shows you if the block is enabled for operation via SIMATIC BATCH.

## (2) "In use"

This area shows if the block is currently in use by SIMATIC BATCH.

## (3) "Batch name"

This area shows the name of the batch that is currently running.

## (4) "Batch ID"

This area shows the identification number of the batch that is currently running

## (5) "Batch step"

This area shows the step number of the batch that is currently running

# 12.9 Memo view

#### Memo view

You can leave temporary messages for other OS operators in this view. Messages are entered in the text box, and saved and activated by selecting the check box in the lower right corner of the faceplate.

|   | 5                                 |
|---|-----------------------------------|
|   |                                   |
|   |                                   |
| 3 | File13.mht V Open Active memo V 2 |
|   | Active memo                       |
|   | Execution Cancel                  |

- (1) Text box for notes
- (2) Check box for activating the note
- (3) Combo box for list of files A maximum of 3 files of (html) type are displayed here

(4) Open Button to display selected file - On clicking this button, a new window is opened which displays the file selected from combo box

- (5) Diplays error message. There are four possible error conditions that display error messages:
- 1. File not found: If the selected file is not avaialbe in the NoteView folder.
- 2. File size exceeded: If the selected file is greater than allowable limit (>25 MB).

#### 12.9 Memo view

- 3. Invalid file format: If configured file is other than mht format.
- 4. File name length exceeded: If length of the file name exceeds 32 characters excluding the file extension (.MHT).

#### Note

- Files that are configured for NoteVew should be saved with UTF-8 encoding. This is applicable to all the intermediate files also, before they are converted to .MHT files.
- No permission levels are required for combo box and open button in the APL\_Memo.PDL.

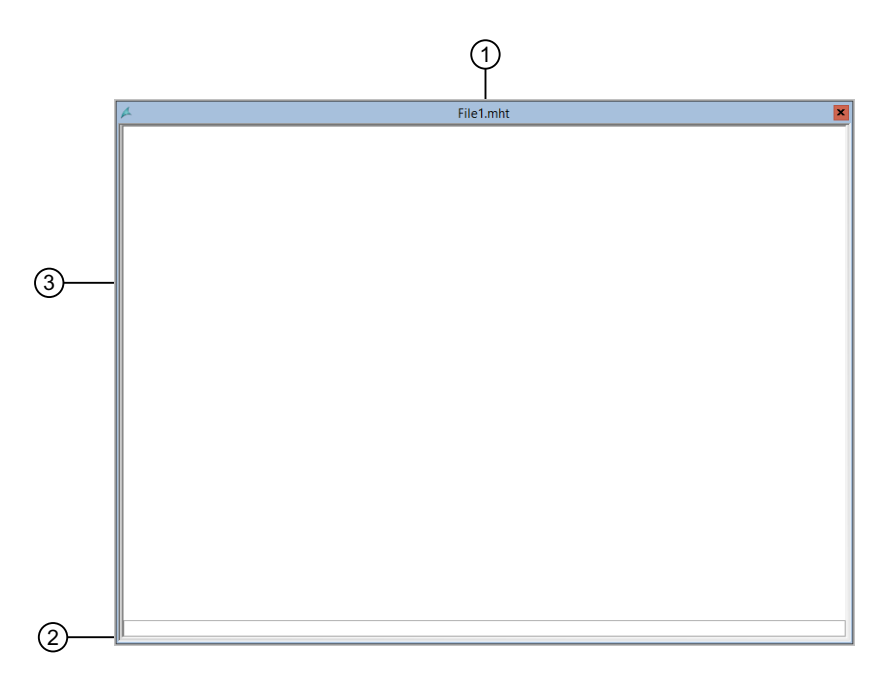

(1) Window Title: indicates the title of Window and name of the file opened as well.

(2) Indicates the loading status of the selected .MHT document

(3) NoteView display area: displays content of the selected file.

Advised maximum size of the file is <= 25 MB for a smooth operation.

#### Note

- This window cannot be resized but it is movable.
- This window is not supported by functionality "screen composition".

All the MHT files (NoteView documents) should be placed in the "OS project path\Gracs \NoteView". In case of a Multi project, server holds all these files and these files are not available in the client.

#### **Error Handling**

- If selected file is not found in the folder path, an error message is shown as "File not found".
- If configured file format is other than .MHT, an error message is shown as "Invalid file format".

12.9 Memo view

- If selected file is more than 25 MB and if tried to open same, an error is shown as "File size exceeds 25 MB".
- If file name length exceeds 32 characters, an error is shown as "File name length exceeded 32 characters".

The next time the faceplate is opened or there is a process picture change, you can see in the status bar of the block icon and the faceplate that there is a new message for you.

Clearing the check box deletes the indicators in the status bars.

The message is not deleted automatically.

#### Note

The content of the memo view is cleared when you perform a full compilation and download of the OS.

12.10 Trend view

# 12.10 Trend view

### **Trend view**

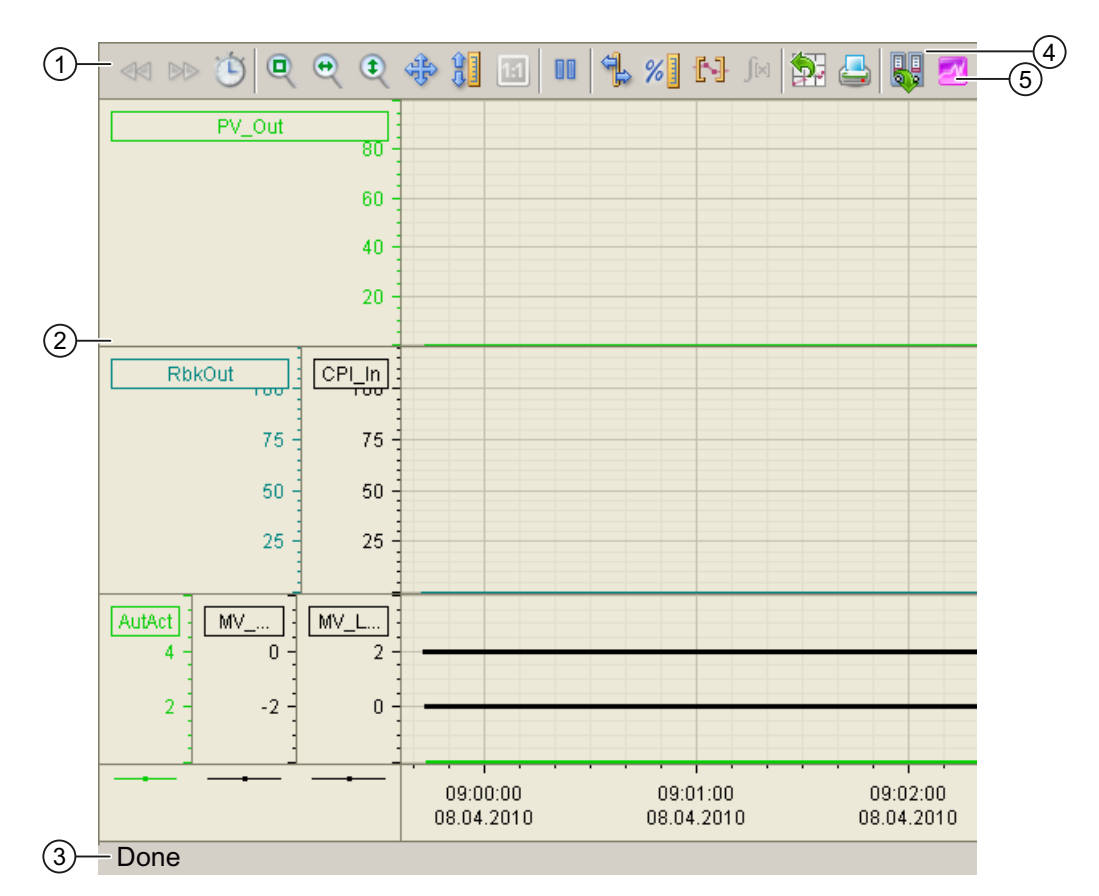

#### (1) Toolbar

(2) Display area for trends

(3) Status bar

(4) Button for switching between archive tags and online tags. The status bar shows if the trend view is working with online data or archive data.

(5) Button for opening the "Scatter plot" window.

The Export button is only visible and operable with the "Higher-level process control" operating permission.

For additional information about the trend view, refer to the *WinCC Information System* OnlineHelp.

# 12.11 Ramp view

#### Ramp view

| 1                     |                    |            |    |
|-----------------------|--------------------|------------|----|
| Enabled operation     | s Settings         |            |    |
| 1                     | Gradient limits on |            | ]  |
| 1                     | Gradient +         | 27.00 °C/s |    |
| ✓                     | Gradient -         | 50.00 °C/s | -2 |
| ✓                     | Ramp mode          | Gradient   |    |
| <ul> <li>✓</li> </ul> | Duration           | 18000. s   |    |
|                       |                    | 100.00     | ]  |
| 1                     | Target setpoint    | 5.00 °C    | -3 |
|                       |                    | 0.00       |    |
| $\checkmark$          | Ramp               | Inactive   | -4 |

The Ramp view consists of the following options

- (1) "Enabled operations"
- (2) Enable "gradient limit"
- (3) "Ramp function"
- (4) Enable "ramp"

## (1) "Enabled operations"

This area shows all operations for which special operator control permissions are assigned.

Symbols for enabled operations:

- Green check mark: the OS operator can control this parameter
- Gray check mark: The OS operator cannot control this parameter at this time due to the process
- Red cross: The OS operator cannot control this parameter due to the configured AS operator control permissions.

# (2) Enable "gradient limit"

Use this check box to enable "gradient limit" for the setpoint. "Gradient limit" can be set separately for positive or negative setpoint changes ("Gradient +" or "Gradient -").

If there is a difference between target setpoint and currently effective setpoint, a blue "G" may be displayed at the bar in standard view of FmCont, FmTemp, PidConL, PIDConR, PIDStepL,OpAnL and MotSpdCL with parameter assignment of target setpoint for gradient limit.

### 12.11 Ramp view

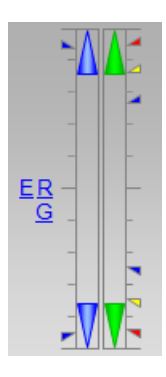

If there is a difference between the target manipulated variable and the currently effectivemanipulated variable, an orange "G" may be displayed at the bar in the standard view of VlvAnL with parameter assignment of target manipulated variable for gradientlimit.

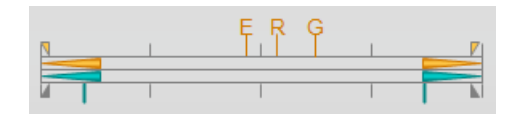

The gradient limitation includes the Ramp function.

You can set the ramp mode in the following two ways:

- Gradient
- Duration [s]

## (3) "Target setpoint"

In this area, you can set the type of ramp function for the setpoint.

## (4) Enable "ramp"

You can use this control to enable or disable the configured function in the ramp function for the setpoint change.

You can only enable this when the setpoint specification is set to "Internal" in the standard view of the block. The enable is only valid for one setpoint change and is subsequently disabled again.

# 12.12 Changing values

### Overview

In the faceplate, it allows the operator to perform changes to the values and and execute commands.

The operating window offers the following options for changing analog values:

- Input box
- Slider
- Direct control buttons

Functions of faceplates

12.12 Changing values

## Changing analog value in input box

Follow these steps to change an analog value in the input box within the operating window:

- 1. Open the faceplate.
- 2. Click the input box of the value to be changed.

| /FC111/PID               |                  | ×                                             |
|--------------------------|------------------|-----------------------------------------------|
| Continuous PID controlle | r - large        | h 🖫 <table-cell-rows> 🖂 💭 🖏</table-cell-rows> |
|                          | Mode             | Manual                                        |
|                          | Setpoint         | Internal                                      |
|                          |                  | 100,00                                        |
|                          | Process value    | 2,00 L/min                                    |
|                          | Setpoint         | 60,00 L/min                                   |
|                          |                  | 0,00                                          |
|                          |                  | 100,0                                         |
| E <b>,⊡⊶</b> ,           | Manipulated var. | 2,0%                                          |
|                          |                  | 0,0                                           |
|                          | <b>1</b>         | <u> </u>                                      |
|                          |                  |                                               |
|                          |                  |                                               |

#### Note

The operating window is opened as an extension of the faceplate.

3. Click the input box and enter the required value using the keyboard.

| Setpoint           | +50  | 1000.00 |
|--------------------|------|---------|
| Direct control [%] |      | 0.00    |
| -2.5 -0.5 0.5 2.5  | •    | •       |
| Execution          | M OK | Cancel  |

- 4. To confirm execution, select **OK**.
- 5. The setpoint value will be reflected in the setpoint input box in the faceplate window.

### Changing an analog value using slider

Follow these steps to change an analog value via the slider in the operating window:

- 1. Click the input box for the value you wish to change. The operating window will open as an extension of the faceplate.
- 2. Move the slider until the desired value is shown in the input box.

| Setpoint           | 170.00 | 1000.00 |
|--------------------|--------|---------|
| Direct control [%] | +70.00 | 0.00    |
| -2.5 -0.5 0.5 2.5  | •      | •       |
| Execution          | OK     | Cancel  |

3. If acknowledgement is required for the value entered, click "OK".

#### Changing an analog value using buttons

To change an analog value via the buttons in the operating window, follow these steps:

- Click the input box of the value you wish to change. The operating window will open as an extension of the faceplate.
- 2. Click the desired button.

| Setpoint           |      | 10.00 | 1000.00 |
|--------------------|------|-------|---------|
| Direct control [%] |      | +0.00 | 0.00    |
| -2.5 -0.5 0.5 2.5  | •    |       | •       |
| Execution          | d OK |       | Cancel  |

The value is immediately changed and applied in the input box of the operating window.

- 3. To confirm execution, select OK.
- 4. The setpoint value will be reflected in the setpoint input box in the faceplate window.

#### **Multiple operation**

If the operating window is not to close after the confirmation of a command, it can be "pinned". The following button is located below the operating window for this purpose:

#### 12.12 Changing values

If the operating window is not to close after the confirmation of a command, it can be "pinned". The following button is located below the operating window for this purpose:

#### Operating window unpinned.

When the value of a parameter is set using the "Direct control" button, the value is applied to the parameter and the "Cancel" button is disabled. Click "OK" to close the operating window.

#### Operating window pinned.

When the value of a parameter is applied using the "Direct control" button, the value is applied to the parameter and the "OK" button is disabled. Click "Cancel" to close the operating window.

#### Suppress messages

You can enable / disable messages by setting the check mark.

# Index

...

"Batch ID", 452 "Batch name", 452 "Batch step", 452 "Enabled operation", 362, 438, 441, 446, 449 "Enabled operations", 457 "Enabled", 452 "Error signal limits (ER)" (not with PIDConS), 362, 442 "First in" status display, 251 "Hide messages" button, 450 "In use", 452 "Limits for the additional value", 449 "Message suppression / delay", 363, 443 "Message suppression/delay", 242, 294, 445 "Monitoring", 446 "Parameters", 157, 438 "Process value limits (PV)", 362, 442 "Readback value limits (RBK)" (not with PIDConS), 362, 442 "Reset" the settings for further processing, 253 "Service", 439, 447 "Settings", 438

# (

(1), (9) Switching between the input values 1 to 8 and
9 to 16 (for Intlk16 only), 250
(3) "Target setpoint", 458

"

"Delay factor" (only for PIDConL and PIDConR), 438

# Α

Absolute overshoot, 296 Activate positioning at an analog manipulated variable, 147 Active channel, 71, 76 Adding digital values to the AOTC window, 425 Adding values to the AOTC window, 425 Additional setpoint parameters, 246 Area for entering the flutter time, 227 Area for operating the interlock functions of the block, 148 Assignment, 71, 73, 76, 78 Automatic dribbling quantity, 244 Automatic preview, 18, 19, 26, 36, 38, 51, 53, 64, 66, 84, 87, 97, 99, 106, 108, 132, 134, 149, 151, 238 Automatic Preview, 118

# В

Bar display for manipulated variable, 147 Bar display for position feedback, 148 Bar graph for control performance index, 292 Bar graph for position feedback, 130, 302, 324, 356 Bar graph for the "process value", 198, 207 Bar graph for the additional value, 449 Bar graph for the gradient, 198 Bar graph for the manipulated variable, 356, 371 Bar graph for the Manipulated variable, 302, 324 Bar graph for the manipulated variable with limit display, 343 Bar graph for the process value, 165, 173, 246, 357, 369, 372 Bar graph for the Process value, 307, 320, 325 Bar graph for the process value 1, 344, 385 Bar graph for the guantity, 237 Bar graph for the readback value, 50, 372 Bar graph for the setpoint, 51, 165, 173, 237, 357, 369, 373 Bar graph for the Setpoint, 303, 307, 320, 325 Bar graph for the setpoint 1, 344, 386 Bar graph for the SP active setpoint, 246 Batch ID, 71, 73, 77, 78 Batch name, 71, 73, 76, 78 Batch step, 71, 73, 77, 78 Batch view, 452 button  $\leftarrow$ , 78 Button for switching to the standard view of any faceplate, 178, 183, 236, 302, 325, 372 Button for switching to the standard view of the ConPerMon block, 302, 325, 372 Button: Acknowledge underdosing, 236 Button: Reset dose quantity, 236

# С

Cancel evaluation button, 297 Changing an analog value using buttons, 461 Changing an analog value using slider, 461 Changing analog value in input box, 460 CntOhSc views, 281 ConPerMon views, 289 Counted pulses, 276 Counter, 284 Counter limits, 286 CountOh views, 265 CountScL views, 257 CPI limits, 294

## D

Decrement value, 279 Default setting, 275 Default value, 278 Delay factor, 57 Delay time, 216, 221 Deleting a trend, 435 Disabling or enabling operation for operator stations, 187 Display and change the manipulated variable including signal status, 147, 301, 324 Display and change the setpoint including signal status, 50, 165, 172, 301, 306, 319, 324 Display area for alarms, 450 Display area for block state, 260 Display area for block states, 17, 26, 36, 51, 63, 83, 96, 106, 131, 148, 198, 207, 213, 219, 225, 236, 267, 275, 285, 302, 306, 320, 325, 357, 369, 372, 385, 408 Display area for control performance, 291 Display area for the overshoot, 291 Display area for the static evaluation of the current time window (TimeWindow), 292 Display area of the current count value, 285 Display channel 1 - 4, 77 Display channel 1 - 8, 72 Display current control signals, 153 Display for auxiliary values, 148 Display for block states, 344 Display for counts, 284 Display for CPI valid / CPI invalid, 292 Display for operability, 187 Display for states of the manipulated channel, 387 Display for the current operator station, 187 Display for the target setpoint of the setpoint ramp, 166, 303, 307, 320, 326, 358, 369, 372 Display of Analog Inputs, 416 Display of auxiliary values, 17, 35, 50, 83, 96, 131, 197, 213, 236 Display of current inputs and outputs, 180, 185, 192

Display of current operating signals, 410 Display of external manipulated variable, 130 Display of external setpoint, 166, 173, 237, 303, 307, 320, 325, 358, 369, 372 Display of input values (BOOL) with signal status (in front of the field), 252 Display of limits in the bar graph, 198 Display of process value enabled/disabled, 213 Display of process values enabled/disabled, 219 Display of the additional value including signal status, 449 Display of the count value, 260, 275, 408 Display of the current control signal, 375 Display of the gradient, 197, 198 Display of the limit stop value including signal status, 306, 319 Display of the position feedback including signal status, 301, 324, 356 Display of the process value including signal status, 196, 206, 245, 301, 306, 319, 324, 355, 368, 371 Display of the status for each parameter, 224 Display of the time point of the next trigger, 408 Display the status for further processing, 252 Displaying analog input values, 253 Displaying and changing additional setpoints, 247 Displaying and changing manipulated variables, 368, 371 Displaying and changing the command, 234 Displaying and changing the derivative time TD, 336 Displaying and changing the dosing limits, 241 Displaying and changing the DQ SP total setpoint, 247 Displaying and changing the flow limits (coarse), 242 Displaying and changing the flow limits (fine), 242 Displaying and changing the limit for the creep flow, 242 Displaying and changing the limit parameters for the manipulated variable, 351 Displaying and changing the limit parameters for the setpoint, 350, 390 Displaying and changing the limits, 246, 248 Displaying and changing the limits for the readback value, 444 Displaying and changing the limits for the setpoint difference, 444 Displaying and changing the manipulated variable including signal status, 130, 343, 356 Displaying and changing the process value including signal status, 343, 385 Displaying and changing the quantity, 235 Displaying and changing the setpoint, 234, 235

Displaying and changing the setpoint including signal status, 343, 355, 368, 371, 385 Displaying and changing the SP active value, 246 Displaying and changing the target value for the manipulated variable, 387 Displaying and changing the values for the controller parameters in "automatic mode", 337 Displaying and changing the values for the controller parameters in "manual mode", 337 Displaying and switching for values for channels 1 to 10.385 Displaying and switching for values for channels 1 to 4,343 Displaying and switching the command, 178 Displaying and switching the command 1 to 3, 183 Displaying and switching the default manipulated variable, 129 Displaying and switching the operating mode, 14, 23, 30, 44, 59, 80, 93, 103, 127, 144, 163, 170, 177, 182, 189, 195, 205, 212, 218, 223, 231, 258, 266, 273, 282, 290, 300, 304, 318, 322, 335, 341, 353, 366, 371, 385, 406, 414 Displaying and switching the selection, 416 Displaying and switching the setpoint, 355, 368, 371 Displaying and switching the setpoint specification, 164, 171, 301, 305, 319, 324 Displaying auxiliary values, 63 Displaying current control signals, 20, 39, 54, 67, 89, 100, 108, 119, 240 Displaying external setpoint, 51 Displaying of the actual time of day, 408 Displaying of the actual trigger operating mode, 408 Displaying of the process value including signal status, 172 Displaying the counts values, 267 Displaying the feedback, 368, 371 Displaying the feedback of the command, 178 Displaying the feedback of the command 1 to 3, 183 Displaying the gain, 335 Displaying the integration time TI, 336 Displaying the limits, 50, 166, 344, 369, 373, 386 Displaying the operating point (X), 335 Displaying the position feedback including signal status, 130 Displaying the process value including signal status, 165 Displaying the readback value, 50 DoseL views, 229 Dynamic text, 280

# Ε

Enable, 73, 78 Enable "gradient limit", 457 Enable "ramp", 458 Enable operations, 19, 53, 66, 88, 99, 108, 119, 359, 374,409 Enabled operation, 56, 91, 122, 137, 139, 158, 202, 210, 242, 263, 271, 280, 286, 294, 311, 329, 345, 349, 351, 389, 411, 445 Enabled operations, 38, 74, 134, 152, 155, 166, 168, 174, 175, 179, 184, 187, 191, 199, 200, 207, 208, 214, 216, 219, 220, 225, 227, 239, 246, 248, 254, 261, 262, 268, 270, 276, 278, 285, 293, 295, 309, 313, 327, 332, 336, 380, 392, 417 Enabled operations for parameters, 381 Enabling and disabling the counter, 259, 267, 274, 283 Enabling and disabling the period trigger, 407 Enabling and disabling the single trigger, 408 Enabling/disabling a trend, 430 Enabling/disabling a value axis, 431 Error signal limits, 311, 330 Evaluation of the step response in progress, 297 Exclude input values, 251 Expand / collapse, 77

# F

Factor, 216 Flow setpoint view for DoseL, 245 FmCont views, 298 FmTemp views, 315

# G

GainSched views, 334 Gradient limits, 202 Graphic display of the current count value, 260, 267, 275, 409

# Н

Help button, 435 High and low limits of the manipulated variable, 371 High and low scale range for the additional value, 448 High and low scale range for the count value, 260, 267, 284, 408 High and low scale range for the gradient value, 197 High and low scale range for the manipulated variable, 129, 147

High and low scale range for the process value, 172, 196, 206, 245, 301, 306, 319, 324, 343, 355, 368, 371, 385

High and low scale range for the process value and setpoint, 165

High and low scale range for the setpoint, 50, 235, 301, 324, 356

High scale range for the count value, 275

# I

Increment value, 278 Initialize button, 295 Inputs and outputs, 135, 360 Integral time, 278 Intlk02, Intlk04, Intlk08, Intlk16 views,

# J

Jump key to standard view of any faceplate, 71, 148, 154

# Κ

KalFilt Parameter view, 401 Standard view, 395

# L

Limit display, 51, 198, 207, 237, 246, 260, 275, 292, 307, 320, 325, 357, 369, 372 Limit display for the setpoint, 237, 247, 303, 307, 321, 326, 358 Limit view for readback values of MotSpdCL, 444 Limit view of CntOhSc. 286 Limit view of ConPerMon, 293 Limit view of CountOh, 270 Limit view of CountScL, 263 Limit view of DoseL, 241 Limit view of FmCont, 310 Limit view of FmTemp, 328 Limit view of MonAnL, 201 Limit view of MonAnS, 209 Limit view of motors, 448 Limit view of PID controllers, 360, 440 Limit view of TotalL, 279

Limit view of VlvAnL, 138, 157 Limits, 268 Limits for the counter, 263, 271, 279 Low scale range for the count value, 275 Lower screen half (manipulated variables), 386

# Μ

Main entry, 435 Manipulated variable difference limits, 139, 158 Manipulated variable display for automatic mode, 147 Manipulated variable operating range, 312, 331, 363, 443 Manipulated variable operating range (MV), 140, 159 Memo view, 453 Message suppression, 264, 271, 280 Message suppression / delay, 140, 159, 449 Message suppression / delays, 202, 210 Message suppression/delay, 312, 331 Message view, 450 ModPreCon parameter view, 348 ModPreCon parameter view channel 1 to 4, 350 ModPreCon views, 338 MonAnL views, 193 MonAnS views, 204 MonDi08 views, 222 MonDiL views, 211 MonDiS views, 217 Monitor motor, 156 Monitor valve, 156 Monitoring, 56, 91, 137 Monitoring auxiliary valve, 138 Monitoring motor, 122 Monitoring the valve position, 156 Monitoring time, 19 Monitoring valve, 122 MotL views, 13 MotRevL views, 29 MotS views, 22 MotSpdCL views, 41 MotSpdL views, 58 MPC10x10 Parameter view, 388 Standard view, 383 MPC10x10 views, 382

# Ν

Navigation button, 360

Navigation button for switching to standard view of any faceplate, 40, 173

Navigation button for switching to the standard view of any faceplate, 17, 21, 26, 36, 50, 55, 63, 68, 83, 90, 96, 101, 106, 120, 131, 136, 165, 167, 180, 185, 191, 192, 197, 200, 207, 213, 215, 219, 224, 226, 240, 253, 260, 261, 267, 269, 275, 277, 284, 292, 293, 309, 328, 343, 346, 357, 368, 375, 381, 385, 408, 410, 416, 418 Navigation button for switching to the standard view of the ConPerMon block, 368 Navigation button for switching to the standard view of the technologic block, 187 Navigation button for the GainSched block, 314, 333, 439 Navigation button for the standard view of theConPerMonblock, 357 Navigation button to GainSched block, 336 Neutral position of the valve, 107, 149

.

# 0

OpAnL views, 161 OpAnS views, 169 OpDi01 views, 176 OpDi03 views, 181 Open faceplate of the input value, 253 Open faceplate of the output value, 252 Open, close and stop the motor valve, 146 Opening a faceplate, 430 Opening and closing the valve, 95, 104 Opening separate message window, 434 Opening the AOTC window, 425 Opening, closing and stopping the control valve, 129 Operating and displaying the actuating signal, 306, 319 Operating hours limits, 286 Operating range for the interlock functions of the block, 49, 63, 83, 96, 105, 130, 178, 183, 235 Operating range ratio, 379 Operator control and display area for interlock functions of the block, 17, 25 Operator control and display area for interlock functions of the block (not with PIDConS), 356 Operator range for interlock functions of the block, 34 Operator stations (0 to 15), 187 **OpStations views**, 186 Optimization, 349 OpTrig views, 189 Overshoot, 296 Overshoot limits, 294

Overview, 450, 459

# Ρ

Parameter, 201, 209, 243, 295 Parameter view MPC10x10, 390, 391 Ratio, 379 Parameter view 2 KalFilt, 403 Parameter view 2 of KalFilt, 402 Parameter view for motors and valves, 446 Parameter view of ConPerMon, 295 Parameter view of CountOh, 269 Parameter view of CountScL, 262 Parameter view of DoseL, 243 Parameter view of FMCont, 313 Parameter view of FmTemp, 332 Parameter view of GainSched, 337 Parameter view of MonAnL, 200 Parameter view of MonAnS, 208 Parameter view of MonDi08, 226 Parameter view of MonDiL, 215 Parameter view of MonDiS, 220 Parameter view of MotSpdCL, 55 Parameter view of OpAnL, 168 Parameter view of OpAnS, 175 Parameter view of PID controllers, 437 Parameter view of ShrdResL, 74 Parameter view of TotalL, 277 Parameter view of VIv2WayL, 90 Parameter view of VlvAnL, 137 Parameter view of VlvMotL, 121 Parameter view of VIvPosL, 154 Parameters, 74, 314, 333 parameters for single triggers, 412 parameters for the periodic trigger, 412 parameters for the trigger, 412 Periodic operating mode, 412 Picture of auxiliary valve, 132 PIDConL views, 352 PIDStepL Standard view with position feedback, 370 PIDStepL Standard view without position feedback, 365 PIDStepL views, 364 Position feedback display including signal status, 147 Prediction horizon, 393 Prediction of free movement, 344, 386 Preset counter, 262, 269 Preview KalFilt, 400 MPC10x10, 392

Preview area, 88, 134, 152, 308, 327, 359, 374, 380 Preview for ModPreCon, 345 Preview of CntOhSc. 285 Preview of ConPerMon, 292 Preview of CountOh, 268 Preview of CountScL, 261 Preview of DoseL, 238 Preview of FmCont, 308 Preview of FmTemp, 326 Preview of GainSched, 336 Preview of Interlock blocks, 254 Preview of MonAnL, 199 Preview of MonAnS, 207 Preview of MonDi08, 225 Preview of MonDiL, 214 Preview of MonDiS, 219 Preview of MotL. 18 Preview of MotRevL, 37 Preview of MotSpdCL, 52 Preview of MotSpdL, 65 Preview of OpAnL, 166 Preview of OpAnS, 174 Preview of OpDi01, 179 Preview of OpDi03, 184 Preview of OpTrig, 191 Preview of PIDConL, PIDConS and PIDConR, 358 Preview of PIDStepL, 373 Preview of Ratio, 380 Preview of SelA16In, 417 Preview of ShrdResL, 72 Preview of ShrdResS, 77 Preview of TimeTrig, 409 Preview of TotalL, 276 Preview of Vlv2WayL, 85 Preview of VlvAnL, 132 Preview of VlvL, 98 Preview of VlvMotL, 116 Preview of VIvPosL, 150 Preview of VlvS, 107 Printing screenshot of the AOTC window, 435 Process value, 200, 207, 240, 309, 328, 360, 375 Process value limits, 202, 210, 311, 330

# Q

Quantity setpoint view for DoseL, 247

# R

Ramp view, 457 Range for output value, 379 Ratio Preview, 380 Standard view, 376 Ratio views, 376 Readback value limits, 311, 330 Readback value limits (MV), 140, 159 Reduce, 72 Release batch, 76, 78 Release Batch, 71, 73 Representation of neutral position, 132 Reset the block, 147 Resetting the block, 16, 25, 34, 49, 63, 83, 96, 105, 129, 235, 284 Resetting the peak values of the gradient, 197 Resource, 71, 76

# S

Saving and Opening a trend group, 432 SelA16in views, 413 Selecting the position for 2-way valve, 82 Selection of Analog inputs, 416 Separate switching on/off of the device infeed, 47 Service, 56, 91, 122, 138, 157, 201, 216, 221, 227, 244, 262, 270, 279, 314, 333, 349, 380, 389 Set. 191 Set to default, 262 Set to preset, 269 Setpoint operation range, 312, 330 Setpoint operation range (SP), 363, 442 Setpoint view of ConPerMon, 296 Settings, 138, 168, 175, 215, 220, 243, 314, 333, 348 Settings Ratio := external ratio, 379 Settling time, 296 Settling time ratio, 297 ShrdResL views, 69 ShrdResS views, 75 Specified Position, 88 Standard view (analog) of FmTemp, 316 Standard view (step controller without position feedback), 303 Standard view (step controller without position feedback) of FmTemp, 317 Standard view of CntOhSc, 281 Standard view of ConPerMon, 289 Standard view of CountOh, 265 Standard view of CountScL, 257 Standard view of DoseL, 230 Standard view of FmCont, 299 Standard view of FmTemp, 321 Standard view of GainSched, 334
Standard view of Interlock blocks (Intlk02, Intlk04, Intlk08, Intlk16), 249 Standard view of ModPreCon, 339 Standard view of MonAnL, 194 Standard view of MonAnS, 204 Standard view of MonDi08, 222 Standard view of MonDiL, 211 Standard view of MonDiS, 217 Standard view of MotL. 13 Standard view of MotRevL, 29 Standard view of MotS. 22 Standard view of MotSpdCL, 42 Standard view of MotSpdL, 58 Standard view of OpAnL, 162 Standard view of OpAnS, 169 Standard view of OpDi01, 176 Standard view of OpDi03, 181 Standard view of OpStations, 186 Standard view of OpTrig, 189 Standard view of PIDConL, PIDConS and PIDConR, 352 Standard view of SelA16In, 414 Standard view of ShrdResL, 70 Standard view of ShrdResS, 75 Standard view of TimeTrig, 405 Standard view of TotalL, 272 Standard view of Vlv2WayL, 79 Standard view of VlvAnL, 123 Standard view of VlvL, 92 Standard view of VlvMotL, 110 Standard view of VlvPosL, 141 Standard view of VlvS, 102 Starting and stopping the motor, 24, 32, 47, 61 Starting and Stopping the motor, 15 Static operating point optimization, 344, 386 Status display of the control valve, 132 Status display of the motor, 18, 26, 36, 52, 64 Status display of the motor valve, 149 Status display of the valve, 84, 97, 107 Status of the block output, 252 Status of the output signal of the interlock block, 251 Status of the step response, 297 Suppress messages, 140, 159, 203, 210, 242, 264, 271, 280, 363, 443, 445, 449 Suppressing messages, 312, 331 Suppression time, 216 Switching input values, 252 Switching the setpoint internal/external, 48

## Target manipulated variable display of the manipulated variable ramp, 130 Target setpoint display of the setpoint ramp, 51 The AOTC window, 426 Time range selection, 428 TimeTrig parameter view, 411 TimeTrig views, 405 Title, 427 Toolbar, 450 Toolbar of the trend window, 429 TotalL views, 272 Trend group description, 427 Trend view, 456 KalFilt, 404 MPC 10x10, 394 Trend view of ModPreCon, 347 Trend window, 429

## ۷

Value axis, 429 Vlv2WayL views, 79 VlvAnL views, 123 VlvL views, 92 VlvMotL views, 110 VlvPosL views, 141 VlvS views, 102

## Т

Tag row, 427